# **RICOH**

# Technical Bulletin

## Reissued: 06-Jan-11

| Model | · ΔC | 2 - C1 |
|-------|------|--------|
| mouci | . ~\ | J-0 I  |

No.: RD016001j Date: 29-Jan-09

### **RTB Reissue**

The items in *bold italics* have been corrected.

| Subject: Firmware Release Note: Engine |                     |               | Prepared by: H. Matsui |                         |
|----------------------------------------|---------------------|---------------|------------------------|-------------------------|
| From: PPBG Ser                         | vice Planning Dept. |               |                        |                         |
| Classification:                        | Troubleshooting     | Part informat | tion                   | Action required         |
|                                        | Mechanical          | Electrical    |                        | Service manual revision |
|                                        | Paper path          | Transmit/rec  | eive                   | Retrofit information    |
|                                        | Product Safety      | 🛛 Other (     | )                      | Tier 2                  |

This RTB has been issued to announce the firmware release information for the **Engine**.

| Version  | Program No. | Effective Date            | Availability of RFU |
|----------|-------------|---------------------------|---------------------|
| 3.008:12 | D0165252M   | December 2010 production  | Not available       |
| 3.007:12 | D0165252L   | September 2010 production | Not available       |
| 3.006:12 | D0165252K   | May 2010 production       | Not available       |
| 3.005:12 | D0165252J   | April 2010 production     | Not available       |
| 3.003:12 | D0165252G   | January 2010 production   | Not available       |
| 3.002:12 | D0165252F   | November 2009 production  | Not available       |
| 3.001:12 | D0165252E   | October 2009 production   | Not available       |
| 3.000:12 | D0165252D   | August 2009 production    | Not available       |
| 2.001:12 | D0165252C   | May 2009 production       | Not available       |
| 2.000:12 | D0165252B   | March 2009 production     | Not available       |
| 1.000:12 | D0165252A   | 1st Mass production       | Available           |

Note: Definition of Availability of RFU "Available": The firmware can be updated via RFU or SD card.

"Not available": The firmware can only be updated via SD card.

| Version   | Modif                                                                                       | ied Points or Symptom C     | orrected                    |
|-----------|---------------------------------------------------------------------------------------------|-----------------------------|-----------------------------|
| 3.008 :12 | Modified Points:                                                                            |                             |                             |
|           | 1. Clearance of the fusing                                                                  | g unit PM counter used to   | automatically clear the oil |
|           | filter PM counter. This                                                                     | counter will not be cleare  | d even when clearing the    |
|           | fusing unit PM counter                                                                      | r.                          |                             |
|           | Please refer to <appendix< td=""><td>1&gt; for update procedures.</td><td></td></appendix<> | 1> for update procedures.   |                             |
|           | Make sure to follow the pr                                                                  | ocedures when updating.     |                             |
|           | Apply condition:                                                                            |                             |                             |
|           | Firmware modules below t                                                                    | to be applied together as a | set.                        |
|           | Program Name                                                                                | Program No.                 | Version                     |
|           | System                                                                                      | D0166091E                   | 1.05                        |
|           | Scanner                                                                                     | D0166097C                   | 1.06                        |
|           | WebSupport                                                                                  | D0166093C                   | 1.04                        |
|           | WebUApI                                                                                     | D0166095D                   | 1.13                        |
|           | Engine                                                                                      | D0165252M                   | 3.008:12                    |
|           | LCDC                                                                                        | NA:G1785975D                | 1.07                        |
|           |                                                                                             | EU:G1785976D                |                             |
|           | Language                                                                                    | G1785980B                   | 1.07                        |
| 3.007 :12 | Modified Points:                                                                            |                             |                             |
|           | 1. SC990 occurs in the follo                                                                | owing sequence.             |                             |

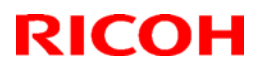

| Model: AG | Model: AG-C1         Date: 29-Jan-09         No.: RD016001                                                                                                    |                                                                                                    |                                                                                                    |  |  |  |
|-----------|----------------------------------------------------------------------------------------------------|----------------------------------------------------------------------------------------------------|----------------------------------------------------------------------------------------------------|--|--|--|
| Version   | Modified Points or Symptom Corrected                                                                                                    |                                                                                                    |                                                                                                    |  |  |  |
|           | <ul> <li>(1)Paper is fed from tray3 (upper tray of A3LCT).</li> <li>(2)Feed tray falsely switches from Tray3 to Tray4 (lower tray of A3LCT)</li> <li>(3)Pull out and push back in Tray3.</li> <li>(4)Feed tray switches back from Tray4 to Tray3, then SC990 occurs.</li> <li>In a Perfect Binding job, cleaning of the charge in interrupted during job End Process Control causing abnormal image of banding in paper feed direction.</li> <li>Machine remains in idle status when switching the output tray(for instance from the Shift tray to the Proof tray) and the paper runs out.</li> <li>Machine alerts an SC and stops because the PM parts for the Perfect Binder are</li> </ul> |                                                                                                    |                                                                                                    |  |  |  |
| 3.006 :12 | <ul> <li><u>Modified Points:</u></li> <li>1. When a jam occurs, around the imaging status.</li> </ul>                                                                                                    | area could run idle and n                                                                                                    | naintain the idle                                                                                         |  |  |  |
| 3.005 :12 | Modified Points:         1. Failure in Toner Refreshing mode on the Engine firmware version 3.004:12         2. Failure in the PM counter of the Cover Interposer in which the jobs weren't counted                                                                                                    |                                                                                                    |                                                                                                    |  |  |  |
|           | <ol> <li>Output of abnormal image; falsely generated stripe pattern</li> <li>Modification of fuser related SP values</li> <li>Modification of SP values to resolve problem of black printed in low density</li> </ol>                                                                                                    |                                                                                                    |                                                                                                    |  |  |  |
|           | Apply condition:<br>Apply to the machine working properly with Engine version newer than 3.000:12.<br>For machines with Engine versions older than 3.000:12, first upgrade to 3.000:12<br>before upgrading to 3.005:12.<br>Please upgrade all the peripheral firmwares to the latest versions.                                                                                                    |                                                                                                    |                                                                                                    |  |  |  |
|           | Additional information (in reference to Modified Point 1)<br>Failure in Toner Refreshing mode occurs with Engine firmware version 3.004:12.<br>Please be informed that although the Engine firmware version 3.004:12 was not<br>released due to a defect, some machines in RPL and REI run on 3.004:12.                                                                                                    |                                                                                                    |                                                                                                    |  |  |  |
|           | Failure in Toner Refreshing mode (in referen<br>Toner which is supposed to be put on the ITE<br>Toner Refreshing mode is falsely overlapping<br>excessive amount of toner for the belt cleane<br>contamination on the surface and/or edge of                                                                                                    | <u>ce to Modified Point 1)</u><br>3 with intervals between<br>3 among the colors result<br>ar to remove. This may c<br>the paper.                                                                    | the colors in<br>ting in<br>ause                                                                          |  |  |  |
|           | <u>Conditions generating the stripes (in reference</u><br>Process Control is executed when the machin<br>continuously printing low coverage images of<br>which are conditions where the developer un<br>abnormal toner density is detected in this Pro-<br>executed automatically to dispose of deterior<br>output because the toner is falsely put on the<br>Occurrence rate of this symptom is very low.                                                                                                    | <u>e to Modified Point 3)</u><br>ne goes into Stand-by m<br>r running the developer u<br>it contains deteriorated cocess Control, Toner Ref<br>rated toner. Stripes appe<br>sheets instead of the IT | ode either after<br>init in idle, both<br>leveloper. If<br>fresh Mode is<br>ear on the<br>B for disposal. |  |  |  |

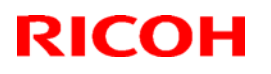

| Model: AG | Model: AG-C1         Date: 29-Jan-09         No.: RD016001j                                                                                                    |                                                           |                                                                              |            |  |  |
|-----------|----------------------------------------------------------------------------------------------------|-----------------------------------------------------------|------------------------------------------------------------------------------|------------|--|--|
| Version   | Modifi                                                                                                    | ed Points or S                                            | ymptom Corrected                                                             |            |  |  |
|           | <ul> <li><u>IMPORTANT information (in reference to Modified Point 4)</u></li> <li>Fuser related SP default values have been modified on this firmware. Please make sure to follow the below procedure when applying the firmware.</li> <li>a. Confirm whether the customer applies Special 3 or Special 6.</li> <li>b. If applied, print out SMC report.</li> <li>c. Upgrade the firmware.</li> <li>d. Re-input the fuser related values for the following SP settings by referring to the SMC report.</li> </ul>                                                                                                    |                                                           |                                                                              |            |  |  |
|           | SP1-105-<br>208,209,210,211,212,213,214,215,218,219,220,221,222,223,224,225,226,227<br>SP1-108-<br>063,064,065,066,067,068,069,070,071,072,073,074,075,076,077,078,079,080,<br>081,082,083,084<br>SP1-905-<br>048,049,050,114,115,116<br>SP1-909-<br>057,058,059,060,061,074,076,077,078,079                                                                                                    |                                                           |                                                                              |            |  |  |
|           | Default SP values changed for countermeasure of low density of black (in reference<br>to Modified Point 5)<br>• $3-501-010: 0 \rightarrow 1$<br>• $3-561-031: -0.2 \rightarrow -0.05$<br>• $3-561-032: -0.1 \rightarrow 0.1$<br>• $3-561-033: 0 \rightarrow 0.3$<br>• $3-561-034: 0 \rightarrow 0.3$                                                                                                    |                                                           |                                                                              |            |  |  |
| 3.003 :12 | <ul> <li>3-501-035. 0.12 9 024</li> <li>Modified Points: <ul> <li>To prevent the failure of SK5000 full sensor LED lighting.</li> <li>To transmit the adjustment values of SR5000, such as poison of punch hole, to the main frame, when Plockmatic is attached.</li> <li>Countermeasure for obstacle of Perfect binder inserter, when nonstandard-size media is set.</li> <li>To prevent the occurrence of Jam, when outputting the stacker sample of media size mixed data.</li> <li>To prevent the occurrence of many Jam notifications when the registration is working abnormally.</li> <li>To Improve the failure of small job interval during the work for every 30 pages</li> <li>To prevent false positive of detecting SC, when the front door is open and removed the Fuser Unit. Usually it should not detect any SC.</li> <li>Changed the standard value for detecting the near end. (Changed the default SP values)</li> <li>Countermeasure against, " when output is in color mode, only black date comes out and YMC data do not come out and appeared as white."</li> </ul> </li> </ul> |                                                           |                                                                              |            |  |  |
|           | For the machine with engine<br>Engine version to 3.000:12, a<br>Updates to the following vers                                                                                                    | version older the<br>and then update<br>sions are require | an 3.000:12, previously (<br>it to 3.003:12.<br>d for all peripherals lister | update the |  |  |
|           |                                                                                                    | Program No.                                               | Version                                                                      |            |  |  |
|           | CI5010                                                                                                    | B8355510F                                                 | V2.071:42                                                                    |            |  |  |

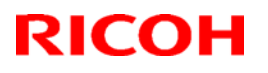

| Model: AG | Model: AG-C1         Date: 29-Jan-09         No.: RD016001   |                       |                |               |                 |  |
|-----------|--------------------------------------------------------------|-----------------------|----------------|---------------|-----------------|--|
| Version   | Modified Points or Symptom Corrected                         |                       |                |               |                 |  |
|           | CI5010                                                       | B8355510F             |                | V2.071:42     |                 |  |
|           | SR5000                                                       | B8305102P             |                | V1.820:59     |                 |  |
|           | RB5000                                                       | Main: D392551         | 0E             | V1.290:04     |                 |  |
|           |                                                              | Sub: D3925520         | DC             | V1.060:01     |                 |  |
|           | GB5000                                                       |                       |                |               |                 |  |
|           | P-Binder_B1                                                  | D3915020D             |                | V0.310        |                 |  |
|           | P-Binder_B2                                                  | D3915070D             |                | V0.220        |                 |  |
|           | P-Binder_B3                                                  | D3915730A             |                | V1.19         |                 |  |
|           | P-Binder_B4                                                  | D3915120B             |                | V0.150        |                 |  |
|           | P-Binder_B5                                                  | D3915170B             |                | V0.260        |                 |  |
|           | BK5000                                                       | B8365550B             |                | V2.17:15      |                 |  |
|           | SK5000                                                       |                       |                | 14 00.40      |                 |  |
|           |                                                              | D3045020_P1           |                | V4.02:12      |                 |  |
|           | 2 Slacker                                                    | D3045020_P2           |                | 1/1 000:02    |                 |  |
|           |                                                              | W3791702A             |                | v 1.000.03    |                 |  |
|           | Type 3000                                                    |                       |                |               |                 |  |
|           | Cause of "when output is in                                  | color mode. only      | black date of  | comes out a   | nd YMC data do  |  |
|           | not come out and appeared                                    | as white."            |                |               |                 |  |
|           | When first printing in B/W n                                 | node, then if the f   | ull color prin | iting mode b  | egins within    |  |
|           | 127ms, after the last page of                                | of B/W print passe    | es the Paper   | Transfer Ro   | oller, printing |  |
|           | mode dose not change from                                    | n B/W printing mo     | de to full col | or printing m | node, which     |  |
|           | causes this symptom. Due                                     | to a very small tir   | ne interval,   | this sympton  | n seldom        |  |
|           | OCCURS.                                                      |                       |                |               |                 |  |
|           | In the following cases, there                                | e is a possibility tr | iat this symp  | ntom might o  | ccurs.          |  |
|           | <ul> <li>When the process cont</li> </ul>                    | rol takes place by    | Iwaan B/W      | nade and Fi   | Ill color paper |  |
|           | while printing                                               |                       |                | page and i t  |                 |  |
|           | <ul> <li>When B/W pages and F</li> </ul>                     | -ull color pages a    | re mixed in    | one job.      |                 |  |
|           | . 2                                                          |                       |                | -             |                 |  |
|           | We recommend you to upda                                     | ate the Engine Fir    | mware, in o    | rder to preve | ent this        |  |
|           | symptom from happening.                                      |                       |                |               |                 |  |
|           | With observing the standard                                  | value for detectiv    | a the peer     | and followin  | a SD default    |  |
|           | values have changed                                          |                       | ig the hear e  |               | y SP delault    |  |
|           | SP3-411-001 $\cdot$ 10 (times) $\rightarrow$                 | 3 (times)             |                |               |                 |  |
|           | SP3-411-002 : 10 (times) →                                   | · 3 (times)           |                |               |                 |  |
|           | SP3-411-007 : 500 (g) → 15                                   | 50 (q)                |                |               |                 |  |
|           | SP3-411-008 : 500 (g) → 15                                   | 50 (g)                |                |               |                 |  |
|           |                                                              |                       |                |               |                 |  |
|           | These SP values were char                                    | nged, because of      | making the     | values for m  | easure against  |  |
|           | light spot / fire fly as default values. (refer to RG178077) |                       |                |               |                 |  |
| 3.002 :12 | Modified Point:                                              |                       |                |               |                 |  |
|           | To prevent false positive of JAM 146.                        |                       |                |               |                 |  |
|           | Apply conditions                                             |                       |                |               |                 |  |
|           | Apply conductions<br>Apply to the machine working            | na properly with e    | ither Enging   | Version 2 M   | 00.12 or        |  |
|           | 3.001:12.                                                    | ig property with e    |                |               | 50.12 01        |  |
|           | For the machine with engine                                  | e version older th    | an 3.000:12    | previously i  | update the      |  |
|           | Engine version to 3.000:12.                                  | and then update       | it to 3.002:1  | 2.            |                 |  |
|           |                                                              |                       |                |               |                 |  |

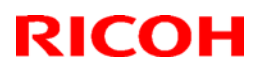

| Model: AG | 9-C1                                                                                                    |                       | Date: 29-Jan-09      | No.: RD016001j |  |
|-----------|----------------------------------------------------------------------------------------------------|-----------------------|----------------------|----------------|--|
| Version   | Modi                                                                                                    | fied Points or S      | wmptom Corrected     |                |  |
| 3.001 :12 | JAM 146 occurrence conditions:<br>JAM146 does not occur when ZF 4000 is attached.<br>Following conditions are when ZF 4000 is not attached.<br>Inserter + RB 5000<br>Inserter + SK 5000<br>Inserter + SK 5000 + SK 5000                                                                                                    |                       |                      |                |  |
|           | To prevent false positive of SC418, SC418 threshold value is changed.         Apply condition         Apply to the machine working properly with Engine version 3.000:12         Matters that require attention after updating         Updated Firmware for GB5000 is indicated in red. After finish updating the Engine         firmware to version 3.001:12, please update the firmware for GB5000 to the new |                       |                      |                |  |
|           |                                                                                                    | Program No.           | Version              |                |  |
|           | GB5000V0.31P-Binder_B1D3915020DV0.31P-Binder_B2D3915070CV0.21P-Binder_B3D3915730AV0.13P-Binder_B4D3915120BV0.15P-Binder_B5D3915170BV0.26Notes•Make sure to update the peripherals in order of proximity to the main frame                                                                                                    |                       |                      |                |  |
|           | <ul> <li>For GB5000, 5 boards</li> <li><u>Technical Bulletin correction</u></li> <li>Appendix 1, 6. Peripheral U</li> </ul>                                                                                                    | on<br>pdate: SK5000 v | ersion is corrected. |                |  |
| 3.000 :12 | 2       Please refer to <appendix 1=""> for update procedures.<br/>Ensure to follow the procedures when updating.         *Please make sure that ALL versions listed below are updated concurrently.         Program Name       Program No.         Version</appendix>                                                                                                    |                       |                      |                |  |
|           | Scanner                                                                                                    | D0166097B             | 1.05                 |                |  |
|           | WebSupport                                                                                                    | D0166093B             | 1.03                 |                |  |
|           | WebUApl                                                                                                    | D0166095C             | 1.12                 |                |  |
|           | Network Support(NCS)                                                                                                    | D0166092B             | 7.04.1               |                |  |
|           | Network DocBox(NFA)                                                                                                    | D0166096B             | 1.03                 |                |  |
|           | Engine                                                                                                    | D0165252D             | 3.000:12             |                |  |
|           |                                                                                                    | NA:G17859750          | C 1.06               |                |  |
|           |                                                                                                    |                       |                      |                |  |

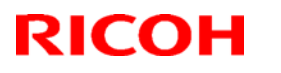

| Model: AG | Model: AG-C1 Date: 29-Jan-09 No.: RD01600                                                                                                    |                                                                                                    |                                                                                   |                                                                                     |                                                |  |
|-----------|----------------------------------------------------------------------------------------------------|----------------------------------------------------------------------------------------------------|-----------------------------------------------------------------------------------|-------------------------------------------------------------------------------------|------------------------------------------------|--|
| Version   | Modified Points or Symptom Corrected                                                                                                    |                                                                                                    |                                                                                   |                                                                                     |                                                |  |
|           |                                                                                                    | EU:G17859760                                                                                                    | )                                                                                 |                                                                                     |                                                |  |
|           | Animation                                                                                                    | D0166094A                                                                                                    |                                                                                   | 1.6                                                                                 |                                                |  |
|           | Language                                                                                                    | G1785980A                                                                                                    |                                                                                   | 1.06                                                                                |                                                |  |
|           | Fiery Server                                                                                                    | -                                                                                                    |                                                                                   | 4.0                                                                                 |                                                |  |
|           | * Update to the following ve                                                                                                    | rsions is required                                                                                                    | for all perip                                                                     | herals listed                                                                       | below.                                         |  |
|           | g and to the forming for                                                                                                    | Program No.                                                                                                    |                                                                                   | Version                                                                             |                                                |  |
|           | CI5010                                                                                                    | B8355510F                                                                                                    |                                                                                   | V2.071:42                                                                           |                                                |  |
|           | SR5000                                                                                                    | B8305102P                                                                                                    |                                                                                   | V1.820:59                                                                           |                                                |  |
|           | RB5000                                                                                                    | Main:D392551                                                                                                    | 0E                                                                                | V1.290:04                                                                           |                                                |  |
|           |                                                                                                    | Sub: D3925520                                                                                                    |                                                                                   | V1.060:01                                                                           |                                                |  |
|           | GB5000                                                                                                    |                                                                                                    |                                                                                   |                                                                                     |                                                |  |
|           | P-Binder B1                                                                                                    | D3915020C                                                                                                    |                                                                                   | V0.28                                                                               |                                                |  |
|           | P-Binder B2                                                                                                    | D3915070B                                                                                                    |                                                                                   | V0.19                                                                               |                                                |  |
|           | P-Binder B3                                                                                                    | D3915730A                                                                                                    |                                                                                   | V0.13                                                                               |                                                |  |
|           | P-Binder B4                                                                                                    | D3915120B                                                                                                    |                                                                                   | V0.15                                                                               |                                                |  |
|           | P-Binder B5                                                                                                    | D3915170A                                                                                                    |                                                                                   | V0.25                                                                               |                                                |  |
|           | BK5000                                                                                                    | B8365550B                                                                                                    |                                                                                   | V2.17:15                                                                            |                                                |  |
|           | SK5000                                                                                                    |                                                                                                    |                                                                                   |                                                                                     |                                                |  |
|           | 1 <sup>st</sup> stacker                                                                                                    | D3645620 P1                                                                                                    |                                                                                   | V4.02:12                                                                            |                                                |  |
|           | 2 <sup>nd</sup> stacker                                                                                                    | D3645620 P2                                                                                                    |                                                                                   |                                                                                     |                                                |  |
|           | Buffer Pass Unit                                                                                                    | M3791702A                                                                                                    |                                                                                   | V1.000:03                                                                           |                                                |  |
|           | Туре 5000                                                                                                    |                                                                                                    |                                                                                   |                                                                                     |                                                |  |
|           | <ul> <li>Make sure to update the peripherals in order of proximity to the main frame.</li> <li>Do not update consecutively by selecting several peripherals.</li> <li>For GB5000, 5 boards can be updated consecutively.</li> <li>For RB5000, 2 boards can be updated consecutively.</li> <li><u>1. The adjustable range of the fusing temperature</u><br/>The adjustable maximum value has been modified from 200 degrees to 205 degrees.</li> <li><u>2. The adjustable range of "Idle Time: After Reload"</u><br/>The adjustable maximum value of "Idle Time: After Reload" has been modified from 15 minutes to 60 minutes.</li> </ul> |                                                                                                    |                                                                                   |                                                                                     | e main frame.<br>ees.<br>om 15 minutes to      |  |
|           | 3. The modification of SP from ta<br>When "NVRAM clear" was excus<br>Therefore, the status of use beco<br>be impossible.<br>To prevent this, the SP has beer<br>SP1-902-001: Web Consumption<br>SP1-903-001: Web: Total Page<br>SP1-903-002: Web: Total Motor<br>SP1-904-014: Oil End Counter<br><u>4. The countermeasure for toner</u><br>The following modification will be<br>The additional SP are (1), (4), (5)                                                                                                    | arget to not target of<br>sed, the following SF<br>omes unclear, and the<br>n removed from the for<br>Counter<br>Rotation Time<br><u>blister</u><br>e enforced for the co<br>) and (6). | "NVRAM clea<br>value also ha<br>ne exchange a<br>target at the "N<br>untermeasure | <u>rr"</u><br>ad been cleare<br>at the appropria<br>NVRAM clear"<br>control for ton | d.<br>ate timing might<br>time.<br>er blister. |  |
|           | (i) the addition of the toner blist                                                                                                    | er countermeasure                                                                                                    | mode switchin                                                                     | g                                                                                   |                                                |  |

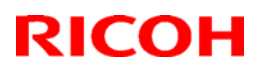

| Model: AG | Model: AG-C1         Date: 29-Jan-09         No.: RD016001j                                                                                                    |                                                                                                    |                                                                                                    |  |  |
|-----------|----------------------------------------------------------------------------------------------------|----------------------------------------------------------------------------------------------------|----------------------------------------------------------------------------------------------------|--|--|
| Version   | Modified Points or S                                                                                                    | wmptom Corrected                                                                                                    |                                                                                                    |  |  |
|           | [New SP] SP1-208-001 Toner Blister Control Blister<br>* The default 0: OFF. When it is ON, the following (2                                                                                                    | 0:OFF 1:ON<br>2) – (6) become effective.                                                                                                    |                                                                                                    |  |  |
|           | (2) Eliminating pressure while warming-up (The pres<br>except during printing.)                                                                                                    | sure has been modified to be                                                                                                    | e eliminated                                                                                          |  |  |
|           | (3) Imminent pressure control just before printing (Immediately apply pressure before printing.)<br>The pressure roller is nipped immediately before printing, and it is changed to the printing mode.                                                                                                    |                                                                                                    |                                                                                                    |  |  |
|           | <ul> <li>(4) Setting "the pressure reloading temperature" and "the waiting temperature" at 90 degrees.</li> <li>[New SP] Toner Blister Control Press Roll</li> <li>SP1-208-002 Ctr: Reload[70to160/90/1 degrees]</li> <li>SP1-208-003 Ctr: Idle: Reload[70to160/90/1 degrees]</li> <li>SP1-208-004 Ctr: Standby: Normal Temp[70to160/90/1 degrees]</li> <li>SP1-208-005 Ctr: Standby: Low Temp[70to160/90/1 degrees]</li> <li>SP1-208-006 Ctr: Standby: High Temp[70to160/90/1 degrees]</li> </ul>                                       |                                                                                                    |                                                                                                    |  |  |
|           | (5) Setting the pressure roller temperature at 90 deg<br>[New SP] Toner Blister Control Press Roll<br>SP1-208-007 Thin: Press Roll Temp [70to160/90<br>SP1-208-008 Normal: Press Roll Temp [70to160/<br>SP1-208-009 Middle: Press Roll Temp [70to160/<br>SP1-208-010 Thick1: Press Roll Temp [70to160/<br>SP1-208-011 Thick2: Press Roll Temp [70to160/<br>SP1-208-012 Thick3: Press Roll Temp [70to160/                                                                                                    | rees while pre-rotation.<br>/1 degrees]<br>/90/1 degrees]<br>90/1 degrees]<br>90/1 degrees]<br>90/1 degrees]<br>90/1 degrees]                                                                                           |                                                                                                    |  |  |
|           | <ul> <li>(6) The low-power control when toner blister counter<br/>The pressure roller setting temperature is set at 90 of<br/>[New SP] Toner Blister Control Press Roll<br/>SP1-208-013 Temp: Low Power Mode [70to150/9</li> </ul>                                                                                                    | measure control is switched<br>degrees.<br>90/1 degrees]                                                                                                    | on                                                                                                    |  |  |
|           | 5. The modification of the control of winding the fusion<br>When removing the jammed paper by rotating the fu-<br>the surface waviness of the web occurs by the rotati<br>"The fusing belt" rotates at the same time when the<br>paper jam is processed.<br>Therefore, the surface waviness is not completely set<br>into the cleaning unit at worst.<br>The operation after paper jam processing has been<br>The control is modified to rotate the fusing belt after<br>finished.                                                       | ng web<br>ising knob after the occurrence<br>on of the fusing belt.<br>operation of web winding is e<br>plved; the web is winded in ar<br>modified for improvement:<br>"the operation of web winding                    | ce of paper jam,<br>nforced after the<br>nd it is exhaled<br>g" is completely                         |  |  |
|           | <ul> <li><u>6. Correspondence to concentration variation by ten</u><br/>It is likely to become a non-standard printing extra d<br/>temperature rise in the machine, and SC367 occurs<br/>The occurrence is seen especially when changing in<br/>black mode.</li> <li>Both "before entering into the start-up sequence whe<br/>time from black mode to FC mode", the potential Pro-<br/>the temperature in the machine has been changed r<br/>enforced last time.</li> <li>According to this, the following SP is newly added.</li> </ul> | nperature change in the mach<br>ensity due to the VL decrease<br>in the worst case.<br>ito FC mode after printing in I<br>en printing is demanded" and<br>oCon (process control) will be<br>nore than 2 degrees from wh | nine<br>e because of the<br>arge quantity in<br>"at switchover<br>e enforced when<br>en the ProCon is |  |  |
|           | Before Job Process Control<br>SP3-555-003:Temperature Range ON/OFF<br>*0:ON 1:OFF                                                                                                    |                                                                                                    |                                                                                                    |  |  |
|           | SP3-555-004: Temperature Range                                                                                                    |                                                                                                    |                                                                                                    |  |  |

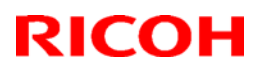

Technical Bulletin

| Model: AG | Model: AG-C1 Date: 29-Jan-09 No.: RD016001j                                                                                                    |                                                                                                    |                                                     |  |  |  |
|-----------|----------------------------------------------------------------------------------------------------|----------------------------------------------------------------------------------------------------|-----------------------------------------------------|--|--|--|
| Version   | Modified Points or S                                                                                                    | ymptom Corrected                                                                                                    |                                                     |  |  |  |
|           | 0to99/2/1 degrees                                                                                                    |                                                                                                    |                                                     |  |  |  |
|           | <u>7. Specification modification of "short idle time" ProC</u><br>If the low coverage printing is repeated after "short id<br>ProCon, the development $\gamma$ (gamma) will drop to the<br>may not be obtained.                                                                                                    | Con and <u>"temperature change</u><br>dle time" ProCon or "tempera<br>lower limit and the appropria                                                                                                    | <u>" ProCon</u><br>ture change"<br>te image density |  |  |  |
|           | For improving this, the execution condition of the toner density adjustment of "short idle time"<br>ProCon and "temperature change" ProCon has been modified.<br>The condition after modification is the same as the execution condition of "job end ProCon"                                                                           |                                                                                                    |                                                     |  |  |  |
|           | The toner density adjustment is executed upon the satisfaction of the following conditions.<br>(1) When the development $\gamma$ (the detected value) is lower than 1.2.<br>(2) When the absolute value of $\Delta \gamma$ =the development $\gamma$ (the targeted value) – the development $\gamma$ (the detected value) is over 0.2. |                                                                                                    |                                                     |  |  |  |
|           | 8. "Short idle time" ProCon<br>There have been cases that the density depression<br>occurs.<br>The density depression in this case can be avoided                                                                                                    | after short idle time (30 minut                                                                                                    | tes to 6 hours)<br>oCon before the                  |  |  |  |
|           | job.<br>However, only the way to correspond was to change the time interval of the "short idle time"<br>ProCon from 6 hours(default) to 30 minutes because there was no potential ProCon mode that is<br>executed automatically by idling for a short time (more than 30 minutes) at the moment.                                       |                                                                                                    |                                                     |  |  |  |
|           | However, the "short idle time" ProCon contains dever<br>fade removal mode and oil removal mode as a set.<br>The problem was that the waiting time until the endina<br>about 4 minutes) and the toner is uselessly consume<br>Therefore, the mode that executes only the potentia<br>minutes) is newly added.                           | However, the "short idle time" ProCon contains developer agitation, adjustment of toner density, fade removal mode and oil removal mode as a set.<br>The problem was that the waiting time until the ending of ProCon is too long (for a maximum of about 4 minutes) and the toner is uselessly consumed.<br>Therefore, the mode that executes only the potential ProCon after idling for a short time (about 30 minutes) is newly added. |                                                     |  |  |  |
|           | The potential ProCon execution mode is newly adde conditions.                                                                                                    | d upon the satisfaction of the                                                                                                    | following                                           |  |  |  |
|           | [Timing of call]<br>Before entering into the start-up sequence when prir                                                                                                    | nting is demanded                                                                                                    |                                                     |  |  |  |
|           | [Execution condition]<br>- The idling time from the end of the last job is more<br>(Before Job ProCon Idling Time).<br>- The idling time is less than the setting value of SP3<br>Setting).                                                                                                    | e than the setting value of SP<br>3-554-002 (Init ProCon Set No                                                                                                    | 3-555-002<br>on-use Time                            |  |  |  |
|           | The following SP are newly added with the above m                                                                                                    | odification.                                                                                                    |                                                     |  |  |  |
|           | SP3-555-001: Before Job Procon Short Idle Time O<br>0:ON *1:OFF                                                                                                    | N/OFF                                                                                                    |                                                     |  |  |  |
|           | SP3-555-002: Before Job Procon Idling Time<br>0to999/20/1min                                                                                                    |                                                                                                    |                                                     |  |  |  |
|           | 9.Support of Buffer Pass Unit Type 5000 and Perfe<br>10. Support of a newly added function of the Engine<br>pressing a button in the User Tools                                                                                                    | ct Binder GB5000<br>, which enables an easy test                                                                                                    | solid print by                                      |  |  |  |

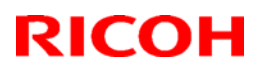

| Model: AG | G-C1                                                                                                    |                                                                                                    | Date: 29-Jan-09                                  | No.: RD016001j                         |  |
|-----------|----------------------------------------------------------------------------------------------------|----------------------------------------------------------------------------------------------------|--------------------------------------------------|----------------------------------------|--|
| Version   | Modi                                                                                                    | fied Points or S                                                                                                    | ymptom Corrected                                 |                                        |  |
| 2.001 :12 | Please apply the above only for machines operated under the following                                                                                 |                                                                                                    |                                                  |                                        |  |
|           | preconditions.                                                                                                    |                                                                                                    |                                                  | -                                      |  |
|           | Program Name                                                                                                    | Program No.                                                                                                    | Version                                          |                                        |  |
|           | System                                                                                                    | D0166091C                                                                                                    | 1.03                                             |                                        |  |
|           | WebUapl                                                                                                    | D0166095B                                                                                                    | 1.09                                             |                                        |  |
|           | Engine                                                                                                    | D0165252B                                                                                                    | 2.000:12                                         |                                        |  |
|           | LCDC                                                                                                    | NA:G1785975E                                                                                                    | 3 1.04                                           |                                        |  |
|           |                                                                                                    | EU:G1785976E                                                                                                    | 3                                                |                                        |  |
|           | Scanner                                                                                                    | D0166097A                                                                                                    | 1.03                                             |                                        |  |
|           | Language                                                                                                    | G1785980                                                                                                    | 1.01                                             |                                        |  |
|           | Web Support                                                                                                    | D0166093A                                                                                                    | 1.00                                             |                                        |  |
|           | Network Support(NCS)                                                                                                    | D0166092A                                                                                                    | 7.03                                             |                                        |  |
|           | Network DocBox(NFA)                                                                                                    | D0166096A                                                                                                    | 1.01                                             |                                        |  |
|           | distinguish the serial numbe<br>2. Color Controller E80 corr<br>"1:EFI controller" of the defa<br>Settings) discriminates auto<br>(Not used for D016) | mber of D080.<br>correspondence<br>default setting of SP5193-001(External Controller Info.<br>automatically between the built-in type and E80. |                                                  |                                        |  |
| 2 000 .12 | * Please make sure that Al                                                                                                    | l versions listed l                                                                                                    | pelow are undated co                             | ncurrently                             |  |
| 2.000.12  | Program Name                                                                                                    | Program No.                                                                                                    | Version                                          |                                        |  |
|           | System                                                                                                    | D0166091C                                                                                                    | 1.03                                             |                                        |  |
|           | WebUapl                                                                                                    | D0166095B                                                                                                    | 1.09                                             |                                        |  |
|           | Engine                                                                                                    | D0165252B                                                                                                    | 2.000:12                                         |                                        |  |
|           | LCDC                                                                                                    | NA:G1785975E<br>EU:G1785976E                                                                                                    | 3 1.04                                           |                                        |  |
|           | Scanner                                                                                                    | D0166097A                                                                                                    | 1.03                                             |                                        |  |
|           | Language                                                                                                    | G1785980                                                                                                    | 1.01                                             |                                        |  |
|           | Web Support                                                                                                    | D0166093A                                                                                                    | 1.00                                             |                                        |  |
|           | Network Support(NCS)                                                                                                    | D0166092A                                                                                                    | 7.03                                             |                                        |  |
|           | Network DocBox(NFA)                                                                                                    | D0166096A                                                                                                    | 1.01                                             |                                        |  |
|           | Fiery Server                                                                                                    | -                                                                                                    | 3.0                                              |                                        |  |
|           | * Update to the following ve                                                                                                    | rsions is required                                                                                                    | for all peripherals list                         | ed below.                              |  |
|           | Program Name                                                                                                    | Program No.                                                                                                    | Version                                          |                                        |  |
|           | SR5000 Finisher                                                                                                    | B8305102M                                                                                                    | 1.60                                             |                                        |  |
|           | Cover Interposer Tray                                                                                                    | B8355510E                                                                                                    | 02.070                                           |                                        |  |
|           | Ring Binder RB5000                                                                                                    | Main:D3925510                                                                                                    | D Main:1.2                                       | 80:04                                  |  |
|           |                                                                                                    | Sub :D3925520                                                                                                    | 0B Sub :1.0                                      | 50:01                                  |  |
|           | High Capacity Stacker                                                                                                    | 1st:D3645620_<br>2nd:D3645620_                                                                                                    | P1 4.02:12<br>_P2                                |                                        |  |
|           | Booklet Finisher BK5000                                                                                                    | B8365550B                                                                                                    | 2.17                                             |                                        |  |
|           | Note                                                                                                    |                                                                                                    |                                                  |                                        |  |
|           | * Peripherals must be updat<br>the mainframe. Do NOT                                                                                                  | ted ONE at a time attempt to select                                                                                                    | e, starting from the ma<br>and update multiple F | achines closest to<br>irmware at once. |  |

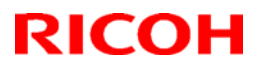

| Model: AG | Model: AG-C1 Date: 29-Jan-09 No.: RD0160                                                                                                    |                                                                                                    | No.: RD016001j                                     |
|-----------|----------------------------------------------------------------------------------------------------|----------------------------------------------------------------------------------------------------|----------------------------------------------------|
| Version   | Modified Points or S                                                                                                    | ymptom Corrected                                                                                                    |                                                    |
|           | <ul> <li>* For the Ring Binder RB5000, Main and Su</li> <li>1. Connections of the following peripherals<br/>Ring Binder RB5000, High Capacity Stac</li> <li>2. Web Cleaning Unit: Near End/End Clear<br/>corrected. Work procedure after the Wel<br/>follow the instructions prescribed in the S</li> <li>3. PM counter newly added for the High Ca</li> <li>4. Occurrence of JAM 20 when switched to<br/>BY5000 from the mainframe bank.</li> </ul> | b shall be updated toget<br>are now available.<br>ker SK5000, PLOCKMA<br>Error (RTB No. RG1780<br>o Cleaning Unit replacer<br>Service Manual.<br>pacity Stacker SK5000<br>the second LCT-Multi B | ther.<br>ATIC,GBC<br>040) has been<br>ment can now |
| 1.000:12  | 1st Mass production                                                                                                    |                                                                                                    |                                                    |

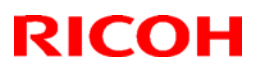

Date: 29-Jan-09

No.: RD016001j

### Reissued: 06-Jan-11

Model: AG-C1

### < Appendix 1>

Please ensure to follow the procedures for the update.

The firmware of GW controller needs to be updated at a time.

Make sure to update in the order since there is the order also for the other firmware. NOTE:

- Do not do remote-update.
- If the currently-operated Fiery Server is updated from "Vx.x" to "V4.0", the HDD will be formatted, all the stored data will be deleted, and the various settings will return to the default since the system is reinstalled. Be sure to back-up the setting information, the imported data, the fonts, the customized profiles, etc., beforehand.
- When updating the Aegies-P1, please ensure to confirm the Engine Firmware version. If the version is 1.100:10 or 1.103:11, update to V1.108:11 will be required. When a direct update to the latest version is attempted from either Version1.100:10 or

1.103:11, WatchDogTimeOut ERROR(\*1) could occur resulting in a non-functioning of the operation panel, and the machine will stop. As replacement of the BCU board will be required to resolve this error, please ensure to follow this correct procedure.

NOTE: This problem will not occur with the Aegis-C1.

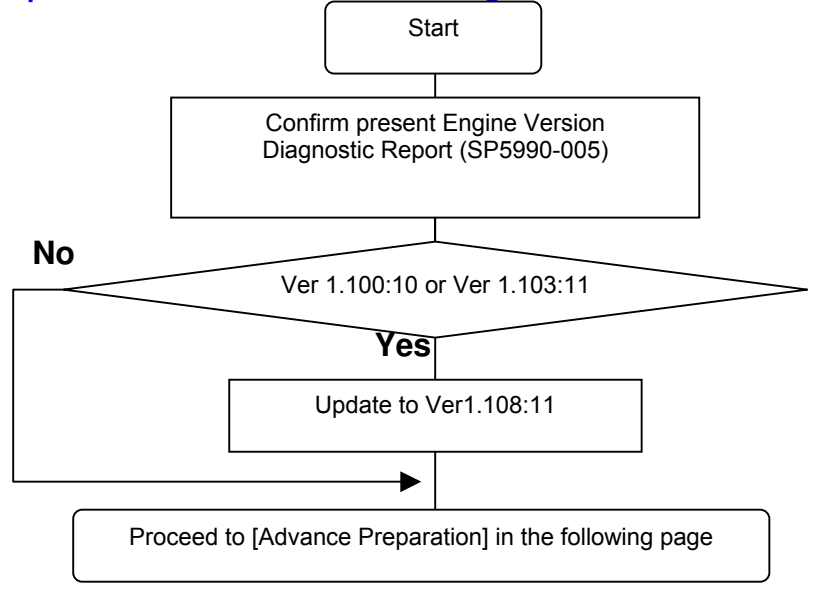

#### (\*1) Watchdog Timeout ERROR

While the software timer resets the hardware timer in a certain interval, WatchDogTimeOut error occurs when this reset is not executed after a lapse of time specified and the hardware timer reaching a time-out state. This problem has been confirmed with versions 1.100:10 and 1.103:11 and has been resolved from 1.108:11. Hence firmware is updated in the particular order mentioned in above.

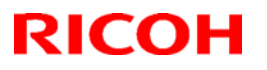

| Model: AG-C1 | Date: 29-Jan-09 | No.: RD016001j |
|--------------|-----------------|----------------|
|              |                 |                |

[Advance Preparation]

- Turn the power switch of Fiery Server off or unplug the power cable when updating since you will turn the main power off/on repeatedly.
- Unplug the LAN cable of the GW controller.
- Unplug the data cable of the peripheral just under the main frame not to operate during updating.

### 1. Firmware of GW controller Update

1-1. Copy the listed firmware below to the SD card..

| For | Aegis- | C1 |
|-----|--------|----|

| Program name | Program No. | Version |  |
|--------------|-------------|---------|--|
| System/Copy  | D0166091D   | V1.04   |  |
| Scanner      | D0166097B   | V1.05   |  |
| WebSys       | D0166093B   | V1.03   |  |
| WebUApl      | D0166095C   | V1.12   |  |
| NCS          | D0166092B   | V7.04.1 |  |
| NFA          | D0166096B   | V1.03   |  |

For Aegis-P1

| Program name | Program No. | Version |
|--------------|-------------|---------|
| System/Copy  | G1786091G   | V2.05   |
| WebSys       | G1786093E   | V1.53   |
| NCS          | G1786092D   | V7.04   |

1-2. Insert the SD card into Slot 2 (upper slot) with the main power off.

1-3. Turn the main power on, select all after the selection screen is displayed, and update.

NOTE: For Aegis-C1, be sure to select till the next page.

1-4. Turn off the main power and remove the SD card from the slot when the update is completed. NOTE: Go to the next step with the main power off.

### 2. Engine firmware Update

2-1. Copy the Engine firmware to "romdata" of the SD card.

For Aegis-C1

| Program name | Program No. | Version   |
|--------------|-------------|-----------|
| Engine       | D0165252D   | V3.000:12 |

For Aegis-P1

| Program name | Program No. | Version   |  |  |
|--------------|-------------|-----------|--|--|
| Engine       | G1785252G   | V3.000:12 |  |  |

2-2. Insert the SD card into Slot 2 (upper slot) with the main power off.

2-3. Turn the main power on, select "Engine firmware" after the selection screen is displayed, and update.

2-4. Turn off the main power and remove the SD card from the slot when the update is completed. NOTE: Go to the next step with the main power off.

Model: AG-C1

Date: 29-Jan-09

No.: RD016001j

# 3. OpePanel Update

3-1. Copy the OpePanel firmware to "romdata" of the SD card.

For Aegis-C1

| U            |              |         |
|--------------|--------------|---------|
| Program name | Program No.  | Version |
| LCDC         | NA:G1785975C | V1.06   |
|              | EU:G1785976C |         |

### For Aegis-P1

| Program name | Program No.                  | Version |
|--------------|------------------------------|---------|
| LCDC         | NA:G1785971C<br>EU:G1785972C | V1.03   |

3-1. Copy the OpePanel firmware to "romdata" of the SD card.

3-2. Insert the SD card into Slot 2 (upper slot) with the main power off.

3-3. Turn the main power on, select "LCDC firmware" after the selection screen is displayed, and update.

3-4. Turn off the main power and remove the SD card from the slot when the update is completed. NOTE: Go to the next step with the main power off.

## 4. Animation Update

4-1. Copy the Animation firmware to "romdata" of the SD card.

For Aegis-C1

| ram No | Version  |
|--------|----------|
|        | 00101011 |
| 36094A | V1.6     |
| ì      | 6094A    |

For Aegis-P1

| Program name | Program No. | Version |  |
|--------------|-------------|---------|--|
| Animation    | G1786094B   | V2.2    |  |

4-2. Insert the SD card into Slot 2 (upper slot) with the main power off.

4-3. Turn the main power on, select "Animation firmware" after the selection screen is displayed, and update.

4-4. Turn off the main power and remove the SD card from the slot when the update is completed. NOTE: Go to the next step with the main power off.

## 5. Language Update

5-1. Copy the Language firmware to "romdata" of the SD card.

For Aegis-C1

| Program name | Program No. | Version |
|--------------|-------------|---------|
| Language     | G1785980A   | V1.06   |

For Aegis-P1

| Program name | Program No. | Version |
|--------------|-------------|---------|
| Language     | G1785979A   | V1.03   |

5-2. Insert the SD card into Slot 2 (upper slot) with the main power off.

5-3. Turn the main power on, select "Language firmware" after the selection screen is displayed, and update.

# **RICOH**

### Reissued: 06-Jan-11

| Model: AG-C1 | Date: 29-Jan-09 | No.: RD016001j |
|--------------|-----------------|----------------|
|              |                 |                |
|              |                 |                |

NOTE: Update by overwriting though the displayed versions of "ROM" and "NEW" might be the same since Opepanel has already been updated.

5-4. Turn off the main power and remove the SD card from the slot when the update is completed. 5-5. Turn on the main power and enter SP mode after "No Connection…" is displayed. Confirm the version by entering "SP7801: ROM No./Firmware Version". Turn off the main power and update the peripheral after confirming the version.

### 6. Peripheral Update

[Advance Preparation] Connect the data cable of the peripheral with the main power off. NOTE:

- Make sure to update the peripherals in order of proximity to the main frame.
- Do not update consecutively by selecting several peripherals.
- For GB5000, 5 boards can be updated consecutively.
- For RB5000, 2 boards can be updated consecutively.

|                  | gereit           |           |
|------------------|------------------|-----------|
|                  | Program No.      | Version   |
| CI5010           | B8355510F        | V2.071:42 |
| SR5000           | B8305102P        | V1.820:59 |
| RB5000           | Main:D3925510E   | V1.290:04 |
|                  | Sub: D3925520C   | V1.060:01 |
| GB5000           |                  |           |
| P-Binder_B1      | D3915020C        | V0.28     |
| P-Binder_B2      | D3915070B        | V0.19     |
| P-Binder_B3      | D3915730A        | V0.13     |
| P-Binder_B4      | D3915120B        | V0.15     |
| P-Binder_B5      | D3915170A        | V0.25     |
| BK5000           | B8365550B        | V2.17:15  |
| SK5000           |                  |           |
| 1st STACKER      | D3645620_P1(1st) | V4.02:12  |
| 2nd STACKER      | D3645620_P1(2nd) |           |
| Buffer Pass Unit | M3791702A        | V1.000:03 |
| Туре5000         |                  |           |
|                  |                  |           |

6-1. Copy the firmware necessary for the machine configuration to "romdata" of the SD card.

6-2. Insert the SD card into Slot 2 (upper slot) with the main power off.

6-3. Turn the main power on, and update the peripherals in order of proximity to the main frame after the selection screen is displayed. Turn the main power off/on and restart when the update is completed. Update the next peripheral.

6-4. Turn off the main power and remove the SD card from the slot when all the update is completed.

6-5. Turn on the main power and select SP mode after "No Connection..." is displayed. Confirm the version by entering "SP7801: ROM No./Firmware Version".

6-6. Turn off the main power and update the Fiery server after confirming the version.

### 7. Fiery Server Update

[Advance Preparation] Turn on the power switch of the Fiery server or connect the power cable that has been unplugged.

Refer to "Fiery System Installation" in the service manual and do the Fiery Server Installation.

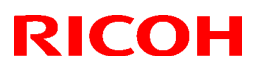

# Technical Bulletin

## Reissued: 03-Aug-09

| Model: AG-C1 Da                                    |                           | Dat       | Date: 29-Jan-09 No.: RD |            | No.: RD016002a |                   |
|----------------------------------------------------|---------------------------|-----------|-------------------------|------------|----------------|-------------------|
| RTB Reissue<br>The items in bol                    | d italics have been corre | ected.    |                         |            |                |                   |
| Subject: Firmware Release Note: Network DocBox Pre |                           |           | Prepared                | d by: N. I | ida            |                   |
| From: PPBG QA                                      | Service Planning Dept.    |           |                         |            |                |                   |
| Classification:                                    | Troubleshooting           | Part inf  | ormat                   | tion       | Action         | n required        |
|                                                    | Mechanical                | Electric  | al                      |            | Servic         | e manual revision |
|                                                    | Paper path                | 🗌 Transm  | it/rec                  | eive       | Retrof         | fit information   |
|                                                    | Product Safety            | 🛛 Other ( |                         | )          | Tier 2         |                   |

This RTB has been issued to announce the firmware release information for the **Network DocBox**.

| Version | Program No. | Effective Date          |
|---------|-------------|-------------------------|
| 1.03    | D0166096B   | August 2009 production. |
| 1.01    | D0166096A   | 1st Mass production     |

| Version | Modified Points or Symptom Corrected                                                         |                            |                              |  |
|---------|----------------------------------------------------------------------------------------------|----------------------------|------------------------------|--|
| 1.03    | 1. Support for Buffer Pass Unit Type 5000 and Perfect Binder GB5000                          |                            |                              |  |
|         |                                                                                              |                            |                              |  |
|         | Please refer to <appendix< td=""><td>1&gt; for update procedure</td><td>es.</td></appendix<> | 1> for update procedure    | es.                          |  |
|         | Make sure to follow the pi                                                                   | rocedures when updating    | y.                           |  |
|         | *Diagon make any that Al                                                                     | I waraiana liatad balaw    |                              |  |
|         | Please make sure that Al                                                                     | L versions listed below    | Voroion                      |  |
|         | Program Name                                                                                 |                            |                              |  |
|         | System                                                                                       | D0166091D                  | 1.04                         |  |
|         | Scanner                                                                                      | D0166097B                  | 1.05                         |  |
|         | webSupport                                                                                   | D0166093B                  | 1.03                         |  |
|         | WebUApl                                                                                      | D0166095C                  | 1.12                         |  |
|         | Network Support (NCS)                                                                        | D0166092B                  | 7.04.1                       |  |
|         | Network DocBox (NFA)                                                                         | D0166096B                  | 1.03                         |  |
|         | Engine                                                                                       | D0165252D                  | 3.000:12                     |  |
|         | LCDC                                                                                         | NA:G1785975C               | 1.06                         |  |
|         |                                                                                              | EU : G1785976C             |                              |  |
|         | Animation                                                                                    | D0166094A                  | 1.6                          |  |
|         | Language                                                                                     | G1785980A                  | 1.06                         |  |
|         | Fiery Server                                                                                 | -                          | 4.0                          |  |
|         |                                                                                              | -                          |                              |  |
|         | * Update to the following                                                                    | versions is required for a | Il peripherals listed below. |  |
|         |                                                                                              | Program No.                | Version                      |  |
|         | CI5010                                                                                       | B8355510F                  | V2.071:42                    |  |
|         | SR5000                                                                                       | B8305102P                  | V1.820:59                    |  |
|         | RB5000                                                                                       | Main : D3925510E           | V1.290:04                    |  |
|         |                                                                                              | Sub: D3925520C             | V1.060:01                    |  |
|         | GB5000                                                                                       |                            |                              |  |
|         | P-Binder_B1                                                                                  | D3915020C                  | V0.28                        |  |

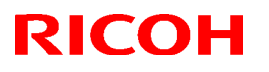

| Model: AG | del: AG-C1 Date: 29-Jan-09 No.: RD010   |                   |             | No.: RD016002          | а           |  |
|-----------|-----------------------------------------|-------------------|-------------|------------------------|-------------|--|
| Version   | Modified Points or Symptom Corrected    |                   |             |                        |             |  |
|           | P-Binder_B2                             | D3915070B         |             | V0.19                  |             |  |
|           | P-Binder_B3                             | D3915730A         |             | V0.13                  |             |  |
|           | P-Binder_B4                             | D3915120B         |             | V0.15                  |             |  |
|           | P-Binder_B5                             | D3915170A         |             | V0.25                  |             |  |
|           | BK5000                                  | B8365550B         |             | V2.17:15               |             |  |
|           | SK5000                                  |                   |             |                        |             |  |
|           | 1 <sup>st</sup> stacker                 | D3645620_P1       |             | V4.02:12               |             |  |
|           | 2 <sup>nd</sup> stacker                 | D3645620_P2       |             |                        |             |  |
|           | Buffer Pass Unit                        | M3791702A         |             | V1.000:03              |             |  |
|           | Туре 5000                               |                   |             |                        |             |  |
|           | Note                                    |                   |             |                        |             |  |
|           | <ul> <li>Make sure to update</li> </ul> | e the peripherals | in order of | <sup>r</sup> proximity | to the main |  |
|           | frame.                                  |                   |             |                        | _           |  |
|           | Do not update cons                      | ecutively by sel  | ecting seve | ral periphe            | erals.      |  |
|           | • For GB5000, 5 board                   | ds can be updat   | ed consecu  | tively.                |             |  |
|           | • For RB5000, 2 board                   | ds can be update  | ed consecu  | tively.                |             |  |
| 1.01      | 1st Mass production                     |                   |             |                        |             |  |

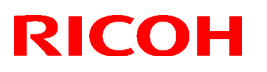

Date: 29-Jan-09

No.: RD016002a

### Reissued: 03-Aug-09

Model: AG-C1

### <Appendix 1>

Please ensure to follow the procedures for the update.

The firmware of GW controller needs to be updated at a time.

Make sure to update in the order since there is the order also for the other firmware. NOTE:

- Do not do remote-update.
- If the currently-operated Fiery Server is updated from "Vx.x" to "V4.0", the HDD will be formatted, all the stored data will be deleted, and the various settings will return to the default since the system is reinstalled. Be sure to back-up the setting information, the imported data, the fonts, the customized profiles, etc., beforehand.
- When updating the Aegies-P1, please ensure to confirm the Engine Firmware version. If the version is 1.100:10 or 1.103:11, update to V1.108:11 will be required. When a direct update to the latest version is attempted from either Version1.100:10 or

1.103:11, WatchDogTimeOut ERROR(\*1) could occur resulting in a non-functioning of the operation panel, and the machine will stop. As replacement of the BCU board will be required to resolve this error, please ensure to follow this correct procedure.

NOTE: This problem will not occur with the Aegis-C1.

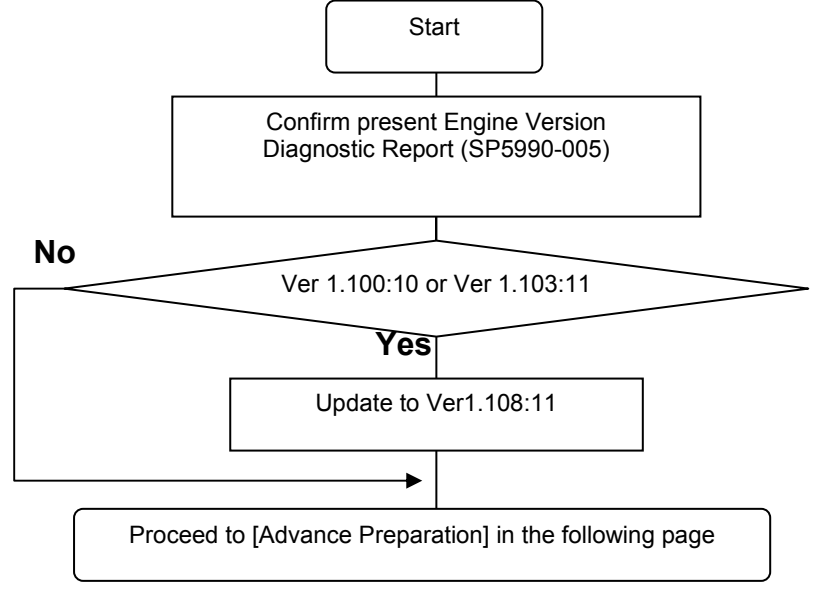

#### (\*1) WatchDogTimeOut ERROR

While the software timer resets the hardware timer in a certain interval, WatchDogTimeOut error occurs when this reset is not executed after a lapse of time specified and the hardware timer reaching a time-out state. This problem has been confirmed with versions 1.100:10 and 1.103:11 and has been resolved from 1.108:11. Hence firmware is updated in the particular order mentioned in above.

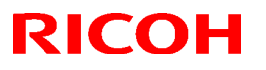

| Model: AG-C1 | Date: 29-Jan-09 | No.: RD016002a |
|--------------|-----------------|----------------|
|              |                 |                |

[Advance Preparation]

- Turn the power switch of Fiery Server off or unplug the power cable when updating since you will turn the main power off/on repeatedly.
- Unplug the LAN cable of the GW controller.
- Unplug the data cable of the peripheral just under the main frame not to operate during updating.

### 1. Firmware of GW controller Update

1-1. Copy the listed firmware below to the SD card..

| For  | Aenis- | C1  |
|------|--------|-----|
| 1 01 |        | ~ . |

| FUL ACUIS-C I |             |         |  |
|---------------|-------------|---------|--|
| Program name  | Program No. | Version |  |
| System/Copy   | D0166091D   | V1.04   |  |
| Scanner       | D0166097B   | V1.05   |  |
| WebSupport    | D0166093B   | V1.03   |  |
| WebUApl       | D0166095C   | V1.12   |  |
| NCS           | D0166092B   | V7.04.1 |  |
| NFA           | D0166096B   | V1.03   |  |

For Aegis-P1

| Program name | Program No. | Version |
|--------------|-------------|---------|
| System/Copy  | G1786091G   | V2.05   |
| WebSys       | G1786093E   | V1.53   |
| NCS          | G1786092D   | V7.04   |

1-2. Insert the SD card into Slot 2 (upper slot) with the main power off.

1-3. Turn the main power on, select all after the selection screen is displayed, and update.

NOTE: For Aegis-C1, be sure to select till the next page.

1-4. Turn off the main power and remove the SD card from the slot when the update is completed. NOTE: Go to the next step with the main power off.

### 2. Engine firmware Update

2-1. Copy the Engine firmware to "romdata" of the SD card.

For Aegis-C1

| Program name | Program No. | Version   |
|--------------|-------------|-----------|
| Engine       | D0165252D   | V3.000:12 |

For Aegis-P1

| Program name | Program No. | Version   |
|--------------|-------------|-----------|
| Engine       | G1785252G   | V3.000:12 |

2-2. Insert the SD card into Slot 2 (upper slot) with the main power off.

2-3. Turn the main power on, select "Engine firmware" after the selection screen is displayed, and update.

2-4. Turn off the main power and remove the SD card from the slot when the update is completed. NOTE: Go to the next step with the main power off.

Model: AG-C1

Date: 29-Jan-09

No.: RD016002a

# <u>3. OpePanel Update</u>

3-1. Copy the OpePanel firmware to "romdata" of the SD card.

For Aegis-C1

| U            |              |         |
|--------------|--------------|---------|
| Program name | Program No.  | Version |
| LCDC         | NA:G1785975C | V1.06   |
|              | EU:G1785976C |         |

### For Aegis-P1

|              | -                            |         |
|--------------|------------------------------|---------|
| Program name | Program No.                  | Version |
| LCDC         | NA:G1785971C<br>EU:G1785972C | V1.03   |

3-1. Copy the OpePanel firmware to "romdata" of the SD card.

3-2. Insert the SD card into Slot 2 (upper slot) with the main power off.

3-3. Turn the main power on, select "LCDC firmware" after the selection screen is displayed, and update.

3-4. Turn off the main power and remove the SD card from the slot when the update is completed. NOTE: Go to the next step with the main power off.

## 4. Animation Update

4-1. Copy the Animation firmware to "romdata" of the SD card.

For Aegis-C1

| Program name | Program No. | Version |
|--------------|-------------|---------|
| Animation    | D0166094A   | V1.6    |

For Aegis-P1

| Program name | Program No. | Version |  |  |
|--------------|-------------|---------|--|--|
| Animation    | G1786094B   | V2.2    |  |  |

4-2. Insert the SD card into Slot 2 (upper slot) with the main power off.

4-3. Turn the main power on, select "Animation firmware" after the selection screen is displayed, and update.

4-4. Turn off the main power and remove the SD card from the slot when the update is completed. NOTE: Go to the next step with the main power off.

## 5. Language Update

5-1. Copy the Language firmware to "romdata" of the SD card.

For Aegis-C1

| Program name | Program No. | Version |  |  |
|--------------|-------------|---------|--|--|
| Language     | G1785980A   | V1.06   |  |  |

For Aegis-P1

| Program name | Program No. | Version |
|--------------|-------------|---------|
| Language     | G1785979A   | V1.03   |

5-2. Insert the SD card into Slot 2 (upper slot) with the main power off.

5-3. Turn the main power on, select "Language firmware" after the selection screen is displayed, and update.

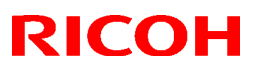

| Model: AG-C1 | Date: 29-Jan-09 | No.: RD016002a |
|--------------|-----------------|----------------|
|              |                 |                |
|              |                 |                |

NOTE: Update by overwriting though the displayed versions of "ROM" and "NEW" might be the same since Opepanel has already been updated.

5-4. Turn off the main power and remove the SD card from the slot when the update is completed. 5-5. Turn on the main power and enter SP mode after "No Connection…" is displayed. Confirm the version by entering "SP7801: ROM No./Firmware Version". Turn off the main power and update the peripheral after confirming the version.

### 6. Peripheral Update

[Advance Preparation] Connect the data cable of the peripheral with the main power off. NOTE:

- Make sure to update the peripherals in order of proximity to the main frame.
- Do not update consecutively by selecting several peripherals.
- For GB5000, 5 boards can be updated consecutively.
- For RB5000, 2 boards can be updated consecutively.

|                  | Program No.      | Version   |
|------------------|------------------|-----------|
| CI5010           | B8355510F        | V2.071:42 |
| SR5000           | B8305102P        | V1.820:59 |
| RB5000           | Main : D3925510E | V1.290:04 |
|                  | Sub: D3925520C   | V1.060:01 |
| GB5000           |                  |           |
| P-Binder_B1      | D3915020C        | V0.28     |
| P-Binder_B2      | D3915070B        | V0.19     |
| P-Binder_B3      | D3915730A        | V0.13     |
| P-Binder_B4      | D3915120B        | V0.15     |
| P-Binder_B5      | D3915170A        | V0.25     |
| BK5000           | B8365550B        | V2.17:15  |
| SK5000           |                  |           |
| 1st STACKER      | D3645620_P1(1st) | V4.05:13  |
| 2nd STACKER      | D3645620_P1(2nd) |           |
| Buffer Pass Unit | M3791702A        | V1.000:03 |
| Туре5000         |                  |           |

6-1. Copy the firmware necessary for the machine configuration to "romdata" of the SD card.

6-2. Insert the SD card into Slot 2 (upper slot) with the main power off.

6-3. Turn the main power on, and update the peripherals in order of proximity to the main frame after the selection screen is displayed. Turn the main power off/on and restart when the update is completed. Update the next peripheral.

6-4. Turn off the main power and remove the SD card from the slot when all the update is completed.

6-5. Turn on the main power and select SP mode after "No Connection..." is displayed.

Confirm the version by entering "SP7801: ROM No./Firmware Version".

6-6. Turn off the main power and update the Fiery server after confirming the version.

### 7. Fiery Server Update

[Advance Preparation] Turn on the power switch of the Fiery server or connect the power cable that has been unplugged.

Refer to "Fiery System Installation" in the service manual and do the Fiery Server Installation.

# **RICOH**

# Technical Bulletin

**PAGE: 1/1** 

| Model: Aegis-P1 D                      |                        |                       | Dat    | :e: 27-Nov- | -08      | No.: RG178027     |
|----------------------------------------|------------------------|-----------------------|--------|-------------|----------|-------------------|
| Subject: Extension of Print Ready time |                        | Prepared by: M. Kudoh |        | Kudoh       |          |                   |
| From: PPBG QA/                         | Service Planning Dept. |                       |        |             |          |                   |
| Classification:                        | Troubleshooting        | Part information      |        | n required  |          |                   |
|                                        | Mechanical             | Electric              | al     |             | Servic   | e manual revision |
|                                        | Paper path             | 🗌 Transm              | it/rec | eive        | Retrof   | fit information   |
|                                        | Product Safety         | Other (               |        | )           | 🛛 Tier 2 |                   |

# SYMPTOM

The G178 printer or D016 copier does not get to the print ready condition within the first print or copy time.

# CAUSE

The automatic fusing oil supplement for the G178 or D016 machine is executed if the machine is in the fusing oil near end condition when resetting the PM counter (except the fusing cleaning unit) in the fusing unit or after the machine has not been turned on for more than one week. The automatic fusing oil supplement takes 750 seconds.

# SOLUTION

- 1. Check the machine condition before installing a new PM part for the fusing unit or turning on a machine which has not been turned on for more than one week.
- 2. Supply fusing oil to the fusing unit in the G178 or D016 machine if fusing oil near end has been displayed on the operation panel.

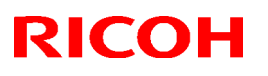

# Technical Bulletin

## Reissued: 26-Jun-13

Product Safety

| Model: AG-C1                                                            | el: AG-C1 Da              |                 | Date: 29-Jan-09 |              | No.: RD016003c     |
|-------------------------------------------------------------------------|---------------------------|-----------------|-----------------|--------------|--------------------|
| RTB Reissue<br>The items in bold italics have been corrected.           |                           |                 |                 |              |                    |
| Subject: Firmware Release Note: Network Support Prepared by: T.Miyamoto |                           |                 |                 |              | liyamoto           |
| From: 1st PP Tec                                                        | ch Service Sect., PP Tech | n Service Dept. |                 |              |                    |
| Classification:                                                         | Troubleshooting           | Part info       | ormat           | ion 🗌 Actior | n required         |
|                                                                         | 🗌 Mechanical              | Electrica       | al              | Servio       | ce manual revision |
|                                                                         | Paper path                | 🗌 Transm        | it/rec          | eive 🗌 Retro | fit information    |

This RTB has been issued to announce the firmware release information for the **Network Support.** 

🛛 Other (

)

Tier 2

| Version | Program No. | Effective Date           | Availability of RFU |
|---------|-------------|--------------------------|---------------------|
| 7.07    | D0166092D   | May 2013 production      | Not available       |
| 7.06    | D0166092C   | October 2010 production. | Not available       |
| 7.04.1  | D0166092B   | August 2009 production.  | Not available       |
| 7.03    | D0166092A   | 1st Mass production      | Not available       |

| Version | Modified Points or Symptom Corrected                                                                                                    |
|---------|----------------------------------------------------------------------------------------------------|
| 7.07    | Symptom corrected:                                                                                                    |
|         | - An httpd timeout has been implemented to prevent Web Image Monitor lockups that sometimes occurred when applications accessed the MFP by http. (GFPE#RC10060010)                                                                                      |
|         | <ul> <li>Scan to SMB fails if the file submitted to the DFS folder in the destination<br/>and the file of the same name exist in the DFS folder.</li> </ul>                                                                                             |
|         | <ul> <li>If Windows Authentication is enabled, printing a large number of copies of<br/>a job might take longer than might typically be expected.</li> </ul>                                                                                            |
|         | <ul> <li>Chunk Transfer Encoding over an IPP port might results in print jobs being reset.</li> </ul>                                                                                                    |
|         | <ul> <li>If SSDP = Active (Web Image Monitor &gt; Configuration &gt; Network Security),</li> <li>a high load on the CPU might result in Web Image Monitor locking up.</li> </ul>                                                                        |
|         | <ul> <li>MFP with an external controller will lose network connectivity. This only occurred if the network settings were changed repeatedly and the MFP's "NetWare" setting was already "Active" (before the network settings were changed).</li> </ul> |
|         | <ul> <li>The MFP icon might not be shown in the Windows "Network" dialogue if<br/>SSDP is enabled. This affected Windows Vista. 2008/R2. and 7.</li> </ul>                                                                                              |
|         | <ul> <li>Under very specific combinations of IP address, Subnet Mask, and<br/>Gateway address, some of the MFP's network configuration settings might<br/>revert to defaults</li> </ul>                                                                 |
|         | <ul> <li>Use of an IP address to send a Scan to SMB might result in the scanned<br/>document not being sent.</li> </ul>                                                                                                    |
|         | - Scan to SMB fails if the both of the following conditions are met.                                                                                                    |
|         | <ul> <li>Either the device has NBT disabled or it is enabled but the device is unable<br/>to resolve the destination's NetBIOS name.</li> </ul>                                                                                                    |
|         | - One or more octets in the destination's IPv4 address contain leading zeros.                                                                                                    |

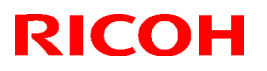

| Model: AC | AG-C1 Date: 29-Jan-09 No.: RD016003c                                                                                                    |                                                                                                    |                                                                                                    |                                                                                                    |  |
|-----------|----------------------------------------------------------------------------------------------------|----------------------------------------------------------------------------------------------------|----------------------------------------------------------------------------------------------------|----------------------------------------------------------------------------------------------------|--|
| Version   | Modified Points or Symptom Corrected                                                                                                    |                                                                                                    |                                                                                                    |                                                                                                    |  |
|           | <ul> <li>SC991 might occur and network functions could not be used. This occurs if DHCP and DDNS are both enabled in the device and if the DHCP server distributes to the device an FQDN that is more than 127 byte in length.</li> <li>Device applications or services that use any of port 80, 443, 7443 or 7444 could not be used. This occurs if the illegal packet is sent after SSL negotiation handshake to any of the device's TCP ports 443, 7443 or 7444. Affected applications include Web Image Monitor, IPP Printing and @Remote.</li> <li>If "CNAME" is specified as the destination folder, ScanTo Folder will abort.</li> <li>When NBT is "OFF", Browse list is not shown if touch the Browse Network button on destination folder of Scan to folder.</li> <li>Cannot scan to shared folders in Mac OS X 10.7 or Mac OS X 10.8. This firmware is dependent on the following firmware modules. Please be sure to update all of them: System/Copy firmware v1.06 (D0166091F) or later.</li> </ul> |                                                                                                    |                                                                                                    |                                                                                                    |  |
|           | Following Firmware need                                                                                                    | to be updated too                                                                                                    | gether.                                                                                                    |                                                                                                    |  |
|           |                                                                                                    | Part number                                                                                                    | Version                                                                                                    |                                                                                                    |  |
|           | System/Copy                                                                                                    | D0166091F                                                                                                    | 1.06                                                                                                    |                                                                                                    |  |
|           | Network Support                                                                                                    | D0166092D                                                                                                    | 7.07                                                                                                    |                                                                                                    |  |
|           | Scanner                                                                                                    | D0166097D                                                                                                    | 01.07                                                                                                    |                                                                                                    |  |
| 7.06      | <ol> <li>Unable to Scan to SMB</li> <li>Unable to Scan to SMB<br/>and Samba v2.x.</li> <li>Windows Authentication<br/>European characters.</li> <li>The device's SMB timed<br/>being used across subn</li> <li>The MFP's IP address learejected by DHCP relay<br/>until the MFP reinitialize</li> <li>Scan to SMB is unable to<br/>characters.</li> <li>Windows authentication<br/>contains 2 byte characters</li> <li>When the device IP add<br/>the domain specified by<br/>be overwritten by the do</li> <li>If the MFP/LP has a stat<br/>sends a HELO using just<br/>to include the client's FO<br/>the MFP/LP was unable</li> <li>Unable to Scan to SMB<br/>that have Windows Live</li> <li>Trying and failing to logi<br/>Scanner application stal</li> <li>Unable to Scan to SMB<br/>using an IP address.</li> </ol>                                                                                                    | to destination that<br>to destinations that<br>a fails if the usernar<br>but was too short (1<br>ets. For this reason<br>ease renewal reque<br>agents. This will re-<br>s the network conr<br>to send documents<br>might fail on a dor<br>ers.<br>ress and DNS serve<br>the device setting<br>main obtained from<br>tically configured IF<br>st its hostname. SM<br>DN will close the of<br>to send emails.<br>to Windows 7 or W<br>ID Sign-in assistant<br>n to a Scan destination.<br>to Windows 98/985 | at is not specified using<br>t are using both LM Au<br>me or password include<br>Isec). This caused proin,<br>it has been increase<br>est is incorrectly forma<br>esult in a loss of connenection (10 seconds).<br>to a hostname contain<br>main controller whose I<br>ver location are obtaine<br>"IPv4 > Domain Name<br>n DHCP.<br>P address and domain,<br>ITP servers that requir<br>connection. The result<br>Vindows Server 2008 F<br>nt installed.<br>ation three times might<br>SE/Me/NT 4.0 destinat | g an FQDN.<br>Ithentication<br>es lower-case<br>blems when<br>d to 10 sec.<br>Ited and<br>ictivity that lasts<br>ning 2byte<br>hostname<br>ed from DHCP,<br>> Specify" will<br>, it always<br>re client HELOs<br>of this was that<br>R2 destinations<br>t result in the<br>tions specified |  |

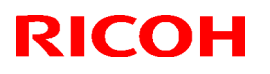

| Model: AC | G-C1                                                                                 |                      | Date: 29-Jan-09                                        | No.: RD016003c  |
|-----------|--------------------------------------------------------------------------------------|----------------------|--------------------------------------------------------|-----------------|
| Version   | Modi                                                                                 | ified Points or S    | ymptom Corrected                                       |                 |
|           | 13. The SMB retry function                                                           | fails to retry the s | sending of failed SMB tra                              | nsfers (Scan to |
|           | SMB or Fax delivery).                                                                |                      |                                                        |                 |
|           | 14. Unable to retrieve the V                                                         | Vindows group na     | me from a Windows 200                                  | 8 R2 server     |
|           | during Windows Auther                                                                | ntication. Because   | e of this, logged in users                             | will only be    |
|           | granted the "Available I                                                             | -unctions" specifie  | ed for them in the Addres                              | SSDOOK.         |
|           | has a name consisting                                                                | of more than 20 h    | wtes. To address this iss                              | ue the          |
|           | supported group name                                                                 | length will be incr  | eased to 40 bytes.                                     |                 |
|           | 16. The MFPr's Windows                                                               | Authentication fu    | nction is unable to use K                              | erberos when    |
|           | being authenticated on                                                               | a Windows 2008       | or Windows 2008 R2 se                                  | rver. The MFP   |
|           | will still be successfully                                                           | authenticated be     | cause it is able to fail bac                           | ck to NTLMv2.   |
|           | 17. After changing the MFF                                                           | 's DNS server ad     | dress or Domain name,                                  | Scan to SMB     |
|           | destinations specified using a hostname might not be found.                          |                      |                                                        |                 |
|           | 18. The Scan to SMB "Connection Test" fails if performed on directory located        |                      |                                                        |                 |
|           | directly below a DFS to                                                              | e "Connection Te     | nection rest falled, scar<br>st" worked if performed c | ining was       |
|           | directory.                                                                           |                      |                                                        |                 |
|           | 19. The device might return                                                          | n an SC 819 error    | when browsing the netw                                 | ork using       |
|           | SMB. This only occurre                                                               | d if SMB was bro     | wsed frequently and the                                | device was not  |
|           | rebooted.                                                                            |                      |                                                        |                 |
|           | 20. If the MFP's IP address is changed to an IP address of another subnet, users     |                      |                                                        |                 |
|           | will not be able to browse the network (using Scan to SMB) until the MFP is reported |                      |                                                        |                 |
|           | rebooled.                                                                            |                      |                                                        |                 |
|           | Please refer to < Appendix                                                           | 1> for update prod   | cedures                                                |                 |
|           | Ensure to follow the proced                                                          | lures when updati    | na                                                     |                 |
|           |                                                                                      |                      | 0                                                      |                 |
|           | *Please make sure that AL                                                            | L versions listed b  | elow are updated concu                                 | rrently.        |
|           | Program Name                                                                         | Program No.          | Version                                                |                 |
|           | System                                                                               | D0166091D            | 1.04                                                   |                 |
|           | Scanner                                                                              | D0166097B            | 1.05                                                   |                 |
|           | WebSupport                                                                           | D0166093B            | 1.03                                                   |                 |
|           |                                                                                      | D0166095C            | 1.12                                                   |                 |
|           | Network DeeDev(NEA)                                                                  | D01000920            | 1.00                                                   |                 |
|           |                                                                                      | D0165252             | 2.007:12                                               |                 |
|           |                                                                                      | NA-G17850750         | 2 1.06                                                 |                 |
|           |                                                                                      | EU:G17859760         |                                                        |                 |
|           | Animation                                                                            | D0166094A            | 1.6                                                    |                 |
|           | Language                                                                             | G1785980A            | 1.06                                                   |                 |
|           | Fiery Server                                                                         | -                    | 4.0                                                    |                 |
|           |                                                                                      |                      |                                                        |                 |
|           | * Update to the following ve                                                         | ersions is required  | I for all peripherals listed                           | below.          |
|           |                                                                                      | Program No.          | Version                                                |                 |
|           | CI5010                                                                               | B8355510F            | V2.071:42                                              |                 |
|           | SR5000                                                                               | B8305102P            | V1.820:59                                              |                 |
|           | RB5000                                                                               | Main:D392551         | 0E V1.290:04                                           |                 |
|           |                                                                                      | Sub: D392552         | 0C V1.060:01                                           |                 |
|           | GB5000                                                                               |                      |                                                        |                 |
|           | P-Binder_B1                                                                          | D3915020C            | V0.28                                                  |                 |

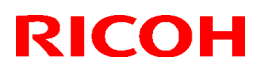

| Model: AG | à-C1                                                                   |                                           | Date: 29-J     | an-09         | No.: RD016003c |
|-----------|------------------------------------------------------------------------|-------------------------------------------|----------------|---------------|----------------|
| Version   | Modi                                                                   | fied Points or S                          | ymptom Co      | orrected      |                |
|           | P-Binder_B2                                                            | D3915070B                                 |                | V0.19         |                |
|           | P-Binder_B3                                                            | D3915730A                                 |                | V0.13         |                |
|           | P-Binder_B4                                                            | D3915120B                                 |                | V0.15         |                |
|           | P-Binder_B5                                                            | D3915170A                                 |                | V0.25         |                |
|           | BK5000                                                                 | B8365550B                                 |                | V2.17:15      |                |
|           | SK5000                                                                 |                                           |                |               |                |
|           | 1 <sup>st</sup> stacker                                                | D3645620C_P                               | 1              | V4.08:15      |                |
|           | 2 <sup>nd</sup> stacker                                                | D3645620C_P                               | 2              |               |                |
|           | Butter Pass Unit                                                       | M3791702C                                 |                | V2.030:05     |                |
|           | Lippe 5000                                                             |                                           |                |               |                |
|           |                                                                        | ho poriphorale in                         | ordor of pro   | ovimity to th | o main frama   |
|           | <ul> <li>Make sure to update</li> <li>Do not update consort</li> </ul> | ne periprierais in<br>autivoly by colocti |                |               | le main name.  |
|           | <ul> <li>Do not update conset</li> <li>Eor GB5000, 5 boarde</li> </ul> | can be undated                            | consecutive    |               |                |
|           | <ul> <li>For BB5000, 3 boards</li> <li>For BB5000, 2 boards</li> </ul> | s can be updated                          | consecutive    | ery.<br>elv   |                |
|           |                                                                        |                                           | Consecutive    | Siy.          |                |
| 7.04.1    | 1. Correction involving a pr                                           | oblem with 1Psec                          | connection.    | When atter    | mpting to      |
|           | connect another Window                                                 | s Vista PC or Win                         | dows Server    | 2008 to the   | machine via    |
|           | 1Psec connection 5 minu                                                | tes at minimum o                          | r 48 hrs at m  | aximum afte   | er the         |
|           | connection of the first PC                                             | , the second PC o                         | or the server  | cannot mak    | e its 1Psec    |
|           | connection to the machin                                               | е.                                        |                |               |                |
|           | Disconneter to Ammondia                                                | 1. four undeter over                      | a du una a     |               |                |
|           | Ensure to follow the proceed                                           | i > ioi upuale proc                       | edures.        |               |                |
|           |                                                                        | lures when upuali                         | ng             |               |                |
|           | *Please make sure that AL                                              | versions listed b                         | elow are upo   | dated concu   | rrently.       |
|           | Program Name                                                           | Program No.                               |                | Version       | ,<br>,         |
|           | System                                                                 | D0166091D                                 |                | 1.04          |                |
|           | Scanner                                                                | D0166097B                                 |                | 1.05          |                |
|           | WebSupport                                                             | D0166093B                                 |                | 1.03          |                |
|           | WebUApl                                                                | D0166095C                                 |                | 1.12          |                |
|           | Network Support (NCS)                                                  | D0166092B                                 |                | 7.04.1        |                |
|           | Network DocBox(NFA)                                                    | D0166096B                                 |                | 1.03          |                |
|           | Engine                                                                 | D0165252D                                 |                | 3.000:12      |                |
|           | LCDC                                                                   | NA:G17859750                              | ;              | 1.06          |                |
|           |                                                                        | EU:G17859760                              | ;              |               |                |
|           | Animation                                                              | D0166094A                                 |                | 1.6           |                |
|           | Language                                                               | G1785980A                                 |                | 1.06          |                |
|           | Fiery Server                                                           | -                                         |                | 4.0           |                |
|           | * I Indata ta tha fallowing va                                         | reione is required                        | for all parink | oorala listad | bolow          |
|           |                                                                        | Program No                                | ior all peripr | Vorcion       | Delow.         |
|           | CI5010                                                                 | R8255510E                                 |                |               |                |
|           | SP5000                                                                 | D0000010F                                 |                | V2.071.42     |                |
|           | BR5000                                                                 | D0303102F                                 | า⊏             | V1.020.09     |                |
|           |                                                                        | Sub D202520                               |                | V1.290.04     |                |
|           | GB5000                                                                 |                                           |                | v1.000.01     |                |
|           | P-Binder B1                                                            | D3915020C                                 |                | V0 28         |                |
|           | P-Binder R2                                                            | D39150200                                 |                | V0.20         |                |
|           |                                                                        | 000100100                                 |                | •0.10         |                |

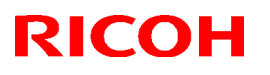

| Model: AG-C1 |                                                                                   |                 | Date: 29-Jan-09  | No.: RD016003c |  |
|--------------|-----------------------------------------------------------------------------------|-----------------|------------------|----------------|--|
| Version      | Modif                                                                             | ied Points or S | ymptom Corrected |                |  |
|              | P-Binder_B3                                                                       | D3915730A       | V0.13            |                |  |
|              | P-Binder_B4                                                                       | D3915120B       | V0.15            |                |  |
|              | P-Binder_B5                                                                       | D3915170A       | V0.25            |                |  |
|              | BK5000                                                                            | B8365550B       | V2.17:15         |                |  |
|              | SK5000                                                                            |                 |                  |                |  |
|              | 1 <sup>st</sup> stacker                                                           | D3645620_P1     | V4.02:12         |                |  |
|              | 2 <sup>nd</sup> stacker                                                           | D3645620_P2     |                  |                |  |
|              | Buffer Pass Unit                                                                  | M3791702A       | V1.000:03        | 3              |  |
|              | Туре 5000                                                                         |                 |                  |                |  |
|              | Note                                                                              |                 |                  |                |  |
|              | • Make sure to update the peripherals in order of proximity to the main frame.    |                 |                  |                |  |
|              | <ul> <li>Do not update consecutively by selecting several peripherals.</li> </ul> |                 |                  |                |  |
|              | <ul> <li>For GB5000, 5 boards can be updated consecutively.</li> </ul>            |                 |                  |                |  |
|              | • For RB5000, 2 boards                                                            | can be updated  | consecutively.   |                |  |
|              |                                                                                   |                 |                  |                |  |
| 7.03         | 1st Mass production                                                               |                 |                  |                |  |

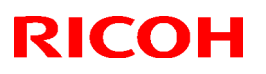

Date: 29-Jan-09

No.: RD016003c

### Reissued: 26-Jun-13

#### Model: AG-C1

### < Appendix 1>

Please ensure to follow the procedures for the update.

The firmware of GW controller needs to be updated at a time.

Make sure to update in the order since there is the order also for the other firmware. NOTE:

- Do not do remote-update.
- If the currently-operated Fiery Server is updated from "Vx.x" to "V4.0", the HDD will be formatted, all the stored data will be deleted, and the various settings will return to the default since the system is reinstalled. Be sure to back-up the setting information, the imported data, the fonts, the customized profiles, etc., beforehand.
- When updating the Aegies-P1, please ensure to confirm the Engine Firmware version. If the version is 1.100:10 or 1.103:11, update to V1.108:11 will be required. When a direct update to the latest version is attempted from either Version1.100:10 or 1.103:11, WatchDogTimeOut ERROR(\*1) could occur resulting in a non-functioning of the operation panel, and the machine will stop. As replacement of the BCU board will be required

operation panel, and the machine will stop. As replacement of the BCU board will be required to resolve this error, please ensure to follow this correct procedure.

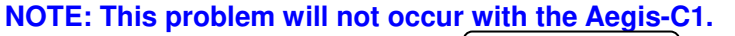

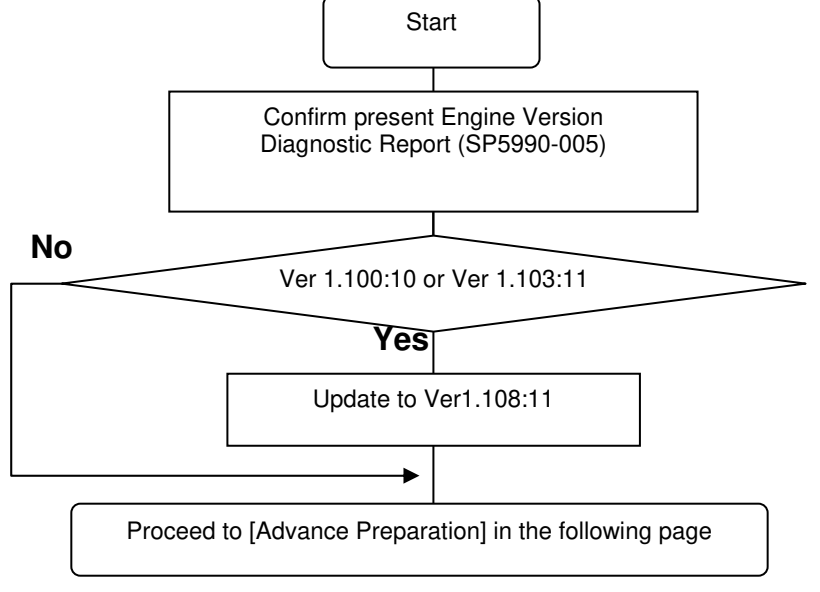

#### (\*1) WatchDogTimeOut ERROR

While the software timer resets the hardware timer in a certain interval, WatchDogTimeOut error occurs when this reset is not executed after a lapse of time specified and the hardware timer reaching a time-out state. This problem has been confirmed with versions 1.100:10 and 1.103:11 and has been resolved from 1.108:11. Hence firmware is updated in the particular order mentioned in above.

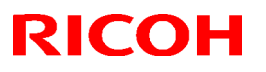

|  | Model: AG-C1 | Date: 29-Jan-09 | No.: RD016003c |
|--|--------------|-----------------|----------------|
|--|--------------|-----------------|----------------|

[Advance Preparation]

- Turn the power switch of Fiery Server off or unplug the power cable when updating since you will turn the main power off/on repeatedly.
- Unplug the LAN cable of the GW controller.
- Unplug the data cable of the peripheral just under the main frame not to operate during updating.

### 1. Firmware of GW controller Update

1-1. Copy the listed firmware below to the SD card...

| For Aggie_C1 |     |      |       |
|--------------|-----|------|-------|
|              | For | Aedi | is-C1 |

| Program name | Program No. | Version |  |
|--------------|-------------|---------|--|
| System/Copy  | D0166091D   | V1.04   |  |
| Scanner      | D0166097B   | V1.05   |  |
| WebSupport   | D0166093B   | V1.03   |  |
| WebUApl      | D0166095C   | V1.12   |  |
| NCS          | D0166092B   | V7.04.1 |  |
| NFA          | D0166096B   | V1.03   |  |

For Aegis-P1

| Program name | Program No. | Version |
|--------------|-------------|---------|
| System/Copy  | G1786091G   | V2.05   |
| WebSys       | G1786093E   | V1.53   |
| NCS          | G1786092D   | V7.04   |

1-2. Insert the SD card into Slot 2 (upper slot) with the main power off.

1-3. Turn the main power on, select all after the selection screen is displayed, and update.

NOTE: For Aegis-C1, be sure to select till the next page.

1-4. Turn off the main power and remove the SD card from the slot when the update is completed. NOTE: Go to the next step with the main power off.

### 2. Engine firmware Update

2-1. Copy the Engine firmware to "romdata" of the SD card.

For Aegis-C1

| Program name | Program No. | Version   |
|--------------|-------------|-----------|
| Engine       | D0165252D   | V3.000:12 |

For Aegis-P1

| Program name | Program No. | Version   |
|--------------|-------------|-----------|
| Engine       | G1785252G   | V3.000:12 |

2-2. Insert the SD card into Slot 2 (upper slot) with the main power off.

2-3. Turn the main power on, select "Engine firmware" after the selection screen is displayed, and update.

2-4. Turn off the main power and remove the SD card from the slot when the update is completed. NOTE: Go to the next step with the main power off.

Model: AG-C1

### Date: 29-Jan-09

No.: RD016003c

### 3. OpePanel Update

3-1. Copy the OpePanel firmware to "romdata" of the SD card.

For Aegis-C1

| Program name | Program No.  | Version |
|--------------|--------------|---------|
| LCDC         | NA:G1785975C | V1.06   |
|              | EU:G1785976C |         |

### For Aegis-P1

| Program name | Program No.                  | Version |
|--------------|------------------------------|---------|
| LCDC         | NA:G1785971C<br>EU:G1785972C | V1.03   |

3-1. Copy the OpePanel firmware to "romdata" of the SD card.

3-2. Insert the SD card into Slot 2 (upper slot) with the main power off.

3-3. Turn the main power on, select "LCDC firmware" after the selection screen is displayed, and update.

3-4. Turn off the main power and remove the SD card from the slot when the update is completed. NOTE: Go to the next step with the main power off.

### 4. Animation Update

4-1. Copy the Animation firmware to "romdata" of the SD card.

For Aegis-C1

| Program name | Program No. | Version |
|--------------|-------------|---------|
| Animation    | D0166094A   | V1.6    |

For Aegis-P1

| Program name | Program No. | Version |  |  |
|--------------|-------------|---------|--|--|
| Animation    | G1786094B   | V2.2    |  |  |

4-2. Insert the SD card into Slot 2 (upper slot) with the main power off.

4-3. Turn the main power on, select "Animation firmware" after the selection screen is displayed, and update.

4-4. Turn off the main power and remove the SD card from the slot when the update is completed. NOTE: Go to the next step with the main power off.

### 5. Language Update

5-1. Copy the Language firmware to "romdata" of the SD card.

For Aegis-C1

| Program name | Program No. | Version |
|--------------|-------------|---------|
| Language     | G1785980A   | V1.06   |

For Aegis-P1

| Program name | Program No. | Version |
|--------------|-------------|---------|
| Language     | G1785979A   | V1.03   |

5-2. Insert the SD card into Slot 2 (upper slot) with the main power off.

5-3. Turn the main power on, select "Language firmware" after the selection screen is displayed, and update.

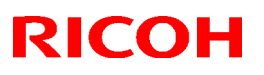

| Model: AG-C1 | Date: 29-Jan-09 | No.: RD016003c |
|--------------|-----------------|----------------|
|              |                 |                |

NOTE: Update by overwriting though the displayed versions of "ROM" and "NEW" might be the same since Opepanel has already been updated.

5-4. Turn off the main power and remove the SD card from the slot when the update is completed. 5-5. Turn on the main power and enter SP mode after "No Connection…" is displayed. Confirm the version by entering "SP7801: ROM No./Firmware Version". Turn off the main power and update the peripheral after confirming the version.

### 6. Peripheral Update

[Advance Preparation] Connect the data cable of the peripheral with the main power off. NOTE:

- Make sure to update the peripherals in order of proximity to the main frame.
- Do not update consecutively by selecting several peripherals.
- For GB5000, 5 boards can be updated consecutively.
- For RB5000, 2 boards can be updated consecutively.

|                  | Program No.      | Version   |
|------------------|------------------|-----------|
| CI5010           | B8355510F        | V2.071:42 |
| SR5000           | B8305102P        | V1.820:59 |
| RB5000           | Main : D3925510E | V1.290:04 |
|                  | Sub: D3925520C   | V1.060:01 |
| GB5000           |                  |           |
| P-Binder_B1      | D3915020C        | V0.28     |
| P-Binder_B2      | D3915070B        | V0.19     |
| P-Binder_B3      | D3915730A        | V0.13     |
| P-Binder_B4      | D3915120B        | V0.15     |
| P-Binder_B5      | D3915170A        | V0.25     |
| BK5000           | B8365550B        | V2.17:15  |
| SK5000           |                  |           |
| 1st STACKER      | D3645620_P1(1st) | V4.05:13  |
| 2nd STACKER      | D3645620_P1(2nd) |           |
| Buffer Pass Unit | M3791702A        | V1.000:03 |
| Type5000         |                  |           |

6-1. Copy the firmware necessary for the machine configuration to "romdata" of the SD card.

6-2. Insert the SD card into Slot 2 (upper slot) with the main power off.

6-3. Turn the main power on, and update the peripherals in order of proximity to the main frame after the selection screen is displayed. Turn the main power off/on and restart when the update is completed. Update the next peripheral.

6-4. Turn off the main power and remove the SD card from the slot when all the update is completed.

6-5. Turn on the main power and select SP mode after "No Connection..." is displayed.

Confirm the version by entering "SP7801: ROM No./Firmware Version".

6-6. Turn off the main power and update the Fiery server after confirming the version.

### 7. Fiery Server Update

[Advance Preparation] Turn on the power switch of the Fiery server or connect the power cable that has been unplugged.

Refer to "Fiery System Installation" in the service manual and do the Fiery Server Installation.

# **RICOH**

# Technical Bulletin

## Reissued: 26-Jun-13

| Model: AG-C1 | Date: 29-Jan-09 | No.: RD016004c |
|--------------|-----------------|----------------|
| RTB Reissue  |                 |                |

### The items in **bold italics** have been corrected

|                                         | iu nancs nave been cone       |               |                          |                         |
|-----------------------------------------|-------------------------------|---------------|--------------------------|-------------------------|
| Subject: Firmware Release Note: Scanner |                               |               | Prepared by: T. Miyamoto |                         |
| From: 1st PP Tec                        | h Service Sect., PP Tech Serv | vice Dept.    |                          |                         |
| Classification:                         | Troubleshooting               | Part informat | tion                     | Action required         |
|                                         | 🗌 Mechanical                  | Electrical    |                          | Service manual revision |
|                                         | Paper path                    | Transmit/rec  | eive                     | Retrofit information    |
|                                         | Product Safety                | 🛛 Other (     | )                        | Tier 2                  |

This RTB has been issued to announce the firmware release information for the Scanner.

| Version | Program No. | Effective Date            | Availability of RFU |
|---------|-------------|---------------------------|---------------------|
| 1.07    | D0166097D   | May 2013 production       | Not available       |
| 1.06    | D0166097C   | December 2010 production. | Not available       |
| 1.05    | D0166097B   | August 2009 production.   | Not available       |
| 01.03   | D0166097A   | 1st Mass production       | Available           |

Note: Definition of Availability of RFU via @Remote

"Available": The firmware can be updated via RFU or SD card. "Not available": The firmware can only be updated via SD card.

| Version | Modified Points or Symptom Corrected                                                                                                    |                                  |         |  |  |  |  |
|---------|----------------------------------------------------------------------------------------------------|----------------------------------|---------|--|--|--|--|
| 1.07    | Symptom corrected:                                                                                                    |                                  |         |  |  |  |  |
|         | <ol> <li>Some "File Access Privilege Change" log's entries for the CSV file that<br/>downloaded via Web Image Monitor are occurred the following<br/>phenomena.</li> <li>"User Entry ID" is always displayed as "0x00000000".</li> <li>"User Code /User Name" is appeared as garbage characters.</li> </ol> |                                  |         |  |  |  |  |
|         | Following Firmware need                                                                                                    | Part number                      | Version |  |  |  |  |
|         | System/Copy                                                                                                    | D0166091F                        | 1.06    |  |  |  |  |
|         | Network Support                                                                                                    | D0166092D                        | 7.07    |  |  |  |  |
|         | Scanner                                                                                                    | D0166097D                        | 01.07   |  |  |  |  |
| 1.06    | <ol> <li>The firmware has been modified accordingly with a correction made on a different<br/>model that applies a common module.</li> <li>Please refer to <appendix 1=""> for update procedures.</appendix></li> <li>Make sure to follow the procedures when updating.</li> </ol>                          |                                  |         |  |  |  |  |
|         | Apply condition:<br>Firmwares below to be applied together as a set.                                                                                                    |                                  |         |  |  |  |  |
|         | Program Name                                                                                                    | Program Name Program No. Version |         |  |  |  |  |
|         | System                                                                                                    | D0166091E                        | 1.05    |  |  |  |  |
|         | Scanner                                                                                                    | D0166097C                        | 1.06    |  |  |  |  |
|         | WebSupport                                                                                                    | D0166093C                        | 1.04    |  |  |  |  |

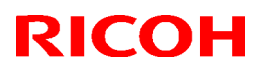

| Model: AG-C1 |                                                                                                    |                           | Date: 29-J    | an-09         | No.: RD016004c |  |
|--------------|----------------------------------------------------------------------------------------------------|---------------------------|---------------|---------------|----------------|--|
| Version      | Modi                                                                                                    | fied Points or S          | ymptom Co     | orrected      |                |  |
|              | WebUApl                                                                                                    | D0166095D                 |               | 1.13          |                |  |
|              | Engine                                                                                                    | D0165252M                 |               | 3.008:12      |                |  |
|              | LCDC                                                                                                    | NA:G1785975               | )             | 1.07          |                |  |
|              |                                                                                                    | EU:G1785976               | )             |               |                |  |
|              | Language                                                                                                    | G1785980B                 |               | 1.07          |                |  |
|              |                                                                                                    |                           |               |               |                |  |
|              |                                                                                                    |                           |               |               |                |  |
| 1.05         | 1.Support of Buffer Pass U                                                                                            | nit Type 5000 and         | Perfect Bin   | der GB5000    | )Buffer        |  |
|              |                                                                                                    |                           |               |               |                |  |
|              | Please refer to <appendix< td=""><td>I &gt; for update procession</td><td>cedures.</td><td></td><td></td></appendix<> | I > for update procession | cedures.      |               |                |  |
|              | Make sure to follow the pro-                                                                                          | cedures when up           | dating.       |               |                |  |
|              | *Please make sure that ALI                                                                                            | versions listed h         | olow are up   | dated conci   | irrently       |  |
|              | Program Name                                                                                                    | Program No                | leiow are up  | Version       | inentry.       |  |
|              | System                                                                                                    | D0166091D                 |               | 1 04          |                |  |
|              | Scanner                                                                                                    | D0166097B                 |               | 1.05          |                |  |
|              | WebSupport                                                                                                    | D0166093B                 |               | 1.03          |                |  |
|              | WebUApl                                                                                                    | D0166095C                 |               | 1.12          |                |  |
|              | Network Support (NCS)                                                                                                 | D0166092B                 |               | 7.04.1        |                |  |
|              | Network DocBox(NEA)                                                                                                   | D0166096B                 |               | 1.03          |                |  |
|              |                                                                                                    | D0165252D                 |               | 3 000.12      |                |  |
|              |                                                                                                    | NA:G17859750              | )             | 1.06          |                |  |
|              |                                                                                                    | EU:G1785976               | C             |               |                |  |
|              | Animation                                                                                                    | D0166094A                 | -             | 1.6           |                |  |
|              |                                                                                                    | G1785980A                 |               | 1.06          |                |  |
|              | Fierv Server                                                                                                    | -                         |               | 4.0           |                |  |
|              |                                                                                                    |                           | 1             |               |                |  |
|              | * Update to the following ve                                                                                          | rsions is required        | for all perip | herals listed | l below.       |  |
|              |                                                                                                    | Program No.               |               | Version       |                |  |
|              | CI5010                                                                                                    | B8355510F                 |               | V2.071:42     | 2              |  |
|              | SR5000                                                                                                    | B8305102P                 |               | V1.820:59     | )              |  |
|              | RB5000                                                                                                    | Main:D392551              | 0E            | V1.290:04     | ŀ              |  |
|              |                                                                                                    | Sub: D392552              | OC            | V1.060:01     |                |  |
|              | GB5000                                                                                                    |                           |               |               |                |  |
|              | P-Binder_B1                                                                                                    | D3915020C                 |               | V0.28         |                |  |
|              | P-Binder_B2                                                                                                    | D3915070B                 |               | V0.19         |                |  |
|              | P-Binder_B3                                                                                                    | D3915730A                 |               | V0.13         |                |  |
|              | P-Binder_B4                                                                                                    | D3915120B                 |               | V0.15         |                |  |
|              | P-Binder_B5                                                                                                    | D3915170A                 |               | V0.25         |                |  |
|              | BK5000                                                                                                    | B8365550B                 |               | V2.17:15      |                |  |
|              | SK5000                                                                                                    |                           |               |               |                |  |
|              | 1 <sup>st</sup> stacker                                                                                               | D3645620_P1               |               | V4.02:12      |                |  |
|              | 2 <sup>nd</sup> stacker                                                                                               | D3645620_P2               |               |               |                |  |
|              | Buffer Pass Unit                                                                                                    | M3791702A                 |               | V1.000:03     | 3              |  |
|              | Туре 5000                                                                                                    |                           |               |               |                |  |
|              | Note                                                                                                    |                           |               |               |                |  |
|              | <ul> <li>Make sure to update t</li> </ul>                                                                             | he peripherals ir         | order of pr   | oximity to th | ne main frame. |  |
|              | <ul> <li>Do not update consect</li> </ul>                                                                             | utively by select         | ing several   | peripherals   |                |  |
|              | <ul> <li>For GB5000, 5 boards can be updated consecutively.</li> </ul>                                                |                           |               |               |                |  |

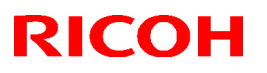

| Model: AG                                            | AG-C1 Date: 29-Jan-09 No.: RD016004  |  | No.: RD016004c |
|------------------------------------------------------|--------------------------------------|--|----------------|
| Version                                              | Modified Points or Symptom Corrected |  |                |
| • For RB5000, 2 boards can be updated consecutively. |                                      |  |                |
| 01.03                                                | 1st Mass production                  |  |                |

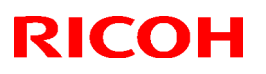

Date: 29-Jan-09

No.: RD016004c

### Reissued: 26-Jun-13

### Model: AG-C1

### < Appendix 1>

Please ensure to follow the procedures for the update.

The firmware of GW controller needs to be updated at a time.

Make sure to update in the order since there is the order also for the other firmware. NOTE:

- Do not do remote-update.
- If the currently-operated Fiery Server is updated from "Vx.x" to "V4.0", the HDD will be formatted, all the stored data will be deleted, and the various settings will return to the default since the system is reinstalled. Be sure to back-up the setting information, the imported data, the fonts, the customized profiles, etc., beforehand.
- When updating the Aegies-P1, please ensure to confirm the Engine Firmware version. If the version is 1.100:10 or 1.103:11, update to V1.108:11 will be required. When a direct update to the latest version is attempted from either Version1.100:10 or 1.103:11, WatchDogTimeOut ERROR(\*1) could occur resulting in a non-functioning of the operation panel, and the machine will stop. As replacement of the BCU board will be required

operation panel, and the machine will stop. As replacement of the BCU board will be required to resolve this error, please ensure to follow this correct procedure.

NOTE: This problem will not occur with the Aegis-C1.

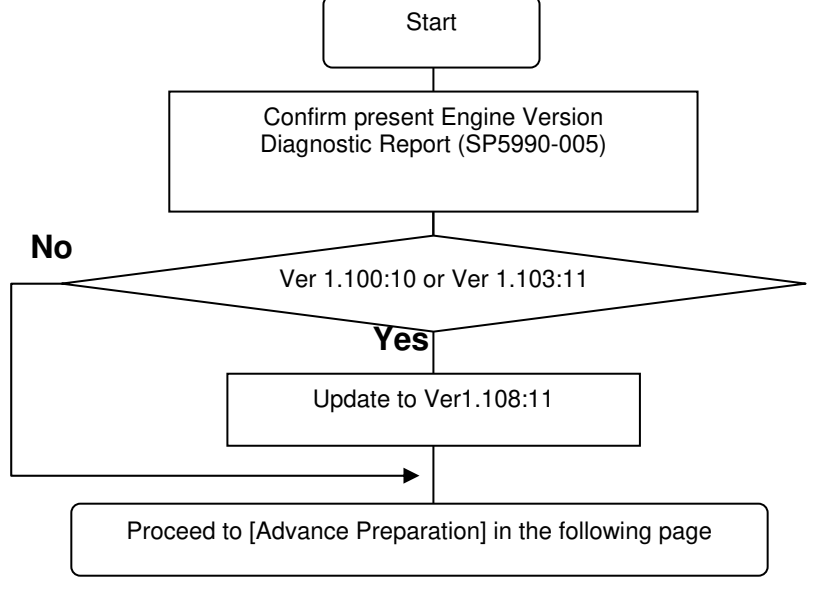

#### (\*1) WatchDogTimeOut ERROR

While the software timer resets the hardware timer in a certain interval, WatchDogTimeOut error occurs when this reset is not executed after a lapse of time specified and the hardware timer reaching a time-out state. This problem has been confirmed with versions 1.100:10 and 1.103:11 and has been resolved from 1.108:11. Hence firmware is updated in the particular order mentioned in above.

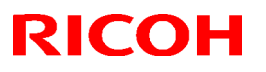

|  | Model: AG-C1 | Date: 29-Jan-09 | No.: RD016004c |
|--|--------------|-----------------|----------------|
|--|--------------|-----------------|----------------|

[Advance Preparation]

- Turn the power switch of Fiery Server off or unplug the power cable when updating since you will turn the main power off/on repeatedly.
- Unplug the LAN cable of the GW controller.
- Unplug the data cable of the peripheral just under the main frame not to operate during updating.

### 1. Firmware of GW controller Update

1-1. Copy the listed firmware below to the SD card..

|     | 1   |       |
|-----|-----|-------|
| FOr | Aeg | 11S-C |

| of Aegis-O i |             |         |  |  |
|--------------|-------------|---------|--|--|
| Program name | Program No. | Version |  |  |
| System/Copy  | D0166091D   | V1.04   |  |  |
| Scanner      | D0166097B   | V1.05   |  |  |
| WebSupport   | D0166093B   | V1.03   |  |  |
| WebUApl      | D0166095C   | V1.12   |  |  |
| NCS          | D0166092B   | V7.04.1 |  |  |
| NFA          | D0166096B   | V1.03   |  |  |

#### For Aegis-P1

| Program name | Program No. | Version |
|--------------|-------------|---------|
| System/Copy  | G1786091G   | V2.05   |
| WebSys       | G1786093E   | V1.53   |
| NCS          | G1786092D   | V7.04   |

1-2. Insert the SD card into Slot 2 (upper slot) with the main power off.

1-3. Turn the main power on, select all after the selection screen is displayed, and update.

NOTE: For Aegis-C1, be sure to select till the next page.

1-4. Turn off the main power and remove the SD card from the slot when the update is completed. NOTE: Go to the next step with the main power off.

### 2. Engine firmware Update

2-1. Copy the Engine firmware to "romdata" of the SD card.

| For | Aeg | is- | C1 |
|-----|-----|-----|----|
|     |     |     |    |

| Program name | Program No. | Version   |
|--------------|-------------|-----------|
| Engine       | D0165252D   | V3.000:12 |

For Aegis-P1

| Program name | Program No. | Version   |
|--------------|-------------|-----------|
| Engine       | G1785252G   | V3.000:12 |

2-2. Insert the SD card into Slot 2 (upper slot) with the main power off.

2-3. Turn the main power on, select "Engine firmware" after the selection screen is displayed, and update.

2-4. Turn off the main power and remove the SD card from the slot when the update is completed. NOTE: Go to the next step with the main power off.

Model: AG-C1

### Date: 29-Jan-09

No.: RD016004c

# 3. OpePanel Update

3-1. Copy the OpePanel firmware to "romdata" of the SD card.

For Aegis-C1

| Program No.  | Version                                     |  |  |
|--------------|---------------------------------------------|--|--|
| NA:G1785975C | V1.06                                       |  |  |
| EU:G1785976C |                                             |  |  |
|              | Program No.<br>NA:G1785975C<br>EU:G1785976C |  |  |

### For Aegis-P1

| Program name | Program No.                  | Version |  |
|--------------|------------------------------|---------|--|
| LCDC         | NA:G1785971C<br>EU:G1785972C | V1.03   |  |

3-1. Copy the OpePanel firmware to "romdata" of the SD card.

3-2. Insert the SD card into Slot 2 (upper slot) with the main power off.

3-3. Turn the main power on, select "LCDC firmware" after the selection screen is displayed, and update.

3-4. Turn off the main power and remove the SD card from the slot when the update is completed. NOTE: Go to the next step with the main power off.

## 4. Animation Update

4-1. Copy the Animation firmware to "romdata" of the SD card.

For Aegis-C1

| Program name | Program No. | Version |
|--------------|-------------|---------|
| Animation    | D0166094A   | V1.6    |

For Aegis-P1

| Program name | Program No. | Version |  |
|--------------|-------------|---------|--|
| Animation    | G1786094B   | V2.2    |  |

4-2. Insert the SD card into Slot 2 (upper slot) with the main power off.

4-3. Turn the main power on, select "Animation firmware" after the selection screen is displayed, and update.

4-4. Turn off the main power and remove the SD card from the slot when the update is completed. NOTE: Go to the next step with the main power off.

## 5. Language Update

5-1. Copy the Language firmware to "romdata" of the SD card.

For Aegis-C1

| Program name | Program No. | Version |
|--------------|-------------|---------|
| Language     | G1785980A   | V1.06   |

For Aegis-P1

| Program name | Program No. | Version |
|--------------|-------------|---------|
| Language     | G1785979A   | V1.03   |

5-2. Insert the SD card into Slot 2 (upper slot) with the main power off.

5-3. Turn the main power on, select "Language firmware" after the selection screen is displayed, and update.
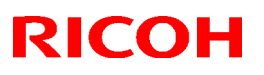

| Model: AG-C1 | Date: 29-Jan-09 | No.: RD016004c |
|--------------|-----------------|----------------|
|              |                 |                |

NOTE: Update by overwriting though the displayed versions of "ROM" and "NEW" might be the same since Opepanel has already been updated.

5-4. Turn off the main power and remove the SD card from the slot when the update is completed. 5-5. Turn on the main power and enter SP mode after "No Connection…" is displayed. Confirm the version by entering "SP7801: ROM No./Firmware Version". Turn off the main power and update the peripheral after confirming the version.

#### 6. Peripheral Update

[Advance Preparation] Connect the data cable of the peripheral with the main power off. NOTE:

- Make sure to update the peripherals in order of proximity to the main frame.
- Do not update consecutively by selecting several peripherals.
- For GB5000, 5 boards can be updated consecutively.
- For RB5000, 2 boards can be updated consecutively.

|                  | Program No.      | Version   |
|------------------|------------------|-----------|
| CI5010           | B8355510F        | V2.071:42 |
| SR5000           | B8305102P        | V1.820:59 |
| RB5000           | Main : D3925510E | V1.290:04 |
|                  | Sub: D3925520C   | V1.060:01 |
| GB5000           |                  |           |
| P-Binder_B1      | D3915020C        | V0.28     |
| P-Binder_B2      | D3915070B        | V0.19     |
| P-Binder_B3      | D3915730A        | V0.13     |
| P-Binder_B4      | D3915120B        | V0.15     |
| P-Binder_B5      | D3915170A        | V0.25     |
| BK5000           | B8365550B        | V2.17:15  |
| SK5000           |                  |           |
| 1st STACKER      | D3645620_P1(1st) | V4.05:13  |
| 2nd STACKER      | D3645620_P1(2nd) |           |
| Buffer Pass Unit | M3791702A        | V1.000:03 |
| Type5000         |                  |           |

6-1. Copy the firmware necessary for the machine configuration to "romdata" of the SD card.

6-2. Insert the SD card into Slot 2 (upper slot) with the main power off.

6-3. Turn the main power on, and update the peripherals in order of proximity to the main frame after the selection screen is displayed. Turn the main power off/on and restart when the update is completed. Update the next peripheral.

6-4. Turn off the main power and remove the SD card from the slot when all the update is completed.

6-5. Turn on the main power and select SP mode after "No Connection..." is displayed.

Confirm the version by entering "SP7801: ROM No./Firmware Version".

6-6. Turn off the main power and update the Fiery server after confirming the version.

#### 7. Fiery Server Update

[Advance Preparation] Turn on the power switch of the Fiery server or connect the power cable that has been unplugged.

Refer to "Fiery System Installation" in the service manual and do the Fiery Server Installation.

# **RICOH**

# **T**echnical **B**ulletin

## Reissued: 26-Jun-13

| Model: AG-C1 | Date: 29-Jan-09 | No.: RD016005e |
|--------------|-----------------|----------------|
| RTB Reissue  |                 |                |

#### The items in **bold italics** have been corrected.

| Subject: Firmware Release Note: System/Copy            |                 |               | Prepared by: T. Miyamoto |                         |
|--------------------------------------------------------|-----------------|---------------|--------------------------|-------------------------|
| From: 1st PP Tech Service Sect., PP Tech Service Dept. |                 |               |                          |                         |
| Classification:                                        | Troubleshooting | Part informat | tion                     | Action required         |
|                                                        | Mechanical      | Electrical    |                          | Service manual revision |
|                                                        | Paper path      | Transmit/rec  | eive                     | Retrofit information    |
|                                                        | Product Safety  | 🛛 Other (     | )                        | Tier 2                  |

## This RTB has been issued to announce the firmware release information for the System/Copy.

| Version | Program No. | Effective Date           | Availability of RFU |
|---------|-------------|--------------------------|---------------------|
| 1.06    | D0166091F   | May 2013 production      | Not available       |
| 1.05    | D0166091E   | December 2010 production | Not available       |
| 1.04    | D0166091D   | August 2009 production.  | Not available       |
| 1.03    | D0166091C   | March 2009 production.   | Not available       |
| 1.02    | D0166091B   | 1st Mass production      | Available           |
| 1.01.5  | D0166091A   | 1st Mass production      | Available           |

Note: Definition of Availability of RFU via @Remote "Available": The firmware can be updated via RFU or SD card. "Not available": The firmware can only be updated via SD card.

| Version | Modified Points or Symptom Corrected                                         |                         |                                    |  |  |
|---------|------------------------------------------------------------------------------|-------------------------|------------------------------------|--|--|
| 1.06    | Error Correction                                                             |                         |                                    |  |  |
|         | 1. Scan to folder fails with Mac OS X 10.7(Lion) and 10.8(Mountain Lion).    |                         |                                    |  |  |
|         | 2. Paper does not come out from selected tray, after stopping sample copy.   |                         |                                    |  |  |
|         | Following Firmware need                                                      | to be updated toge      | ether.                             |  |  |
|         |                                                                              | Part number             | Version                            |  |  |
|         | System/Copy                                                                  | D0166091F               | 1.06                               |  |  |
|         | Network Support                                                              | D0166092D               | 7.07                               |  |  |
|         | Scanner D0166097D 01.07                                                      |                         |                                    |  |  |
| 1.05    | Modified Points:                                                             |                         |                                    |  |  |
|         | Modified PM counter for "Fill                                                | ter: Oil Tank"          |                                    |  |  |
|         | Machine can now saddle sti                                                   | tch custom size paper   | by using Plocmatic                 |  |  |
|         | New SP has been added                                                        |                         |                                    |  |  |
|         | SP-7941-128: Drive Distance: Near End Standard Value: Filter: Oil tank       |                         |                                    |  |  |
|         | SP7-953-128: Page Counter                                                    | r: Near End Standard    | Value: Filter: Oil tank            |  |  |
|         | Following issues have been fixed                                             |                         |                                    |  |  |
|         | Image quality issue when us                                                  | sing B/W mode and ma    | agnification rate less than 49%    |  |  |
|         | (Black band on trailing edge or image of previous page appears on next page) |                         |                                    |  |  |
|         | Image quality issue when pa                                                  | aper size is mixed and  | also image rotation ON /OFF is     |  |  |
|         | mixed (image of previous pa                                                  | age appears on next p   | age)                               |  |  |
|         | When paper end appears ar                                                    | nd recovered from it, p | paper shifted in middle of job, or |  |  |
|         | paper did not shifted at end                                                 | of job.                 |                                    |  |  |

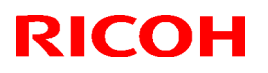

| Model: Ad | G-C1                                                                                                    | Date: 29-Jan-09                                        | No.: RD016005e        |            |  |
|-----------|----------------------------------------------------------------------------------------------------|--------------------------------------------------------|-----------------------|------------|--|
| Version   | Modi                                                                                                    | fied Points or S                                       | ymptom Corrected      |            |  |
|           | SC 86x appears after turning on a machine.<br>Scanning papers with different paper sizes, machine stays at "scanning mode"<br>Punch unit could not detect.<br>Operation touch panel could not recover from black screen |                                                        |                       |            |  |
|           | <u>Apply Condition</u><br>This software needs to be updated with following software.                                                                                                    |                                                        |                       |            |  |
|           |                                                                                                    | Aegis (                                                | C1                    |            |  |
|           |                                                                                                    | Programme                                              | number                | Version    |  |
|           | Engine                                                                                                    | D01652                                                 | 52M 3                 | 3.008:12   |  |
|           | System/ Copy                                                                                                    | D01660                                                 | 91E                   | 1.05       |  |
|           | System/ Copy<br>(For French, instead of<br>above system, please<br>use this one)                                                                                                    | 38A                                                    | 1.05                  |            |  |
|           | Websys                                                                                                    | D016609                                                | 93C                   | 1.04       |  |
|           | Webuapl                                                                                                    | D01660                                                 | 95D                   | 1.13       |  |
|           | Scanner                                                                                                    | D016609                                                | 97C                   | 1.06       |  |
|           | 99C                                                                                                    | 1.02                                                   |                       |            |  |
|           | OpePanel (NA)                                                                                                    | G17859                                                 | 75D                   | 1.07       |  |
|           | OpePanel(EU)                                                                                                    | G17859                                                 | 76D                   | 1.06       |  |
|           | Language Install                                                                                                    | G17859                                                 | 80B                   | 1.07       |  |
|           |                                                                                                    |                                                        |                       |            |  |
|           |                                                                                                    | Aries Lt                                               | <u>C1</u>             |            |  |
|           | <b></b>                                                                                                    | Programme                                              |                       | Version    |  |
|           | Engine                                                                                                    | D09752                                                 |                       | 1.006:12   |  |
|           | System/ Copy                                                                                                    | D09760                                                 |                       | 1.05       |  |
|           | (For French, instead of<br>above system, please<br>use this one)                                                                                                    | DU976C                                                 | 92                    | 1.05       |  |
|           | Websys                                                                                                    | D01660                                                 | 93C                   | 1.04       |  |
|           | Webuapl                                                                                                    | D016609                                                | 95D                   | 1.13       |  |
|           | Scanner                                                                                                    | D016609                                                | 97C                   | 1.06       |  |
|           | Install tool                                                                                                    | D016609                                                | 99C                   | 1.02       |  |
|           | OpePanel (NA)                                                                                                    | G17859                                                 | 75D                   | 1.07       |  |
|           | OpePanel(EU)                                                                                                    | G17859                                                 | 76D                   | 1.06       |  |
|           | Language Install                                                                                                    | G17859                                                 | 30B                   | 1.07       |  |
| 1.04      | Please refer to <appendix 7<br="">Ensure to follow the proced</appendix>                                                                                                    | 1> for update produces when update<br>ures when update | edures.<br>ng.        | ourrently. |  |
| 1         | Prease make sure that ALI                                                                                                    |                                                        | elow are updated cond | currentiy. |  |
|           | Program Name                                                                                                    | Program No.                                            | version               |            |  |
|           | Scapper                                                                                                    | D0166007P                                              | 1.04                  |            |  |
| 1         |                                                                                                    | D0100091D                                              | 1.00                  |            |  |

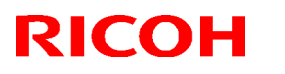

| Model: AG-C1 Date: 29-Jan-09 No.: RD01 |                                                               |                                 |                 |                 | No.: RD016005e   |
|----------------------------------------|---------------------------------------------------------------|---------------------------------|-----------------|-----------------|------------------|
| Version                                | Modi                                                          | fied Points or S                | ymptom Co       | orrected        |                  |
|                                        | WebSupport                                                    | D0166093B                       |                 | 1.03            |                  |
|                                        | WebUApl                                                       | D0166095C                       |                 | 1.12            |                  |
|                                        | Network Support(NCS)                                          | D0166092B                       |                 | 7.04.1          |                  |
|                                        | Network DocBox(NFA)                                           | D0166096B                       |                 | 1.03            |                  |
|                                        | Engine                                                        | D0165252D                       |                 | 3.000:12        |                  |
|                                        |                                                               | NA:G17859750                    |                 | 1.06            |                  |
|                                        | Animation                                                     | EU:G1/859/60                    | ر               | 1.6             |                  |
|                                        |                                                               | DU100094A                       |                 | 1.0             |                  |
|                                        | Eieny Server                                                  | G1765960A                       |                 | 1.00            |                  |
|                                        |                                                               | -                               |                 | 4.0             |                  |
|                                        | * Update to the following ve                                  | rsions is required              | for all peripl  | nerals listed   | below.           |
|                                        |                                                               | Program No.                     |                 | Version         |                  |
|                                        | CI5010                                                        | B8355510F                       |                 | V2.071:42       |                  |
|                                        | SR5000                                                        | B8305102P                       |                 | V1.820:59       |                  |
|                                        | RB5000                                                        | Main : D39255                   | 10E             | V1.290:04       |                  |
|                                        |                                                               | Sub: D3925520                   | DC OC           | V1.060:01       |                  |
|                                        | GB5000                                                        |                                 |                 |                 |                  |
|                                        | P-Binder_B1                                                   | D3915020C                       |                 | V0.28           |                  |
|                                        | P-Binder_B2                                                   | D3915070B                       |                 | V0.19           |                  |
|                                        | P-Binder_B3                                                   | D3915730A                       |                 | V0.13           |                  |
|                                        | P-Binder_B4                                                   | D3915120B                       |                 | V0.15           |                  |
|                                        | P-Binder_B5                                                   | D3915170A                       |                 | V0.25           |                  |
|                                        | BK5000                                                        | B8365550B                       |                 | V2.17:15        |                  |
|                                        | SK5000                                                        | D2645620 D1                     |                 | 1/4 02:42       |                  |
|                                        | <sup>1</sup> Slacker                                          | D3045020_P1                     |                 | V4.02.12        |                  |
|                                        | Buffer Pass Unit                                              | M3791702A                       |                 | V1 000.03       |                  |
|                                        | Type 5000                                                     |                                 |                 | V1.000.00       |                  |
|                                        | Note                                                          |                                 |                 |                 |                  |
|                                        | <ul> <li>Make sure to update t</li> </ul>                     | he peripherals in               | order of pro    | oximity to th   | e main frame.    |
|                                        | <ul> <li>Do not update consec</li> </ul>                      | utively by selecti              | ng several p    | peripherals.    |                  |
|                                        | <ul> <li>For GB5000, 5 boards</li> </ul>                      | s can be updated                | consecutiv      | ely.            |                  |
|                                        | <ul> <li>For RB5000, 2 boards</li> </ul>                      | s can be updated                | consecutive     | ely.            |                  |
|                                        | 1 The adjustable range of the fu                              | ising tomporaturo               |                 |                 |                  |
|                                        | The adjustable maximum value                                  | has been modified fi            | om 200 degre    | es to 205 degi  | rees.            |
|                                        |                                                               |                                 | Ū               | Ū               |                  |
|                                        | 2 The adjustable range of "Idle                               | Time <sup>.</sup> After Reload" |                 |                 |                  |
|                                        | The adjustable maximum value                                  | of "Idle Time: After F          | Reload" has be  | en modified fr  | om 15 minutes to |
|                                        | 60 minutes.                                                   |                                 |                 |                 |                  |
|                                        |                                                               |                                 |                 |                 |                  |
|                                        | 3. The modification of SP from ta                             | arget to not target of          | "NVRAM clea     | <u>r"</u>       |                  |
|                                        | When "NVRAM clear" was excus                                  | sed, the following SF           | value also ha   | d been cleare   | ed.              |
|                                        | I herefore, the status of use bec                             | omes unclear, and t             | ne exchange a   | t the appropria | ate timing might |
|                                        | To prevent this, the SP has been                              | n removed from the              | arget at the "N | IVRAM clear"    | time.            |
|                                        | SP1-902-001: Web Consumptio                                   | n                               | -               |                 |                  |
|                                        | SP1-903-001: Web: Total Page<br>SP1-903-002: Web: Total Motor | Counter<br>Rotation Time        |                 |                 |                  |

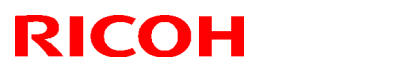

Technical Bulletin

| Model: AG-C1 Date: 29-Jan-09 No.: RD01600 |                                                                                                    |                                                                                                    |                                                                                                    |  |  |  |
|-------------------------------------------|----------------------------------------------------------------------------------------------------|----------------------------------------------------------------------------------------------------|----------------------------------------------------------------------------------------------------|--|--|--|
| Version                                   | Version Modified Points or Symptom Corrected                                                                                                    |                                                                                                    |                                                                                                    |  |  |  |
|                                           | SP1-904-014: Oil End Counter                                                                                                    | <u>, , , , , , , , , , , , , , , , , , , </u>                                                                                                    |                                                                                                    |  |  |  |
|                                           | <u>4. The countermeasure for toner blister</u><br>The following modification will be enforced for the countermeasure control for toner blister.<br>The additional SP are (1), (4), (5) and (6).                                                                                                    |                                                                                                    |                                                                                                    |  |  |  |
|                                           | <ul> <li>(1) The addition of the toner blister countermeasure mode switching</li> <li>[New SP] SP1-208-001 Toner Blister Control Blister 0:OFF 1:ON</li> <li>* The default 0: OFF. When it is ON, the following (2) – (6) become effective.</li> </ul>                                                                                                    |                                                                                                    |                                                                                                    |  |  |  |
|                                           | (2) Eliminating pressure while warming-up (The pressure has been modified to be eliminated except during printing.)                                                                                                    |                                                                                                    |                                                                                                    |  |  |  |
|                                           | (3) Imminent pressure control just before printing (In The pressure roller is nipped immediately before pri                                                                                                    | nmediately apply pressure be<br>nting, and it is changed to the                                                                                                    | fore printing.)<br>printing mode.                                                                       |  |  |  |
|                                           | <ul> <li>(4) Setting "the pressure reloading temperature" and "the waiting temperature" at 90 degrees.</li> <li>[New SP] Toner Blister Control Press Roll</li> <li>SP1-208-002 Ctr: Reload[70to160/90/1 degrees]</li> <li>SP1-208-003 Ctr: Idle: Reload[70to160/90/1 degrees]</li> <li>SP1-208-004 Ctr: Standby: Normal Temp[70to160/90/1 degrees]</li> <li>SP1-208-005 Ctr: Standby: Low Temp[70to160/90/1 degrees]</li> <li>SP1-208-006 Ctr: Standby: High Temp[70to160/90/1 degrees]</li> </ul> |                                                                                                    |                                                                                                    |  |  |  |
|                                           | <ul> <li>(5) Setting the pressure roller temperature at 90 deg<br/>[New SP] Toner Blister Control Press Roll<br/>SP1-208-007 Thin: Press Roll Temp [70to160/90<br/>SP1-208-008 Normal: Press Roll Temp [70to160/<br/>SP1-208-009 Middle: Press Roll Temp [70to160/<br/>SP1-208-010 Thick1: Press Roll Temp [70to160/<br/>SP1-208-011 Thick2: Press Roll Temp [70to160/<br/>SP1-208-012 Thick3: Press Roll Temp [70to160/</li> </ul>                                                                | rees while pre-rotation.<br>/1 degrees]<br>/90/1 degrees]<br>90/1 degrees]<br>90/1 degrees]<br>90/1 degrees]<br>90/1 degrees]                                                                                        |                                                                                                    |  |  |  |
|                                           | <ul> <li>(6) The low-power control when toner blister counte<br/>The pressure roller setting temperature is set at 90 of<br/>[New SP] Toner Blister Control Press Roll<br/>SP1-208-013 Temp: Low Power Mode [70to150/</li> </ul>                                                                                                    | rmeasure control is switched<br>degrees.<br>90/1 degrees]                                                                                                    | on                                                                                                    |  |  |  |
|                                           | 5. The modification of the control of winding the fusi<br>When removing the jammed paper by rotating the fu<br>the surface waviness of the web occurs by the rotati<br>"The fusing belt" rotates at the same time when the<br>paper jam is processed.<br>Therefore, the surface waviness is not completely so<br>into the cleaning unit at worst.<br>The operation after paper jam processing has been<br>The control is modified to rotate the fusing belt after<br>finished.                     | ng web<br>ising knob after the occurrent<br>on of the fusing belt.<br>operation of web winding is e<br>olved; the web is winded in a<br>modified for improvement:<br>"the operation of web windin                    | ce of paper jam,<br>enforced after the<br>nd it is exhaled<br>g" is completely                          |  |  |  |
|                                           | 6. Correspondence to concentration variation by ten<br>It is likely to become a non-standard printing extra d<br>temperature rise in the machine, and SC367 occurs<br>The occurrence is seen especially when changing ir<br>black mode.<br>Both "before entering into the start-up sequence wh<br>time from black mode to FC mode", the potential Pro<br>the temperature in the machine has been changed r                                                                                         | nperature change in the mach<br>ensity due to the VL decreas<br>in the worst case.<br>nto FC mode after printing in<br>en printing is demanded" and<br>oCon (process control) will be<br>nore than 2 degrees from wh | nine<br>e because of the<br>arge quantity in<br>I "at switchover<br>e enforced when<br>en the ProCon is |  |  |  |

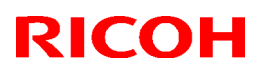

Technical Bulletin

PAGE: 5/11

| Model: AC | à-C1                                                                                                    | Date: 29-Jan-09                                                                                                    | No.: RD016005e                                                                    |  |  |
|-----------|----------------------------------------------------------------------------------------------------|----------------------------------------------------------------------------------------------------|-----------------------------------------------------------------------------------|--|--|
| Version   | on Modified Points or Symptom Corrected                                                                                                    |                                                                                                    |                                                                                   |  |  |
|           | enforced last time.<br>According to this, the following SP is newly added.                                                                                                    |                                                                                                    |                                                                                   |  |  |
|           | Before Job Process Control<br>SP3-555-003 : Temperature Range ON/OFF<br>*0 : ON 1 : OFF                                                                                                    |                                                                                                    |                                                                                   |  |  |
|           | SP3-555-004: Temperature Range<br>0to99/2/1 degrees                                                                                                    |                                                                                                    |                                                                                   |  |  |
|           | 7. Specification modification of "short idle time" ProCon and "temperature change" ProCon<br>If the low coverage printing is repeated after "short idle time" ProCon or "temperature change"<br>ProCon, the development $\gamma$ (gamma) will drop to the lower limit and the appropriate image density<br>may not be obtained.        |                                                                                                    |                                                                                   |  |  |
|           | For improving this, the execution condition of the tor<br>ProCon and "temperature change" ProCon has been<br>The condition after modification is the same as the e                                                                                                    | ner density adjustment of "sho<br>n modified.<br>execution condition of "job en                                                                                      | ort idle time"<br>d ProCon"                                                       |  |  |
|           | The toner density adjustment is executed upon the satisfaction of the following conditions.<br>(1) When the development $\gamma$ (the detected value) is lower than 1.2.<br>(2) When the absolute value of $\Delta \gamma$ =the development $\gamma$ (the targeted value) – the development $\gamma$ (the detected value) is over 0.2. |                                                                                                    |                                                                                   |  |  |
|           | 8. "Short idle time" ProCon<br>There have been cases that the density depression<br>occurs.<br>The density depression in this case can be avoided<br>job.<br>However, only the way to correspond was to change<br>ProCon from 6 hours(default) to 30 minutes because<br>executed automatically by idling for a short time (mo          | after short idle time (30 minu<br>by executing the potential Pr<br>e the time interval of the "sho<br>e there was no potential ProC<br>ore than 30 minutes) at the m | tes to 6 hours)<br>oCon before the<br>rt idle time"<br>Con mode that is<br>oment. |  |  |
|           | However, the "short idle time" ProCon contains deve<br>fade removal mode and oil removal mode as a set.<br>The problem was that the waiting time until the endi<br>about 4 minutes) and the toner is uselessly consum-<br>Therefore, the mode that executes only the potentia<br>minutes) is newly added.                              | eloper agitation, adjustment o<br>ng of ProCon is too long (for<br>ed.<br>I ProCon after idling for a sho                                                            | f toner density,<br>a maximum of<br>ort time (about 30                            |  |  |
|           | The potential ProCon execution mode is newly adde conditions.                                                                                                    | ed upon the satisfaction of the                                                                                                    | e following                                                                       |  |  |
|           | [Timing of call]<br>Before entering into the start-up sequence when prin                                                                                                    | nting is demanded                                                                                                    |                                                                                   |  |  |
|           | [Execution condition]<br>- The idling time from the end of the last job is more<br>(Before Job ProCon Idling Time).<br>- The idling time is less than the setting value of SP3<br>Setting).                                                                                                    | e than the setting value of SP<br>3-554-002 (Init ProCon Set N                                                                                                    | 3-555-002<br>on-use Time                                                          |  |  |
|           | The following SP are newly added with the above m                                                                                                    | odification.                                                                                                    |                                                                                   |  |  |
|           | SP3-555-001: Before Job Procon Short Idle Time O<br>0:ON *1:OFF                                                                                                    | N/OFF                                                                                                    |                                                                                   |  |  |

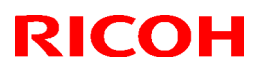

| mptom Corrected                                                                                                    |                                                                                                    |  |  |  |  |  |
|----------------------------------------------------------------------------------------------------|----------------------------------------------------------------------------------------------------|--|--|--|--|--|
|                                                                                                    | Version Modified Points or Symptom Corrected                                                                                                    |  |  |  |  |  |
| <ul> <li>SP3-555-002: Before Job Procon Idling Time<br/>0to999/20/1min</li> <li>9. Support of Buffer Pass Unit Type 5000 and Perfect Binder GB5000</li> <li>10. Support of EFI Paper Catalog function<br/>Paper settings from CWS, PrinterDriver are now rewritable.</li> <li>11.Symptom of SC991 occurrence when setting the InfoPrint manufactured toner<br/>has been corrected.</li> <li>12.Support of a newly added function of the Engine, which enables an easy test<br/>solid print by pressing a button in the User Tools</li> </ul>                                                                                                    |                                                                                                    |  |  |  |  |  |
| 11. Symptom of SC991 occurrence when setting the InfoPrint manufactured toner has been corrected.         12. Support of a newly added function of the Engine, which enables an easy test solid print by pressing a button in the User Tools         * Please make sure that ALL versions listed below are updated concurrently.         Program Name       Program No.         Version       System         D0166091C       1.03         WebUapl       D0166095B       1.09         Engine       D0166097A       1.03         LCDC       NA:G1785975B       1.04         EU: G1785976B       Scanner       D0166093A         Support       D0166093A       1.03         Web Support       D0166093A       1.01         Web Support(NCS)       D0166096A       1.01         Fiery Server       -       3.0         * Update to the following versions is required for all peripherals listed below.         Program Name       Program No.       Version         SR5000 Finisher       B8305102M       1.60       Cover Interposer Tray         B3365510E       02.070       Cl5010       Nain:1.280:04       Sub: 1.050:01         High Capacity Stacker       1st:D3645620_P1       4.02:12       Sc6000       2.17         Note       * Peripherals must be updated O |                                                                                                    |  |  |  |  |  |
|                                                                                                    | Perfect Binder GB5000<br>e now rewritable.<br>ng the InfoPrint manufa<br>Engine, which enable<br>ools<br>elow are updated concu-<br>Version<br>1.03<br>1.09<br>2.000:12<br>1.04<br>1.03<br>1.01<br>1.00<br>7.03<br>1.01<br>3.0<br>for all peripherals listed<br>Version<br>1.60<br>02.070<br>0<br>Main:1.280<br>3<br>Sub :1.050:<br>21<br>4.02:12<br>P2<br>2.17<br>starting from the mach<br>nd update multiple Firm<br>shall be updated togetl<br>re now available.<br>cker SK5000, PLOCKM.<br>5 <sup>th</sup> sheet of the SMC Re<br>uring a multiple print job<br>int job after a jam. |  |  |  |  |  |

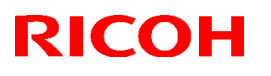

| Model: AC | G-C1                                                                                                    | Date: 29-Jan-09 | No.: RD016005e |
|-----------|----------------------------------------------------------------------------------------------------|-----------------|----------------|
| Version   | Modified Points or Symptom Corrected                                                                                                    |                 |                |
| 1.02      | <ul> <li>Correction has been made for the trouble involving the absence of USER ID (User Name &amp; User Code) during print operation.</li> <li>Correction has been made for the trouble involving 'JAM ' appearance on display when using the scanner during print operation. (Exclusion control has been changed.)</li> <li>*1st Mass production</li> </ul> |                 |                |
| 1.01.5    | 1st Mass production                                                                                                    |                 |                |

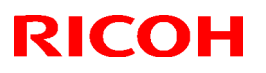

Date: 29-Jan-09

No.: RD016005e

## Reissued: 26-Jun-13

#### Model: AG-C1

### < Appendix 1>

Please ensure to follow the procedures for the update.

The firmware of GW controller needs to be updated at a time.

Make sure to update in the order since there is the order also for the other firmware.

NOTE:

- Do not do remote-update.
- If the currently-operated Fiery Server is updated from "Vx.x" to "V4.0", the HDD will be formatted, all the stored data will be deleted, and the various settings will return to the default since the system is reinstalled. Be sure to back-up the setting information, the imported data, the fonts, the customized profiles, etc., beforehand.
- When updating the Aegies-P1, please ensure to confirm the Engine Firmware version. If the version is 1.100:10 or 1.103:11, update to V1.108:11 will be required. When a direct update to the latest version is attempted from either Version1.100:10 or

1.103:11, WatchDogTimeOut ERROR(\*1) could occur resulting in a non-functioning of the operation panel, and the machine will stop. As replacement of the BCU board will be required to resolve this error, please ensure to follow this correct procedure.

NOTE: This problem will not occur with the Aegis-C1.

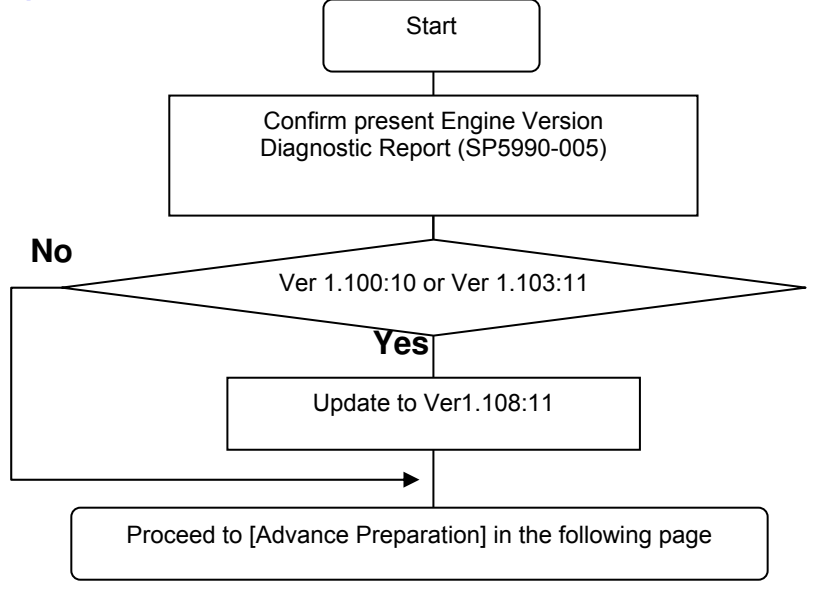

#### (\*1) WatchDogTimeOut ERROR

While the software timer resets the hardware timer in a certain interval, WatchDogTimeOut error occurs when this reset is not executed after a lapse of time specified and the hardware timer reaching a time-out state. This problem has been confirmed with versions 1.100:10 and 1.103:11 and has been resolved from 1.108:11. Hence firmware is updated in the particular order mentioned in above.

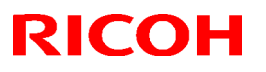

|  | Model: AG-C1 | Date: 29-Jan-09 | No.: RD016005e |
|--|--------------|-----------------|----------------|
|--|--------------|-----------------|----------------|

[Advance Preparation]

- Turn the power switch of Fiery Server off or unplug the power cable when updating since you will turn the main power off/on repeatedly.
- Unplug the LAN cable of the GW controller.
- Unplug the data cable of the peripheral just under the main frame not to operate during updating.

#### 1. Firmware of GW controller Update

1-1. Copy the listed firmware below to the SD card...

| For Aegis-C1 |  |
|--------------|--|

| Program name | Program No. | Version |  |
|--------------|-------------|---------|--|
| System/Copy  | D0166091D   | V1.04   |  |
| Scanner      | D0166097B   | V1.05   |  |
| WebSupport   | D0166093B   | V1.03   |  |
| WebUApl      | D0166095C   | V1.12   |  |
| NCS          | D0166092B   | V7.04.1 |  |
| NFA          | D0166096B   | V1.03   |  |

For Aegis-P1

| Program name | Program No. | Version |
|--------------|-------------|---------|
| System/Copy  | G1786091G   | V2.05   |
| WebSys       | G1786093E   | V1.53   |
| NCS          | G1786092D   | V7.04   |

1-2. Insert the SD card into Slot 2 (upper slot) with the main power off.

1-3. Turn the main power on, select all after the selection screen is displayed, and update.

NOTE: For Aegis-C1, be sure to select till the next page.

1-4. Turn off the main power and remove the SD card from the slot when the update is completed. NOTE: Go to the next step with the main power off.

#### 2. Engine firmware Update

2-1. Copy the Engine firmware to "romdata" of the SD card.

For Aegis-C1

| Program name | Program No. | Version   |
|--------------|-------------|-----------|
| Engine       | D0165252D   | V3.000:12 |

For Aegis-P1

| <u> </u>     |             |           |
|--------------|-------------|-----------|
| Program name | Program No. | Version   |
| Engine       | G1785252G   | V3.000:12 |

2-2. Insert the SD card into Slot 2 (upper slot) with the main power off.

2-3. Turn the main power on, select "Engine firmware" after the selection screen is displayed, and update.

2-4. Turn off the main power and remove the SD card from the slot when the update is completed. NOTE: Go to the next step with the main power off.

Model: AG-C1

## Date: 29-Jan-09

No.: RD016005e

## 3. OpePanel Update

3-1. Copy the OpePanel firmware to "romdata" of the SD card.

For Aegis-C1

| Program name | Program No.  | Version |
|--------------|--------------|---------|
| LCDC         | NA:G1785975C | V1.06   |
|              | EU:G1785976C |         |

#### For Aegis-P1

| Program name | Program No.                  | Version |
|--------------|------------------------------|---------|
| LCDC         | NA:G1785971C<br>EU:G1785972C | V1.03   |

3-1. Copy the OpePanel firmware to "romdata" of the SD card.

3-2. Insert the SD card into Slot 2 (upper slot) with the main power off.

3-3. Turn the main power on, select "LCDC firmware" after the selection screen is displayed, and update.

3-4. Turn off the main power and remove the SD card from the slot when the update is completed. NOTE: Go to the next step with the main power off.

#### 4. Animation Update

4-1. Copy the Animation firmware to "romdata" of the SD card.

For Aegis-C1

| Program name | Program No. | Version |
|--------------|-------------|---------|
| Animation    | D0166094A   | V1.6    |

For Aegis-P1

| Program name | Program No. | Version |
|--------------|-------------|---------|
| Animation    | G1786094B   | V2.2    |

4-2. Insert the SD card into Slot 2 (upper slot) with the main power off.

4-3. Turn the main power on, select "Animation firmware" after the selection screen is displayed, and update.

4-4. Turn off the main power and remove the SD card from the slot when the update is completed. NOTE: Go to the next step with the main power off.

#### 5. Language Update

5-1. Copy the Language firmware to "romdata" of the SD card.

For Aegis-C1

| Program name | Program No. | Version |
|--------------|-------------|---------|
| Language     | G1785980A   | V1.06   |

For Aegis-P1

| Program name | Program No. | Version |
|--------------|-------------|---------|
| Language     | G1785979A   | V1.03   |

5-2. Insert the SD card into Slot 2 (upper slot) with the main power off.

5-3. Turn the main power on, select "Language firmware" after the selection screen is displayed, and update.

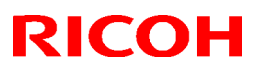

| Model: AG-C1 | Date: 29-Jan-09 | No.: RD016005e |
|--------------|-----------------|----------------|
|              |                 |                |

NOTE: Update by overwriting though the displayed versions of "ROM" and "NEW" might be the same since Opepanel has already been updated.

5-4. Turn off the main power and remove the SD card from the slot when the update is completed. 5-5. Turn on the main power and enter SP mode after "No Connection…" is displayed. Confirm the version by entering "SP7801: ROM No./Firmware Version". Turn off the main power and update the peripheral after confirming the version.

#### 6. Peripheral Update

[Advance Preparation] Connect the data cable of the peripheral with the main power off. NOTE:

- Make sure to update the peripherals in order of proximity to the main frame.
- Do not update consecutively by selecting several peripherals.
- For GB5000, 5 boards can be updated consecutively.
- For RB5000, 2 boards can be updated consecutively.

| Program No.      | Version                                                                                                    |
|------------------|----------------------------------------------------------------------------------------------------|
| B8355510F        | V2.071:42                                                                                                    |
| B8305102P        | V1.820:59                                                                                                    |
| Main : D3925510E | V1.290:04                                                                                                    |
| Sub: D3925520C   | V1.060:01                                                                                                    |
|                  |                                                                                                    |
| D3915020C        | V0.28                                                                                                    |
| D3915070B        | V0.19                                                                                                    |
| D3915730A        | V0.13                                                                                                    |
| D3915120B        | V0.15                                                                                                    |
| D3915170A        | V0.25                                                                                                    |
| B8365550B        | V2.17:15                                                                                                    |
|                  |                                                                                                    |
| D3645620_P1(1st) | V4.05:13                                                                                                    |
| D3645620_P1(2nd) |                                                                                                    |
| M3791702A        | V1.000:03                                                                                                    |
|                  |                                                                                                    |
|                  | Program No.         B8355510F         B8305102P         Main : D3925510E         Sub: D3925520C         D3915020C         D3915070B         D3915730A         D3915120B         D3915170A         B8365550B         D3645620_P1(1st)         D3645620_P1(2nd)         M3791702A |

6-1. Copy the firmware necessary for the machine configuration to "romdata" of the SD card.

6-2. Insert the SD card into Slot 2 (upper slot) with the main power off.

6-3. Turn the main power on, and update the peripherals in order of proximity to the main frame after the selection screen is displayed. Turn the main power off/on and restart when the update is completed. Update the next peripheral.

6-4. Turn off the main power and remove the SD card from the slot when all the update is completed.

6-5. Turn on the main power and select SP mode after "No Connection..." is displayed.

Confirm the version by entering "SP7801: ROM No./Firmware Version".

6-6. Turn off the main power and update the Fiery server after confirming the version.

#### 7. Fiery Server Update

[Advance Preparation] Turn on the power switch of the Fiery server or connect the power cable that has been unplugged.

Refer to "Fiery System Installation" in the service manual and do the Fiery Server Installation.

# **RICOH**

# Technical Bulletin

## Reissued: 05-Jan-11

| Model: AG-C1                                                               | Date: 29-Jan-09 | No.: RD016006b |
|----------------------------------------------------------------------------|-----------------|----------------|
| <b>RTB Reissue</b><br>The items in <b>bold italics</b> have been corrected |                 |                |

| Subject: Firmwar | re Release Note: Web Support |                  | Prepare | d by: H. Matsui         |
|------------------|------------------------------|------------------|---------|-------------------------|
| From: PPBG Ser   | vice Planning Dept.          |                  |         |                         |
| Classification:  | Troubleshooting              | Part information | tion    | Action required         |
|                  | 🗌 Mechanical                 | Electrical       |         | Service manual revision |
|                  | Paper path                   | Transmit/rec     | eive    | Retrofit information    |
|                  | Product Safety               | 🛛 Other (        | )       | Tier 2                  |

This RTB has been issued to announce the firmware release information for the Web Support.

| Version | Program No. | Effective Date            | Availability of RFU |
|---------|-------------|---------------------------|---------------------|
| 1.04    | D0166093C   | December 2010 production. | Not available       |
| 1.03    | D0166093B   | August 2009 production.   | Not available       |
| 1.00    | D0166093A   | 1st Mass production       | Available           |

Note: Definition of Availability of RFU "Available": The firmware can be updated via RFU or SD card. "Not available": The firmware can only be updated via SD card.

| Version | Modified Points or Symptom Corrected                                                                                           |                            |                              |
|---------|----------------------------------------------------------------------------------------------------|----------------------------|------------------------------|
| 1.04    | 1. Wordings have been a<br>Tank Filter PM counte                                                                               | added in accordance with t | he modification of the Oil   |
|         |                                                                                                    |                            |                              |
|         | Please refer to <appendix< td=""><td>(1&gt; for update procedures</td><td><u>).</u></td></appendix<>                           | (1> for update procedures  | <u>).</u>                    |
|         | Make sure to follow the p                                                                                                    | rocedures when updating.   |                              |
|         | Apply condition:                                                                                                    |                            |                              |
|         | Firmwares below to be ap                                                                                                    | plied together as a set.   |                              |
|         | Program Name                                                                                                    | Program No.                | Version                      |
|         | System                                                                                                    | D0166091E                  | 1.05                         |
| 1       | Scanner                                                                                                    | D0166097C                  | 1.06                         |
| 1       | WebSupport                                                                                                    | D0166093C                  | 1.04                         |
| 1       | WebUApI                                                                                                    | D0166095D                  | 1.13                         |
|         | Engine                                                                                                    | D0165252M                  | 3.008:12                     |
| 1       | LCDC                                                                                                    | NA:G1785975D               | 1.07                         |
|         |                                                                                                    | EU:G1785976D               |                              |
| 1       | Language                                                                                                    | G1785980B                  | 1.07                         |
|         |                                                                                                    |                            |                              |
| 1.03    | 1 Wordings for the E-mail                                                                                                    |                            | a added accordingly with the |
| 1.00    | I. Wordings for the E-mail notification function has been added accordingly with the support of the Buffer Pass Unit Type 5000 |                            |                              |
| 1       |                                                                                                    |                            |                              |
|         | Please refer to $<$ Appendix 1> for update procedures                                                                          |                            |                              |
|         | Ensure to follow the proced                                                                                                    | ures when updating.        |                              |
| i '     |                                                                                                    | 1 0                        |                              |

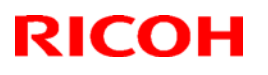

| Model: AG | à-C1                                     |                     | Date: 29-Jan-09            | No.: RD016006b |
|-----------|------------------------------------------|---------------------|----------------------------|----------------|
| Version   | Modi                                     | fied Points or S    | ymptom Corrected           |                |
|           | *Please make sure that AL                | L versions listed b | elow are updated concu     | rrently.       |
|           | Program Name                             | Program No.         | Version                    |                |
|           | System                                   | D0166091D           | 1.04                       |                |
|           | Scanner                                  | D0166097B           | 1.05                       |                |
|           | WebSupport                               | D0166093B           | 1.03                       |                |
|           | WebUApl                                  | D0166095C           | 1.12                       |                |
|           | Network Support (NCS)                    | D0166092B           | 7.04.1                     |                |
|           | Network DocBox(NFA)                      | D0166096B           | 1.03                       |                |
|           | Engine                                   | D0165252D           | 3.000:12                   |                |
|           | LCDC                                     | NA:G17859750        | 2 1.06                     |                |
|           |                                          | EU:G17859760        | C                          |                |
|           | Animation                                | D0166094A           | 1.6                        |                |
|           | Language                                 | G1785980A           | 1.06                       |                |
|           | Fiery Server                             | -                   | 4.0                        |                |
|           |                                          |                     |                            |                |
|           | * Update to the following version        | ersions is required | for all peripherals listed | below.         |
|           |                                          | Program No.         | Version                    |                |
|           | CI5010                                   | B8355510F           | V2.071:42                  | 1              |
|           | SR5000                                   | B8305102P           | V1.820:59                  | ,              |
|           | RB5000                                   | Main : D39255       | 10E V1.290:04              |                |
|           |                                          | Sub: D3925520       | C V1.060:01                |                |
|           | GB5000                                   |                     |                            |                |
|           | P-Binder_B1                              | D3915020C           | V0.28                      |                |
|           | P-Binder B2                              | D3915070B           | V0.19                      |                |
|           | P-Binder B3                              | D3915730A           | V0.13                      |                |
|           | P-Binder B4                              | D3915120B           | V0.15                      |                |
|           | P-Binder B5                              | D3915170A           | V0.25                      |                |
|           | BK5000                                   | B8365550B           | V2.17:15                   |                |
|           | SK5000                                   |                     |                            |                |
|           | 1 <sup>st</sup> stacker                  | D3645620 P1         | V4.02:12                   |                |
|           | 2 <sup>nd</sup> stacker                  | D3645620 P2         |                            |                |
|           | Buffer Pass Unit                         | M3791702A           | V1.000:03                  |                |
|           | Type 5000                                |                     |                            |                |
|           | Note                                     | ·                   |                            |                |
|           | <ul> <li>Make sure to update</li> </ul>  | the peripherals in  | order of proximity to th   | ne main frame. |
|           | <ul> <li>Do not update consec</li> </ul> | utively by selecti  | ng several peripherals.    |                |
|           | <ul> <li>For GB5000, 5 boards</li> </ul> | s can be updated    | consecutively.             |                |
|           | <ul> <li>For RB5000, 2 boards</li> </ul> | s can be updated    | consecutively.             |                |
|           |                                          |                     |                            |                |
| 1.00      |                                          |                     |                            |                |
| 1.00      | ist mass production                      |                     |                            |                |

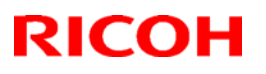

Date: 29-Jan-09

No.: RD016006b

## Reissued: 05-Jan-11

Model: AG-C1

#### < Appendix 1>

Please ensure to follow the procedures for the update.

The firmware of GW controller needs to be updated at a time.

Make sure to update in the order since there is the order also for the other firmware. NOTE:

- Do not do remote-update.
- If the currently-operated Fiery Server is updated from "Vx.x" to "V4.0", the HDD will be formatted, all the stored data will be deleted, and the various settings will return to the default since the system is reinstalled. Be sure to back-up the setting information, the imported data, the fonts, the customized profiles, etc., beforehand.
- When updating the Aegies-P1, please ensure to confirm the Engine Firmware version. If the version is 1.100:10 or 1.103:11, update to V1.108:11 will be required. When a direct update to the latest version is attempted from either Version1.100:10 or 1.103:11, WatchDogTimeOut ERROR(\*1) could occur resulting in a non-functioning of the

operation panel, and the machine will stop. As replacement of the BCU board will be required to resolve this error, please ensure to follow this correct procedure.

NOTE: This problem will not occur with the Aegis-C1.

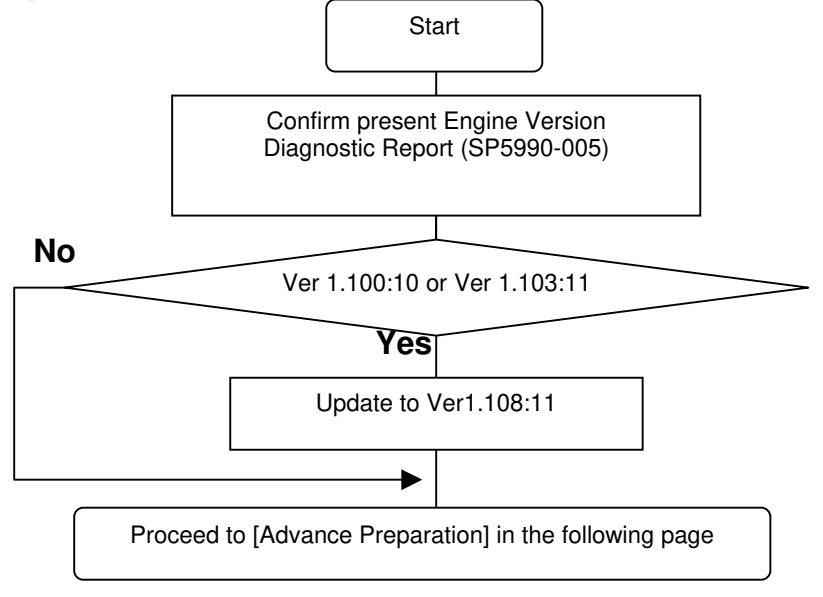

#### (\*1) WatchDogTimeOut ERROR

While the software timer resets the hardware timer in a certain interval, WatchDogTimeOut error occurs when this reset is not executed after a lapse of time specified and the hardware timer reaching a time-out state. This problem has been confirmed with versions 1.100:10 and 1.103:11 and has been resolved from 1.108:11. Hence firmware is updated in the particular order mentioned in above.

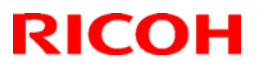

| Model: AG-C1 | Date: 29-Jan-09 | No.: RD016006b |
|--------------|-----------------|----------------|
|              |                 |                |

[Advance Preparation]

- Turn the power switch of Fiery Server off or unplug the power cable when updating since you will turn the main power off/on repeatedly.
- Unplug the LAN cable of the GW controller.
- Unplug the data cable of the peripheral just under the main frame not to operate during updating.

#### 1. Firmware of GW controller Update

1-1. Copy the listed firmware below to the SD card..

|      | -          | -    |        |
|------|------------|------|--------|
|      | •          |      | 0      |
| ⊢∩r  | Δ <b>Δ</b> | aie. | .( : ] |
| 1 01 |            | uis  |        |

| Program name | Program No. | Version |  |
|--------------|-------------|---------|--|
| System/Copy  | D0166091D   | V1.04   |  |
| Scanner      | D0166097B   | V1.05   |  |
| WebSupport   | D0166093B   | V1.03   |  |
| WebUApl      | D0166095C   | V1.12   |  |
| NCS          | D0166092B   | V7.04.1 |  |
| NFA          | D0166096B   | V1.03   |  |

For Aegis-P1

| Program name | Program No. | Version |
|--------------|-------------|---------|
| System/Copy  | G1786091G   | V2.05   |
| WebSys       | G1786093E   | V1.53   |
| NCS          | G1786092D   | V7.04   |

1-2. Insert the SD card into Slot 2 (upper slot) with the main power off.

1-3. Turn the main power on, select all after the selection screen is displayed, and update.

NOTE: For Aegis-C1, be sure to select till the next page.

1-4. Turn off the main power and remove the SD card from the slot when the update is completed. NOTE: Go to the next step with the main power off.

#### 2. Engine firmware Update

2-1. Copy the Engine firmware to "romdata" of the SD card.

For Aegis-C1

| Program name | Program No. | Version   |
|--------------|-------------|-----------|
| Engine       | D0165252D   | V3.000:12 |

For Aegis-P1

| Program name | Program No. | Version   |
|--------------|-------------|-----------|
| Engine       | G1785252G   | V3.000:12 |

2-2. Insert the SD card into Slot 2 (upper slot) with the main power off.

2-3. Turn the main power on, select "Engine firmware" after the selection screen is displayed, and update.

2-4. Turn off the main power and remove the SD card from the slot when the update is completed. NOTE: Go to the next step with the main power off.

Model: AG-C1

## Date: 29-Jan-09

No.: RD016006b

## 3. OpePanel Update

3-1. Copy the OpePanel firmware to "romdata" of the SD card.

For Aegis-C1

| Program name | Program No.  | Version |
|--------------|--------------|---------|
| LCDC         | NA:G1785975C | V1.06   |
|              | EU:G1785976C |         |

#### For Aegis-P1

| Program name | Program No.                  | Version |
|--------------|------------------------------|---------|
| LCDC         | NA:G1785971C<br>EU:G1785972C | V1.03   |

3-1. Copy the OpePanel firmware to "romdata" of the SD card.

3-2. Insert the SD card into Slot 2 (upper slot) with the main power off.

3-3. Turn the main power on, select "LCDC firmware" after the selection screen is displayed, and update.

3-4. Turn off the main power and remove the SD card from the slot when the update is completed. NOTE: Go to the next step with the main power off.

#### 4. Animation Update

4-1. Copy the Animation firmware to "romdata" of the SD card.

For Aegis-C1

| Program name | Program No. | Version |
|--------------|-------------|---------|
| Animation    | D0166094A   | V1.6    |

For Aegis-P1

| Program name | Program No. | Version |  |  |
|--------------|-------------|---------|--|--|
| Animation    | G1786094B   | V2.2    |  |  |

4-2. Insert the SD card into Slot 2 (upper slot) with the main power off.

4-3. Turn the main power on, select "Animation firmware" after the selection screen is displayed, and update.

4-4. Turn off the main power and remove the SD card from the slot when the update is completed. NOTE: Go to the next step with the main power off.

#### 5. Language Update

5-1. Copy the Language firmware to "romdata" of the SD card.

For Aegis-C1

| Program name | Program No. | Version |
|--------------|-------------|---------|
| Language     | G1785980A   | V1.06   |

For Aegis-P1

| Program name | Program No. | Version |
|--------------|-------------|---------|
| Language     | G1785979A   | V1.03   |

5-2. Insert the SD card into Slot 2 (upper slot) with the main power off.

5-3. Turn the main power on, select "Language firmware" after the selection screen is displayed, and update.

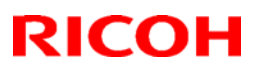

| 60060 |
|-------|
|       |

NOTE: Update by overwriting though the displayed versions of "ROM" and "NEW" might be the same since Opepanel has already been updated.

5-4. Turn off the main power and remove the SD card from the slot when the update is completed. 5-5. Turn on the main power and enter SP mode after "No Connection..." is displayed. Confirm the version by entering "SP7801: ROM No./Firmware Version". Turn off the main power and update the peripheral after confirming the version.

#### 6. Peripheral Update

[Advance Preparation] Connect the data cable of the peripheral with the main power off. NOTE:

- Make sure to update the peripherals in order of proximity to the main frame.
- Do not update consecutively by selecting several peripherals.
- For GB5000, 5 boards can be updated consecutively.
- For RB5000, 2 boards can be updated consecutively.

|                  | ···· ··· ··· ··· ··· ··· ··· ··· ··· · |           |
|------------------|----------------------------------------|-----------|
|                  | Program No.                            | Version   |
| CI5010           | B8355510F                              | V2.071:42 |
| SR5000           | B8305102P                              | V1.820:59 |
| RB5000           | Main : D3925510E                       | V1.290:04 |
|                  | Sub: D3925520C                         | V1.060:01 |
| GB5000           |                                        |           |
| P-Binder_B1      | D3915020C                              | V0.28     |
| P-Binder_B2      | D3915070B                              | V0.19     |
| P-Binder_B3      | D3915730A                              | V0.13     |
| P-Binder_B4      | D3915120B                              | V0.15     |
| P-Binder_B5      | D3915170A                              | V0.25     |
| BK5000           | B8365550B                              | V2.17:15  |
| SK5000           |                                        |           |
| 1st STACKER      | D3645620_P1(1st)                       | V4.05:13  |
| 2nd STACKER      | D3645620_P1(2nd)                       |           |
| Buffer Pass Unit | M3791702A                              | V1.000:03 |
| Type5000         |                                        |           |

6-1. Copy the firmware necessary for the machine configuration to "romdata" of the SD card.

6-2. Insert the SD card into Slot 2 (upper slot) with the main power off.

6-3. Turn the main power on, and update the peripherals in order of proximity to the main frame after the selection screen is displayed. Turn the main power off/on and restart when the update is completed. Update the next peripheral.

6-4. Turn off the main power and remove the SD card from the slot when all the update is completed.

6-5. Turn on the main power and select SP mode after "No Connection..." is displayed. Confirm the version by entering "SP7801: ROM No./Firmware Version".

6-6. Turn off the main power and update the Fiery server after confirming the version.

#### 7. Fiery Server Update

[Advance Preparation] Turn on the power switch of the Fiery server or connect the power cable that has been unplugged.

Refer to "Fiery System Installation" in the service manual and do the Fiery Server Installation.

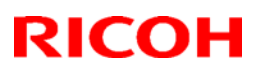

# Technical Bulletin

## Reissued: 05-Jan-11

| Model: AG-C1                                                         |                           |           | Dat    | e: 29-Jan-09    | No.: RD016007c      |
|----------------------------------------------------------------------|---------------------------|-----------|--------|-----------------|---------------------|
| RTB Reissue<br>The items in <i>bold italics</i> have been corrected. |                           |           |        |                 |                     |
| Subject: Firmwa                                                      | re Release Note: Web Uapl |           |        | Prepared by: H. | Matsui              |
| From: PPBG Ser                                                       | vice Planning Dept.       |           |        |                 |                     |
| Classification:                                                      | Troubleshooting           | Part inf  | ormat  | ion 🗌 Actio     | on required         |
|                                                                      | Mechanical                | Electric  | al     | Serv            | ice manual revision |
|                                                                      | Paper path                | 🗌 Transm  | it/rec | eive 🗌 Retro    | ofit information    |
|                                                                      | Product Safety            | 🛛 Other ( |        | ) Tier          | 2                   |

🛛 Other (

)

This RTB has been issued to announce the firmware release information for the Web Uapl.

| Version | Program No. | Effective Date            | Availability of RFU |
|---------|-------------|---------------------------|---------------------|
| 1.13    | D0166095D   | December 2010 production. | Not available       |
| 1.12    | D0166095C   | August 2009 production.   | Not available       |
| 1.09    | D0166095B   | March 2009 production.    | Not available       |
| 1.08    | D0166095A   | 1st Mass production       | Available           |

Note: Definition of Availability of RFU

"Available": The firmware can be updated via RFU or SD card. "Not available": The firmware can only be updated via SD card.

| Version | Modified Points or Symptom Corrected                                                                                                    |                                                 |      |  |  |  |
|---------|----------------------------------------------------------------------------------------------------|-------------------------------------------------|------|--|--|--|
| 1.13    | 1. Wordings have been added in accordance with the modification of the Oil Tank Filter PM counter controls.                                                                                     |                                                 |      |  |  |  |
|         | Please refer to <appendix 1=""> for update procedures.<br/>Make sure to follow the procedures when updating.</appendix>                                                                         |                                                 |      |  |  |  |
|         | Apply condition:                                                                                                    |                                                 |      |  |  |  |
|         | Firmwares below to be ap                                                                                                    | plied together as a set.                        |      |  |  |  |
|         | Program Name Program No. Version                                                                                                    |                                                 |      |  |  |  |
|         | System D0166091E 1.05                                                                                                    |                                                 |      |  |  |  |
|         | Scanner         D0166097C         1.06           WebSupport         D0166093C         1.04           WebUApI         D0166095D         1.13           Engine         D0165252M         3.008:12 |                                                 |      |  |  |  |
|         |                                                                                                    |                                                 |      |  |  |  |
|         |                                                                                                    |                                                 |      |  |  |  |
|         |                                                                                                    |                                                 |      |  |  |  |
|         | LCDC NA:G1785975D 1.07<br>EU:G1785976D                                                                                                    |                                                 |      |  |  |  |
|         | Language                                                                                                    | G1785980B                                       | 1.07 |  |  |  |
|         |                                                                                                    |                                                 |      |  |  |  |
| 1.12    | 1.Support of Buffer Pass Unit Type 5000 and Perfect Binder GB5000                                                                                                    |                                                 |      |  |  |  |
|         | Please refer to <appendix 1<br="">Ensure to follow the procedu</appendix>                                                                                                    | > for update procedures.<br>ures when updating. |      |  |  |  |

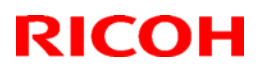

| Model: AG | G-C1                                        | Date: 29-                       | Jan-09         | No.: RD0160070 |
|-----------|---------------------------------------------|---------------------------------|----------------|----------------|
| Version   | Modif                                       | ied Points or Symptom C         | orrected       |                |
|           | *Please make sure that ALL                  | versions listed below are up    | dated concu    | rrently.       |
|           | Program Name                                | Program No.                     | Version        |                |
|           | System                                      | D0166091D                       | 1.04           |                |
|           | Scanner                                     | D0166097B                       | 1.05           |                |
|           | WebSupport                                  | D0166093B                       | 1.03           |                |
|           |                                             | D0166095C                       | 1.12           |                |
|           | Network Support (NCS)                       | D0166092B                       | 7.04.1         |                |
|           | Network DocBox(NFA)                         | D0166096B                       | 1.03           |                |
|           |                                             | D0165252D                       | 3.000:12       |                |
|           |                                             | FU:G1785975C                    | 1.00           |                |
|           | Animation                                   | D0166094A                       | 1.6            |                |
|           |                                             | G17859804                       | 1.0            |                |
|           | Fiery Server                                |                                 | 4.0            |                |
|           |                                             | -                               | 4.0            |                |
|           | * Update to the following ver               | sions is required for all perio | pherals listed | below.         |
|           | <u> </u>                                    | Program No.                     | Version        |                |
|           | CI5010                                      | B8355510F                       | V2.071:42      |                |
|           | SR5000                                      | B8305102P                       | V1.820:59      |                |
|           | RB5000                                      | Main : D3925510E                | V1.290:04      |                |
|           |                                             | Sub: D3925520C                  | V1.060:01      |                |
|           | GB5000                                      |                                 |                |                |
|           | P-Binder_B1                                 | D3915020C                       | V0.28          |                |
|           | P-Binder_B2                                 | D3915070B                       | V0.19          |                |
|           | P-Binder_B3                                 | D3915730A                       | V0.13          |                |
|           | P-Binder_B4                                 | D3915120B                       | V0.15          |                |
|           | P-Binder_B5                                 | D3915170A                       | V0.25          |                |
|           | BK5000                                      | B8365550B                       | V2.17:15       |                |
|           | SK5000                                      | D0045000 D4                     | 14.00.10       |                |
|           |                                             | D3645620_P1                     | V4.02:12       |                |
|           | 2 Stacker                                   | D3645620_P2                     | V/1 000:02     |                |
|           | Type 5000                                   | W3791702A                       | V1.000.03      |                |
|           | Note                                        |                                 |                |                |
|           | <ul> <li>Make sure to update the</li> </ul> | ne peripherals in order of p    | roximity to th | e main frame.  |
|           | <ul> <li>Do not update consecu</li> </ul>   | utively by selecting several    | peripherals.   |                |
|           | • For GB5000, 5 boards                      | can be updated consecutiv       | vely.          |                |
|           | • For RB5000, 2 boards                      | can be updated consecutiv       | vely.          |                |
|           |                                             |                                 |                |                |
| 1.09      | * Please make sure that ALL                 | versions listed below are u     | pdated concu   | urrently.      |
|           | Program Name                                | Program No.                     | Version        |                |
|           | System                                      | D0166091C                       | 1.03           |                |
|           | WebUapl                                     | D0166095B                       | 1.09           |                |
|           | Engine                                      | D0165252B                       | 2.000:12       |                |
|           | LCDC                                        | NA:G1785975B                    | 1.04           |                |
|           | Scanner                                     | D0166097A                       | 1.03           |                |
|           | Language                                    | G1785980                        | 1.01           |                |
|           | Web Support                                 | D0166093A                       | 1.00           |                |
|           | Network Support (NCS)                       | D0166092A                       | 7.03           |                |

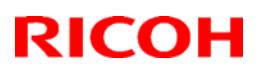

| Model: AG-C1 |                                                                                                    |                                                                                            | Date: 29-J                                                    | lan-09                                                     | No.: RD016007c                                       |
|--------------|----------------------------------------------------------------------------------------------------|--------------------------------------------------------------------------------------------|---------------------------------------------------------------|------------------------------------------------------------|------------------------------------------------------|
| Version      | Modified Points or Symptom Corrected                                                                                                    |                                                                                            |                                                               |                                                            |                                                      |
|              | Network Support (NCS)                                                                                                    | D0166092A                                                                                  |                                                               | 7.03                                                       |                                                      |
|              | Network DocBox(NFA)                                                                                                    | D0166096A                                                                                  |                                                               | 1.01                                                       |                                                      |
|              | Fiery Server                                                                                                    | -                                                                                          |                                                               | 3.0                                                        |                                                      |
|              | * Update to the following ver                                                                                                    | sions is required                                                                          | for all perip                                                 | herals listed                                              | below.                                               |
|              | Program Name                                                                                                    | Program No.                                                                                |                                                               | Version                                                    |                                                      |
|              | SR5000 Finisher                                                                                                    | B8305102M                                                                                  |                                                               | 1.60                                                       |                                                      |
|              | Cover Interposer Tray<br>CI5010                                                                                                    | B8355510E                                                                                  |                                                               | 02.070                                                     |                                                      |
|              | Ring Binder RB5000                                                                                                    | Main:D3925510                                                                              | D                                                             | Main:1.280                                                 | :04                                                  |
|              |                                                                                                    | Sub :D3925520                                                                              | B                                                             | Sub :1.050:                                                | :01                                                  |
|              | High Capacity Stacker                                                                                                    | 1st:D3645620_                                                                              | P1                                                            | 4.02:12                                                    |                                                      |
|              | SK5000                                                                                                    | 2nd:D3645620                                                                               | _P2                                                           | 0.17                                                       |                                                      |
|              | Booklet Finisher BK5000                                                                                                    | B8365550B                                                                                  |                                                               | 2.17                                                       |                                                      |
|              | Note<br>* Peripherals must be updat<br>the mainframe. Do NOT a<br>* For the Ring Binder RB500<br>1. Newly supported periphe<br>Ring Binder RB5000, H | ed ONE at a time<br>attempt to select a<br>00, Main and Sul<br>erals:<br>ligh Capacity Sta | e, starting fro<br>and update<br>b shall be up<br>ocker SK500 | om the mach<br>multiple Firm<br>odated togeth<br>0, PLOCKM | ines closest to<br>ware at once.<br>her.<br>ATIC,GBC |
| 1.08         | 1st Mass production                                                                                                    |                                                                                            |                                                               |                                                            |                                                      |

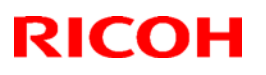

Date: 29-Jan-09

No.: RD016007c

## Reissued: 05-Jan-11

Model: AG-C1

#### < Appendix 1>

Please ensure to follow the procedures for the update.

The firmware of GW controller needs to be updated at a time.

Make sure to update in the order since there is the order also for the other firmware. NOTE:

- Do not do remote-update.
- If the currently-operated Fiery Server is updated from "Vx.x" to "V4.0", the HDD will be formatted, all the stored data will be deleted, and the various settings will return to the default since the system is reinstalled. Be sure to back-up the setting information, the imported data, the fonts, the customized profiles, etc., beforehand.
- When updating the Aegies-P1, please ensure to confirm the Engine Firmware version. If the version is 1.100:10 or 1.103:11, update to V1.108:11 will be required. When a direct update to the latest version is attempted from either Version1.100:10 or 1.103:11, WatchDogTimeOut ERROR(\*1) could occur resulting in a non-functioning of the

operation panel, and the machine will stop. As replacement of the BCU board will be required to resolve this error, please ensure to follow this correct procedure.

NOTE: This problem will not occur with the Aegis-C1.

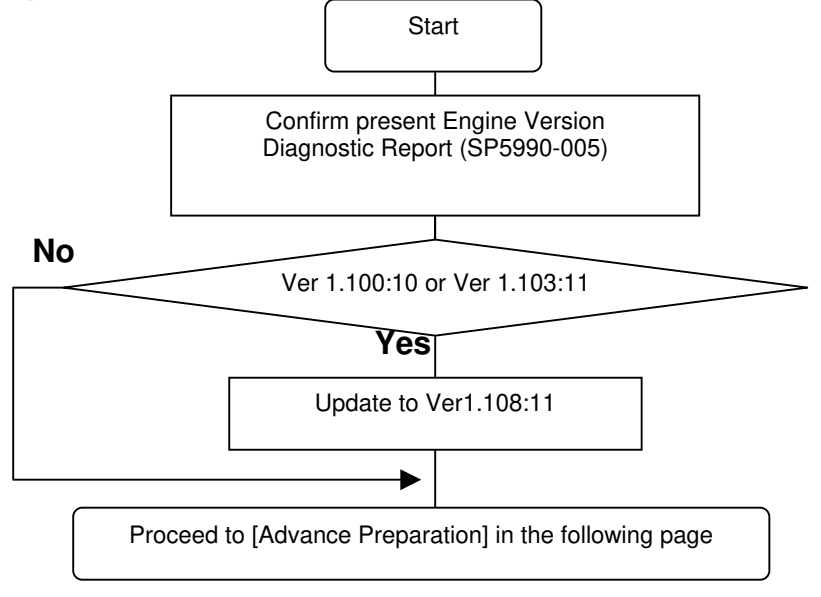

#### (\*1) WatchDogTimeOut ERROR

While the software timer resets the hardware timer in a certain interval, WatchDogTimeOut error occurs when this reset is not executed after a lapse of time specified and the hardware timer reaching a time-out state. This problem has been confirmed with versions 1.100:10 and 1.103:11 and has been resolved from 1.108:11. Hence firmware is updated in the particular order mentioned in above.

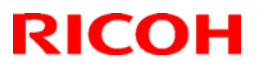

|  | Model: AG-C1 | Date: 29-Jan-09 | No.: RD016007c |
|--|--------------|-----------------|----------------|
|--|--------------|-----------------|----------------|

[Advance Preparation]

- Turn the power switch of Fiery Server off or unplug the power cable when updating since you will turn the main power off/on repeatedly.
- Unplug the LAN cable of the GW controller.
- Unplug the data cable of the peripheral just under the main frame not to operate during updating.

## 1. Firmware of GW controller Update

1-1. Copy the listed firmware below to the SD card...

| For | Aed | is-C1 |
|-----|-----|-------|

| Program name | Program No. | Version |  |
|--------------|-------------|---------|--|
| System/Copy  | D0166091D   | V1.04   |  |
| Scanner      | D0166097B   | V1.05   |  |
| WebSupport   | D0166093B   | V1.03   |  |
| WebUApl      | D0166095C   | V1.12   |  |
| NCS          | D0166092B   | V7.04.1 |  |
| NFA          | D0166096B   | V1.03   |  |

For Aegis-P1

| Program name | Program No. | Version |
|--------------|-------------|---------|
| System/Copy  | G1786091G   | V2.05   |
| WebSys       | G1786093E   | V1.53   |
| NCS          | G1786092D   | V7.04   |

1-2. Insert the SD card into Slot 2 (upper slot) with the main power off.

1-3. Turn the main power on, select all after the selection screen is displayed, and update.

NOTE: For Aegis-C1, be sure to select till the next page.

1-4. Turn off the main power and remove the SD card from the slot when the update is completed. NOTE: Go to the next step with the main power off.

#### 2. Engine firmware Update

2-1. Copy the Engine firmware to "romdata" of the SD card.

For Aegis-C1

| Program name | Program No. | Version   |
|--------------|-------------|-----------|
| Engine       | D0165252D   | V3.000:12 |

For Aegis-P1

| Program name | Program No. | Version   |  |  |
|--------------|-------------|-----------|--|--|
| Engine       | G1785252G   | V3.000:12 |  |  |

2-2. Insert the SD card into Slot 2 (upper slot) with the main power off.

2-3. Turn the main power on, select "Engine firmware" after the selection screen is displayed, and update.

2-4. Turn off the main power and remove the SD card from the slot when the update is completed. NOTE: Go to the next step with the main power off.

Model: AG-C1

## Date: 29-Jan-09

No.: RD016007c

## 3. OpePanel Update

3-1. Copy the OpePanel firmware to "romdata" of the SD card.

For Aegis-C1

| Program name | Program No.  | Version |
|--------------|--------------|---------|
| LCDC         | NA:G1785975C | V1.06   |
|              | EU:G1785976C |         |

#### For Aegis-P1

| Program name | Program No.                  | Version |
|--------------|------------------------------|---------|
| LCDC         | NA:G1785971C<br>EU:G1785972C | V1.03   |

3-1. Copy the OpePanel firmware to "romdata" of the SD card.

3-2. Insert the SD card into Slot 2 (upper slot) with the main power off.

3-3. Turn the main power on, select "LCDC firmware" after the selection screen is displayed, and update.

3-4. Turn off the main power and remove the SD card from the slot when the update is completed. NOTE: Go to the next step with the main power off.

#### 4. Animation Update

4-1. Copy the Animation firmware to "romdata" of the SD card.

For Aegis-C1

| Program name | Program No. | Version |
|--------------|-------------|---------|
| Animation    | D0166094A   | V1.6    |

For Aegis-P1

| Program name | Program No. | Version |  |  |
|--------------|-------------|---------|--|--|
| Animation    | G1786094B   | V2.2    |  |  |

4-2. Insert the SD card into Slot 2 (upper slot) with the main power off.

4-3. Turn the main power on, select "Animation firmware" after the selection screen is displayed, and update.

4-4. Turn off the main power and remove the SD card from the slot when the update is completed. NOTE: Go to the next step with the main power off.

#### 5. Language Update

5-1. Copy the Language firmware to "romdata" of the SD card.

For Aegis-C1

| Program name | Program No. | Version |
|--------------|-------------|---------|
| Language     | G1785980A   | V1.06   |

For Aegis-P1

| Program name | Program No. | Version |
|--------------|-------------|---------|
| Language     | G1785979A   | V1.03   |

5-2. Insert the SD card into Slot 2 (upper slot) with the main power off.

5-3. Turn the main power on, select "Language firmware" after the selection screen is displayed, and update.

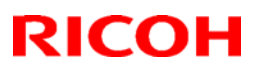

| Model: AG-C1 | Date: 29-Jan-09 | No.: RD016007c |
|--------------|-----------------|----------------|
|              |                 |                |

NOTE: Update by overwriting though the displayed versions of "ROM" and "NEW" might be the same since Opepanel has already been updated.

5-4. Turn off the main power and remove the SD card from the slot when the update is completed. 5-5. Turn on the main power and enter SP mode after "No Connection…" is displayed. Confirm the version by entering "SP7801: ROM No./Firmware Version". Turn off the main power and update the peripheral after confirming the version.

#### 6. Peripheral Update

[Advance Preparation] Connect the data cable of the peripheral with the main power off. NOTE:

- Make sure to update the peripherals in order of proximity to the main frame.
- Do not update consecutively by selecting several peripherals.
- For GB5000, 5 boards can be updated consecutively.
- For RB5000, 2 boards can be updated consecutively.

|                  | Program No.      | Version   |
|------------------|------------------|-----------|
| CI5010           | B8355510F        | V2.071:42 |
| SR5000           | B8305102P        | V1.820:59 |
| RB5000           | Main : D3925510E | V1.290:04 |
|                  | Sub: D3925520C   | V1.060:01 |
| GB5000           |                  |           |
| P-Binder_B1      | D3915020C        | V0.28     |
| P-Binder_B2      | D3915070B        | V0.19     |
| P-Binder_B3      | D3915730A        | V0.13     |
| P-Binder_B4      | D3915120B        | V0.15     |
| P-Binder_B5      | D3915170A        | V0.25     |
| BK5000           | B8365550B        | V2.17:15  |
| SK5000           |                  |           |
| 1st STACKER      | D3645620_P1(1st) | V4.05:13  |
| 2nd STACKER      | D3645620_P1(2nd) |           |
| Buffer Pass Unit | M3791702A        | V1.000:03 |
| Type5000         |                  |           |

6-1. Copy the firmware necessary for the machine configuration to "romdata" of the SD card.

6-2. Insert the SD card into Slot 2 (upper slot) with the main power off.

6-3. Turn the main power on, and update the peripherals in order of proximity to the main frame after the selection screen is displayed. Turn the main power off/on and restart when the update is completed. Update the next peripheral.

6-4. Turn off the main power and remove the SD card from the slot when all the update is completed.

6-5. Turn on the main power and select SP mode after "No Connection..." is displayed.

Confirm the version by entering "SP7801: ROM No./Firmware Version".

6-6. Turn off the main power and update the Fiery server after confirming the version.

#### 7. Fiery Server Update

[Advance Preparation] Turn on the power switch of the Fiery server or connect the power cable that has been unplugged.

Refer to "Fiery System Installation" in the service manual and do the Fiery Server Installation.

# **RICOH**

# Technical Bulletin

## Reissued: 05-Jan-11

| Model: AG-C1 | Date: 29-Jan-09 | No.: RD016008c |
|--------------|-----------------|----------------|

## **RTB Reissue**

### The items in *bold italics* have been added.

| Subject: Firmwar | e Release Note: LCDC |               | Prepare | d by: H. Matsui         |
|------------------|----------------------|---------------|---------|-------------------------|
| From: PPBG Ser   | vice Planning Dept.  |               |         |                         |
| Classification:  | Troubleshooting      | Part informat | tion    | Action required         |
|                  | Mechanical           | Electrical    |         | Service manual revision |
|                  | Paper path           | Transmit/rec  | eive    | Retrofit information    |
|                  | Product Safety       | 🛛 Other (     | )       | Tier 2                  |

This RTB has been issued to announce the firmware release information for the **LCDC.** 

#### EUR

| Version | Program No. | Effective Date            | Availability of RFU |
|---------|-------------|---------------------------|---------------------|
| 1.07    | G1785976D   | December 2010 production. | Not available       |
| 1.06    | G1785976C   | August 2009 production.   | Not available       |
| 1.04    | G1785976B   | March 2009 production.    | Not available       |
| 1.01    | G1785976A   | 1st Mass production.      | Available           |

#### USA

| Version | Program No. | Effective Date            | Availability of RFU |
|---------|-------------|---------------------------|---------------------|
| 1.07    | G1785975D   | December 2010 production. | Not available       |
| 1.06    | G1785975C   | August 2009 production.   | Not available       |
| 1.04    | G1785975B   | March 2009 production.    | Not available       |
| 1.01    | G1785975A   | 1st Mass production       | Available           |

Note: Definition of Availability of RFU

"Available": The firmware can be updated via RFU or SD card.

"Not available": The firmware can only be updated via SD card.

#### EUR /USA

| Version | Modi                                                                                                    | fied Points or Symptom C | orrected |  |  |
|---------|----------------------------------------------------------------------------------------------------|--------------------------|----------|--|--|
| 1.07    | 1. Wordings have been added in accordance with the modification of the Oil Tank Filter PM counter controls.                                                                        |                          |          |  |  |
|         | Please refer to <appendix 1=""> for update procedures.Make sure to follow the procedures when updating.Apply condition:Firmwares below to be applied together as a set.</appendix> |                          |          |  |  |
|         | Program Name Program No. Version                                                                                                    |                          |          |  |  |
|         | System                                                                                                    | D0166091E                | 1.05     |  |  |
|         | Scanner                                                                                                    | D0166097C                | 1.06     |  |  |
|         | WebSupport         D0166093C         1.04           WebUApI         D0166095D         1.13           Engine         D0165252M         3.008:12                                     |                          |          |  |  |
|         |                                                                                                    |                          |          |  |  |
|         |                                                                                                    |                          |          |  |  |
|         | LCDC                                                                                                    | NA:G1785975D             | 1.07     |  |  |
|         |                                                                                                    | EU:G1/859/6D             |          |  |  |

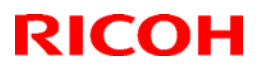

| Model: AC | G-C1                                     |                     | Date: 29-Jan-09             | No.: RD016008c  |  |
|-----------|------------------------------------------|---------------------|-----------------------------|-----------------|--|
| Version   | Modified Points or Symptom Corrected     |                     |                             |                 |  |
|           | Language                                 | G1785980B           | 1.07                        |                 |  |
|           |                                          | ·                   | ·                           |                 |  |
|           |                                          |                     |                             |                 |  |
| 1.06      | 1.Support of Buffer Pass U               | nit Type 5000 and   | Perfect Binder GB500        | 0               |  |
|           | 2. Support of a newly add                | ed function of the  | Engine, which enable        | es an easy test |  |
|           | solid print by pressing a                | button in the Use   | er Loois                    |                 |  |
|           | 3. Support of animated gra               | aphics for Buffer P | ass Unit Type 5000 and      | d Fuser Knob    |  |
|           | Discos refer to Appendix                 | 1. for undato prov  | aduraa                      |                 |  |
|           | Ensure to follow the proces              | lures when undati   | ra                          |                 |  |
|           |                                          | iures when upuali   | ng.                         |                 |  |
|           | *Please make sure that AL                | L versions listed b | elow are updated conc       | urrently.       |  |
|           | Program Name                             | Program No.         | Version                     |                 |  |
|           | System                                   | D0166091D           | 1.04                        |                 |  |
|           | Scanner                                  | D0166097B           | 1.05                        |                 |  |
|           | WebSupport                               | D0166093B           | 1.03                        |                 |  |
|           | WebUApl                                  | D0166095C           | 1.12                        |                 |  |
|           | Network Support (NCS)                    | D0166092B           | 7.04.1                      |                 |  |
|           | Network DocBox(NFA)                      | D0166096B           | 1.03                        |                 |  |
|           | Engine                                   | D0165252D           | 3.000:12                    |                 |  |
|           | LCDC                                     | NA:G17859750        | 1.06                        |                 |  |
|           |                                          | EU:G1785976         | 0                           |                 |  |
|           | Animation                                | D0166094A           | 1.6                         |                 |  |
|           | Language                                 | G1785980A           | 1.06                        |                 |  |
|           | Fiery Server                             | -                   | 4.0                         |                 |  |
|           | * Lindete te the following w             |                     | fex all reside evels lists. | a la a la cu    |  |
|           |                                          | Brogrom No          | Version                     | a below.        |  |
|           | 015010                                   | Program No.         |                             | 0               |  |
|           | SP5000                                   | B0335510F           | V2.071.4/                   | 2               |  |
|           | BR5000                                   | D0303102F           |                             | 4               |  |
|           |                                          | Wall : D39255       | V1.290.04                   | 1               |  |
|           | CREOOO                                   | Sub. D392552        | JC 1.000.0                  | ·               |  |
|           | B Bindor B1                              | D3015020C           | 1/0.28                      |                 |  |
|           | P-Binder B2                              | D3915020C           | V0.20<br>V0.19              |                 |  |
|           | P-Binder B3                              | D3915730A           | V0.13                       |                 |  |
|           | P-Binder B4                              | D3915120B           | V0.10                       |                 |  |
|           | P-Binder B5                              | D3915170A           | V0.25                       |                 |  |
|           | BK5000                                   | B8365550B           | V2.17:15                    |                 |  |
|           | SK5000                                   |                     |                             |                 |  |
|           | 1 <sup>st</sup> stacker                  | D3645620 P1         | V4.02:12                    |                 |  |
|           | 2 <sup>nd</sup> stacker                  | D3645620 P2         |                             |                 |  |
|           | Buffer Pass Unit                         | M3791702A           | V1.000:03                   | 3               |  |
|           | Туре 5000                                |                     |                             |                 |  |
|           | Note                                     |                     |                             |                 |  |
|           | Make sure to update                      | the peripherals ir  | order of proximity to t     | he main frame.  |  |
|           | <ul> <li>Do not update consec</li> </ul> | cutively by select  | ing several peripherals     | S.              |  |
|           | <ul> <li>For GB5000, 5 board</li> </ul>  | s can be updated    | l consecutively.            |                 |  |
|           | <ul> <li>For RB5000, 2 boards</li> </ul> | s can be updated    | l consecutively.            |                 |  |

# RICOH

## Reissued: 05-Jan-11

| Model: AC | odel: AG-C1 Date: 29-Jan-09 No.: RD                                                                                                    |                                                                                                   |                                                                                                    |                                                       |  |
|-----------|----------------------------------------------------------------------------------------------------|---------------------------------------------------------------------------------------------------|----------------------------------------------------------------------------------------------------|-------------------------------------------------------|--|
| Version   | Modified Points or Symptom Corrected                                                                                                    |                                                                                                   |                                                                                                    |                                                       |  |
|           |                                                                                                    |                                                                                                   |                                                                                                    |                                                       |  |
| 1.04      | * Please make sure that AL                                                                                                    | L versions listed b                                                                               | pelow are updated conc                                                                                                    | urrently.                                             |  |
|           | Program Name                                                                                                    | Program No.                                                                                       | Version                                                                                                    |                                                       |  |
|           | System                                                                                                    | D0166091C                                                                                         | 1.03                                                                                                    |                                                       |  |
|           | WebUapl                                                                                                    | D0166095B                                                                                         | 1.09                                                                                                    |                                                       |  |
|           | Engine                                                                                                    | D0165252B                                                                                         | 2.000:12                                                                                                    |                                                       |  |
|           | LCDC                                                                                                    | NA:G1785975E                                                                                      | 3 1.04                                                                                                    |                                                       |  |
|           |                                                                                                    | EU:G1785976                                                                                       | 3                                                                                                    |                                                       |  |
|           | Scanner                                                                                                    | D0166097A                                                                                         | 1.03                                                                                                    |                                                       |  |
|           | Language                                                                                                    | G1785980                                                                                          | 1.01                                                                                                    |                                                       |  |
|           | Web Support                                                                                                    | D0166093A                                                                                         | 1.00                                                                                                    |                                                       |  |
|           | Network Support (NCS)                                                                                                    | D0166092A                                                                                         | 7.03                                                                                                    |                                                       |  |
|           | Network DocBox(NFA)                                                                                                    | D0166096A                                                                                         | 1.01                                                                                                    |                                                       |  |
|           | Fiery Server                                                                                                    | -                                                                                                 | 3.0                                                                                                    |                                                       |  |
|           | * Update to the following versions is required for all peripherals listed below.                                                                    |                                                                                                   |                                                                                                    |                                                       |  |
|           | Program Name                                                                                                    | Program No.                                                                                       | Version                                                                                                    |                                                       |  |
|           | SR5000 Finisher                                                                                                    | B8305102M                                                                                         | 1.60                                                                                                    |                                                       |  |
|           | Cover Interposer Tray<br>CI5010                                                                                                    | B8355510E                                                                                         | 02.070                                                                                                    |                                                       |  |
|           | Ring Binder RB5000                                                                                                    | Main:D3925510<br>Sub :D3925520                                                                    | DD Main:1.280<br>DB Sub :1.050                                                                                              | ):04<br>):01                                          |  |
|           | High Capacity Stacker<br>SK5000                                                                                                    | 1st:D3645620_<br>2nd:D3645620                                                                     | P1 4.02:12<br>P2                                                                                                    |                                                       |  |
|           | Booklet Finisher BK5000 B8365550B 2.17                                                                                                    |                                                                                                   |                                                                                                    |                                                       |  |
|           | Note<br>*Peripherals must be update<br>the mainframe. Do NOT<br>*For the Ring Binder RB500<br>1. Connections of the follo<br>Ring Binder RB5000, Hi | ed ONE at a time<br>attempt to select<br>00, Main and Sub<br>wing peripherals<br>gh Capacity Stac | , starting from the mach<br>and update multiple Firr<br>shall be updated toget<br>are now available.<br>ker SK5000, PLOCKMA | ines closest to<br>nware at once.<br>her.<br>\TIC,GBC |  |
| 1.01      | 1st Mass production                                                                                                    |                                                                                                   |                                                                                                    |                                                       |  |

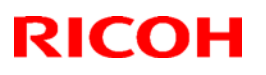

Date: 29-Jan-09

No.: RD016008c

## Reissued: 05-Jan-11

Model: AG-C1

#### < Appendix 1>

Please ensure to follow the procedures for the update.

The firmware of GW controller needs to be updated at a time.

Make sure to update in the order since there is the order also for the other firmware. NOTE:

- Do not do remote-update.
- If the currently-operated Fiery Server is updated from "Vx.x" to "V4.0", the HDD will be formatted, all the stored data will be deleted, and the various settings will return to the default since the system is reinstalled. Be sure to back-up the setting information, the imported data, the fonts, the customized profiles, etc., beforehand.
- When updating the Aegies-P1, please ensure to confirm the Engine Firmware version. If the version is 1.100:10 or 1.103:11, update to V1.108:11 will be required. When a direct update to the latest version is attempted from either Version1.100:10 or 1.103:11, WatchDogTimeOut ERROR(\*1) could occur resulting in a non-functioning of the

operation panel, and the machine will stop. As replacement of the BCU board will be required to resolve this error, please ensure to follow this correct procedure.

NOTE: This problem will not occur with the Aegis-C1.

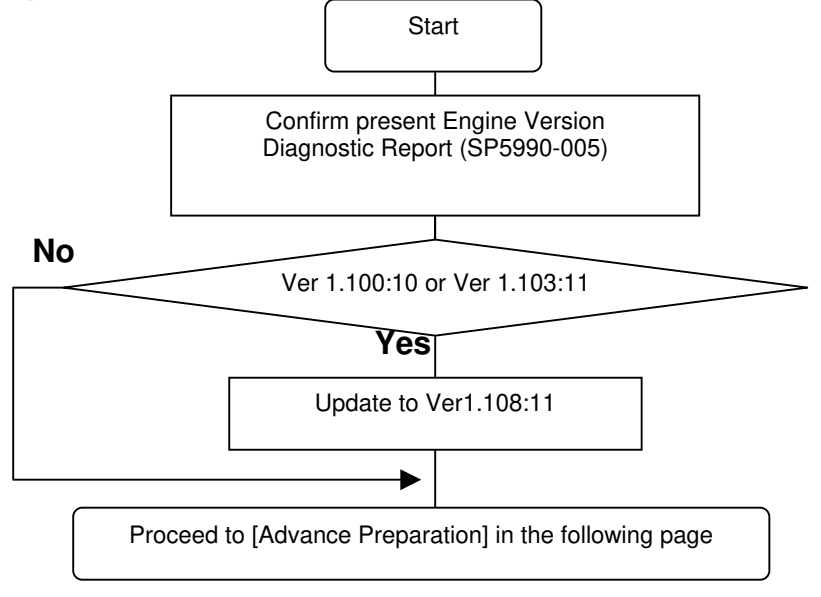

#### (\*1) WatchDogTimeOut ERROR

While the software timer resets the hardware timer in a certain interval, WatchDogTimeOut error occurs when this reset is not executed after a lapse of time specified and the hardware timer reaching a time-out state. This problem has been confirmed with versions 1.100:10 and 1.103:11 and has been resolved from 1.108:11. Hence firmware is updated in the particular order mentioned in above.

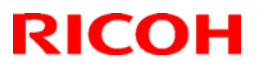

|  | Model: AG-C1 | Date: 29-Jan-09 | No.: RD016008c |
|--|--------------|-----------------|----------------|
|--|--------------|-----------------|----------------|

[Advance Preparation]

- Turn the power switch of Fiery Server off or unplug the power cable when updating since you will turn the main power off/on repeatedly.
- Unplug the LAN cable of the GW controller.
- Unplug the data cable of the peripheral just under the main frame not to operate during updating.

## 1. Firmware of GW controller Update

1-1. Copy the listed firmware below to the SD card...

| For | Aedi | is-C1 |
|-----|------|-------|

| Program name | Program No. | Version |  |
|--------------|-------------|---------|--|
| System/Copy  | D0166091D   | V1.04   |  |
| Scanner      | D0166097B   | V1.05   |  |
| WebSys       | D0166093B   | V1.03   |  |
| WebUApl      | D0166095C   | V1.12   |  |
| NCS          | D0166092B   | V7.04.1 |  |
| NFA          | D0166096B   | V1.03   |  |

For Aegis-P1

| Program name | Program No. | Version |
|--------------|-------------|---------|
| System/Copy  | G1786091G   | V2.05   |
| WebSys       | G1786093E   | V1.53   |
| NCS          | G1786092D   | V7.04   |

1-2. Insert the SD card into Slot 2 (upper slot) with the main power off.

1-3. Turn the main power on, select all after the selection screen is displayed, and update.

NOTE: For Aegis-C1, be sure to select till the next page.

1-4. Turn off the main power and remove the SD card from the slot when the update is completed. NOTE: Go to the next step with the main power off.

#### 2. Engine firmware Update

2-1. Copy the Engine firmware to "romdata" of the SD card.

For Aegis-C1

| Program name | Program No. | Version   |
|--------------|-------------|-----------|
| Engine       | D0165252D   | V3.000:12 |

For Aegis-P1

| Program name | Program No. | Version   |
|--------------|-------------|-----------|
| Engine       | G1785252G   | V3.000:12 |

2-2. Insert the SD card into Slot 2 (upper slot) with the main power off.

2-3. Turn the main power on, select "Engine firmware" after the selection screen is displayed, and update.

2-4. Turn off the main power and remove the SD card from the slot when the update is completed. NOTE: Go to the next step with the main power off.

Model: AG-C1

## Date: 29-Jan-09

No.: RD016008c

## 3. OpePanel Update

3-1. Copy the OpePanel firmware to "romdata" of the SD card.

For Aegis-C1

| Program name | Program No.  | Version |
|--------------|--------------|---------|
| LCDC         | NA:G1785975C | V1.06   |
|              | EU:G1785976C |         |

## For Aegis-P1

| Program name | Program No.                  | Version |
|--------------|------------------------------|---------|
| LCDC         | NA:G1785971C<br>EU:G1785972C | V1.03   |

3-1. Copy the OpePanel firmware to "romdata" of the SD card.

3-2. Insert the SD card into Slot 2 (upper slot) with the main power off.

3-3. Turn the main power on, select "LCDC firmware" after the selection screen is displayed, and update.

3-4. Turn off the main power and remove the SD card from the slot when the update is completed. NOTE: Go to the next step with the main power off.

## 4. Animation Update

4-1. Copy the Animation firmware to "romdata" of the SD card.

For Aegis-C1

| Program name | Program No. | Version |
|--------------|-------------|---------|
| Animation    | D0166094A   | V1.6    |

For Aegis-P1

| Program name | Program No. | Version |
|--------------|-------------|---------|
| Animation    | G1786094B   | V2.2    |

4-2. Insert the SD card into Slot 2 (upper slot) with the main power off.

4-3. Turn the main power on, select "Animation firmware" after the selection screen is displayed, and update.

4-4. Turn off the main power and remove the SD card from the slot when the update is completed. NOTE: Go to the next step with the main power off.

## 5. Language Update

5-1. Copy the Language firmware to "romdata" of the SD card.

For Aegis-C1

| Program name | Program No. | Version |
|--------------|-------------|---------|
| Language     | G1785980A   | V1.06   |

For Aegis-P1

| Program name | Program No. | Version |
|--------------|-------------|---------|
| Language     | G1785979A   | V1.03   |

5-2. Insert the SD card into Slot 2 (upper slot) with the main power off.

5-3. Turn the main power on, select "Language firmware" after the selection screen is displayed, and update.

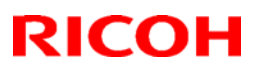

| Model: AG-C1 | Date: 29-Jan-09 | No.: RD016008c |
|--------------|-----------------|----------------|
|              |                 |                |

NOTE: Update by overwriting though the displayed versions of "ROM" and "NEW" might be the same since Opepanel has already been updated.

5-4. Turn off the main power and remove the SD card from the slot when the update is completed. 5-5. Turn on the main power and enter SP mode after "No Connection…" is displayed. Confirm the version by entering "SP7801: ROM No./Firmware Version". Turn off the main power and update the peripheral after confirming the version.

#### 6. Peripheral Update

[Advance Preparation] Connect the data cable of the peripheral with the main power off. NOTE:

- Make sure to update the peripherals in order of proximity to the main frame.
- Do not update consecutively by selecting several peripherals.
- For GB5000, 5 boards can be updated consecutively.
- For RB5000, 2 boards can be updated consecutively.

|                  | Program No.      | Version   |
|------------------|------------------|-----------|
| CI5010           | B8355510F        | V2.071:42 |
| SR5000           | B8305102P        | V1.820:59 |
| RB5000           | Main : D3925510E | V1.290:04 |
|                  | Sub: D3925520C   | V1.060:01 |
| GB5000           |                  |           |
| P-Binder_B1      | D3915020C        | V0.28     |
| P-Binder_B2      | D3915070B        | V0.19     |
| P-Binder_B3      | D3915730A        | V0.13     |
| P-Binder_B4      | D3915120B        | V0.15     |
| P-Binder_B5      | D3915170A        | V0.25     |
| BK5000           | B8365550B        | V2.17:15  |
| SK5000           |                  |           |
| 1st STACKER      | D3645620_P1(1st) | V4.05:13  |
| 2nd STACKER      | D3645620_P1(2nd) |           |
| Buffer Pass Unit | M3791702A        | V1.000:03 |
| Type5000         |                  |           |

6-1. Copy the firmware necessary for the machine configuration to "romdata" of the SD card.

6-2. Insert the SD card into Slot 2 (upper slot) with the main power off.

6-3. Turn the main power on, and update the peripherals in order of proximity to the main frame after the selection screen is displayed. Turn the main power off/on and restart when the update is completed. Update the next peripheral.

6-4. Turn off the main power and remove the SD card from the slot when all the update is completed.

6-5. Turn on the main power and select SP mode after "No Connection..." is displayed.

Confirm the version by entering "SP7801: ROM No./Firmware Version".

6-6. Turn off the main power and update the Fiery server after confirming the version.

#### 7. Fiery Server Update

[Advance Preparation] Turn on the power switch of the Fiery server or connect the power cable that has been unplugged.

Refer to "Fiery System Installation" in the service manual and do the Fiery Server Installation.

# RICOH

# Technical Bulletin

**PAGE: 1/1** 

| Model: Aegis-C1                             |                 |              | Dat                  | Date: 10-Feb-09 |          | No.: RD016009     |
|---------------------------------------------|-----------------|--------------|----------------------|-----------------|----------|-------------------|
| Subject: Recommended Paper for ProC900S ACC |                 |              | Prepared by: M.kudoh |                 |          |                   |
| From: PPBG QA/Service Planning Dept.        |                 |              |                      |                 |          |                   |
| Classification:                             | Troubleshooting | Part informa |                      | tion            | Action   | required          |
|                                             | Mechanical      | Electric     | al                   |                 | Servic   | e manual revision |
|                                             | Paper path      | Transm       | it/rec               | eive            | Retrof   | fit information   |
|                                             | Product Safety  | Other (      |                      | )               | 🛛 Tier 2 |                   |

Please use the following type of paper when doing ACC (Auto Color Calibration) on the Aegis-C1.

Recommended Paper

Hammermill Color Copy 28lb Mondi Color Copy 100gsm

# **RICOH**

# Technical Bulletin

## Reissued: 05-Jan-11

| Model: AG-C1                                      | Date: 20-Feb-09 | No.: RD016010b |
|---------------------------------------------------|-----------------|----------------|
| RTB Reissue                                       |                 |                |
| The items in <i>bold italics</i> have been added. |                 |                |

| Subject: Firmware Release Note: Language Install |                 |               | Prepared by: H.Matsui |                         |
|--------------------------------------------------|-----------------|---------------|-----------------------|-------------------------|
| From: PPBG Service Planning Dept.                |                 |               |                       |                         |
| Classification:                                  | Troubleshooting | Part informat | tion                  | Action required         |
|                                                  | Mechanical      | Electrical    |                       | Service manual revision |
|                                                  | Paper path      | Transmit/rec  | eive                  | Retrofit information    |
| 1                                                | Product Safety  | 🛛 Other (     | )                     | Tier 2                  |

This RTB has been issued to announce the firmware release information for the Language Install.

| Version | Program No. | Effective Date            | Availability of RFU |
|---------|-------------|---------------------------|---------------------|
| 1.07    | G1785980B   | December 2010 production. | Not available       |
| 1.06    | G1785980A   | August 2009 production.   | Not available       |
| 1.01    | G1785980    | 1st Mass production.      | Not available       |

Note: Definition of Availability of RFU "Available": The firmware can be updated via RFU or SD card. "Not available": The firmware can only be updated via SD card.

| Version | Modified Points or Symptom Corrected                                                                                                    |             |          |  |  |  |
|---------|----------------------------------------------------------------------------------------------------|-------------|----------|--|--|--|
| 1.07    | <ol> <li>Wordings have been added in accordance with the modification of the Oil<br/>Tank Filter PM counter controls.</li> <li>Please refer to <appendix 1=""> for update procedures.<br/>Make sure to follow the procedures when updating.</appendix></li> <li><u>Apply condition:</u><br/>Firmwares below to be applied together as a set.</li> </ol> |             |          |  |  |  |
|         | Program Name                                                                                                    | Program No. | Version  |  |  |  |
|         | System                                                                                                    | D0166091E   | 1.05     |  |  |  |
|         | Scanner                                                                                                    | D0166097C   | 1.06     |  |  |  |
|         | WebSupport                                                                                                    | D0166093C   | 1.04     |  |  |  |
|         | WebUApl                                                                                                    | D0166095D   | 1.13     |  |  |  |
|         | Engine                                                                                                    | D0165252M   | 3.008:12 |  |  |  |
|         | LCDC NA:G1785975D 1.07<br>EU:G1785976D                                                                                                    |             |          |  |  |  |
|         | Language                                                                                                    | G1785980B   | 1.07     |  |  |  |
|         |                                                                                                    |             |          |  |  |  |
| 1.06    | <ol> <li>Additional wording for the support of Buffer Pass Unit Type 5000 and Fuser Knob</li> <li>Support of a newly added function of the Engine, which enables an easy test<br/>solid print by pressing a button in the User Tools</li> </ol>                                                                                                    |             |          |  |  |  |
|         | Please refer to <appendix 1=""> for update procedures.<br/>Ensure to follow the procedures when updating.</appendix>                                                                                                    |             |          |  |  |  |

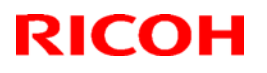

| Model: AG | à-C1                                                                              |                           | Date: 20-Feb-09            | No.: RD016010k |  |
|-----------|-----------------------------------------------------------------------------------|---------------------------|----------------------------|----------------|--|
| Version   | Modified Points or Symptom Corrected                                              |                           |                            |                |  |
|           | *Please make sure that ALL versions listed below are updated concurrently.        |                           |                            |                |  |
|           | Program Name                                                                      | Program No.               | Version                    |                |  |
|           | System                                                                            | D0166091D                 | 1.04                       |                |  |
|           | Scanner                                                                           | D0166097B                 | 1.05                       |                |  |
|           | WebSupport                                                                        | D0166093B                 | 1.03                       |                |  |
|           | WebUApl                                                                           | D0166095C                 | 1.12                       |                |  |
|           | Network Support (NCS)                                                             | D0166092B                 | 7.04.1                     |                |  |
|           | Network DocBox(NFA)                                                               | D0166096B                 | 1.03                       |                |  |
|           | Engine                                                                            | D0165252D                 | 3.000:12                   |                |  |
|           | LCDC                                                                              | NA:G1785975C              | 1.06                       |                |  |
|           |                                                                                   | EU:G17859760              | 5                          |                |  |
|           | Animation                                                                         | D0166094A                 | 1.6                        |                |  |
|           | Language                                                                          | G1785980A                 | 1.06                       |                |  |
|           | Fiery Server                                                                      | -                         | 4.0                        |                |  |
|           |                                                                                   |                           |                            |                |  |
|           | * Update to the following ve                                                      | rsions is required        | for all peripherals listed | below.         |  |
|           |                                                                                   | Program No.               | Version                    |                |  |
|           | CI5010                                                                            | B8355510F                 | V2.071:42                  |                |  |
|           | SR5000                                                                            | 85000 B8305102P V1.820:59 |                            | )              |  |
|           | RB5000                                                                            | Main : D39255             | 10E V1.290:04              |                |  |
|           |                                                                                   | Sub: D3925520             | )C V1.060:01               |                |  |
|           | GB5000                                                                            |                           |                            |                |  |
|           | P-Binder_B1                                                                       | D3915020C                 | V0.28                      |                |  |
|           | P-Binder_B2                                                                       | D3915070B                 | V0.19                      |                |  |
|           | P-Binder_B3                                                                       | D3915730A                 | V0.13                      |                |  |
|           | P-Binder B4                                                                       | D3915120B                 | V0.15                      |                |  |
|           | P-Binder_B5                                                                       | D3915170A                 | V0.25                      |                |  |
|           | BK5000                                                                            | B8365550B                 | V2.17:15                   |                |  |
|           | SK5000                                                                            |                           |                            |                |  |
|           | 1 <sup>st</sup> stacker                                                           | D3645620_P1               | V4.02:12                   |                |  |
|           | 2 <sup>nd</sup> stacker                                                           | D3645620_P2               |                            |                |  |
|           | Buffer Pass Unit                                                                  | M3791702A                 | V1.000:03                  | }              |  |
|           | Type 5000                                                                         |                           |                            |                |  |
|           | Note                                                                              |                           |                            |                |  |
|           | • Make sure to update the peripherals in order of proximity to the main frame.    |                           |                            |                |  |
|           | <ul> <li>Do not update consecutively by selecting several peripherals.</li> </ul> |                           |                            |                |  |
|           | • For GB5000, 5 boards can be updated consecutively.                              |                           |                            |                |  |
|           | <ul> <li>For RB5000, 2 boards can be updated consecutively.</li> </ul>            |                           |                            |                |  |
| 1.01      | 1st Mass production                                                               |                           |                            |                |  |

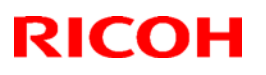

Date: 20-Feb-09

No.: RD016010b

## Reissued: 05-Jan-11

Model: AG-C1

#### < Appendix 1>

Please ensure to follow the procedures for the update.

The firmware of GW controller needs to be updated at a time.

Make sure to update in the order since there is the order also for the other firmware. NOTE:

- Do not do remote-update.
- If the currently-operated Fiery Server is updated from "Vx.x" to "V4.0", the HDD will be formatted, all the stored data will be deleted, and the various settings will return to the default since the system is reinstalled. Be sure to back-up the setting information, the imported data, the fonts, the customized profiles, etc., beforehand.
- When updating the Aegies-P1, please ensure to confirm the Engine Firmware version. If the version is 1.100:10 or 1.103:11, update to V1.108:11 will be required. When a direct update to the latest version is attempted from either Version1.100:10 or 1.103:11, WatchDogTimeOut ERROR(\*1) could occur resulting in a non-functioning of the

operation panel, and the machine will stop. As replacement of the BCU board will be required to resolve this error, please ensure to follow this correct procedure.

NOTE: This problem will not occur with the Aegis-C1.

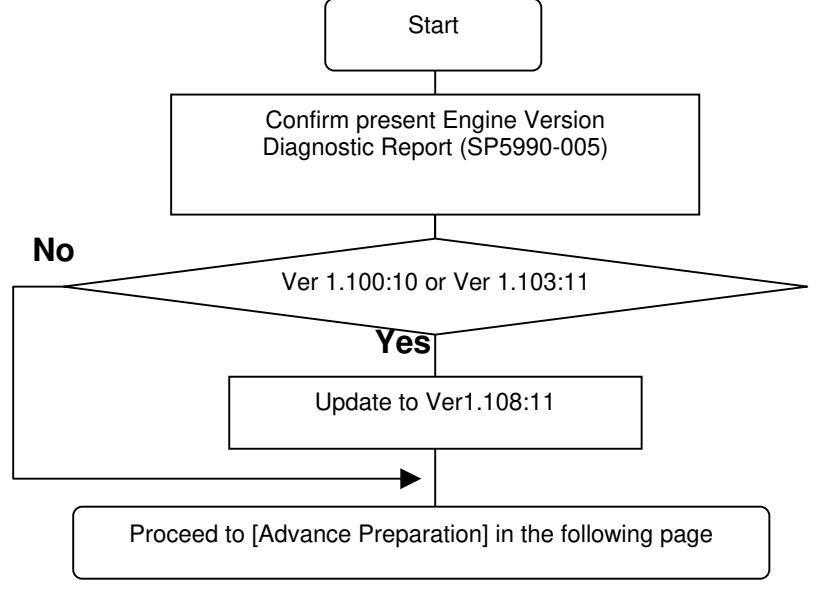

#### (\*1) WatchDogTimeOut ERROR

While the software timer resets the hardware timer in a certain interval, WatchDogTimeOut error occurs when this reset is not executed after a lapse of time specified and the hardware timer reaching a time-out state. This problem has been confirmed with versions 1.100:10 and 1.103:11 and has been resolved from 1.108:11. Hence firmware is updated in the particular order mentioned in above.
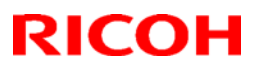

#### Reissued: 05-Jan-11

| Model: AG-C1 | Date: 20-Feb-09 | No.: RD016010b |
|--------------|-----------------|----------------|
|              |                 |                |

[Advance Preparation]

- Turn the power switch of Fiery Server off or unplug the power cable when updating since you will turn the main power off/on repeatedly.
- Unplug the LAN cable of the GW controller.
- Unplug the data cable of the peripheral just under the main frame not to operate during updating.

### 1. Firmware of GW controller Update

1-1. Copy the listed firmware below to the SD card..

|      |   | -    |        |
|------|---|------|--------|
|      | • |      | $\sim$ |
| FOR  |   | aic_ | ( ' 7  |
| 1 01 |   | นเอ- | U I    |

| Program name | Program No. | Version |  |
|--------------|-------------|---------|--|
| System/Copy  | D0166091D   | V1.04   |  |
| Scanner      | D0166097B   | V1.05   |  |
| WebSys       | D0166093B   | V1.03   |  |
| WebUApl      | D0166095C   | V1.12   |  |
| NCS          | D0166092B   | V7.04.1 |  |
| NFA          | D0166096B   | V1.03   |  |

For Aegis-P1

| Program name | Program No. | Version |
|--------------|-------------|---------|
| System/Copy  | G1786091G   | V2.05   |
| WebSys       | G1786093E   | V1.53   |
| NCS          | G1786092D   | V7.04   |

1-2. Insert the SD card into Slot 2 (upper slot) with the main power off.

1-3. Turn the main power on, select all after the selection screen is displayed, and update.

NOTE: For Aegis-C1, be sure to select till the next page.

1-4. Turn off the main power and remove the SD card from the slot when the update is completed. NOTE: Go to the next step with the main power off.

### 2. Engine firmware Update

2-1. Copy the Engine firmware to "romdata" of the SD card.

For Aegis-C1

| Program name | Program No. | Version   |
|--------------|-------------|-----------|
| Engine       | D0165252D   | V3.000:12 |

For Aegis-P1

| Program name | Program No. | Version   |
|--------------|-------------|-----------|
| Engine       | G1785252G   | V3.000:12 |

2-2. Insert the SD card into Slot 2 (upper slot) with the main power off.

2-3. Turn the main power on, select "Engine firmware" after the selection screen is displayed, and update.

2-4. Turn off the main power and remove the SD card from the slot when the update is completed. NOTE: Go to the next step with the main power off.

#### Reissued: 05-Jan-11

Model: AG-C1

#### Date: 20-Feb-09

No.: RD016010b

# 3. OpePanel Update

3-1. Copy the OpePanel firmware to "romdata" of the SD card.

For Aegis-C1

| Program name | Program No.  | Version |
|--------------|--------------|---------|
| LCDC         | NA:G1785975C | V1.06   |
|              | EU:G1785976C |         |

#### For Aegis-P1

| Program name | Program No.                  | Version |
|--------------|------------------------------|---------|
| LCDC         | NA:G1785971C<br>EU:G1785972C | V1.03   |

3-1. Copy the OpePanel firmware to "romdata" of the SD card.

3-2. Insert the SD card into Slot 2 (upper slot) with the main power off.

3-3. Turn the main power on, select "LCDC firmware" after the selection screen is displayed, and update.

3-4. Turn off the main power and remove the SD card from the slot when the update is completed. NOTE: Go to the next step with the main power off.

### 4. Animation Update

4-1. Copy the Animation firmware to "romdata" of the SD card.

For Aegis-C1

| Program name | Program No. | Version |
|--------------|-------------|---------|
| Animation    | D0166094A   | V1.6    |

For Aegis-P1

| Program name | Program No. | Version |
|--------------|-------------|---------|
| Animation    | G1786094B   | V2.2    |

4-2. Insert the SD card into Slot 2 (upper slot) with the main power off.

4-3. Turn the main power on, select "Animation firmware" after the selection screen is displayed, and update.

4-4. Turn off the main power and remove the SD card from the slot when the update is completed. NOTE: Go to the next step with the main power off.

### 5. Language Update

5-1. Copy the Language firmware to "romdata" of the SD card.

For Aegis-C1

| Program name | Program No. | Version |
|--------------|-------------|---------|
| Language     | G1785980A   | V1.06   |

For Aegis-P1

| Program name | Program No. | Version |
|--------------|-------------|---------|
| Language     | G1785979A   | V1.03   |

5-2. Insert the SD card into Slot 2 (upper slot) with the main power off.

5-3. Turn the main power on, select "Language firmware" after the selection screen is displayed, and update.

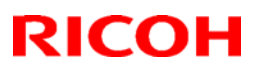

### Reissued: 05-Jan-11

| Model: AG-C1 | Date: 20-Feb-09 | No.: RD016010b |
|--------------|-----------------|----------------|
|              |                 |                |

NOTE: Update by overwriting though the displayed versions of "ROM" and "NEW" might be the same since Opepanel has already been updated.

5-4. Turn off the main power and remove the SD card from the slot when the update is completed. 5-5. Turn on the main power and enter SP mode after "No Connection…" is displayed. Confirm the version by entering "SP7801: ROM No./Firmware Version". Turn off the main power and update the peripheral after confirming the version.

### 6. Peripheral Update

[Advance Preparation] Connect the data cable of the peripheral with the main power off. NOTE:

- Make sure to update the peripherals in order of proximity to the main frame.
- Do not update consecutively by selecting several peripherals.
- For GB5000, 5 boards can be updated consecutively.
- For RB5000, 2 boards can be updated consecutively.

|                  | ···· · · · · · · · · · · · · · · · · · |           |
|------------------|----------------------------------------|-----------|
|                  | Program No.                            | Version   |
| CI5010           | B8355510F                              | V2.071:42 |
| SR5000           | B8305102P                              | V1.820:59 |
| RB5000           | Main : D3925510E                       | V1.290:04 |
|                  | Sub: D3925520C                         | V1.060:01 |
| GB5000           |                                        |           |
| P-Binder_B1      | D3915020C                              | V0.28     |
| P-Binder_B2      | D3915070B                              | V0.19     |
| P-Binder_B3      | D3915730A                              | V0.13     |
| P-Binder_B4      | D3915120B                              | V0.15     |
| P-Binder_B5      | D3915170A                              | V0.25     |
| BK5000           | B8365550B                              | V2.17:15  |
| SK5000           |                                        |           |
| 1st STACKER      | D3645620_P1(1st)                       | V4.05:13  |
| 2nd STACKER      | D3645620_P1(2nd)                       |           |
| Buffer Pass Unit | M3791702A                              | V1.000:03 |
| Type5000         |                                        |           |

6-1. Copy the firmware necessary for the machine configuration to "romdata" of the SD card.

6-2. Insert the SD card into Slot 2 (upper slot) with the main power off.

6-3. Turn the main power on, and update the peripherals in order of proximity to the main frame after the selection screen is displayed. Turn the main power off/on and restart when the update is completed. Update the next peripheral.

6-4. Turn off the main power and remove the SD card from the slot when all the update is completed.

6-5. Turn on the main power and select SP mode after "No Connection..." is displayed.

Confirm the version by entering "SP7801: ROM No./Firmware Version".

6-6. Turn off the main power and update the Fiery server after confirming the version.

### 7. Fiery Server Update

[Advance Preparation] Turn on the power switch of the Fiery server or connect the power cable that has been unplugged.

Refer to "Fiery System Installation" in the service manual and do the Fiery Server Installation.

# Technical Bulletin

| Model: Aegis-P1/C1 Da                           |                                                                                                    |  | Dat                   | e: 23-Feb-          | -09    | No.: RG178041                                       |  |
|-------------------------------------------------|----------------------------------------------------------------------------------------------------|--|-----------------------|---------------------|--------|-----------------------------------------------------|--|
| Subject: Important notes when replacing the RCB |                                                                                                    |  |                       | Prepared by: N.iida |        |                                                     |  |
| From: PPBG QA/Service Planning Dept.            |                                                                                                    |  |                       |                     |        |                                                     |  |
| Classification:                                 | tion: Troubleshooting Part informa<br>Mechanical Electrical<br>Paper path Transmit/rec<br>Product Safety Other ( |  | ormat<br>al<br>it/rec | tion<br>eive<br>)   | Action | n required<br>ce manual revision<br>fit information |  |

# Important notes when replacing the RCB

The function of the logging SC detection is newly added to the Aegis-C1 model and P1 model which has the engine firmware released in February 2009.

However, some RCB parts which have old firmware version do not allow this function to work properly.

### Action

To avoid the logging SC:

• Always update the engine firmware to the latest version after replacing the RCB. Otherwise, one of the logging SCs (SC675-04, -07, -08) may be issued.

**Note:** For some combinations of BCU and RCB firmware versions, engine firmware update may not be necessary. For details, refer to the "Firmware Matrix for Logging SC".

### Firmware Matrix for Logging SC

Here is the firmware matrix for the logging SC. Check if the engine firmware update is necessary or not to avoid the logging SC.

- "No SC" means that the engine firmware update is not necessary.
- "Logging SC" means that the engine firmware update is necessary.

|                  |                         | RCB Engine Program (Aegis-P1/C1) |            |           |  |  |
|------------------|-------------------------|----------------------------------|------------|-----------|--|--|
|                  | Software Part<br>Number | G1787707B                        | G1787707C  | G1787707D |  |  |
| BCU Engine       | G1785252B               | No SC                            | No SC      | No SC     |  |  |
| Program (Aegis-  | G1785252C               | No SC                            | No SC      | No SC     |  |  |
|                  | G1785252D               | No SC                            | No SC      | No SC     |  |  |
| P1)              | G1785252E               | Logging SC                       | Logging SC | No SC     |  |  |
| BCU Engine       | D0165252A               | Logging SC                       | Logging SC | No SC     |  |  |
| Program ( Aegis- | D0165252B               | Logging SC                       | Logging SC | No SC     |  |  |
| C1 )             |                         |                                  |            |           |  |  |

| RICOH              | Technical B | ulletin         | PAGE: 2/2     |
|--------------------|-------------|-----------------|---------------|
| Model: Aegis-P1/C1 |             | Date: 23-Feb-09 | No.: RG178041 |

### Checking the software part number of the BCU engine program

• Enter SP mode, and then check the part number of the BCU engine program with SP7801-255 or by printing the self-diagnostic sheet with SP5990-005.

### Checking the software part number of the RBC engine program

1. Check the part number printed on the RCB.

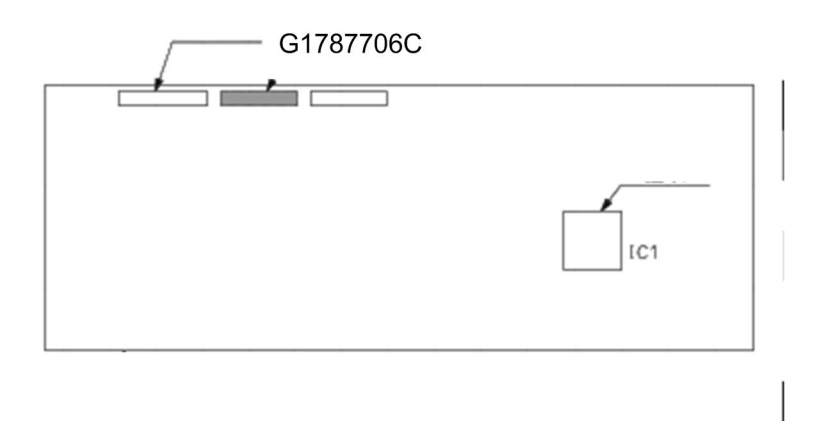

2. Find the software part number of the RCB engine program referring to the table below.

| Software Number of               | RCB Part Number |
|----------------------------------|-----------------|
| RCB Engine Program (Aegis-P1/C1) |                 |
| G1787707B                        | G1787706B       |
| G1787707C                        | G1787706C       |
| G1787707D                        | G1787706D       |

### For example:

- 1. If an RCB part number on the RCB is "G1787706C" as shown above, the software number of the RCB engine program is "G1787707C".
- 2. See the "Firmware Matrix for Logging SC".
- 3. Now you know that the following software numbers cause the logging SC with "G1787707C" of the RCB engine program.
  - G1785252E/ D0165252A/ D0165252B
- 4. Update the engine firmware to the latest version if the machine which you are working on has the BCU software part numbers causing the logging SC.

or

If not, reassemble the machine.

# Technical Bulletin

#### **PAGE: 1/4**

| Model: Aegis-C1 EFI Dat                                                     |                                                                                                    |                                                                                           | e: 26-Mar-            | 09               | No.: RD016011 |                                                  |
|-----------------------------------------------------------------------------|----------------------------------------------------------------------------------------------------|-------------------------------------------------------------------------------------------|-----------------------|------------------|---------------|--------------------------------------------------|
| Subject: Release note for System Software Version3.0 for<br>Aegis-P1/C1 EFI |                                                                                                    |                                                                                           |                       | Prepared         | d by: T. S    | Satoh                                            |
| From: PPBG QA/                                                              | Service Planning Dept.                                                                              |                                                                                           |                       |                  |               |                                                  |
| Classification:                                                             | <ul> <li>Troubleshooting</li> <li>Mechanical</li> <li>Paper path</li> <li>Product Safety</li> </ul> | <ul> <li>□ Part info</li> <li>□ Electrica</li> <li>□ Transm</li> <li>⊠ Other (</li> </ul> | ormat<br>al<br>it/rec | ion<br>eive<br>) | Action        | required<br>e manual revision<br>fit information |

This RTB is the release note for System Software Version 3.0 for ProC900(P1)/ProC900s(C1).

#### **1.Newly Added Functions**

-Support for New Peripherals

- Ring Binder (ISHIKARI)
- Stacker (NAKGAWA)
- GBC Punch
- · Plockmatic

#### -Support for First Tab Indent

A function was added for Tab Stock printing, which allows the user to adjust the print position on the Tab by adjusting the gap between the top edge of the 1st Tab and the upper edge of the sheet.

Without this function, depending on the Tab Stock, the print position on the tab could be misaligned.

#### -Automatic Detecting Function of P1/C1

This function will allow the Fiery to automatically detect its connection to the engine; verifies P1 or C1 and will function accordingly.

Model: Aegis-C1 EFI

Date: 26-Mar-09

No.: RD016011

# 2.Problem Solving (Countermeasures)

Following are the key problems that have been given countermeasures.

#### -Problems in the Field

| Patch               | Symptom                                                                                                    | AegisP1<br>(G1.0)                  | AegisC1<br>(G2.0) | Support<br>for<br>AegisP1/C1<br>Peripherals<br>(G3.0) | Remarks                                                 |
|---------------------|----------------------------------------------------------------------------------------------------|------------------------------------|-------------------|-------------------------------------------------------|---------------------------------------------------------|
| 1-YX34D-1           | Even when recovering from PaperEnd status by refilling paper, print operation does not restart. Machine is stalled with display of 'Printing'.                                                                                                    | Reflected to<br>Mass<br>Production | Reflected         | Reflected                                             |                                                         |
| 1-ZPVPD             | Composite Patch <ul> <li>Display of paper mis-feed appears in an overlap.</li> <li>Display of paper mis-feed at Toner-End.</li> </ul>                                                                                                    | Reflected to<br>Mass<br>Production | Reflected         | Reflected                                             |                                                         |
| 1-ZX2LD/<br>1-ZX2LZ | <ul> <li>ICC Profile includes the Aegis.</li> <li>HotFolder Utility cannot be installed<br/>independently.</li> </ul>                                                                                                    | Reflected to<br>Mass<br>Production | Reflected         | Reflected                                             |                                                         |
| 1-103CJ7            | <ul> <li>Composite Patch</li> <li>Image defects when ripping PDF files.</li> <li>Error indicating excess of 'maximum number of displayable screens' on the LCD.</li> <li>Insufficient compression rate of the HAIC causes memory shortage on the Fiery, resulting in a SC911.</li> <li>Error occurs when opening a PS file created by 3rd vendor software on the Compose.</li> </ul> | Reflected to<br>Mass<br>Production | Reflected         | Reflected                                             |                                                         |
| 1-10JUV3            | When printing PCL data, a letter is printed on top of another.                                                                                                    | Reflected to<br>Mass<br>Production | Reflected         | Reflected                                             |                                                         |
| 1-108MRT            | Void-white lines appear when printing a PDF file.                                                                                                    | Reflected to<br>Mass<br>Production | Reflected         | Reflected                                             |                                                         |
| 1-10JE4A            | Output problems with the Illustrator.<br>(Faint color appears in the white background.)                                                                                                    | Reflected to<br>Mass<br>Production | Reflected         | Reflected                                             |                                                         |
| 1-110NIB            | Printing a pdf file causes E900 to crash and SC991                                                                                                    | Individual<br>Patch                | Reflected         | Reflected                                             |                                                         |
| 1-10JUW8            | When pausing a job for 1 hour, and restarting the same job, the display indicates 'printing' but does not restart.                                                                                                    | Unreleased                         | Reflected         | Reflected                                             | Patch<br>exists but<br>not<br>announced<br>to the field |
| 1-113APJ            | A completed job that has been archived remains on the HOLD tab on the display.                                                                                                    | Individual<br>Patch                | Reflected         | Reflected                                             |                                                         |
| 1-11DDFY            | In the Mac Driver and PC Driver, Substitute Color is only selectable with Graphic Arts Package, Premium Addition.                                                                                                    | Unreleased                         | Unreflected       | Reflected                                             | Patch<br>exists but<br>not<br>announced<br>to the field |
| 1-10WZV0            | Fiery cannot reboot when the job log data exceeds a certain amount.                                                                                                    | Individual<br>Patch                | Unreflected       | Reflected                                             |                                                         |
| 1-117SD8            | Printed Page is not displayed correctly on OCP                                                                                                    | Individual<br>Patch                | Unreflected       | Reflected                                             |                                                         |
| User<br>Software    | File missing on the User Software DVD for the Pro C900                                                                                                    | Individual File                    | Individual File   | Reflected                                             |                                                         |

Model: Aegis-C1 EFI

Date: 26-Mar-09

No.: RD016011

<u>-Specification Changes</u> Cases to be reflected on supported machines such as Aegis C1 (G2.0) and Aegis P1/C1 peripherals (G3.0); cases brought up from Aegis P1 spec changes.

| No. | Cases                                                                                                    | AegisC1<br>(G2.0) | Support for AegisP1/C1 |
|-----|----------------------------------------------------------------------------------------------------|-------------------|------------------------|
|     |                                                                                                    |                   | (G3.0)                 |
| 1   | When setting the Tray after indication of Warning Popup P2 on the display, Error Popup P3 appears.                                                                     | Reflected         | Reflected              |
| 2   | When specifying paper size in the PS Drv, 'Return Postcard' previously registered in the Paper Catalog does not appear in the list.                                    | Reflected         | Reflected              |
| 3   | After Rush Printing, the machine stops and indicates 'Printing'                                                                                                    | Reflected         | Reflected              |
| 4   | Color of the Rotary Beacon Light flashes incorrectly; 'green only' when paper is refilled after the job enters a Paper End status.                                     | Reflected         | Reflected              |
| 5   | After powering the machine, indication of Idle does not appear even after waiting for 10 min.                                                                          | Reflected         | Reflected              |
| 6   | When 'Mismatch Action' is ON and a mismatch error occurs, the 'Beeper 8' could make a random alert noise.(number of beeps is not constant)                             | Reflected         | Reflected              |
| 7   | Paper Catalog: Tray Names are incorrectly indicated on Paper/Tray Association<br>differs from spec.                                                                    | Reflected         | Reflected              |
| 8   | In a staple job, when a specified feed tray has a defect and another tray has been selected to continue the job, the machine runs idle without the paper.              | Reflected         | Reflected              |
| 9   | 'Program error' could be indicated during installation of the Fiery controller.                                                                                        | Reflected         | Reflected              |
| 10  | CWS: Correct indication does not appear on the CWS display during printing.                                                                                            | Reflected         | Reflected              |
| 11  | WORDING: Correct error message does not appear for jam occurrence during staple operation.                                                                             | Reflected         | Reflected              |
| 12  | When resetting the paper size to Standard on the Imposer after having been set to Customized on the CWS, the change is not reflected and output turns out in Standard. | Reflected         | Reflected              |
| 13  | Some paper type is not indicated correctly on the German version of PS Drv.                                                                                            | Reflected         | Reflected              |
| 14  | When printing in German language based environment, the term 'print amount' is incorrectly indicated on the activity window displayed on the MAC CWS.                  | Unreflected       | Reflected              |
| 15  | When running a print on FreeForm and Impose, print position of the registration marker is misaligned.                                                                  | Reflected         | Reflected              |
| 16  | Pagination does not appear on the German language version of MAC CWS.                                                                                                  | Unreflected       | Reflected              |
| 17  | CMYK value cannot be input in increment of 0.5 on the Spon-On UI of the ColorWiseProTools(CWPT).                                                                       | Reflected         | Reflected              |
| 18  | KANJI: Error message appears in Roman on the Tab Insert screen on the CWS.                                                                                             | Unreflected       | Reflected              |
| 19  | Minimum paper size indicated in Points differ from specification.                                                                                                    | Unreflected       | Reflected              |
| 20  | Checkbox specified on the [MacFRS] Thin Media is falsely cleared when FRS is once<br>shut and rebooted.                                                                | Unreflected       | Reflected              |
| 21  | Print cannot be made from the driver when the Inserter side cover is opened.                                                                                           | Unreflected       | Reflected              |
| 22  | An incorrect indication in the pop-up error message: 'any' is incorrectly appeared as 'Any' with an upper case 'A'.                                                    | Unreflected       | Reflected              |
| 23  | When interrupting a Copy job with a Printer job by cancelling the Copy job, the Print operation stops.                                                                 | Unreflected       | Reflected              |
| 24  | When printing in a German language based environment, indication of the term 'print amount' is incorrect on the activity window displayed on the MAC CWS.              | Unreflected       | Reflected              |
| 25  | Pagination does not appear on the German language version of MAC CWS.                                                                                                  | Unreflected       | Reflected              |

#### -Symptoms involving PMO

| Patch    | Symptom                    | AegisP1<br>(G1.0) | AegisC1<br>(G2.0) | Support for<br>AegisP1/C1<br>Peripherals<br>(G3.0) | Remarks |
|----------|----------------------------|-------------------|-------------------|----------------------------------------------------|---------|
| 1-119GYH | Job info is not displayed. | Unreflected       | Unreflected       | Reflected                                          |         |

| Odel: Aegis-C1 EFI | D | ; |
|--------------------|---|---|
|                    |   |   |

ate: 26-Mar-09

No.: RD016011

### Note:

- It is necessary to update firmware of the mainframe when you update the System Software Version 3.0.

- It is necessary to update User Software: Printer Driver (Version3.0) when you update the System Software Version 3.0.

#### Latest firmware version:

Aegis-P1

|     | Program Name          | Firmware No. | Version  |
|-----|-----------------------|--------------|----------|
| New | System                | G1786091E    | 2.03     |
| New | Network Support (NCS) | G1786092C    | 7.03     |
| New | Engine                | G1785252E    | 2.000:12 |
|     |                       | NA:G1785971B |          |
| -   | LCDC                  | EU:G1785972B | 1.01     |
| -   | Language              | G1785979     | 1.01     |
| -   | Web Support           | G1786093C    | 1.01     |

#### Aegis-C1

|     | Program Name          | Firmware No. | Version  |
|-----|-----------------------|--------------|----------|
| New | System                | D0166091C    | 1.03     |
| New | Web Uapl              | D0166095B    | 1.09     |
| New | Engine                | D0165252B    | 2.000:12 |
|     |                       | NA:G1785975B |          |
| New | LCDC                  | EU:G1785976B | 1.04     |
| -   | Scanner               | D0166097A    | 1.03     |
| -   | Language              | G1785980     | 1.01     |
| -   | Web Support           | D0166093A    | 1.00     |
| -   | Network Support (NCS) | D0166092A    | 7.03     |
| -   | Network DocBox (NFA)  | D0166096A    | 1.01     |

#### Options

| New | SR5000 Finisher                 | B8305102M                          | 1.60                           |
|-----|---------------------------------|------------------------------------|--------------------------------|
| New | Cover Interposer Tray CI5010    | B8355510E                          | 02.070                         |
| New | Ring Binder RB5000              | Main:D3925510D<br>Sub:D3925520B    | Main:1.280:04<br>Sub :1.050:01 |
| New | High Capacity Stacker<br>SK5000 | 1st:D3645620_P1<br>2nd:D3645620_P2 | 4.02:12                        |
| -   | Booklet Finisher BK5000         | B8365550B                          | 2.17                           |
| -   | Plockmatic                      | -                                  | 2.01                           |

# Technical Bulletin

**PAGE: 1/2** 

Model: AG-P1/C1 STACKER NAKAGAWA(SK5000)

Date: 26-Mar-09

No.: RG178044

| Subject: Firmwar | e Release Note: STACKER |                  | Prepare | d by: N. lida           |
|------------------|-------------------------|------------------|---------|-------------------------|
| From: PPBG QA/   | Service Planning Dept.  |                  |         |                         |
| Classification:  | Troubleshooting         | Part information | tion    | Action required         |
|                  | Mechanical              | Electrical       |         | Service manual revision |
|                  | Paper path              | Transmit/rec     | eive    | Retrofit information    |
|                  | Product Safety          | 🛛 Other (        | )       | Tier 2                  |

This RTB has been issued to announce the firmware release information for the **STACKER**.

#### **1st STACKER**

| Version  | Program No. | Effective Date       |
|----------|-------------|----------------------|
| 4.02 :12 | D3645620_P1 | 1st Mass production. |

#### 2nd STACKER

| Version  | Program No. | Effective Date       |
|----------|-------------|----------------------|
| 4.02 :12 | D3645620_P2 | 1st Mass production. |

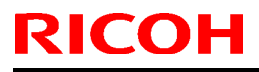

PAGE: 2/2

| RICO      | <b>DH</b> Te                                                                                                    | chnical <b>E</b>                                                                                                    | Bulletin                                                                                                    | PAGE                                                                        |
|-----------|----------------------------------------------------------------------------------------------------|----------------------------------------------------------------------------------------------------|----------------------------------------------------------------------------------------------------|-----------------------------------------------------------------------------|
| Model: AG | G-P1/C1 STACKER NAKAG                                                                                                    | AWA(SK5000)                                                                                                    | Date: 26-Mar-09                                                                                                    | No.: RG178044                                                               |
|           |                                                                                                    |                                                                                                    |                                                                                                    |                                                                             |
| Version   | Modi                                                                                                    | fied Points or S                                                                                                    | Symptom Corrected                                                                                                    |                                                                             |
| 4.02:12   | 1 <sup>st</sup> Mass production.                                                                                                    |                                                                                                    |                                                                                                    |                                                                             |
|           | When connecting two Stac<br>location of the firmware, w<br>is applied. Therefore, Stac<br>when they are to be connec<br>change the dip switch sett<br>1st stacker: Dip switch 2-1<br>2nd stacker: Dip switch 2-1 | kers as shown b<br>hich is specified<br>kers [1] and [2]<br>cted in the oppo<br>ings on the PCB<br>: Turn dip switch<br>I: Turn dip switch | pelow, the only difference<br>I from the mainframe, the<br>can be connected either<br>site order, as in [2] [1], b<br>n 2-1 to the "OFF" position<br>h 2-1 to the "ON" position | e is the installed<br>e same firmware<br>way. However,<br>be sure to<br>on. |
|           | [2] [1]<br>[1]<br>[1]<br>[1]<br>[2]<br>[1]<br>[2]<br>[1]<br>[2]<br>[2]<br>[1]<br>[2]<br>[2]<br>[2]<br>[2]<br>[2]<br>[2]<br>[2]<br>[2                                                                             | cker, please upd                                                                                                    | ate the following firmward<br>d below are updated con                                                                                                    | re as indicated.<br>currently.                                              |
|           | Aegis-P1                                                                                                    |                                                                                                    |                                                                                                    |                                                                             |
|           | Program Name                                                                                                    | Program No.                                                                                                    | Version                                                                                                    |                                                                             |
|           | System                                                                                                    | G1786091E                                                                                                    | 2.03                                                                                                    |                                                                             |
|           | Network Support (NCS)                                                                                                    | G1786092C                                                                                                    | 7.03                                                                                                    |                                                                             |
|           | Engine                                                                                                    | G1785252E                                                                                                    | 2.000:12                                                                                                    |                                                                             |
|           |                                                                                                    | NA:G1785971                                                                                                    | B   1.01                                                                                                    |                                                                             |
|           |                                                                                                    | EU : G178597                                                                                                    | 2B                                                                                                    |                                                                             |
|           | Language                                                                                                    | G1785979                                                                                                    | 1.01                                                                                                    |                                                                             |
|           | Websystem                                                                                                    | G1786093C                                                                                                    | 1.01                                                                                                    |                                                                             |
|           | Fiery Server                                                                                                    | -                                                                                                    | 3.0                                                                                                    |                                                                             |
|           | Aegis-C1                                                                                                    |                                                                                                    |                                                                                                    |                                                                             |
|           | Program Name                                                                                                    | Program No.                                                                                                    | Version                                                                                                    |                                                                             |
|           | System                                                                                                    | D0166091C                                                                                                    | 1.03                                                                                                    |                                                                             |
|           | WebUapl                                                                                                    | D0166095B                                                                                                    | 1.09                                                                                                    |                                                                             |
|           | Engine                                                                                                    | D0165252B                                                                                                    | 2.000:12                                                                                                    |                                                                             |
|           |                                                                                                    | NA:G1785975                                                                                                    | B   1.04                                                                                                    |                                                                             |
|           |                                                                                                    | EU : G1/859/                                                                                                    |                                                                                                    |                                                                             |
|           | Scanner                                                                                                    | D0166097A                                                                                                    | 1.03                                                                                                    |                                                                             |
|           | Language                                                                                                    | G1/85980                                                                                                    | 1.01                                                                                                    |                                                                             |
|           | Notwork Support (NCS)                                                                                                    | D0100093A                                                                                                    | 7.00                                                                                                    |                                                                             |
|           | Network DocRoy (NEA)                                                                                                    | D0100092A                                                                                                    | 1.03                                                                                                    |                                                                             |
|           | Fiery Server                                                                                                    |                                                                                                    | 3.0                                                                                                    |                                                                             |
|           |                                                                                                    |                                                                                                    | 0.0                                                                                                    |                                                                             |

# Technical Bulletin

**PAGE: 1/1** 

| Model: Aegis-P1 | /C1                       |           | Dat    | e: 7-Apr-0 | 9         | No.: RG178045      |
|-----------------|---------------------------|-----------|--------|------------|-----------|--------------------|
| Subject: SC35X  | C Toner Bottle Motor Erro | or        |        | Prepare    | d by: Mas | sahiko Kudo        |
| From: PPBG QA/  | Service Planning Dept.    |           |        |            |           |                    |
| Classification: | ☐ Troubleshooting         | Part info | ormat  | tion       | Action    | n required         |
|                 | Mechanical                | Electric  | al     |            | Servic    | ce manual revision |
|                 | Paper path                | Transm    | it/rec | eive       | Retrof    | fit information    |
|                 | Product Safety            | Other (   |        | )          | 🛛 Tier 2  |                    |

# SYMPTOM

SC35\* occurs after exchanging the toner bottle.

SC352 : Toner Bottle Motor Error : K

SC353 : Toner Bottle Motor Error : C

SC354 : Toner Bottle Motor Error : M

SC355 : Toner Bottle Motor Error : Y

# CAUSE

When replacing with a toner bottle that has been stored for a long period of time, the toner is stiffened and causes an increase in the initial rotation torque.

\*

# SOLUTION

- 1) Upon machine installation and PM/EM visits, please be sure to advise the Operators to **shake** the bottle thoroughly as in the diagram below whenever installing a new toner bottle (initial machine installation, toner near-end).
- \* The swinging motion should reach 90 degrees from horizontal.
- 2) As the same symptom could occur with toner bottles installed in the machine if the machine is left unused for a long period of time, again shaking of the bottle will resolve the problem.

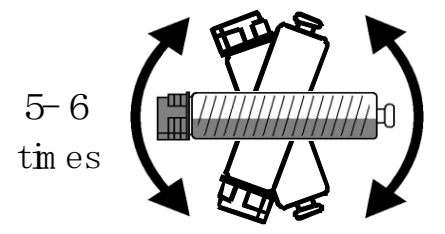

# Technical Bulletin

| Model: Aegis-P1                        | /C1                                                                                                 |                                 | Dat                   | e: 7-Apr-0        | 9                             | No.: RG178046                                       |
|----------------------------------------|----------------------------------------------------------------------------------------------------|---------------------------------|-----------------------|-------------------|-------------------------------|-----------------------------------------------------|
| Subject: SC524 a<br>Long period in Lov | at Power ON when Machine is<br>v Temp                                                               | Left Unuse                      | d for                 | Prepare           | d by: N.iid                   | da                                                  |
| From: PPBG QA/                         | Service Planning Dept.                                                                              |                                 |                       |                   |                               |                                                     |
| Classification:                        | <ul> <li>Troubleshooting</li> <li>Mechanical</li> <li>Paper path</li> <li>Product Safety</li> </ul> | Part info<br>Electric<br>Transm | ormat<br>al<br>it/rec | tion<br>eive<br>) | Action C Servic Retrof Tier 2 | n required<br>se manual revision<br>fit information |

# SYMPTOM

When the machine has not been used for a long period of time in a low temperature environment, SC524 (paper exit motor lock) may occur when turning on the power.

# CAUSE

This symptom may occur when the Cooling Transport Belt is kept at a low temperature for a long period of time, which causes such effects as the adhesion of the belt to the roller inducing an increase in rotation load and a longer preparation time for the belt to begin its normal rotation (exceeding the roller locking detection time of 800 ms), resulting in a SC524 roller error detection.

The symptom may occur in approximately 20% of the machines if the machine was not used for 1 week in an ambient temperature of below 5 degrees Centigrade.

\* The lower the temperature, and the longer the time that the machine is left unused, the higher the possibility that the symptom will occur.

Error detection will not occur if the machine power is again switched ON, as after the Cooling Transport Belt rotates, that rotation will automatically reduce its load.

# **TENTATIVE SOLUTION**

Turn OFF the power, open the front cover, and turn the switchback paper exit unit C1 knob counterclockwise 3 times. Do the same when SC524 occurs after turning ON the machine.

# PERMANENT SOLUTION

Software will be changed; the revised program will allow a longer time before detecting the paper exit motor lock.

**NOTE:** New firmware release is scheduled for June.

# Technical Bulletin

#### PAGE: 1/26

| Model: Aegis-P  | 91 / C1                |           | Dat   | :e: 30-Apr- | 09          | No.: RG178047     |
|-----------------|------------------------|-----------|-------|-------------|-------------|-------------------|
| Subject: Manua  | I Corrections          |           |       | Prepared    | d by: N.iid | da                |
| From: PPBG QA/  | Service Planning Dept. |           |       |             |             |                   |
| Classification: | Troubleshooting        | Part info | ormat | tion        | Action      | n required        |
|                 | Mechanical             | Electrica | al    |             | Servic      | e manual revision |
|                 | Paper path             | 🗌 Transmi | t/rec | eive        | Retrof      | fit information   |
|                 | Product Safety         | 🗌 Other ( |       | )           | Tier 2      |                   |

The installation section of the service manual for the AG-C1 (D016) has been corrected in order to be updated and be used for both the copier model (D016) and the printer model (G178).

- Add the following new information which is shown in red text.
- The side view of the printer model (G178) has been added and the side view of the copier (D016) mode has been revised on **page 36** in the service manual for the AG-C1.

Side View with Finisher SR5000 (B830)

### Mainframe: Printer G178

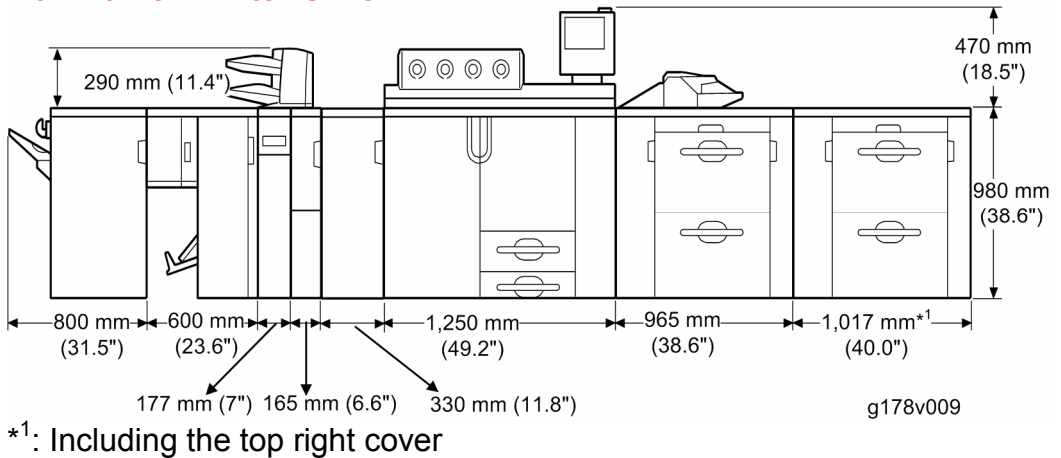

### Mainframe: Copier D016

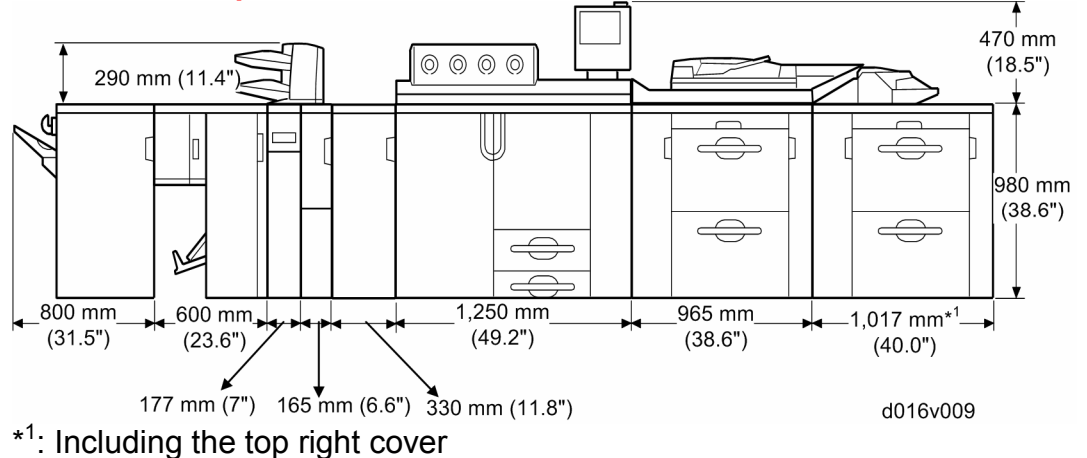

# Technical Bulletin

Model: Aegis-P1 / C1

Date: 30-Apr-09

No.: RG178047

# Side View with High Capacity Stacker SK5000 (D364)

### Mainframe: Printer G178

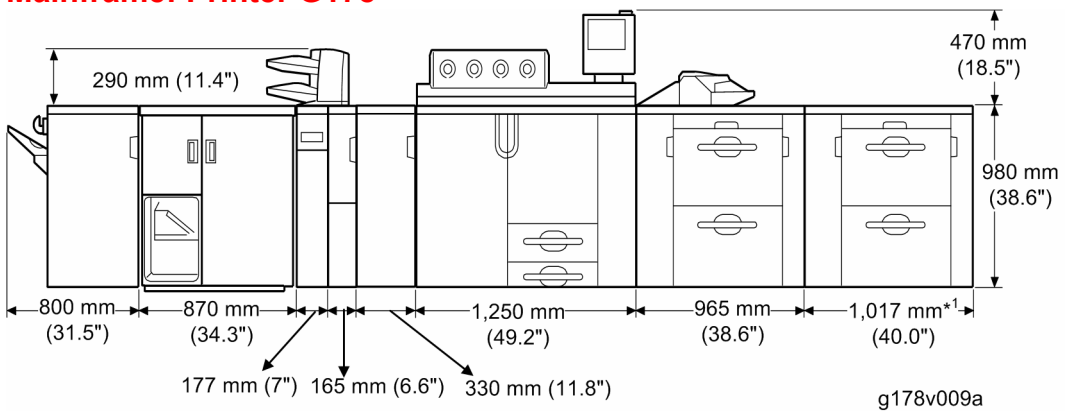

\*1: Including the top right cover

### Mainframe: Copier D016

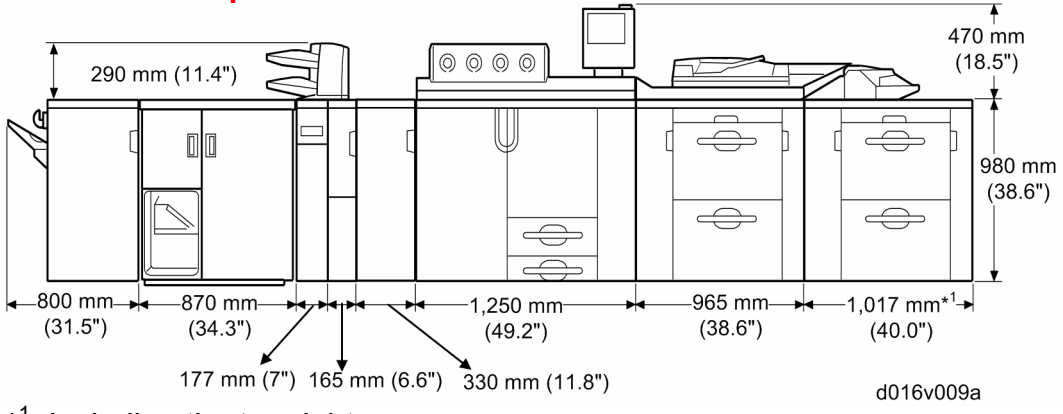

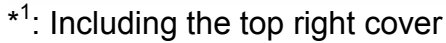

Model: Aegis-P1 / C1

Date: 30-Apr-09

No.: RG178047

Side View with Ring Binder RB5000 (D392)

### **Mainframe: Printer G178**

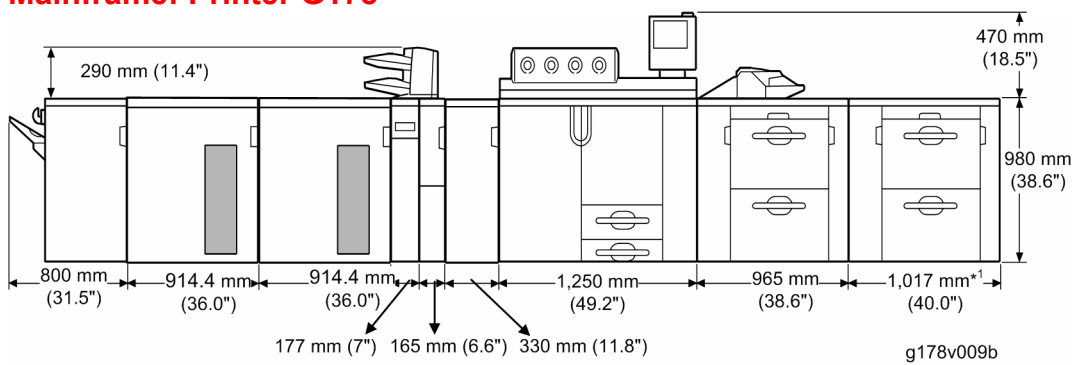

### Mainframe: Copier D016

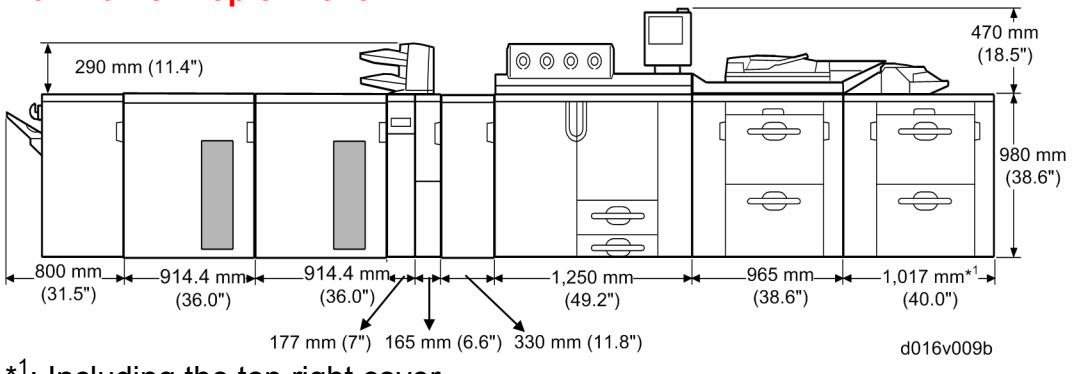

\*1: Including the top right cover

Model: Aegis-P1 / C1

RICOH

Date: 30-Apr-09

No.: RG178047

- Add the following information;
- Change the content of "Overview of Optional Peripherals" (pages from 40 to 44) to the following content.

# **Overview of Optional Peripherals**

# Printer G178 with Finisher SR5000 (B830)

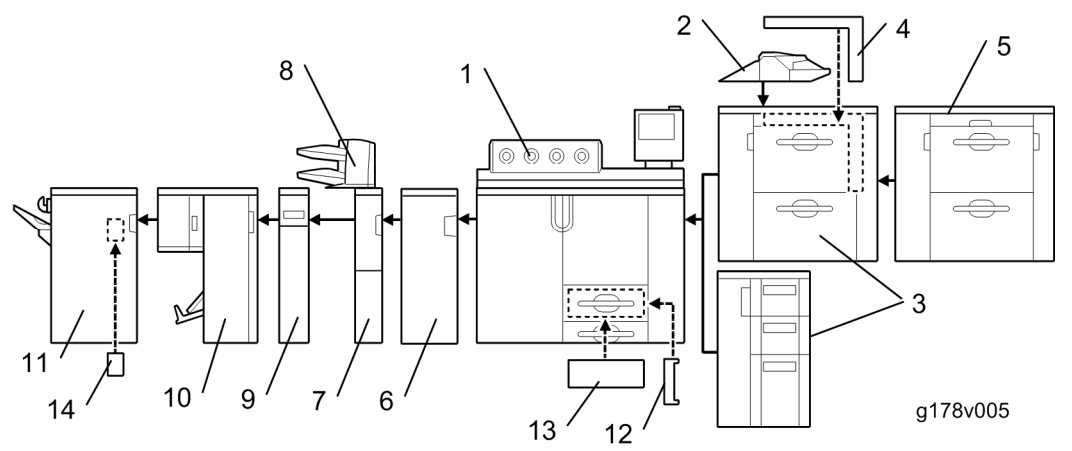

There are many peripherals available for this machine. Install them in this order:

- 1. Mainframe (G178)
- 2. Multi Bypass Tray BY5000 (B833) ★ Important

This unit must be installed on the LCIT 5020 (D355) before the LCT is docked to the mainframe.

- 3. LCIT RT5020 (D355) or LCIT RT5000 (B832)
- 4. Vertical and Horizontal Bridge Unit (D379)

This unit is required only when two LCITs RT5020 are installed at the same time. Otherwise, it is not required.

- 5. LCIT RT5020 (D355)
- 6. Buffer Pass Unit Type 5000 (M379)
- 7. Cover Interposer Tray CI5010 (B835: Transport Unit)
- 8. Cover Interposer Tray (B835: Tray Unit)
- 9. Z-Folding Unit ZF4000 (B660) (or the next peripheral in line)

The Transport Unit (base) of the Cover Interposer Tray is narrow and cannot fully support its tray unit. Part of the tray unit must rest on top of the Z-folding unit (or the next peripheral device installed to the left of the cover interposer). To prevent the Cover Interposer Tray from falling, always install the next peripheral device in line before installing the tray unit "8" of the Cover Interposer Tray.

- 10. Booklet Finisher BK5000 (B836)
- 11. Finisher SR5000 (B830)

# Model: Aegis-P1 / C1

Date: 30-Apr-09

No.: RG178047

### **Other Options**

These remaining options can be installed at any time and in any order.

Tab Sheet Holder Type3260 (B499)

- Option for tandem tray
- A3/11"x17" Tray Unit TK5000 (B331)
- Option for tandem tray
- Punch Unit PU 5000 (B831)
- For Finisher SR5000 (B830) only.
   Optional Counter Interface Unit Type A (not shown)
   DataOverwriteSecurity Unit F (not shown)

# Copier D016 with Finisher SR5000 (B830)

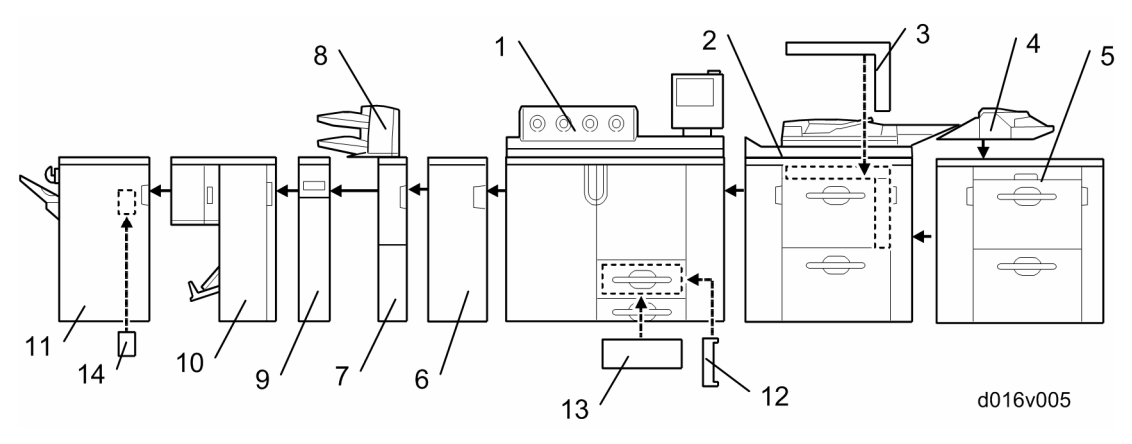

There are many peripherals available for this machine. Install them in this order:

- 1. Mainframe (D016)
- 2. LCT-MF (D016)
- 3. Vertical and Horizontal Bridge Unit BU5000 (D379)

This unit is required only when the optional LCIT RT5020 is installed. Otherwise, it is not required.

4. Multi Bypass Tray BY5000 (B833)

# Comportant)

This unit must be installed on the LCIT 5020 (D355) before the LCT is docked to the LCT-MF.

- 5. LCIT RT5020 (D355)
- 6. Buffer Pass Unit Type 5000 (M379)
- 7. Cover Interposer Tray CI5010 (B835: Transport Unit)
- 8. Cover Interposer Tray (B835: Tray Unit)

### Important 🕄

The "Transport Unit (base)" of the "Cover Interposer Tray" is narrow and cannot fully support its tray unit. Part of the tray unit must rest on top of the Zfolding unit (or the next peripheral device installed to the left of the cover interposer).

To prevent the "Cover Interposer Tray" from falling, always install the next peripheral device in line before installing the tray unit "8" of the "Cover Interposer Tray".

# Technical Bulletin

Model: Aegis-P1 / C1

Date: 30-Apr-09

No.: RG178047

9. Z-Folding Unit ZF4000 (B660) (or the next peripheral in line)
10. Booklet Finisher BK5000 (B836)
11. Finisher SR5000 (B830)

# **Other Options**

These remaining options can be installed at any time and in any order.

)

Tab Sheet Holder Type3260 (B499)

Option for tandem tray

A3/11"x17" Tray Unit TK5000 (B331

- Option for tandem tray
- Punch Unit PU 5000 (B831)

For Finisher SR5000 (B830) only

Cooling Fan Unit Type 5000 (not shown)

Option for Finisher SR5000 (B830) only

Optional Counter Interface Unit Type A (not shown)

File Format Converter Type E (not shown)

DataOverwriteSecurity Unit H (not shown)

VM Card Type F (not shown)

Printer G178 with High Capacity Stacker SK5000 (D364)

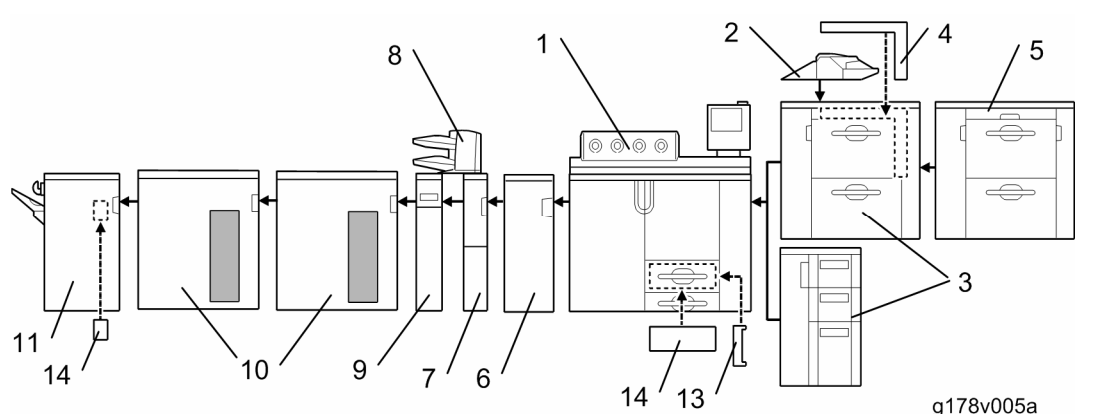

There are many peripherals available for this machine. Install them in this order:

- 1. Mainframe (G178)
- 2. Multi Bypass Tray BY5000 (B833)

# Important)

This unit must be installed on the LCIT 5020 (D355) before the LCT is docked to the mainframe.

- 3. LCIT RT5020 (D355) or LCIT RT5000 (B832)
- 4. Vertical and Horizontal Bridge Unit (D379)

# Note

This unit is required only when two LCITs RT5020 are installed at the same time. Otherwise, it is not required.

- 5. LCIT RT5020 (D355)
- 6. Buffer Pass Unit Type 5000 (M379)
- 7. Cover Interposer Tray CI5010 (B835: Transport Unit)
- 8. Cover Interposer Tray (B835: Tray Unit)

The Transport Unit (base) of the Cover Interposer Tray is narrow and cannot

# *<b>RICOH*

 $\Leftrightarrow$ 

d016v005a

5

 $\leftarrow$ 

12

13 '

|                                                                                                    |                                                                                                    | TAGE: 1720                          |
|----------------------------------------------------------------------------------------------------|----------------------------------------------------------------------------------------------------|-------------------------------------|
| Model: Aegis-P1 / C1                                                                                                    | Date: 30-Apr-09                                                                                                  | No.: RG178047                       |
| <ul> <li>fully support its tray unit. Part of the tray unit munit (or the next peripheral device installed to the To prevent the Cover Interposer Tray from fall peripheral device in line before installing the transformed to the transformed to the transformed t</li></ul> | nust rest on top of the 2<br>the left of the cover inte-<br>ing, always install the r<br>ay unit "8" of the Cove | Z-folding<br>erposer).<br>next<br>r |
| 10. High Capacity Stacker SK5000 (D364)                                                                                                    | .pc.a                                                                                                    |                                     |
| • Note                                                                                                    |                                                                                                    |                                     |
| Two "High Capacity Stacker SK5000 (D364)" mainframe at the same time.                                                                                                    | units can be installed v                                                                                         | vith the                            |
| 11. Finisher SR5000 (B830)                                                                                                    |                                                                                                    |                                     |
| Other Options                                                                                                    | av time and in any orde                                                                                          | ar                                  |
|                                                                                                    |                                                                                                    | 51.                                 |
| Option for tandem tray                                                                                                    |                                                                                                    |                                     |
| A3/11"x17" Tray Unit TK5000 (B331)                                                                                                    |                                                                                                    |                                     |
| Punch Unit PU 5000 (B831)                                                                                                    |                                                                                                    |                                     |
| <ul> <li>For Finisher SR5000 (B830) only.</li> </ul>                                                                                                    |                                                                                                    |                                     |
| Optional Counter Interface Unit Type A (not shown                                                                                                    | ר)                                                                                                    |                                     |
| DataOverwriteSecurity Unit F (not shown)                                                                                                    |                                                                                                    |                                     |
| Copier D016 with High Capacity Stacker SK5000                                                                                                    | (D364)                                                                                                    |                                     |
| There are many peripherals available for this mad                                                                                                    | hine. Install them in th                                                                                         | is order:                           |
|                                                                                                    |                                                                                                    |                                     |

- 10 14 9 ′
- 1. Mainframe (D016)

Ø

- 2. LCT-MF (D016)
- 3. Vertical and Horizontal Bridge Unit BU5000 (D379)

7 /

6

Note

11

This unit is required only when the optional LCIT RT5020 is installed. Otherwise, it is not required.

4. Multi Bypass Tray BY5000 (B833)

# () Important

This unit must be installed on the LCIT 5020 (D355) before the LCT is docked to the LCT-MF.

5. LCIT RT5020 (D355)

Model: Aegis-P1 / C1

Date: 30-Apr-09

No.: RG178047

6. Buffer Pass Unit Type 5000 (M379)

7. Cover Interposer Tray CI5010 (B835: Transport Unit)

8. Cover Interposer Tray (B835: Tray Unit)

### 😪 Important

The "Transport Unit (base)" of the "Cover Interposer Tray" is narrow and cannot fully support its tray unit. Part of the tray unit must rest on top of the Zfolding unit (or the next peripheral device installed to the left of the cover interposer).

To prevent the "Cover Interposer Tray" from falling, always install the next peripheral device in line before installing the tray unit "8" of the "Cover Interposer Tray".

- 9. Z-Folding Unit ZF4000 (B660) (or the next peripheral in line)
- 10. High Capacity Stacker SK5000 (D364)

### Note

Two "High Capacity Stacker SK5000 (D364)" units can be installed with the mainframe at the same time.

11. Finisher SR5000 (B830)

### **Other Options**

These remaining options can be installed at any time and in any order.

Tab Sheet Holder Type3260 (B499)

- Option for tandem tray
- A3/11"x17" Tray Unit TK5000 (B331)
  - Option for tandem tray
- Punch Unit PU 5000 (B831)
  - For Finisher SR5000 (B830) only
- Cooling Fan Unit Type 5000 (not shown)
  - Option for Finisher SR5000 (B830) only

Roll-Away Cart Type 5000 (D439) (not shown)

High Capacity Stacker SK5000 (D364)

Optional Counter Interface Unit Type A (not shown)

File Format Converter Type E (not shown)

DataOverwriteSecurity Unit H (not shown)

VM Card Type F (not shown)

# Technical Bulletin

Model: Aegis-P1 / C1

Date: 30-Apr-09

No.: RG178047

Printer G178 with Ring Binder RB5000 (D392)

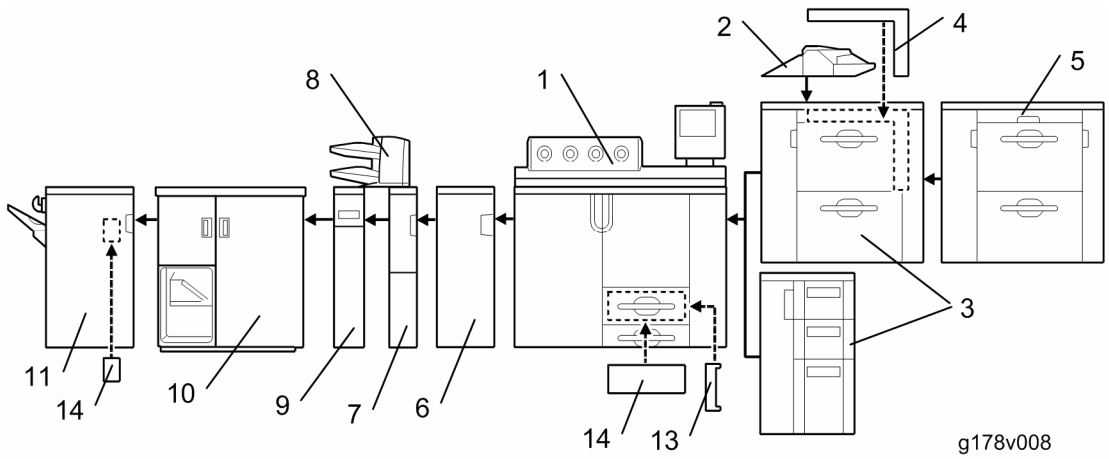

There are many peripherals available for this machine. Install them in this order:

- 1. Mainframe (G178)
- 2. Multi Bypass Tray BY5000 (B833)

# Important)

This unit must be installed on the LCIT 5020 (D355) before the LCT is docked to the mainframe.

- 3. LCIT RT5020 (D355) or LCIT RT5000 (B832)
- 4. Vertical and Horizontal Bridge Unit (D379)

# Note

This unit is required only when two LCITs RT5020 are installed at the same time. Otherwise, it is not required.

- 5. LCIT RT5020 (D355)
- 6. Buffer Pass Unit Type 5000 (M379)
- 7. Cover Interposer Tray CI5010 (B835: Transport Unit)
- 8. Cover Interposer Tray (B835: Tray Unit)

# Important)

The Transport Unit (base) of the Cover Interposer Tray is narrow and cannot fully support its tray unit. Part of the tray unit must rest on top of the Z-folding unit (or the next peripheral device installed to the left of the cover interposer). To prevent the Cover Interposer Tray from falling, always install the next peripheral device in line before installing the tray unit "8" of the Cover Interposer Tray.

- 9. Z-Folding Unit ZF4000 (B660) (or the next peripheral in line)
- 10. Ring Binder RB5000 (D392)
- 11. Finisher SR5000 (B830)

# **Other Options**

These remaining options can be installed at any time and in any order.

Tab Sheet Holder Type3260 (B499)

- Option for tandem tray
- A3/11"x17" Tray Unit TK5000 (B331)
  - Option for tandem tray
- Punch Unit PU 5000 (B831)
  - For Finisher SR5000 (B830) only.

# Technical Bulletin

Model: Aegis-P1 / C1

Date: 30-Apr-09

No.: RG178047

Optional Counter Interface Unit Type A (not shown) Data OverwriteSecurity Unit F (not shown)

# Copier D016 with Ring Binder RB5000 (D392)

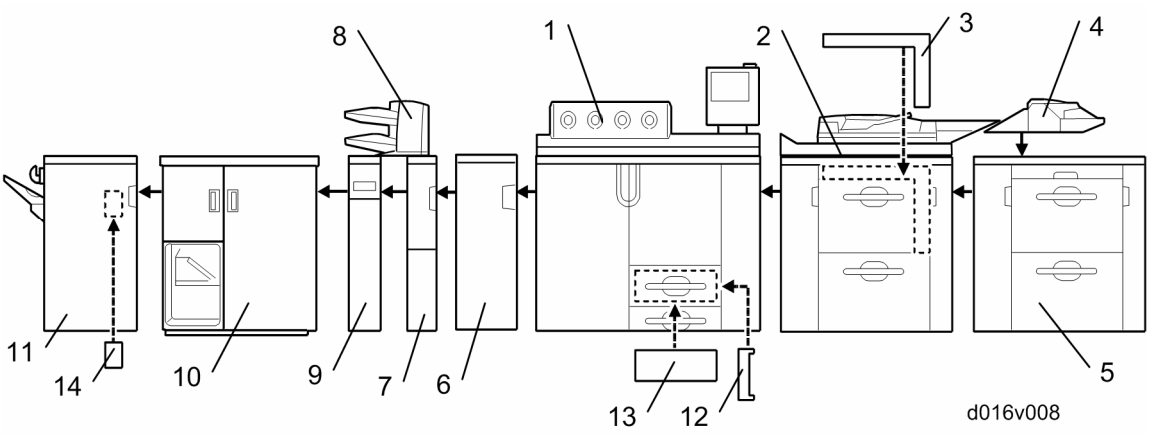

# 1. Mainframe (D016)

- 2. LCT-MF (D016)
- 3. Vertical and Horizontal Bridge Unit BU5000 (D379)

U Note

This unit is required only when the optional LCIT RT5020 is installed. Otherwise, it is not required.

4. Multi Bypass Tray BY5000 (B833)

### ( Important

This unit must be installed on the LCIT 5020 (D355) before the LCT is docked to the LCT-MF.

- 5. LCIT RT5020 (D355)
- 6. Buffer Pass Unit Type 5000 (M379)
- 7. Cover Interposer Tray CI5010 (B835: Transport Unit)
- 8. Cover Interposer Tray (B835: Tray Unit)

### 🔂 Important

The "Transport Unit (base)" of the "Cover Interposer Tray" is narrow and cannot fully support its tray unit. Part of the tray unit must rest on top of the Z-folding unit (or the next peripheral device installed to the left of the cover interposer).

To prevent the "Cover Interposer Tray" from falling, always install the next peripheral device in line before installing the tray unit "8" of the "Cover Interposer Tray".

- 9. Z-Folding Unit ZF4000 (B660) (or the next peripheral in line)
- 10. Ring Binder RB5000 (D392)
- 11. Finisher SR5000 (B830)

### **Other Options**

These remaining options can be installed at any time and in any order.

Tab Sheet Holder Type3260 (B499)

Option for tandem tray

A3/11"x17" Tray Unit TK5000 (B331)

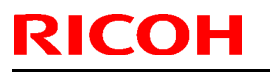

Model: Aegis-P1 / C1

Date: 30-Apr-09

No.: RG178047

Option for tandem tray
 Punch Unit PU 5000 (B831)
 For Finisher SR5000 (B830) only
 Cooling Fan Unit Type 5000 (not shown)
 Option for Finisher SR5000 (B830) only
 File Format Converter Type E (not shown)

DataOverwriteSecurity Unit H (not shown)

VM Card Type F (not shown)

| Technical | <b>B</b> ulletin |
|-----------|------------------|
|-----------|------------------|

Model: Aegis-P1 / C1

Date: 30-Apr-09

No.: RG178047

- Add the following information;
- Change the title of the module on page 45 from "Mainframe D016" to "Mainframe (G178 and D016)".
- Change the content of "Leveling the Mainframe" on **page 46** to the following content.

### Leveling the Mainframe

The level between the front side and the rear side of the mainframe must be within  $\pm$  2.5 mm/1,000 mm. Adjust the machine's level by adjusting the four feet under the machine.

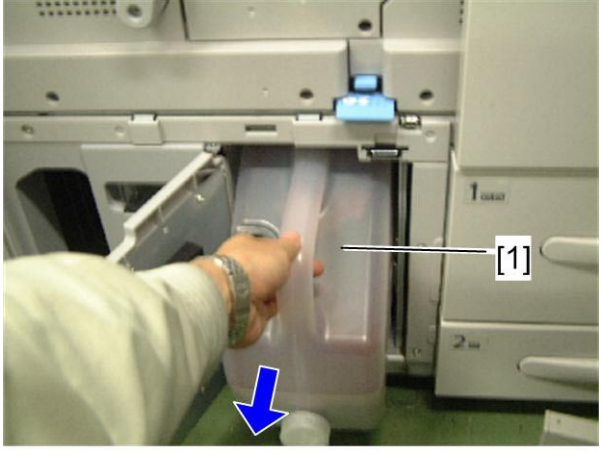

12. Remove the waste toner bottle [1].

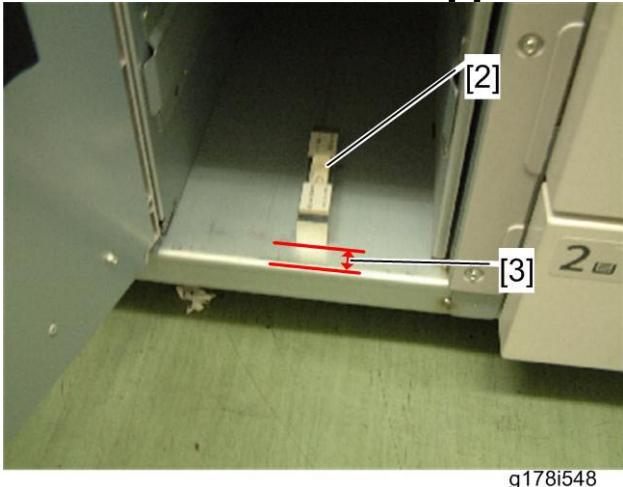

Place the leveling device [2] in 20 mm [3] from the bottom edge of the waste toner bottle housing as shown above.

|--|

| Model: Aegis-P1 / C1 | Date: 30-Apr-09 | No.: RG178047 |
|----------------------|-----------------|---------------|
|----------------------|-----------------|---------------|

Check the level and adjust the four feet to keep the machine level.

Front to rear: Less than 2.5 mm (0.1")/1,000 mm away from level
 If the front side is lower than the rear side:
 Lift the front side of the machine by adjusting both feet at the front side

Lift the front side of the machine by adjusting both feet at the front side only. Do not adjust both sides' feet (front and rear) at the same time.

If the front side is higher than the rear side:

Lift the rear side of the machine by adjusting both feet at the rear side only. Do not adjust both sides' feet (front and rear) at the same time.

Reinstall the waste toner bottle in its housing.

Close the left and right front doors.

Close the rear controller box ( $\hat{\mathscr{F}} \times 4$ : upper x 2, lower x 2).

Reattach the rear top cover ( $\hat{\mathscr{F}} \times 3$ ).

| Model: Aegis-P1 / C1 | Date: 30-Apr-09 | No.: RG178047 |
|----------------------|-----------------|---------------|
|                      |                 |               |

- Change the title of the content on page 61 from "Connecting the LCT-MF" to "Connecting the LCT-MF (D016 only)".
- Change the content of "Connecting the LCT-MF" (pages from 61 to 64) to the following content of "Connecting the LCT-MF (D016 only)".

# Connecting the LCT-MF (D016 only)

# **▲**CAUTION:

Turn off the machine and unplug it from the power source before you start the installation procedure. 
Correct Procedure to Turn Off the Power
When removing the LCT-MF from the mainframe, make sure that all cables and harnesses of the LCT-MF to the mainframe are disconnected.

# Preparing for LCT-MF Installation

### Outside of the ADF

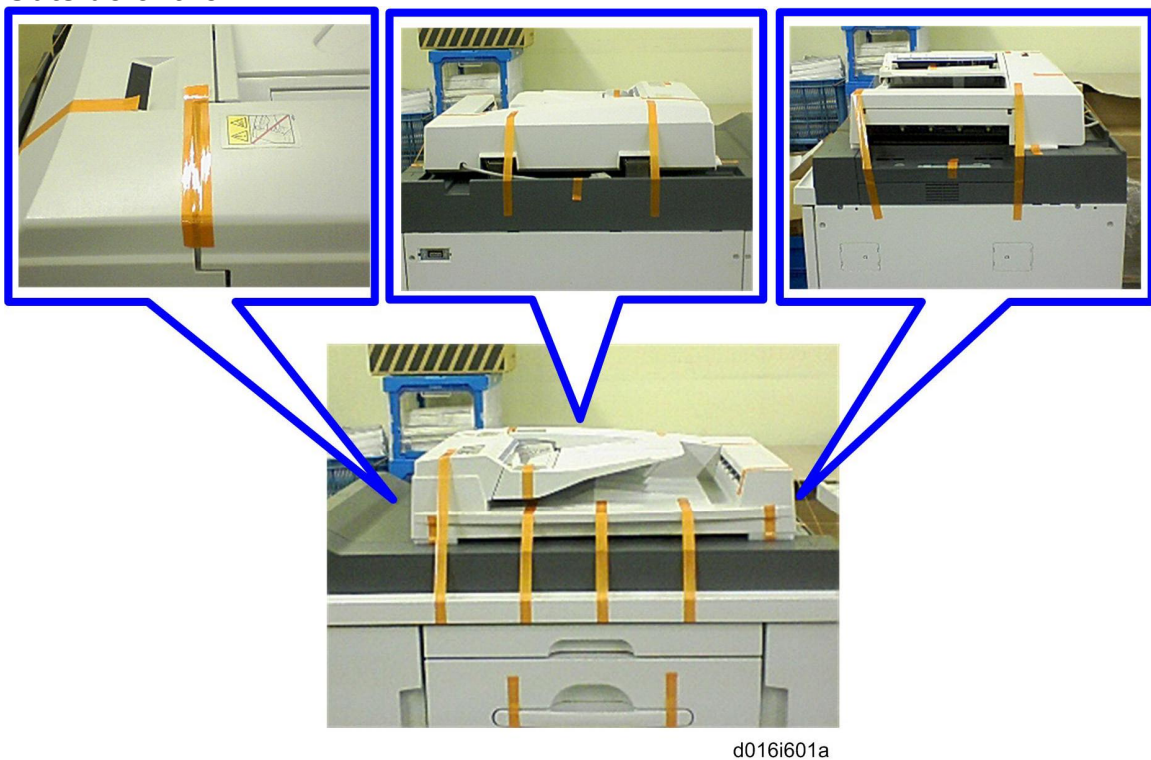

1. Remove all tapes on the ADF.

Model: Aegis-P1 / C1

Date: 30-Apr-09

No.: RG178047

# IF Cable and Feed Unit

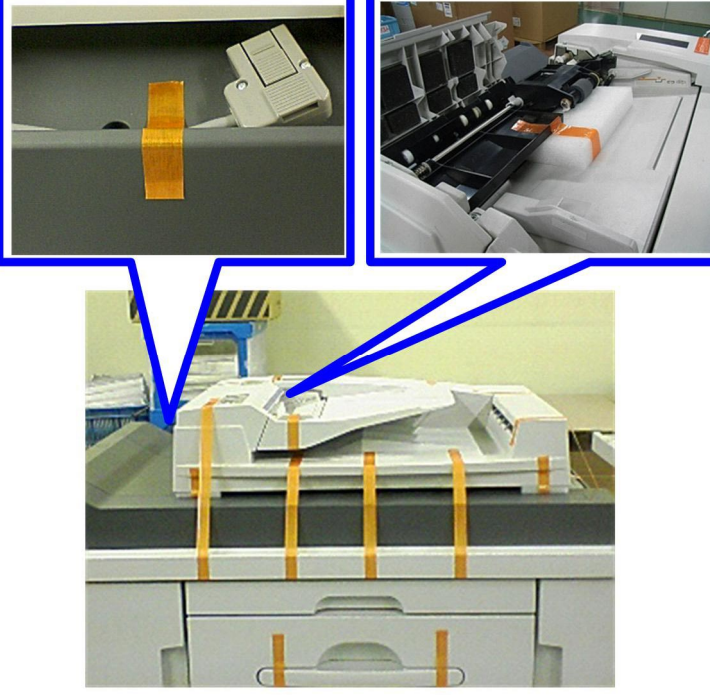

d016i602a

Remove the retainer in the ADF and the tape on the I/F cable.

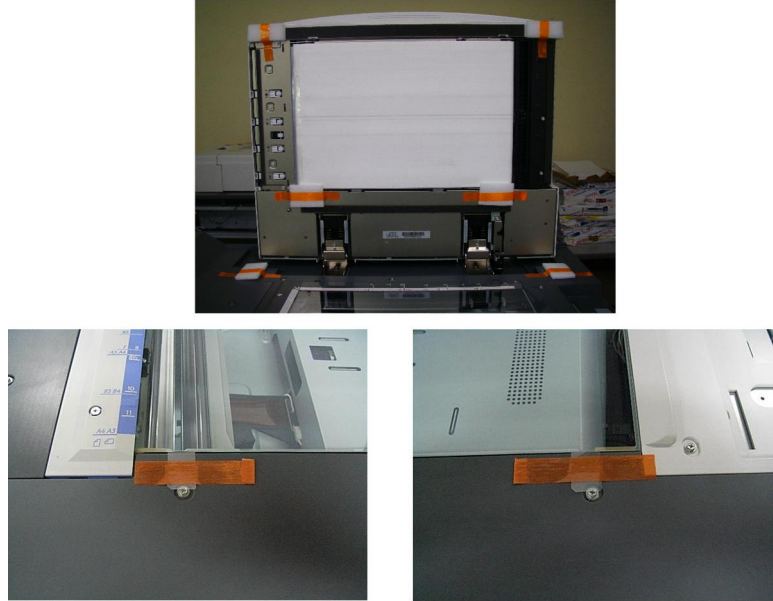

# Under the ADF

d016i603a

Open the ADF, and then remove all tapes and retainers under the ADF and the tapes on the exposure glass.

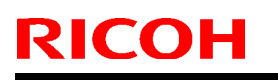

Model: Aegis-P1 / C1

Date: 30-Apr-09

No.: RG178047

# LCT-MF

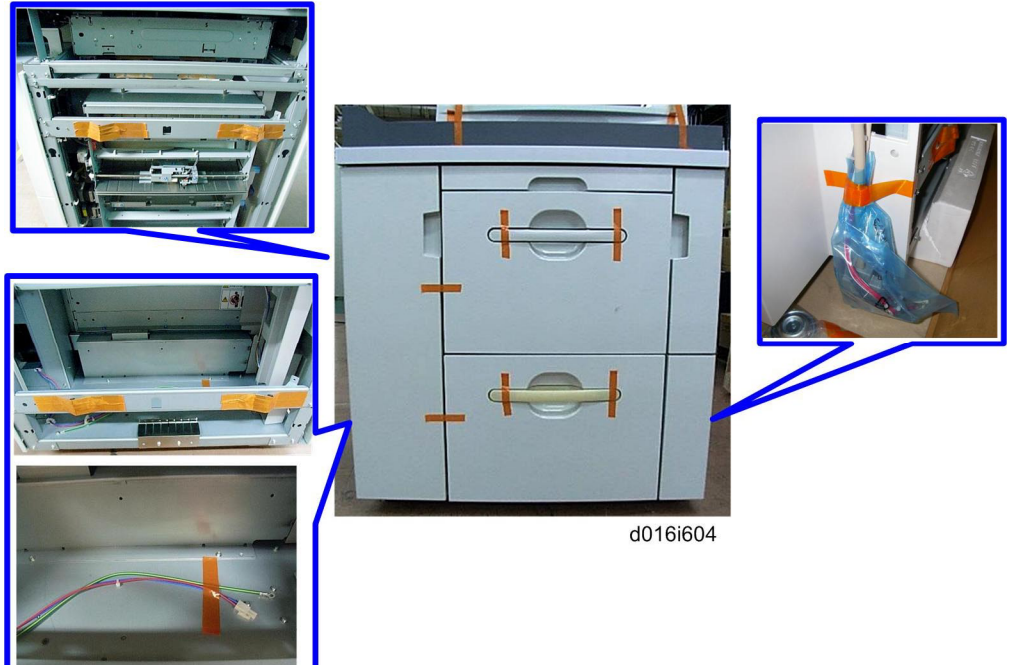

Remove all tapes and retainers on the LCT-MF.

# In the Tray of the LCT-MF

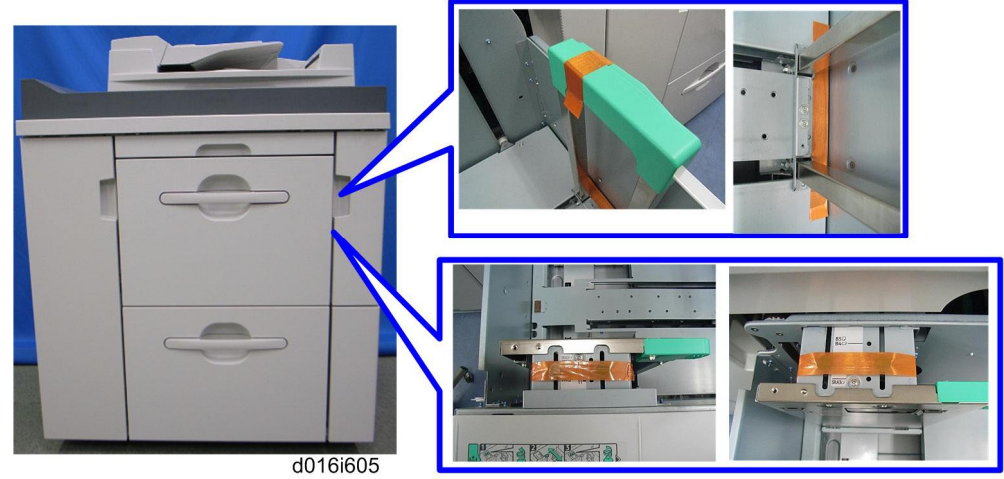

Remove all tapes in the upper and lower trays of the LCT-MF.

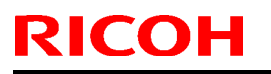

Model: Aegis-P1 / C1

Date: 30-Apr-09

No.: RG178047

Inside the Front Left Cover of the LCT-MF

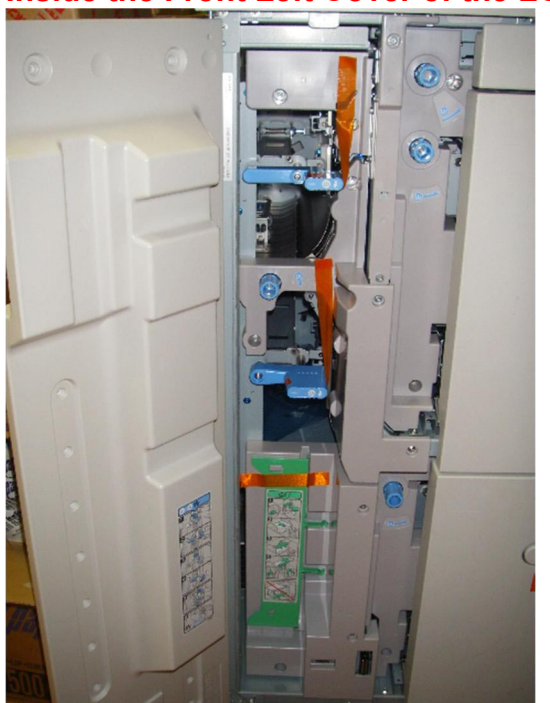

d016o606a Remove all tapes inside the front left cover of the LCT-MF.

| Model: Aegis-P1 / C1 | Date: 30-Apr-09 | No.: RG178047 |
|----------------------|-----------------|---------------|
|----------------------|-----------------|---------------|

- Change the title of the content on page 78 from "Make a Test Color Print" to "Make a Test Color Print (D016 only)".
- Change the title of the content on page 78 from "ACC (Automatic Color Calibration) Adjustment" to "ACC (Automatic Color Calibration) (D016 only)".
- Change the content of "" on **page 92** to the following content.

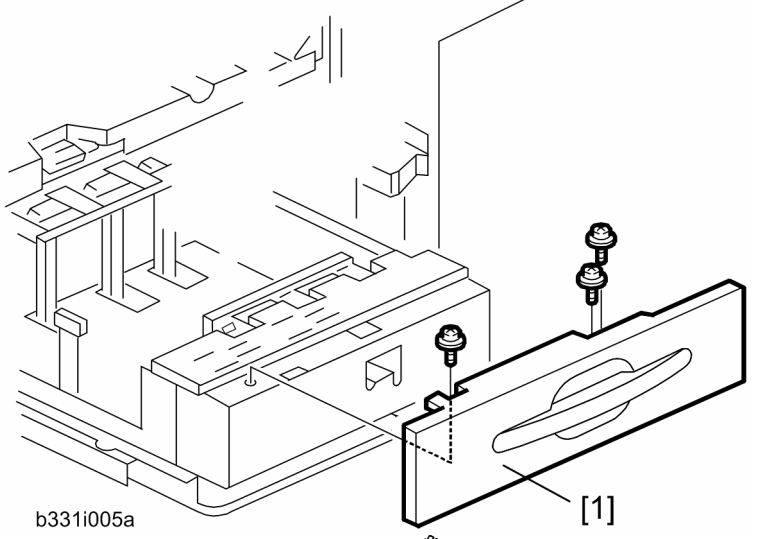

2. Re-install the front cover [1] ( $\hat{P} \times 3$ ).

RICOH

Select the paper size setting for Tray 1 (A3 or DLT) with SP5-019-002 (Paper Size Tray1). After selecting the paper size, switch the machine off and on to change the indicator on the operation panel.

| RICOH                | Technical Bulletin |                 | PAGE: 19/26   |
|----------------------|--------------------|-----------------|---------------|
| Model: Aegis-P1 / C1 |                    | Date: 30-Apr-09 | No.: RG178047 |

- Change the title of the content on page 237 from "File Format Converter (D377-10)" to "File Format Converter (D377-10): D016 only".
- Change the title of the content on page 248 from "VM Card Type F (D377-04)" to "VM Card Type F (D377-04): D016 only".

Model: Aegis-P1 / C1

**RICOH** 

Date: 30-Apr-09

No.: RG178047

• Add the following installation procedure for the new buffer pass unit option (M394).

This procedure is newly added. Therefore, red text is not used.

# Buffer Pass Unit Type 5000 (M379)

# Accessory Check

Check the quantity and condition of the accessories in the box against the following list:

|    | Description                           | Qty             |
|----|---------------------------------------|-----------------|
| 1. | Sponge Stripe                         | 1               |
| 2. | Screw                                 | 4               |
| 3. | Leveling Shoes                        | 4               |
| 4. | Rear Docking Bracket                  | 1               |
| 5. | Front Docking Bracket                 | 1               |
| 6. | Mylar                                 | 2* <sup>1</sup> |
| 7. | Power Cord                            | 1               |
| -  | Caution Decal for Multi Power Sources | 1               |
| .1 |                                       |                 |

<sup>\*1</sup>: These items are used for the paper guide plate of the downstream peripheral.

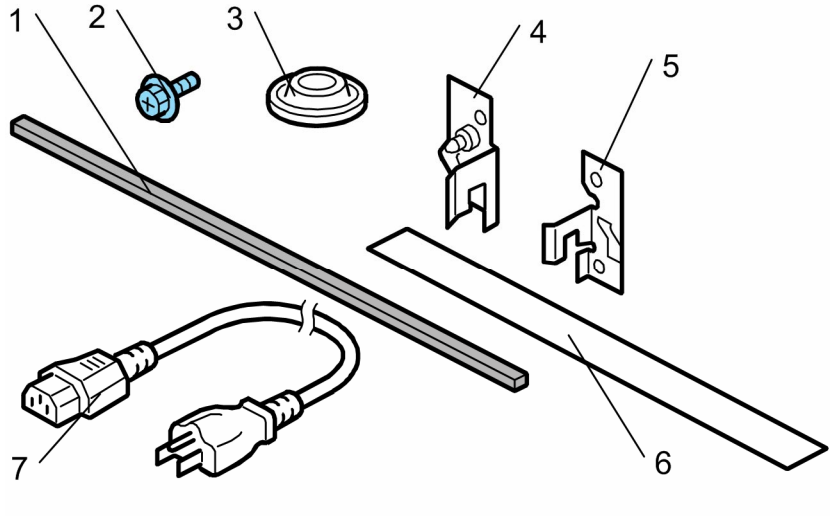

m379i100

Model: Aegis-P1 / C1

Date: 30-Apr-09

No.: RG178047

# Installation

### **CAUTION**:

Disconnect the power cord from the inlet of the buffer pass unit and unplug the mainframe before starting the following procedure. Do not pull out the buffer pass unit drawer until this unit has been docked to the

mainframe. Otherwise, the buffer pass unit can fall down.

### Unpacking

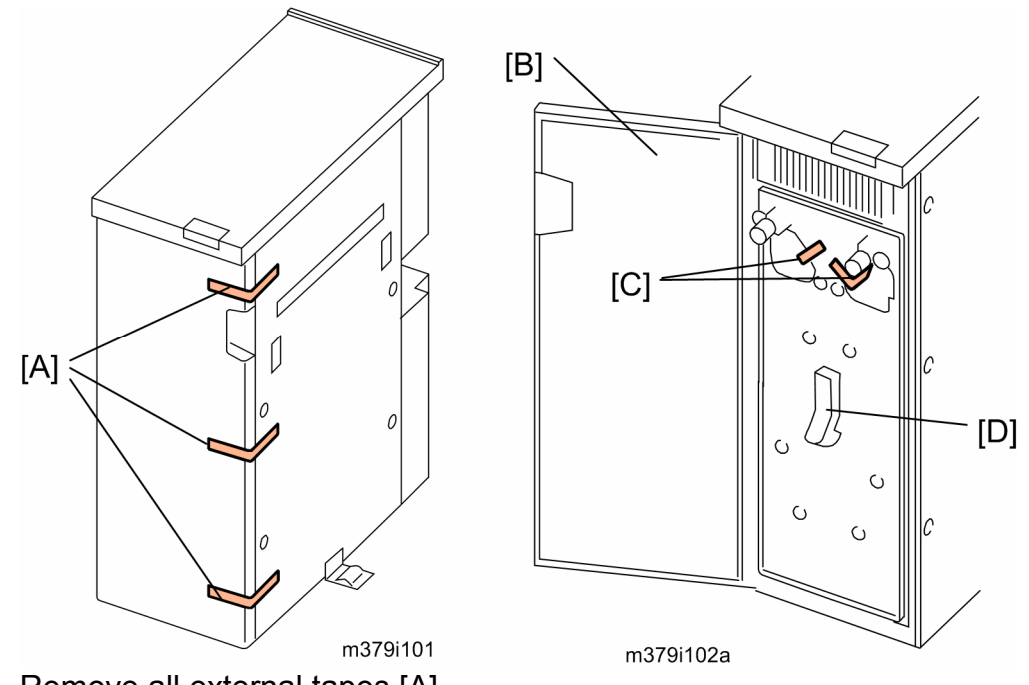

1. Remove all external tapes [A].

Open the front door [B] and remove all tapes [C].

### **CAUTION**:

Do not pull out the buffer pass unit drawer [D] until this unit has been docked to the mainframe. Otherwise, the buffer pass unit can fall down.

| RI | СОН |  |
|----|-----|--|
|    |     |  |

Model: Aegis-P1 / C1

Date: 30-Apr-09

No.: RG178047

Preparing for Docking

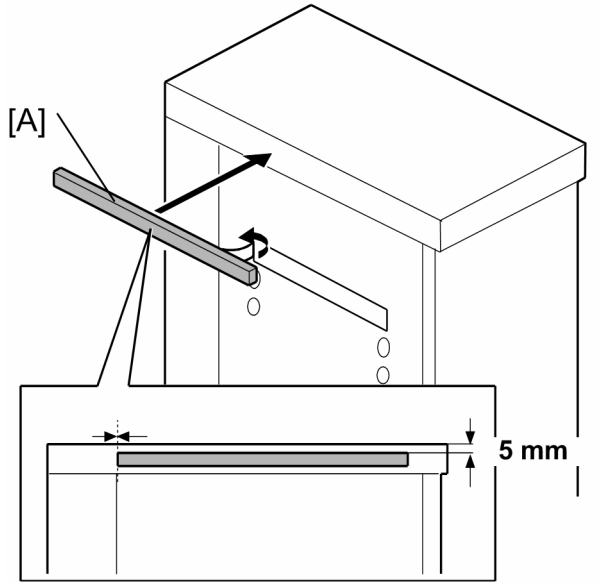

m379i005

2. Remove the tape from the sponge strip [A] and attach it to the buffer pass unit as shown above.

Docking the Buffer Pass Unit to the Mainframe

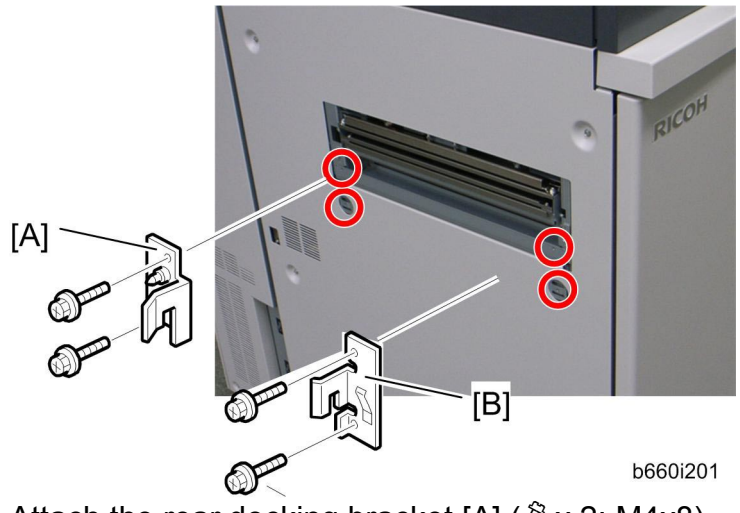

3. Attach the rear docking bracket [A] ( $\mathscr{F} \times 2$ : M4x8). Attach the front docking bracket [B] ( $\mathscr{F} \times 2$ : M4x8).

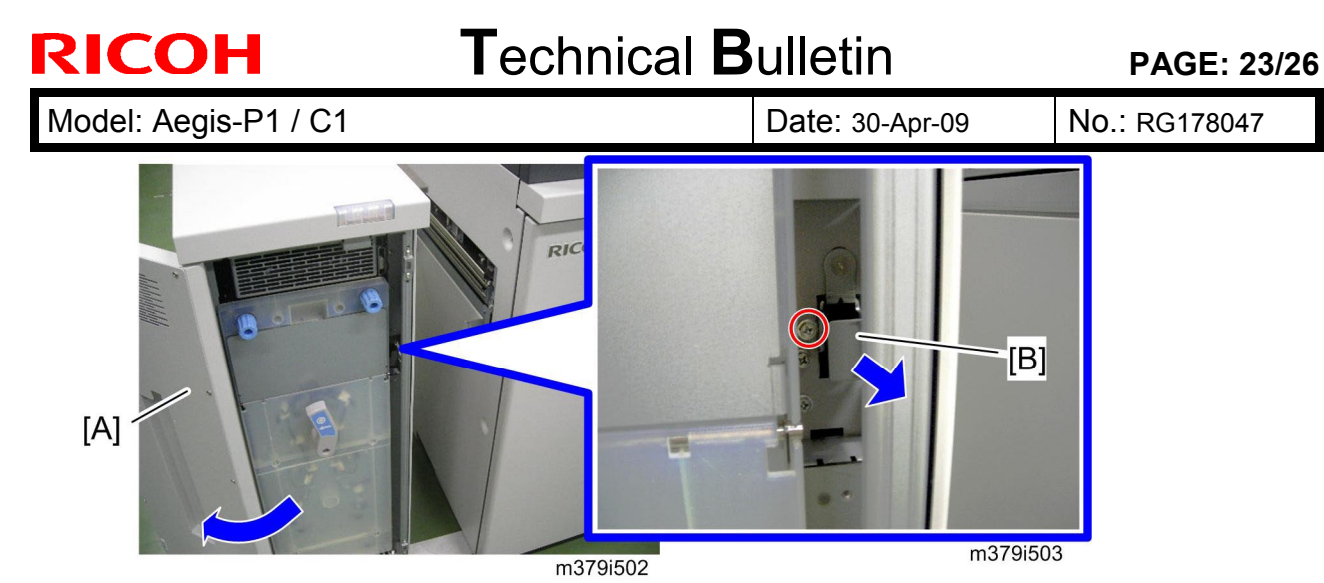

Open the front door [A]. Pull out the locking lever [B] ( $\mathscr{F} \times 1$ ).

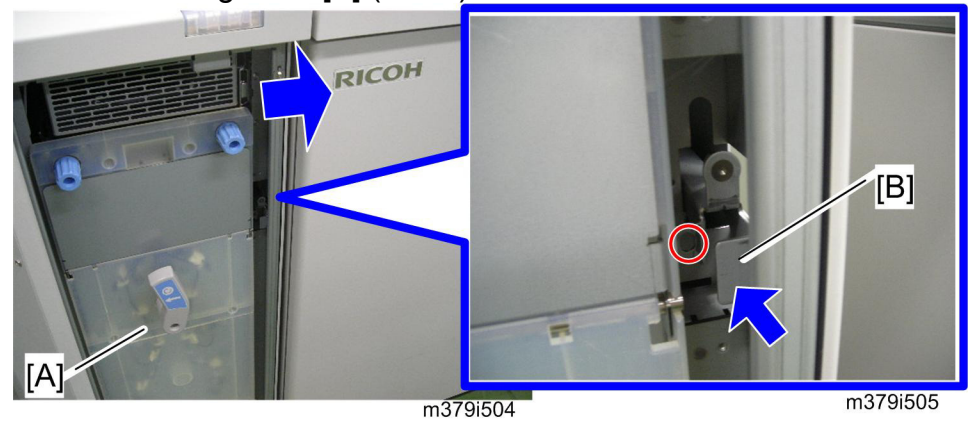

Dock the buffer pass unit [A] to the mainframe. Push in the lock lever [B] and fasten it ( $\hat{\mathscr{F}} \ge 1$ ).

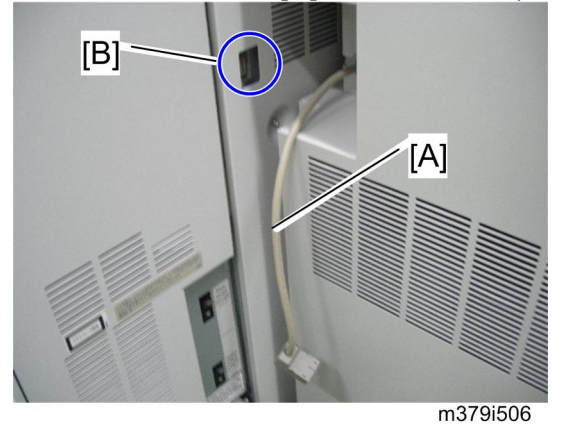

Connect the I/F cable [A] of the buffer pass unit to the socket [B] of the mainframe. Connect the power cord to the buffer pass unit and connect the other end of the cord to a wall outlet.
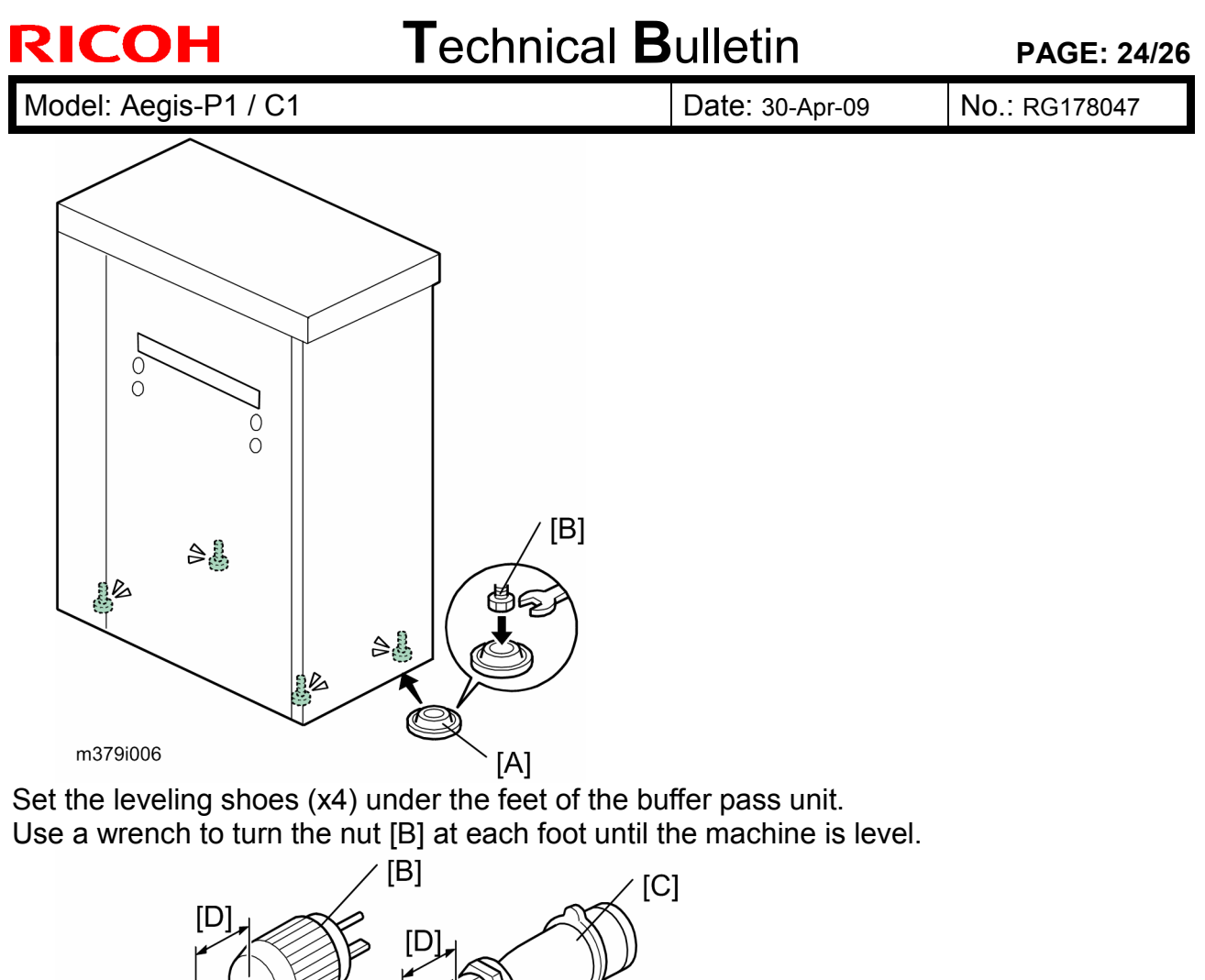

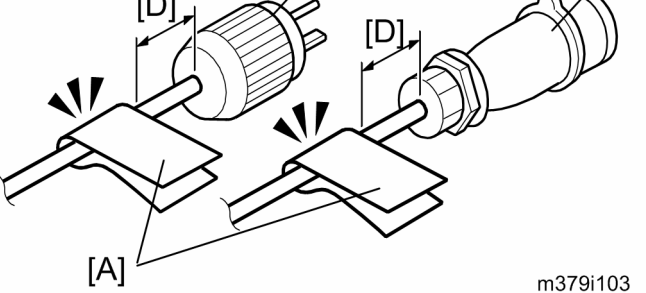

Attach the caution decal [A] for multiple power sources to the power plug [B] (for NA) or [C] (for EU) of the mainframe.

• The caution decal [A] must be attached approximately 30 mm [D] from the power plug end.

## Technical Bulletin

Model: Aegis-P1 / C1

Date: 30-Apr-09

No.: RG178047

Removing the Shipping Brackets

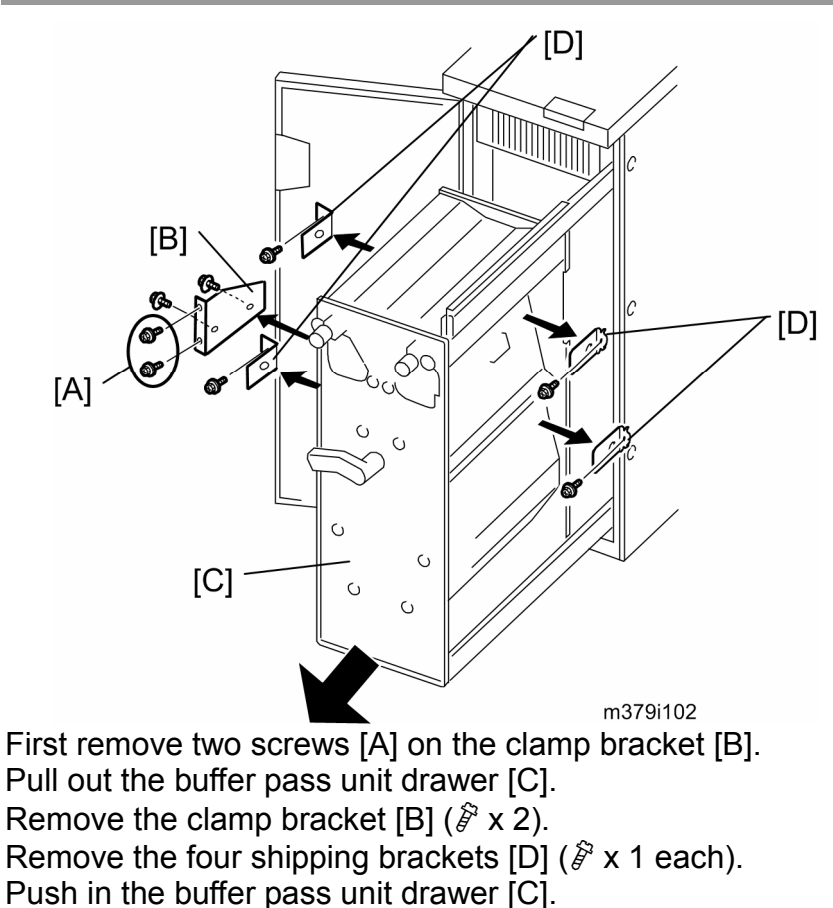

Close the front door.

Connecting the Other Peripheral to the Buffer Pass Unit

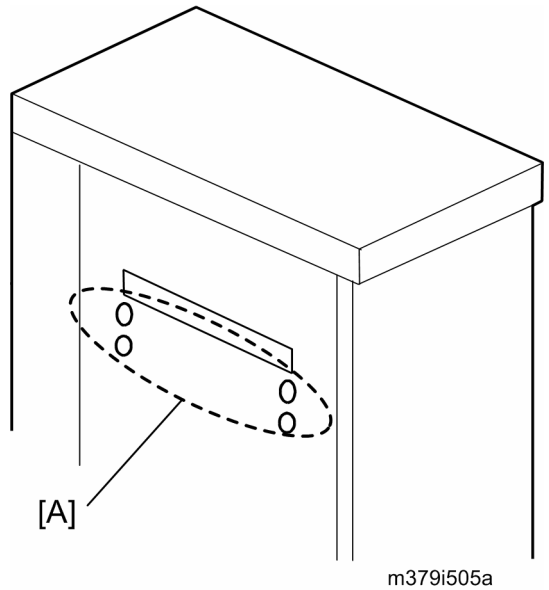

1. Attach the docking bracket (provided with a downstream peripheral) to the left side [A] of the buffer pass unit.

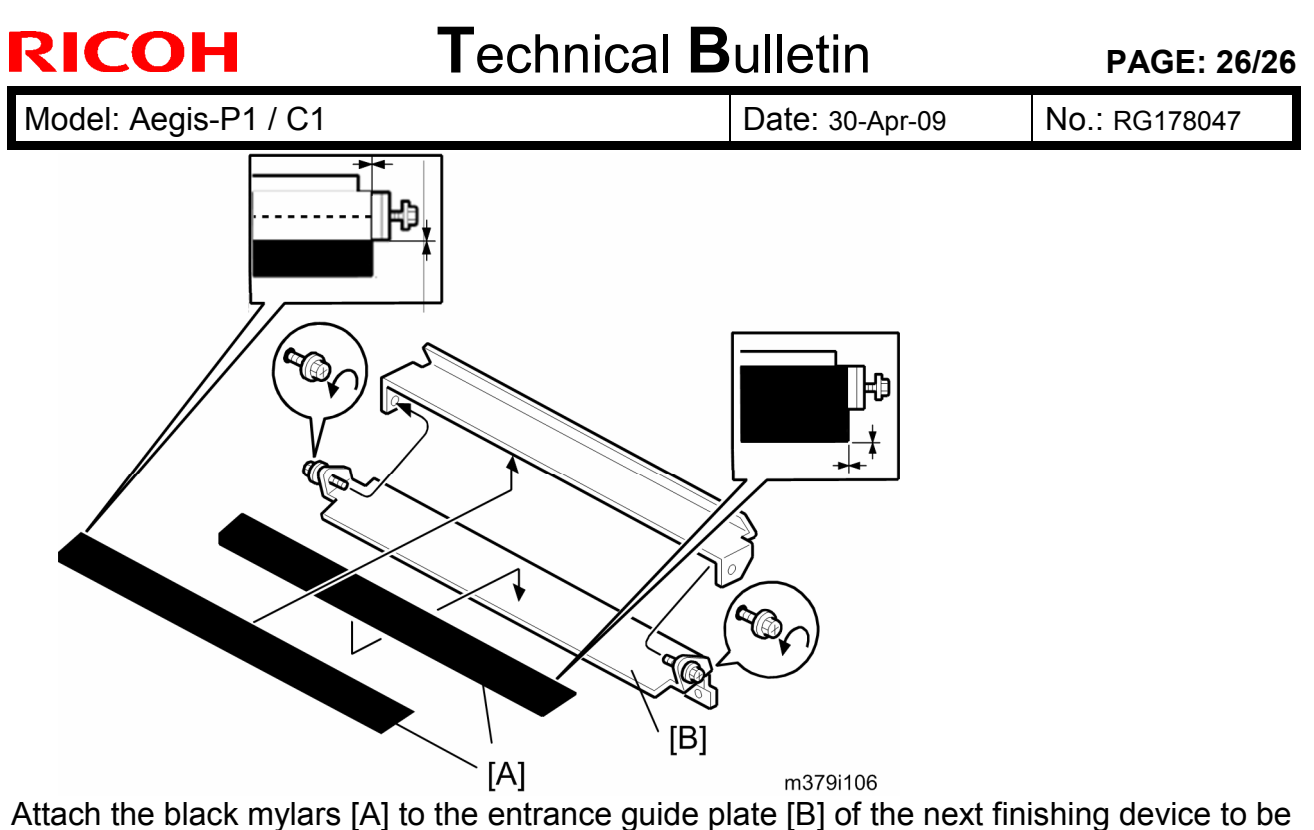

Attach the black mylars [A] to the entrance guide plate [B] of the next finishing device to be installed to the left of the buffer pass unit.

Do not attach these mylars to the entrance guide plate of the buffer pass unit.

Dock the downstream peripheral to the buffer pass unit.

## Technical Bulletin

| Model: Aegis-F              | 91 / C1                                                                                             |                                                                                             | Dat | e: 30-Apr-          | 09                          | No.: RG178048                                       |
|-----------------------------|----------------------------------------------------------------------------------------------------|---------------------------------------------------------------------------------------------|-----|---------------------|-----------------------------|-----------------------------------------------------|
| Subject: Manual Corrections |                                                                                                    |                                                                                             |     | Prepared by: N.iida |                             |                                                     |
| From: PPBG QA/              | Service Planning Dept.                                                                              |                                                                                             |     |                     |                             |                                                     |
| Classification:             | <ul> <li>Troubleshooting</li> <li>Mechanical</li> <li>Paper path</li> <li>Product Safety</li> </ul> | <ul> <li>Part informa</li> <li>Electrical</li> <li>Transmit/red</li> <li>Other (</li> </ul> |     | tion<br>eive<br>)   | Action Servic Retrot Tier 2 | n required<br>ce manual revision<br>fit information |

The "Preventive Maintenance" section of the service manual for the AG-C1 (D016) has been corrected in order to be updated and be used for both the copier model (D016) and the printer model (G178).

- Add the following new information which is shown in red text.
- On page 239 in the service manual for the AG-C1

## **PM** Counter

The PM Counter main menu and submenu allows you to review the PM counts for both units and individual components.

This machine can be maintained with PM parts replacement by a service engineer or TCRU replacement by a trained customer. If TCRU replacement is done, the same PM counter is also reset automatically. (For example: If the "Y PCU Drum Unit" is replaced by TCRU replacement, the PM counter for the "Y PCU Drum Unit" is reset). For details about TCRU, see the "Replacement Guide: TCRU (for AG-C1 D016 or AG-P1 G178)".

- Change step 1 on page 241.
- 1. Enter the SP mode.
- Change the contents of "Important Points at Fusing Parts Replacement" on page 245 and "Mainframe PM Parts" on pages from 245 and 250 to the following content.

#### Important Points at Fusing Parts Replacement

The automatic fusing oil supplement for the Copier D016 and Printer G178 machines is executed if the machine is in the fusing oil near end condition when resetting the PM counter for components in the fusing unit (except the fusing cleaning unit) or after the machine has not been turned on for more than one week. The automatic fusing oil supplement takes 750 seconds.

Check the following points before replacing the PM parts in the fusing unit.

- 1. Check the machine condition before installing a new PM part in the fusing unit or turning on a machine which has not been turned on for more than one week.
- 2. Supply fusing oil to the fusing unit in the copier D016 or printer G178 machine if fusing oil near end has been displayed on the operation panel.

Model: Aegis-P1 / C1

Date: 30-Apr-09

No.: RG178048

## Mainframe PM Parts

|                   | 80K | 120K | 140K | Note                                        |
|-------------------|-----|------|------|---------------------------------------------|
| Transport belt    |     |      | R    | Clean with a damp cloth, or alcohol         |
| Feed belt         |     | R    |      |                                             |
| Separation roller |     | R    |      |                                             |
| Pick-up roller    |     | R    |      |                                             |
| Sensors           |     | I    |      | Blower brush                                |
| Drive gears       | I   | I    |      | Lubricate with a very small amount of G501. |

#### Scanner Unit (D016 only)

|                    | 400K | 800K | 1000K | 3000K | Note         |
|--------------------|------|------|-------|-------|--------------|
| 1st to 3rd mirrors | С    |      |       |       | Optics cloth |
| Dust Filter        | I/C  |      |       |       | Blower brush |
| Wire Adjustment    |      |      |       | I     |              |
| Exposure Glass     |      |      | R     |       |              |

#### PCDU

|                         | 400K | 800K | 1200K | 2000K | Note         |
|-------------------------|------|------|-------|-------|--------------|
| Drum Unit: K            |      |      | R     |       |              |
| Drum Unit: CMY          |      |      |       | R     |              |
| Charge Corona Units     | R    |      |       |       |              |
| Drum Cleaning Brush     | D    |      |       |       |              |
| Roller                  |      |      |       |       |              |
| Drum Cleaning Blade     | R    |      |       |       |              |
| Drum Lubricant Brush    | R    |      |       |       |              |
| Roller                  |      |      |       |       |              |
| Drum Lubricant Blade    | R    |      |       |       |              |
| Drum Lubricant Bar      | R    |      |       |       |              |
| Drum Cleaning Gear Unit | R    |      |       |       |              |
| Developer               |      | R    |       |       |              |
| Development Unit        |      |      |       |       |              |
| Dust Shield Glass       | С    |      |       |       | Blower brush |
| Erase Lamp Shield Glass | С    |      |       |       | Blower brush |
| Drum Potential Sensor   | С    |      |       |       | Blower brush |

#### **Transfer Units**

|                                   | 400K | 800K | 1600K | Note            |
|-----------------------------------|------|------|-------|-----------------|
| ITB Unit                          |      |      |       |                 |
| ITB (Image Transfer Belt)         |      |      | R     |                 |
| Image Transfer Rollers            |      | R    |       |                 |
| ITB Bias Roller                   |      | R    |       |                 |
| All Other Rollers in the ITB Unit |      | C    |       | Wipe with a dry |
|                                   | I    | 0    |       | cloth           |

## Technical Bulletin

PAGE: 3/4

| Model: Aegis-P1 / C1             | Date: 30-/ | Apr-09 | No.: RG178048 |                                        |
|----------------------------------|------------|--------|---------------|----------------------------------------|
|                                  | 400K       | 800K   | 1600K         | Note                                   |
| ID and MUSIC Sensors             |            | С      |               | Wipe with a<br>damp cloth<br>(alcohol) |
| ITB Cleaning Brush Roller        | R          |        |               | These items are                        |
| ITB Cleaning Blade               | R          |        |               | always replaced                        |
| ITB Lubricant Bar                | R          |        |               | as a set.                              |
| ITB Lubricant Brush Roller       | R          |        |               |                                        |
| ITB Fan                          | С          |        |               | Blower brush or<br>dry cloth           |
| PTR (Paper Transfer Roller) Unit |            |        |               |                                        |
| Paper Transfer Roller            | R          |        |               |                                        |
| PTR Cleaning Brush Roller        | R          |        |               |                                        |
| PTR Cleaning Blade               | R          |        |               |                                        |
| PTR Lubrication Bar              | R          |        |               |                                        |
| PTR Lubrication Brush Roller     | R          |        |               |                                        |
| PTR Discharge Plate              | R          |        |               |                                        |
| PTR Entrance Mylar               | С          |        |               | Alcohol                                |

#### Toner Hopper

|                          | 400K | 800K | 2400K | Note                        |
|--------------------------|------|------|-------|-----------------------------|
| Toner Hopper Unit        | С    |      |       | Blower brush or             |
|                          |      |      |       | dry cloth                   |
| Toner Bottle Motor Gears |      |      | С     | Grease Barrierta -<br>S552R |

#### Sub-Hopper Unit

|                      | 3200K | Note             |
|----------------------|-------|------------------|
| Sub-hopper Unit Gear | L     | Grease Barrierta |
| Fusina Unit          |       |                  |

|                               | 100K | 800K | 1000K | 1600K | 2400K | Noto      |
|-------------------------------|------|------|-------|-------|-------|-----------|
|                               | 4001 | 0001 | TUUUK | 10001 | 24001 | NOLE      |
| Fusing Belt                   | R    |      |       |       |       |           |
| Hot Roller                    |      | R    |       |       |       |           |
| Pressure Roller               | R    |      |       |       |       |           |
| Oil Supply Unit               | R    |      |       |       |       |           |
| Oil Supply Unit Idle Gear 1   | R    |      |       |       |       |           |
| Oil Supply Unit Idle Gear 2   | R    |      |       |       |       |           |
| Oil Supply Unit Joint Gear    | R    |      |       |       |       |           |
| Pressure Roller Stripper Pawl |      | R    |       |       |       |           |
| Unit                          |      |      |       |       |       |           |
| Fusing Belt Stripper Plate    | С    |      |       |       |       | Dry cloth |
| Oil Pad                       | R    |      |       |       |       |           |
| Oil Pan                       | R    |      |       |       |       |           |
| Oil Sump                      | R    |      |       |       |       |           |
| Oil Tank Filters              | R    |      |       |       |       |           |
| Pressure Roller Blade         | R    |      |       |       |       |           |
| Fusing Tension Roller         | R    |      |       |       |       |           |

## Technical Bulletin

| Model: Aegis-P1 / C1                |                                           |                                         | Date: 3 | 0-Apr-09 | No.: RO      | No.: RG178048 |                    |  |
|-------------------------------------|-------------------------------------------|-----------------------------------------|---------|----------|--------------|---------------|--------------------|--|
|                                     | 400                                       | K                                       | 800K    | 1000K    | 1600K        | 2400K         | Note               |  |
| Fusing Cleaning Unit                | R                                         |                                         |         |          |              |               |                    |  |
| Fusing Oil                          | R*                                        |                                         |         |          |              |               |                    |  |
| Heating Roller Thermistors          | I                                         |                                         |         |          | R            |               |                    |  |
| Pressure Roller Thermistors         | I                                         |                                         |         |          | R            |               |                    |  |
| Thermopile                          |                                           |                                         | С       |          |              |               | Blower<br>brush    |  |
| Fusing Entrance Guide               | I                                         |                                         |         |          |              |               |                    |  |
| Hot Roller Gear                     |                                           |                                         |         |          |              | R             |                    |  |
| *: Fill the oil tank up to the mark | -                                         |                                         |         |          |              |               |                    |  |
| Paper Feed: Mainframe               | <u>.</u>                                  |                                         |         |          |              |               |                    |  |
|                                     |                                           | 40                                      | )0K     | 800K     | 1200K        |               | Note               |  |
| Registration Rollers                |                                           |                                         | С       |          |              | Damp          | cloth              |  |
| All Rollers in Registration Unit    |                                           |                                         | С       |          |              | Damp          | cloth              |  |
| Registration Feed Guide Plate       |                                           |                                         |         |          |              | Damp          | cloth              |  |
| Registration Sensor                 |                                           |                                         | С       |          |              | Blower        | <sup>-</sup> brush |  |
| Registration Unit Entrance Sens     | or                                        |                                         | С       |          |              | Blower        | Blower brush       |  |
| Paper Transfer Sensor               |                                           |                                         | С       |          | Blowe        |               | <sup>-</sup> brush |  |
| Double Feed Sensors                 |                                           |                                         | С       |          |              | Blower brush  |                    |  |
| CIS                                 |                                           |                                         | С       |          |              | Blower        | Blower brush       |  |
| Paper Feed: Trays                   |                                           |                                         |         |          |              |               |                    |  |
|                                     | <mark>300K</mark>                         | 4                                       | 00K     | 800K     |              | Note          |                    |  |
| Pick-up Rollers                     |                                           |                                         |         |          | Service Lif  | fe: 1000K     |                    |  |
| (Tray 1 to Tray 2)                  |                                           |                                         |         |          | Replace if   | jams and      | /or double-        |  |
| Paper Feed Rollers                  |                                           |                                         |         |          | feeds occu   | ur with inc   | reasing            |  |
| (Tray 1 to Tray 2)                  |                                           |                                         |         |          | frequency.   |               |                    |  |
| Separation Rollers                  |                                           |                                         |         |          |              |               |                    |  |
| (Tray 1 to Tray 2)                  |                                           |                                         |         |          |              |               |                    |  |
| Paper Feed Sensor                   |                                           |                                         | С       |          | Blower brus  |               | sh                 |  |
| Vertical Feed Sensors               |                                           |                                         | С       |          | Blower brush |               |                    |  |
| Paper Feed Roller                   | R                                         |                                         |         |          | Damp cloth   |               |                    |  |
| (Tray 3 and 4)                      |                                           |                                         |         |          |              |               |                    |  |
| Pick-up Roller R                    |                                           |                                         |         |          | Damp cloth   |               |                    |  |
| (Tray 3 and 4)                      |                                           |                                         |         |          |              |               |                    |  |
| Separation Roller R                 |                                           |                                         |         |          | Damp clot    | h             |                    |  |
| (Tray 3 and 4)                      |                                           |                                         |         |          |              |               |                    |  |
| Transport Guide Plate               | nspect and clean every 500K. (Damp cloth) |                                         |         |          |              |               |                    |  |
| (Tray 3 and 4)                      |                                           |                                         |         |          |              |               |                    |  |
| Grip Roller Inspect                 |                                           | pect and clean every 500K. (Damp cloth) |         |          |              |               |                    |  |
| (Tray 3 and 4)                      |                                           |                                         |         |          |              |               |                    |  |

## Technical Bulletin

#### PAGE: 1/12

| Model: Aegis-P1             | / C1                   |           | Dat        | e: 8-May-0          | )9     | No.: RG178049     |
|-----------------------------|------------------------|-----------|------------|---------------------|--------|-------------------|
| Subject: Manual Corrections |                        |           |            | Prepared by: N.iida |        |                   |
| From: PPBG QA/              | Service Planning Dept. |           |            |                     |        |                   |
| Classification:             | Troubleshooting        | Part info | ormat      | tion                | Action | n required        |
|                             | Mechanical             | Electrica | al 🛛 🖂 Sei |                     | Servic | e manual revision |
|                             | Paper path             | 🗌 Transm  | it/rec     | eive                | Retrof | fit information   |
|                             | Product Safety         | Other (   |            | )                   | Tier 2 |                   |

The "Replacement and Adjustment" section of the service manual for the AG-C1 (D016) has been corrected in order to be updated and be used for both the copier model (D016) and the printer model (G178).

- Add the following new or revised information which is printed in red text.
- On **page 258**

#### Scanner Unit (D016 only)

- 1. When installing a new exposure glass, make sure that the white paint mark is at the rear left corner.
- 2. Clean the exposure glass with alcohol or glass cleaner to reduce the amount of static electricity on the glass surface.
- 3. Use a cotton pad with water or a blower brush to clean the mirrors and lenses.
- 4. Never bend or crease the exposure lamp cables.
- 5. Never disassemble the lens unit. Doing so will throw the lens and the copy image out of focus.
- 6. Never adjust any CCD positioning screw. Doing so will throw the CCD out of position.
- On page 261

#### **Special Tools**

| Part No. | Description                                        |
|----------|----------------------------------------------------|
| A0069104 | Scanner Positioning Pin (4 pcs./set)* <sup>1</sup> |
| A2929500 | Test Chart – C4 (10 pcs./set) * <sup>1</sup>       |
| A0299387 | Digital Multimeter – FLUKE 87                      |
| B6455010 | SD (Secure Digital) Card – 64 MB                   |
| G0219350 | Loop Back Connector                                |

\*1: These tools are used only for the D016 model.

Model: Aegis-P1 / C1

Date: 8-May-09

No.: RG178049

• On **page 262** 

#### Scanning (D016 only)

Before doing the following scanner adjustments, perform or check the printing registration/side-to-side adjustment and the blank margin adjustment. Use a C4 test chart to perform the following adjustments.

#### • On **page 263**

#### ADF (D016 only)

ADF side-to-side and leading edge registration

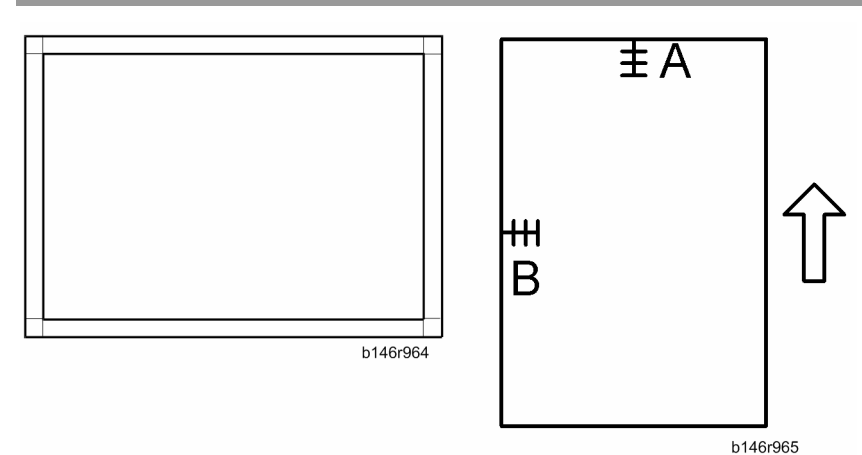

• On **page 265** 

#### Color Registration Check

#### Checking Procedure for Printer (G178) model

To check the color registration on the output, do the following procedure.

- 1. Turn on the main power switch.
- 2. Enter the SP mode and then select SP2109-002 ("Select Pattern" < "Write Test Pattern").
- 3. Select the No.9 (9: 20mm Grid) pattern in the test pattern list, and then press "OK".
- 4. Press the "APL Window" button on the top of the LCD.
- 5. Select a paper size and print mode (simplex or duplex).
- 6. Prepare a PC for printing.
- 7. Print a test page in the Fiery printer driver.

| Model: Aegis-P1 / C1 | Date: 8-May-09 | No.: RG178049 |
|----------------------|----------------|---------------|
|----------------------|----------------|---------------|

8. Check that the grid lines for each color are superimposed correctly.

- Do not use the "Print" button on the LCD to print a test pattern. Only a black and white image is outputted if you use the "Print" button on the LCD. The color registration check requires a color image output.
- Make sure that a test page has black, red, green and blue colors.

#### Checking Procedure for the Copier (D016) model

To check the color registration on the output, do the following procedure.

- 1. Turn on the main power switch.
- 2. Set a sheet of paper on the original tray of ADF.
- 3. Enter the SP mode and then select SP2109-002 ("Select Pattern" < "Write Test Pattern").
- 4. Select the No.9 (9: 20mm Grid) pattern in the test pattern list, and then press "OK".
- 5. Press the "APL Window" button on the top of the LCD.
- 6. Select a paper size and print mode (simplex or duplex).
- 7. Select the "Full Color" mode.
   Make sure that the "Full Color" mode is selected. Otherwise, the color

registration check cannot be done correctly.

- 8. Press the "Start" key on the operation panel.
- 9. Check that the grid lines for each color are superimposed correctly.

#### Recovery Procedure

If a problem appears on the test print, do the following procedures.

- Exit from SP2109-002 and then select SP2153-001 ("Manual Execute: Mode a" < "MUSIC Condition Settings 1").
- 2. Execute "MUSIC: Mode a".
- 3. Print out the "20mm Grid" with SP2109-002, and then check the test pattern.

#### Ruled Line Check

#### Note

Use "T6000 (70W)", "mondi 90gsm" or "Hammermill Color COPY 105gsm" paper to check the image quality of the printout.

Checking Procedure for the Printer (G178) model

- 1. Turn on the main power switch.
- 2. Enter the SP mode (System SP) and then select SP2109-002 ("Select Pattern" < "Write Test Pattern").
- 3. Select the No.9 (9: 20mm Grid) pattern in the test pattern list, and then press "OK".
- 4. Print out the 20mm grid pattern sample for each single color with SP2109-004. There are 8 bits on the screen in SP2109-004. Each bit corresponds with a color.

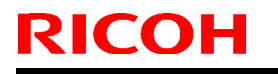

Model: Aegis-P1 / C1

Date: 8-May-09

No.: RG178049

$$(7) \boxed{0000000}_{[1]} (0)$$

g178r691

"0": Not selected, "1": Selected

- [1] for **"Black"**. Press the **"3**" key on the operation panel if you want to select this color.
- [2] for "Cyan". Press the "2" key on the operation panel if you want to select this color.
- [3] for **"Magenta"**. Press the **"1**" key on the operation panel if you want to select this color.
- [4] for **"Yellow"**. Press the **"0**" key on the operation panel if you want to select this color.
- 5. Press the "APL Window" button on the top of the LCD.
- 6. Select a paper size and print mode (simplex or duplex).
- 7. Prepare a PC for printing.
- 8. Print a test page in the Fiery printer driver.
- 9. Check that the grid lines for each single color test pattern are not scratched.

Note

- Do not use the "Print" button on the LCD to print a test pattern. Only a black and white image is outputted if you use the "Print" button on the LCD. The color registration check requires a color image output.
- Make sure that a test page has a relevant color.

#### Checking Procedure for the Copier (D016) model

To check the ruled line on the output, do the following procedure.

- 1. Turn on the main power switch.
- 1. Set a sheet of paper on the original tray of the ADF.
- 2. Enter the SP mode and then select SP2109-002 ("Select Pattern" < "Write Test Pattern").
- 3. Select the No.9 (9: 20mm Grid) pattern in the test pattern list, and then press "OK".
- 4. Print out the 20mm grid pattern sample for each single color with SP2109-004. There are 8 bits on the screen in SP2109-004. Each bit corresponds to a color.

$$(7) \boxed{0000000}_{[1]} (0)$$

g178r691

"0": Not selected, "1": Selected

- [1] for **"Black"**. Press the **"3**" key on the operation panel if you want to select this color.
- [2] for **"Cyan"**. Press the **"2**" key on the operation panel if you want to select this color.

| Model: Aegis-P1 / C1 | Date: 8-May-09 | No.: RG178049 |
|----------------------|----------------|---------------|
|----------------------|----------------|---------------|

- [3] for **"Magenta"**. Press the **"1**" key on the operation panel if you want to select this color.
- [4] for **"Yellow"**. Press the **"0**" key on the operation panel if you want to select this color.
- 5. Press the "APL Window" button on the top of the LCD.
- 6. Select a paper size and print mode (simplex or duplex).
- 7. Select the "Full Color" mode.
   Make sure that the "Full Color" mode is selected. Otherwise, the color registration check cannot be done correctly.
- 8. Press the "Start" key on the operation panel.
- 9. Check that the grid lines for each single color test pattern are not scratched.

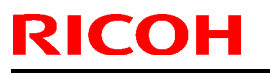

Model: Aegis-P1 / C1

Date: 8-May-09

No.: RG178049

• On page 318

#### Laser Synchronizing Detector

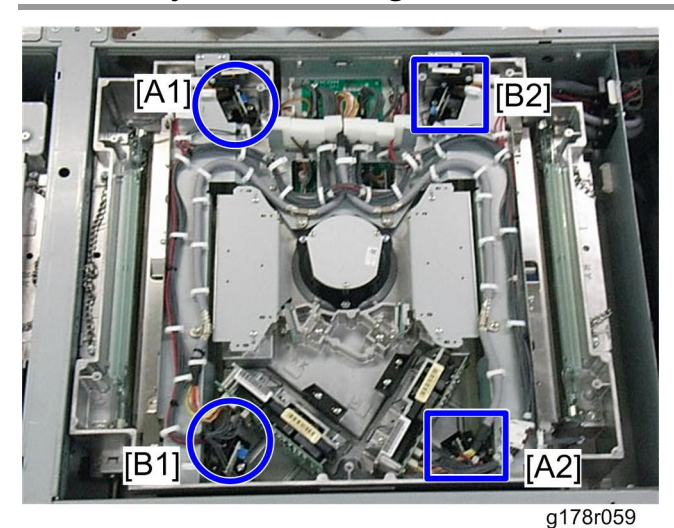

Note A1: Leading edge detector for Y or C, A2: Leading edge detector for K or M B1: Trailing edge detector for Y or C, B2: Trailing edge detector for K or M

• On page 327

#### Sub-Hopper Unit

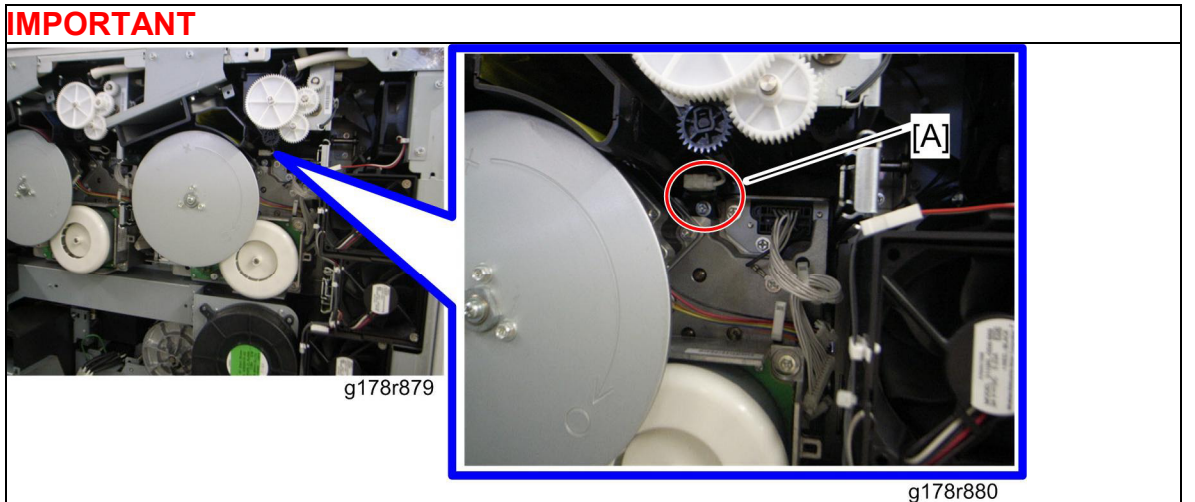

Do not remove the terminal case [A] of the development roller in this removal procedure. Removing the terminal case [A] is not necessary for this removal procedure. Be careful that the spring in the terminal case does not fall when removing the terminal case [A].

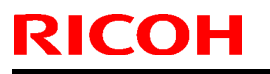

Model: Aegis-P1 / C1

Date: 8-May-09

No.: RG178049

On pages from 385 to 386

#### Belt Speed Sensor

1. Image transfer belt (
 Image Transfer Belt)

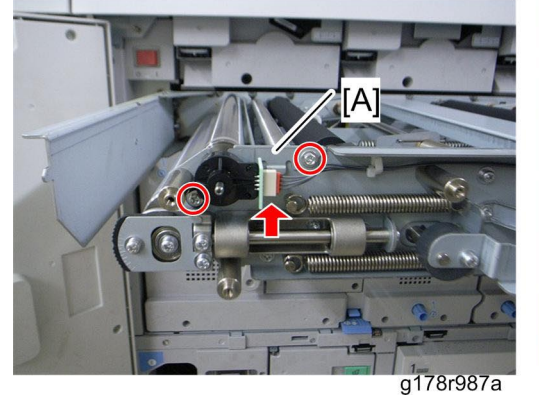

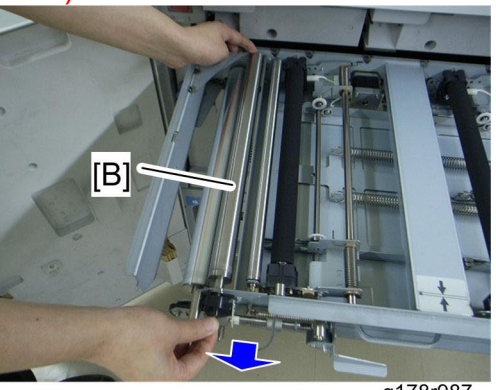

g178r987

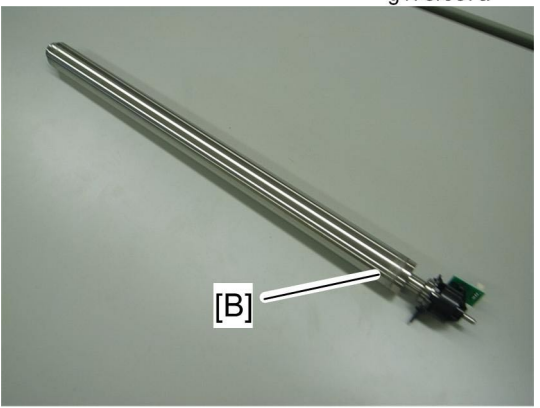

g178r988

- 2. Sensor holder bracket [A] ( $\hat{\mathscr{F}} \times 1$ )
- 3. Encoder roller [B] with the encoder unit ( $\hat{\beta} \times 1$ ,  $\vec{\mu} \times 1$ )
  - The belt speed sensor is located in the encoder unit (black case). However, the encoder unit (belt speed sensor) cannot be detached from the encoder roller (these are precisely adjusted). When replacing the encoder unit (belt speed sensor), replace the encoder roller with the encoder unit.

## Technical Bulletin

Model: Aegis-P1 / C1

Date: 8-May-09

No.: RG178049

When reinstalling the encoder roller with the encoder unit

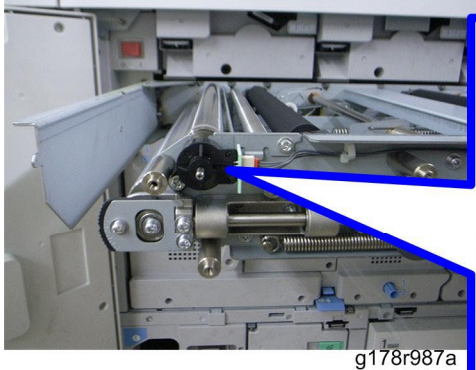

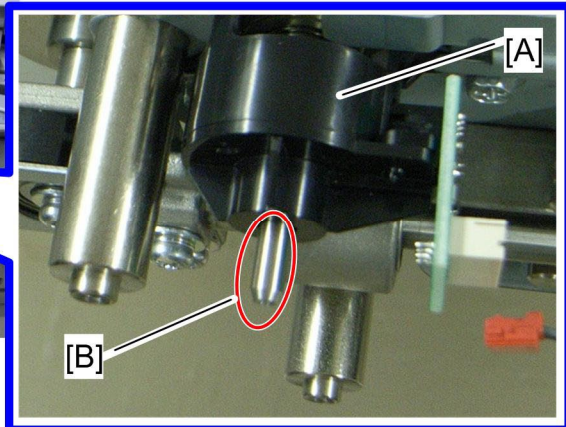

g178r881

1. Do not hold the encoder unit (black case) [A] when reinstalling the encoder roller with the encoder unit. Hold the shaft [B] of the encoder roller.

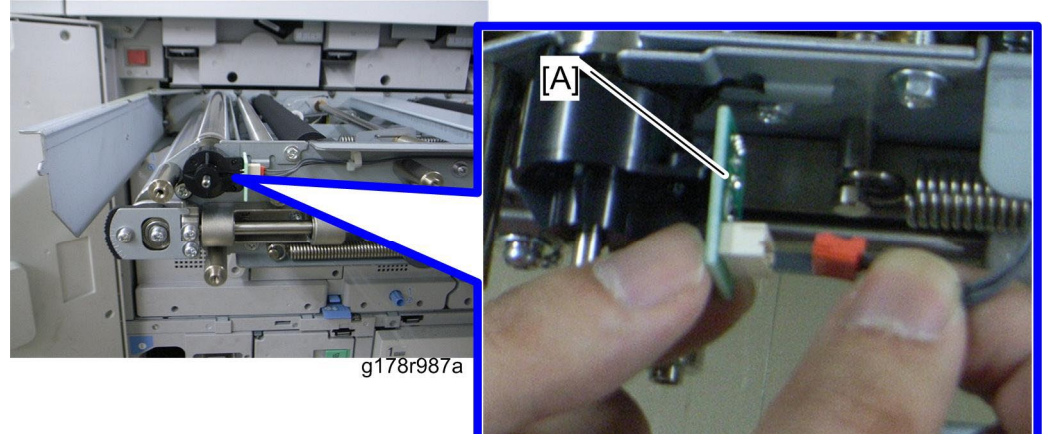

g178r882

2. Hold the sensor board [A] with your fingers when connecting the harness. Otherwise, the belt speed sensor may come off from the sensor board and the machine may not detect the belt speed correctly.

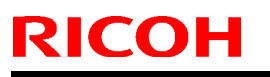

Model: Aegis-P1 / C1

Date: 8-May-09

No.: RG178049

#### On page 471

#### Fusing Belt

1. Hot roller gear (see above)

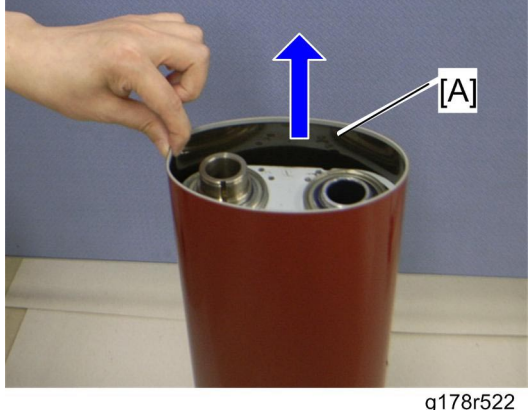

2. Pull up the fusing belt [A], and then remove it. When installing a new fusing belt

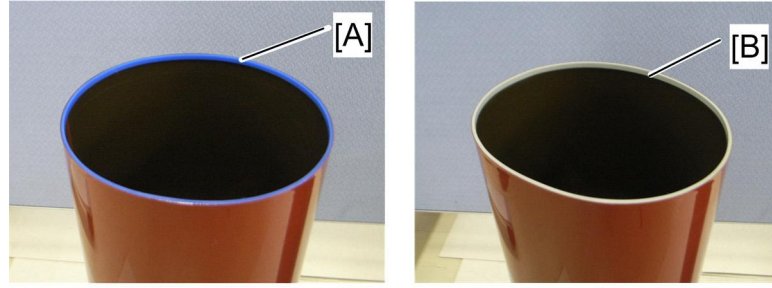

g178r525

- When installing a new fusing belt, make sure that the new fusing belt is installed with its blue rim [A] facing the front side and the gray rim [B] facing the rear side.
- On page 505

#### **De-curler Unit**

#### **▲**CAUTION:

Most parts in the de-curler unit have been precisely adjusted at the factory. Do not disassemble the parts whose replacement procedures are not mentioned in this manual. Otherwise, the adjustment for the de-curler unit requires special tools. Only the following parts can be replaced without the de-curler unit adjustment. De-curler Unit Motor De-curler Feed Motor

De-curler Unit HP and Limit Sensor

Model: Aegis-P1 / C1

Date: 8-May-09

No.: RG178049

• On page 521

After New NVRAM Installation

- 1. Plug in the power cord. Then turn on the main switch.
- 2. Check if the serial number shows on the operation panel. (SP5-811-002). Input the serial number if it does not show. (Contact your supervisor about this setting.)
- 3. Turn off and on the machine.
- 4. Copy the data from the SD card to the NVRAM (SP5-825-001) if you have successfully copied them to the SD card.

**Note** 

The counter data in the user code information clears even if step 3 is done correctly.

An error message shows if the download is incomplete. However, you can still use the part of a data that has already been downloaded in step 3. An error message shows when the download data does not exist in the SD card, or, if it is already deleted.

- 5. Go out of SP mode. Then turn off the color controller and the main switch. Then remove the SD card from SD card slot 2.
- 6. Turn the main switch on.
- 7. Specify the SP and UP mode settings.
- 8. Do the "ACC" procedure only if a new NVRAM is installed in the Copier (D016) model.

# On page 552 Document Feeder (D016 only)

On page 567
 Scanner Unit (D016 only)

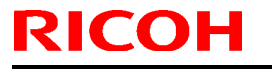

Model: Aegis-P1 / C1

Date: 8-May-09

No.: RG178049

#### On pages from 599 to 601

### LCT Vertical Transport and Grip Sensors

Note

Remove the multi bypass tray first, if it is installed.

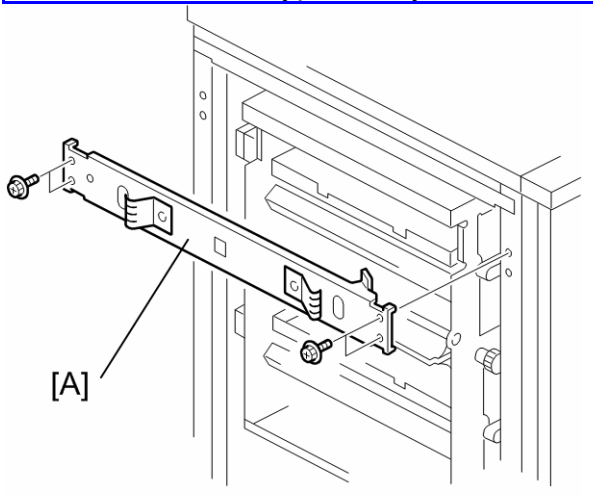

d355r208

1. Remove: [A] Stay (斧 x 4).

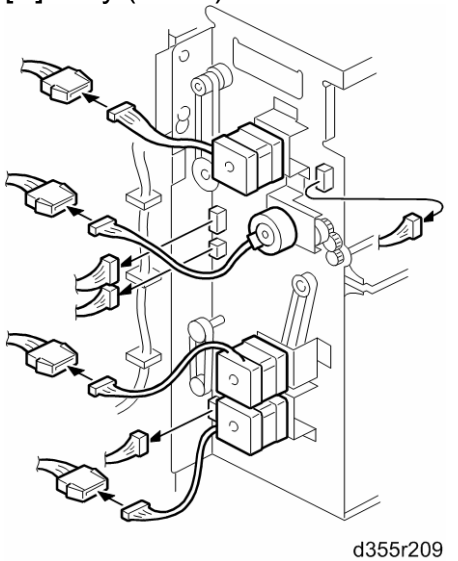

2. Disconnect the harnesses (ﷺ x All).

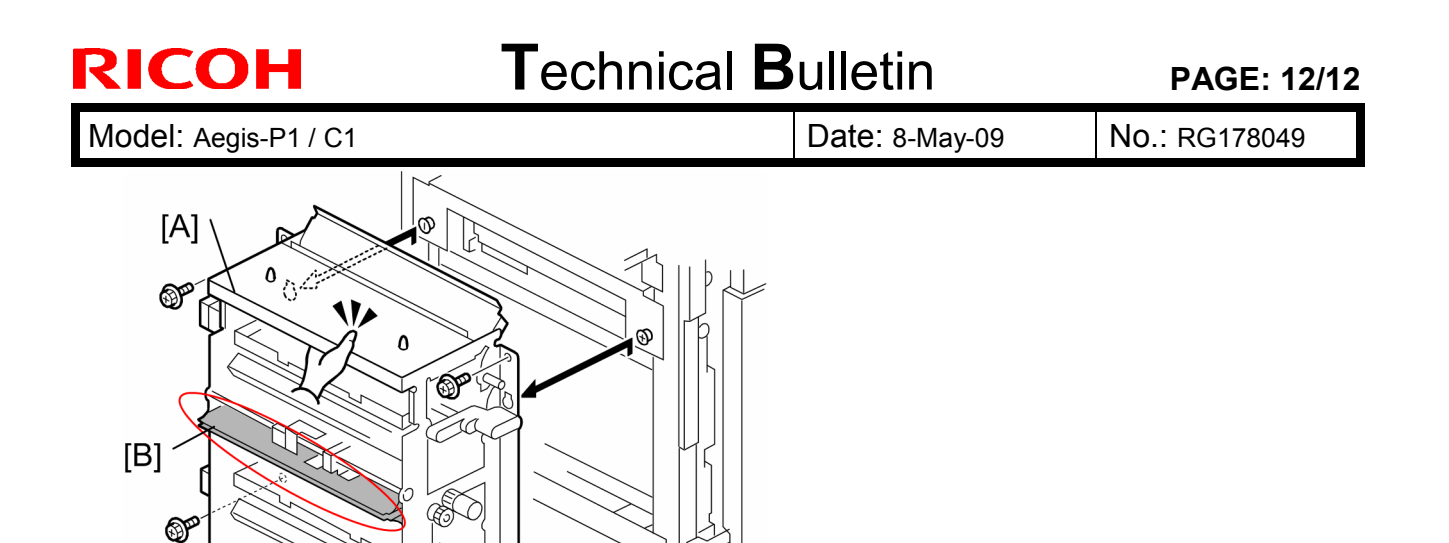

d355r210

Firmly grip the vertical exit unit as shown above, and then remove it from the

Do not grip the guide [B], because it is easy to deform.

OF.

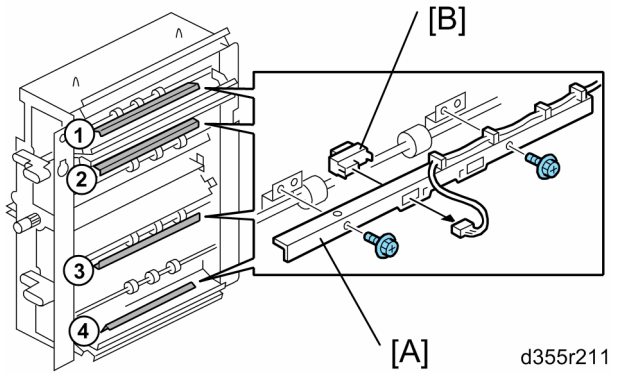

4. Remove:

3. Remove:

() Important

LCT unit.

[B] LCT sensors (hooks)

[A] Vertical exit unit ( $\hat{\beta} \times 4$ )

- (1): LCT grip sensor 1
- (2): LCT vertical transport sensor 1
- (3): LCT vertical transport sensor 2
- (4): LCT grip sensor 2

## Technical Bulletin

#### PAGE: 1/22

| Model: Aegis-P1 | / C1                                                                                                |           | Dat                   | e: 8-May-0       | )9                                                                                 | No.: RG178050                                       |
|-----------------|----------------------------------------------------------------------------------------------------|-----------|-----------------------|------------------|------------------------------------------------------------------------------------|-----------------------------------------------------|
| Subject: Manua  | I Corrections                                                                                       |           |                       | Prepared         | d by: N.iid                                                                        | da                                                  |
| From: PPBG QA/  | Service Planning Dept.                                                                              |           |                       |                  |                                                                                    |                                                     |
| Classification: | <ul> <li>Troubleshooting</li> <li>Mechanical</li> <li>Paper path</li> <li>Product Safety</li> </ul> | Part info | ormat<br>al<br>it/rec | ion<br>eive<br>) | <ul> <li>☐ Action</li> <li>⊠ Servic</li> <li>☐ Retrof</li> <li>☐ Tier 2</li> </ul> | n required<br>ce manual revision<br>fit information |

The service manual for the AG-C1 (D016) has been corrected in order to be updated and be used for both the copier model (D016) and the printer model (G178).

- Add the following new or revised information which is printed in red text.
- On page 1432

#### Paper Path

#### Printer (G178) model

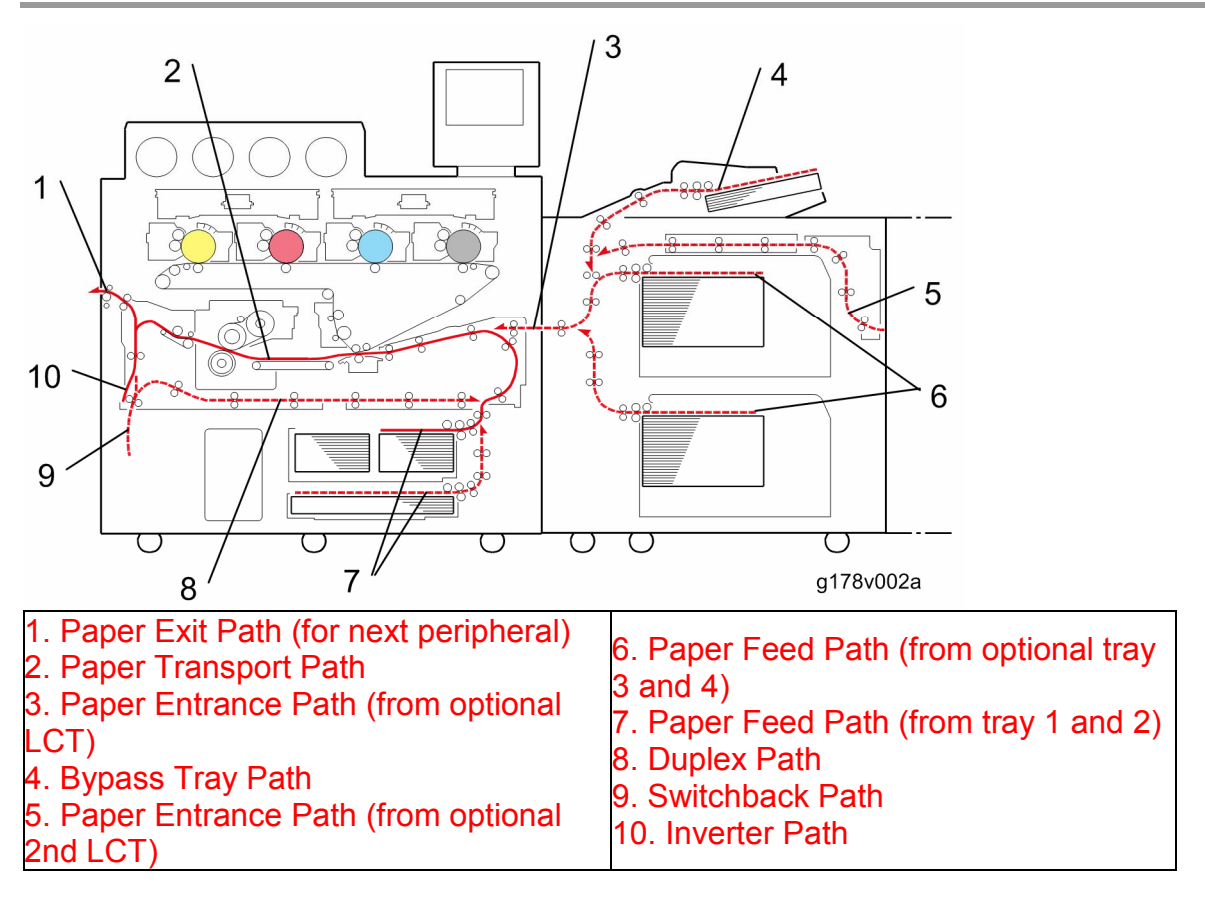

## Technical Bulletin

Model: Aegis-P1 / C1

Date: 8-May-09

No.: RG178050

Copier (D016) model

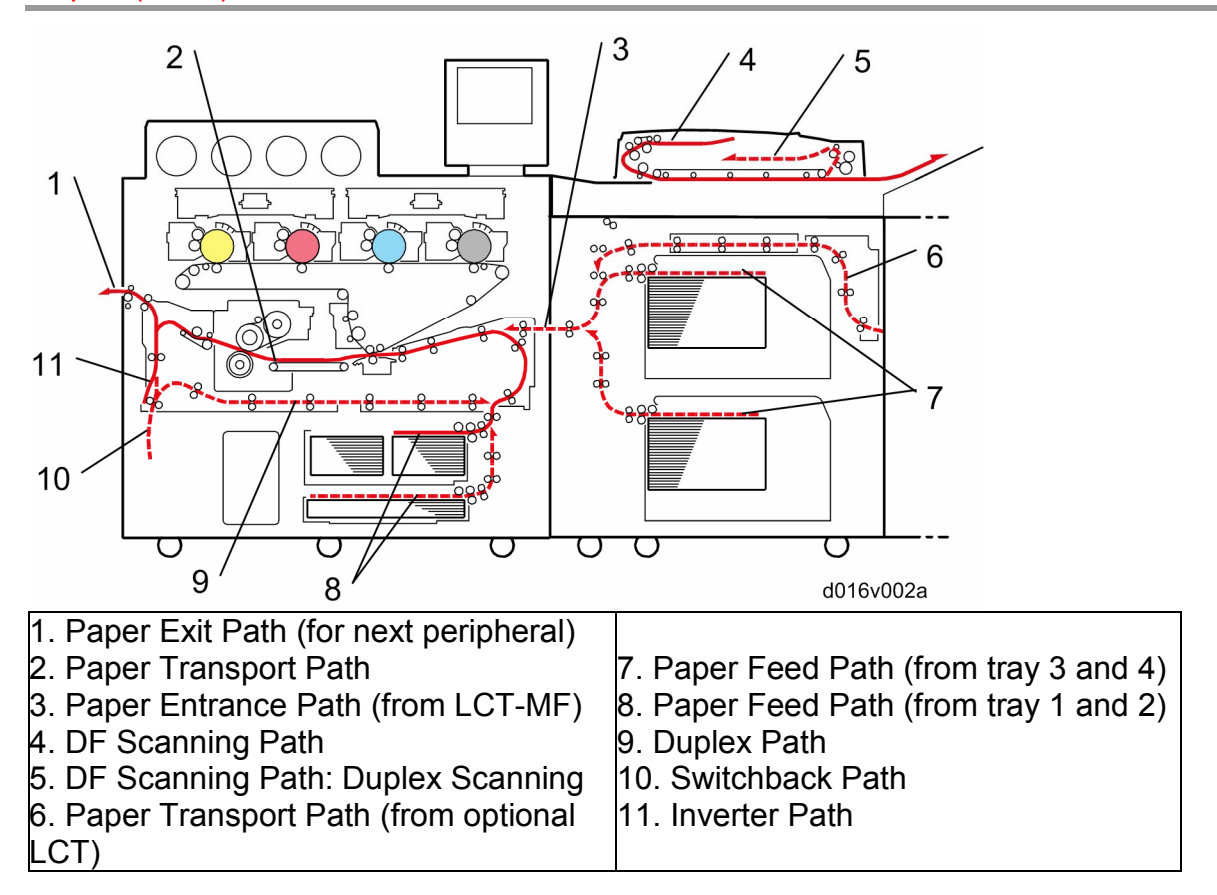

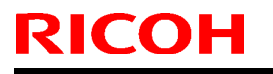

Model: Aegis-P1 / C1

Date: 8-May-09

No.: RG178050

• On pages from 1436 to 1438 (Drawing has been changed.)

#### **Board Structure**

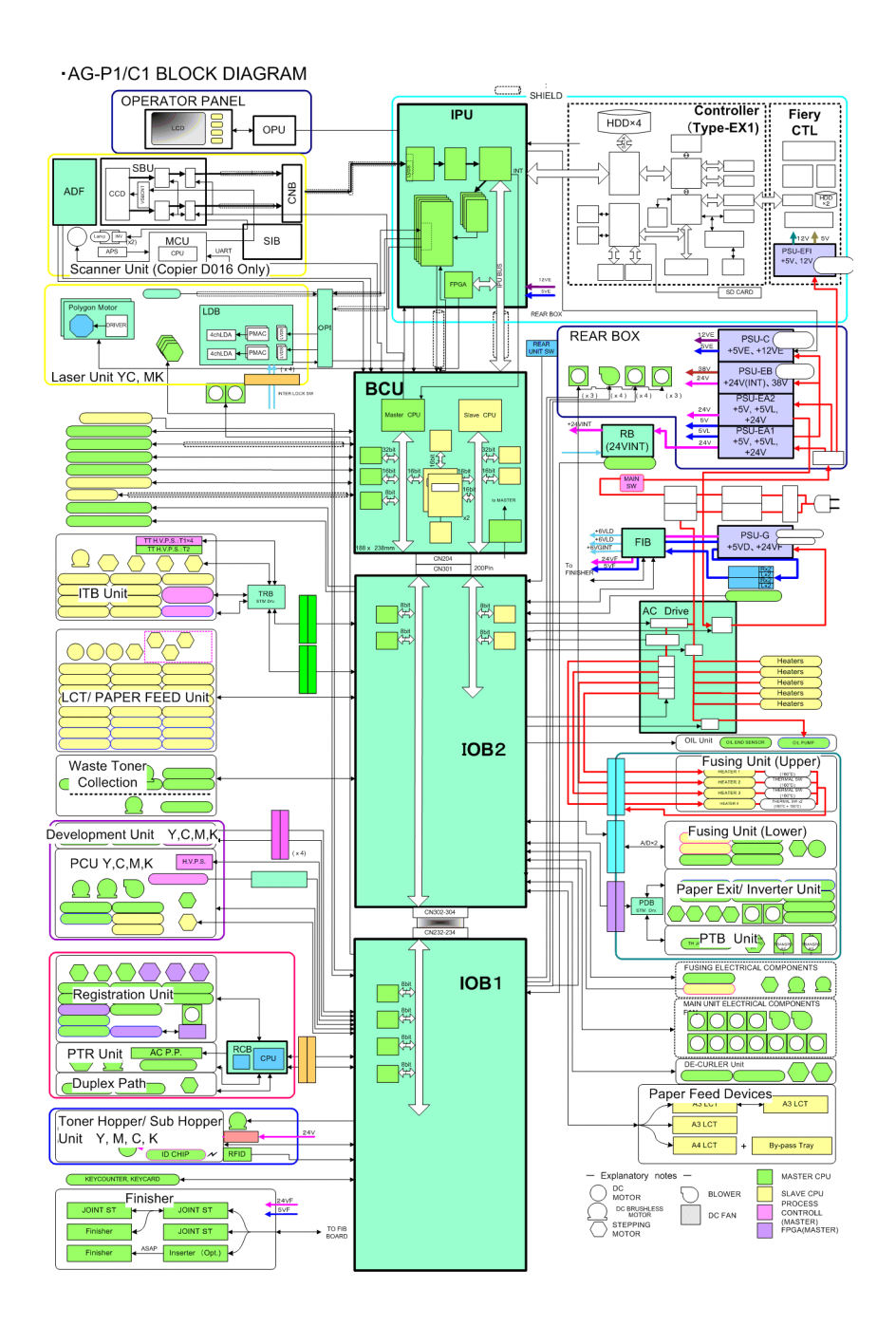

Model: Aegis-P1 / C1

Date: 8-May-09

No.: RG178050

#### **Component Descriptions**

#### BCU (Base Engine Control Unit):

The BCU controls all the mechanical components and the following functions:

- Engine sequence
- Engine operation
- Polygon motor control

#### Controller:

The controller connects to the IPU through a PCI bus. The controller handles the following functions:

- Operation panel interface
- Network interface (only for NRS)

#### IPU:

The Image Processing Unit is a large-scale integrated circuit. This unit processes digital signals.

#### LDB:

This is the laser diode drive circuit board.

#### OPU:

This controls the display panel, the LED and the keypad.

#### IOB (In/Out Board) 1:

Contains drivers for motors and other mechanical components.

#### IOB (In/Out Board) 2:

Contains drivers for motors and other mechanical components.

#### RB:

This board relays power supply from PSU EA1 to 24V devices.

#### FIB (Finisher Interface Board):

This controls all finishers.

#### AC Drive:

This board makes AC power from DC power source.

#### **RCB** (Registration Controller Board):

This is an interface board and controls the registration unit, PTR unit and duplex transport motors.

#### TRB:

This controls the ITB unit and ID/ MUSIC sensors.

#### SBU (Scanner Board Unit) (D016 only):

The SBU does the following:

- Receives analog signals from the CCD and converts them to digital signals.
- Sends digital data to the IPU via the CNB (relay board).

#### MCU (Motor Control Unit) (D016 only):

The MCU does the following:

- Controls the scanner motor with the commands from the BCU.
- Also controls exposure lamp on/off timing, APS detection, the fan motors, generation of gate signals, and transmission of serial data.

#### SIB (Scanner I/O Board) (D016 only):

This board controls the scanner motor and all the sensors in the scanner unit.

## Technical Bulletin

Model: Aegis-P1 / C1

Date: 8-May-09

No.: RG178050

• On page 1442

## ADF (D016 only)

## Overview

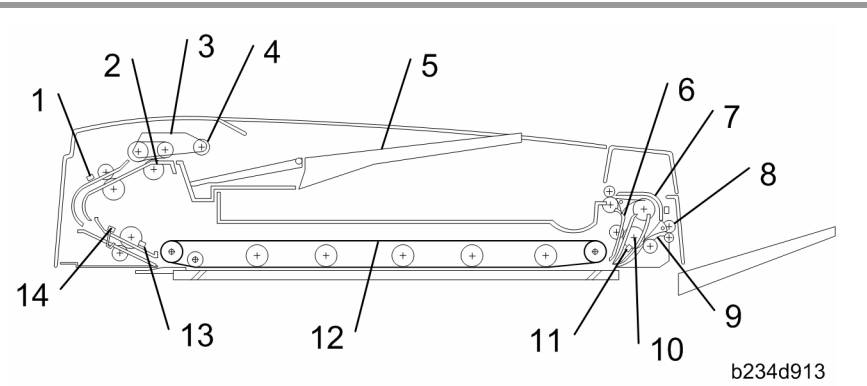

| 1. Entrance Sensor        | 9. Feed-out Roller      |
|---------------------------|-------------------------|
| 2. Separation Roller      | 10. Exit Junction Gate  |
| 3. Feed Belt              | 11. Inverter Roller     |
| 4. Pick-up Roller         | 12. Exit Sensor         |
| 5. Original Tray          | 13. Transport Belt      |
| 6. Inverter Junction Gate | 14. Registration Sensor |
| 7. Inverter Guide Roller  | 14. Width Sensors (x3)  |
| 8. Inverter Sensor        |                         |

Model: Aegis-P1 / C1

Date: 8-May-09

No.: RG178050

# On page 1452 Scanning (D016 only)

#### Overview

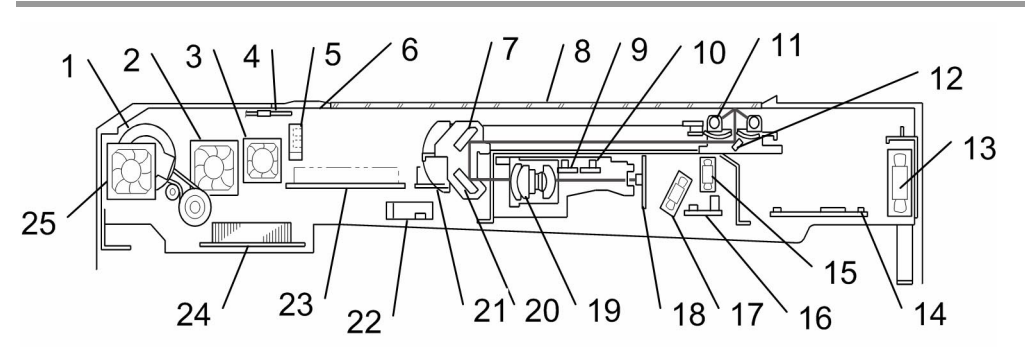

|                                     | b234d001                                 |
|-------------------------------------|------------------------------------------|
| 1. Scanner Motor                    | 14. SIB (Scanner Interface Board)        |
| 2. Optics Exhaust Fan               | 15. Lamp Regulator Fan (Right)           |
| 3. Lamp Regulator Fan (Left)        | 16. Connector Board                      |
| 4. Thermistor                       | 17. SBU (CCD) Cooling Fan                |
| 5. Scanner HP Sensor                | 18. SBU (CCD)                            |
| 6. White Plate (on exposure glass)  | 19. Scanner Lens                         |
| 7. 2nd Mirror                       | 20. 3rd Mirror                           |
| 8. Exposure Glass                   | 21. Lamp Regulator (Right)               |
| 9. Original Length Sensors 1 (APS)  | 22. Original Width Sensors 1, 2, 3 (APS) |
| 10. Original Length Sensors 2 (APS) | 23. Lamp Regulator (Left)                |
| 11. Exposure Lamps (x2 Xenon)       | 24. MCU                                  |
| 12. 1st Mirror                      | 25. Scanner Motor Cooling Fan            |
| 13. Optics Intake Fan               |                                          |

Model: Aegis-P1 / C1

Date: 8-May-09

No.: RG178050

• On page 1525

Tray 3 and 4 (LCT-MF: D016 only)

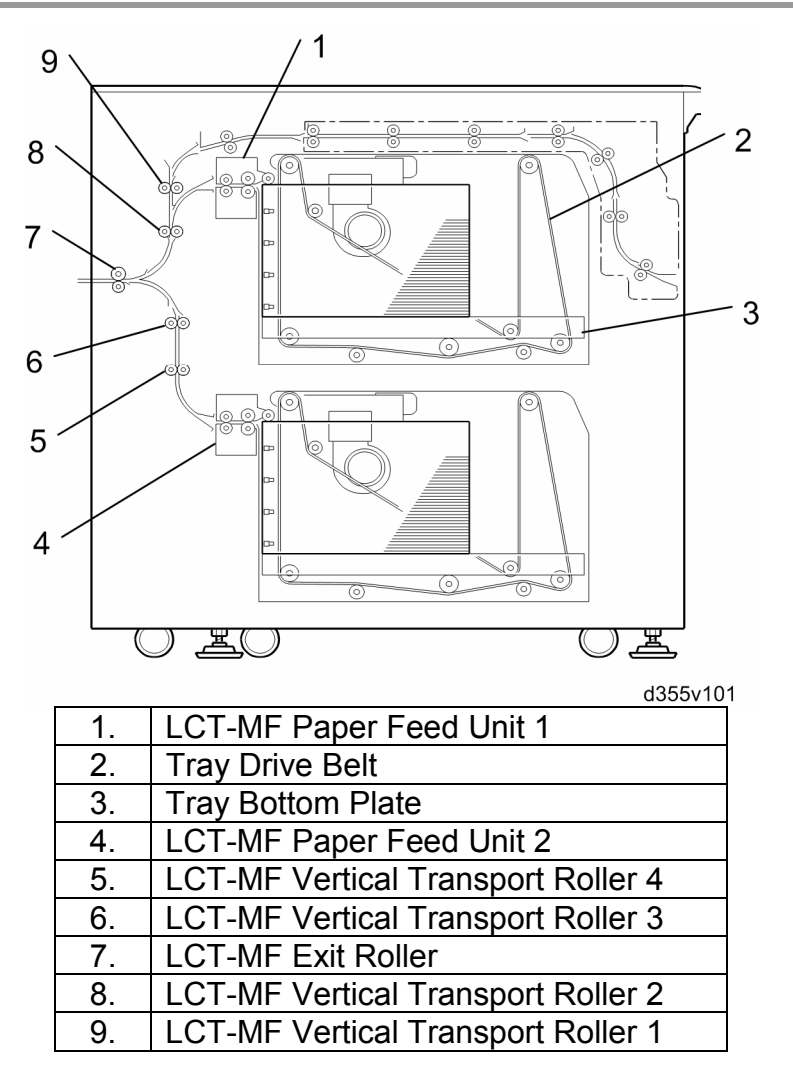

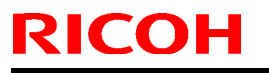

Model: Aegis-P1 / C1

Date: 8-May-09

No.: RG178050

• On page 1528

## Drive Layout: Tray 3 and 4 (LCT-MF: D016 only)

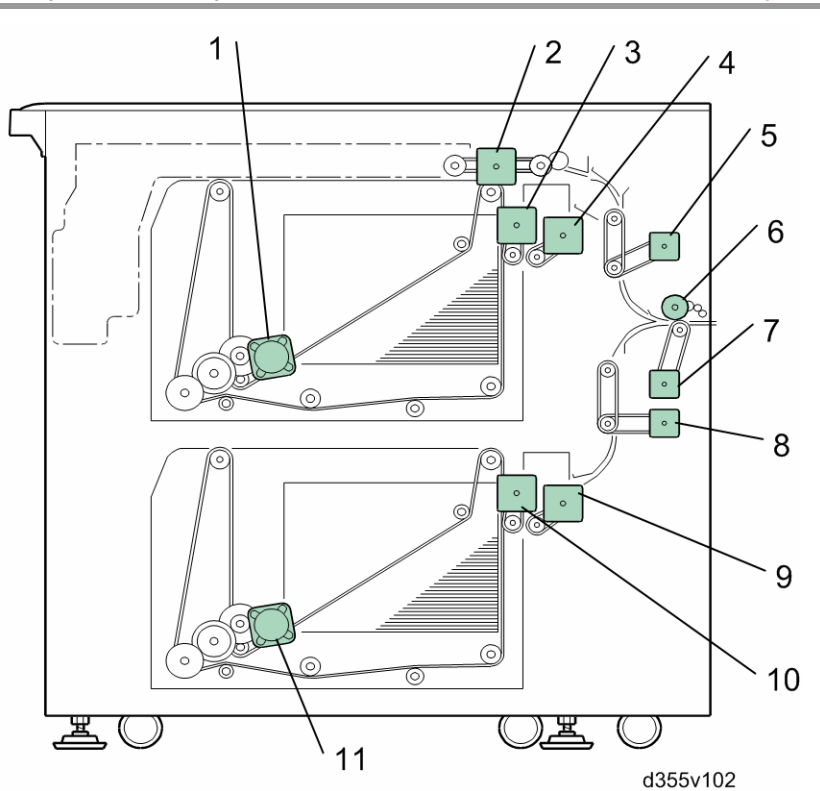

| 1.  | LCT-MF Lift Motor 1               |
|-----|-----------------------------------|
| 2.  | LCT-MF Horizontal Relay Motor     |
| 3.  | LCT-MF Paper Feed Motor 1         |
| 4.  | LCT-MF Grip Motor 1               |
| 5.  | LCT-MF Vertical Transport Motor 1 |
| 6.  | LCT-MF Exit Roller Contact Motor  |
| 7.  | LCT-MF Exit Motor                 |
| 8.  | LCT-MF Vertical Transport Motor 2 |
| 9.  | LCT-MF Grip Motor 2               |
| 10. | LCT-MF Paper Feed Motor 2         |
| 11. | LCT-MF Lift Motor 2               |

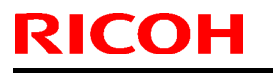

Model: Aegis-P1 / C1

Date: 8-May-09

No.: RG178050

On pages from 1541 to 1551

#### Paper Feed Rollers: Tray 3 and 4 (D016 only)

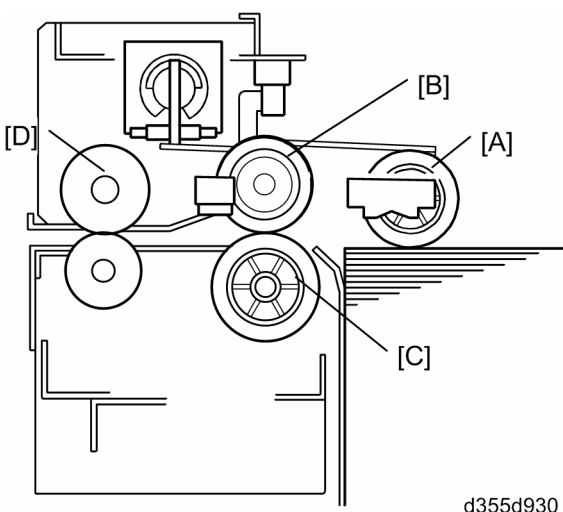

d355d930

This LCT-MF has two paper trays. Capacity: 4,000 (2,000 x 2) sheets. Each tray contains four rollers:

[A] Pick-up roller, [B] Paper feed roller, [C] Separation roller, [D] Grip roller The pick-up roller, paper feed roller, and separation roller use the standard FRR paper feed system.

Paper Feed Motors: Tray 3 and 4 (D016 only) [B] [A] [D] [E] [C] b834d931 [F]

Two stepper motors control paper feed drive:

[A]: LCT-MF paper feed motor

[B]: LCT-MF grip motor

The paper feed motor [A] drives the pick-up roller [C] and the paper feed roller [D]. The grip motor [B] drives the grip roller [E] that feeds the paper out of the tray, and the separation roller [F].

# RICOHTechnical BulletinPAGE: 10/22Model: Aegis-P1 / C1Date: 8-May-09No.: RG178050

Paper Separation: Tray 3 and 4 (D016 only)

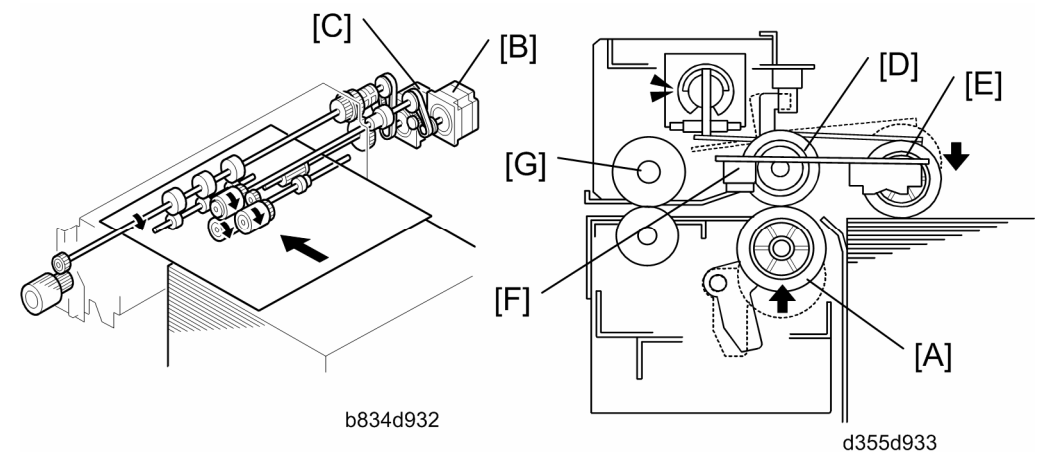

When the paper feed station is selected for a job, the paper feed motor [B] and grip motor [C] turn on.

- When the feed motor [B] turns on, it drives the feed roller [D]. It also drives the pickup roller [E] because the pick-up roller is linked to the feed roller by an idle gear.
- When the paper feed station is set in the mainframe, the separation lift lever rises. As a result, the separation roller [A] contacts the paper feed roller [D] and turns with the feed roller, unless more than one sheet of paper is fed. The two trays of the LCT-MF unit use the standard FRR mechanism.
- When the paper feed motor turns on after the pick-up solenoid has turned on, the pick-up roller [E] lowers until it contacts the top sheet of the paper stack and then sends it to the paper feed and separation rollers.

#### If the air assist fan is NOT used:

 When the paper feed sensor [F] detects the leading edge of the paper, the paper feed motor switches off, the pick-up roller lifts, and the grip rollers [G] feed the paper out of the tray.

#### If the air assist fan is used:

 When the grip sensor detects the leading edge of the paper, the paper feed motor switches off, the pick-up roller lifts, and the grip rollers [G] feed the paper out of the tray.

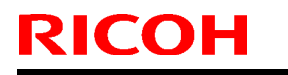

Model: Aegis-P1 / C1

Date: 8-May-09

No.: RG178050

Paper Detection/Lift: Tray 3 and 4 (D016 only)

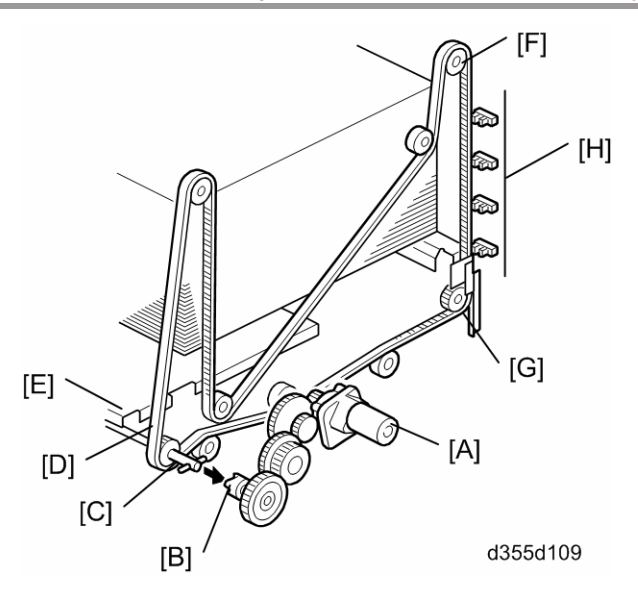

#### Detection

When the tray set in the machine, the tray is detected by the drawer connector on the back side of the tray.

#### Lift

When the machine detects that the paper tray is set in the machine:

- The tray lift motor [A] rotates forward
- Coupling gear [B] on the tray lift motor engages pin [C] of the lift drive shaft.
- The tray drive belts [D], connected to the tray bottom plate [E], are driven by the tray lift motor via the lift drive shaft and tray lift pulleys [F].
- When the lift motor rotates forward, the tray bottom plate [E] rises. The tray rises until the top of the paper stack pushes up the pick-up roller and the lift sensor in the feed unit is de-activated.
- When the actuator [G] on the rear end of the bottom plate activates the paper height sensors [H], the remaining paper capacity is detected.

When the tray is pulled out:

- Coupling gear [B] separates from pin [C] and the tray bottom plate goes down.
- A damper slows the descent of the bottom plate.

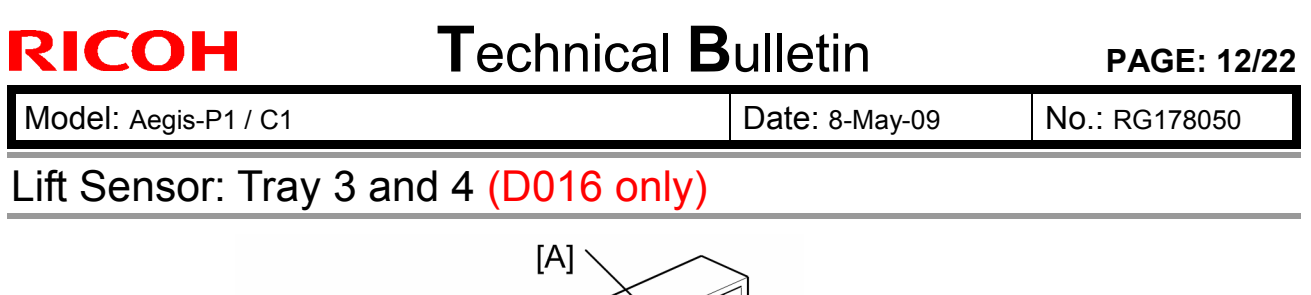

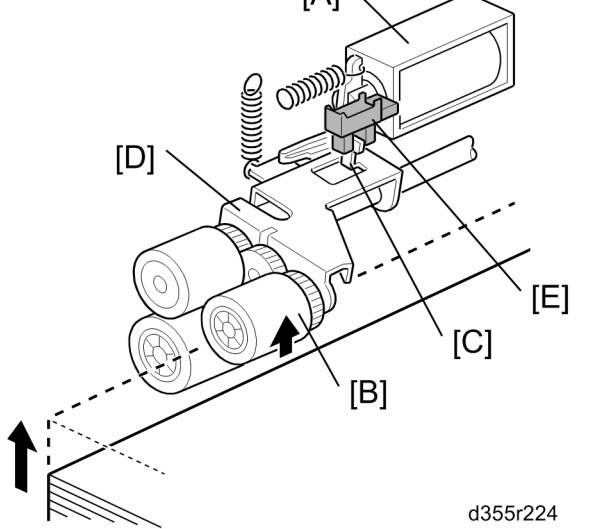

When the tray lift motor turns on, the pick-up solenoid [A] activates to lower the pick-up roller [B]. When the top sheet of paper reaches the proper paper feed level, the paper pushes up the pick-up roller and the actuator [C] on the pick-up roller supporter [D] deactivates the lift sensor [E] to stop the tray lift motor.

After several paper feeds, the paper level gradually lowers, then the lift sensor is activated and the tray lift motor turns on again until the lift sensor is de-activated again.

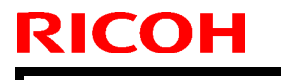

Model: Aegis-P1 / C1

Date: 8-May-09

No.: RG178050

#### Paper Size Detection: Tray 3 and 4 (D016 only)

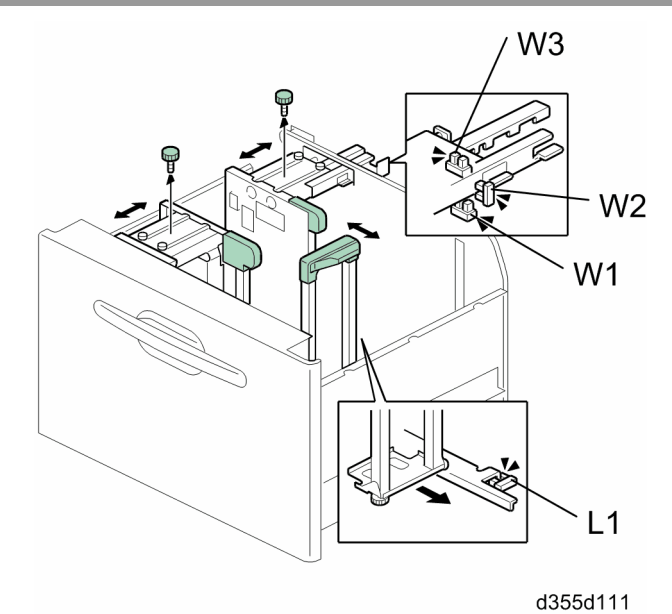

|    |                         | d35 |
|----|-------------------------|-----|
| W3 | Paper Width Sensor      |     |
| W2 | Paper Width Sensor<br>2 |     |
| W1 | Paper Width Sensor<br>1 |     |
| L1 | Paper Length Sensor     | •   |

Each tray has three paper width sensors and one paper length sensor. The illustration above shows how four sensors are arranged in the tray.

This table below describes how the three width sensors and one length sensor are used to determine the paper size in the paper tray.

| Paper Size |                        | Wid | th Se | nsors | Length<br>Sensor | Area | 1   |
|------------|------------------------|-----|-------|-------|------------------|------|-----|
|            |                        | W1  | W2    | W3    | L1               | NA   | EU  |
| Large      | 12"×18"                |     |       |       |                  | YES  | YES |
| Size       | 13"×19"                | L   | L     | L     | Н                | NO   | NO  |
|            | 320×450 mm             |     |       |       |                  | NO   | NO  |
| A3 SEF     | 297×420 mm             | L   | L     | Н     | Н                | YES  | YES |
| A4 LEF     | 297×210 mm             | L   | L     | Н     | L                | YES  | YES |
| DLT SEF    | 11"×17"                | L   | Н     | L     | Н                | YES  | YES |
| LT LEF     | 11"×8 <sub>1/2</sub> " | L   | Н     | L     | L                | YES  | YES |
| B4 SEF     | 257×364 mm             | L   | Н     | Н     | Н                | YES  | YES |
| B5 LEF     | 257×182 mm             | L   | Н     | Н     | L                | YES  | YES |
| A4 SEF     | 210×297 mm             | Н   | L     | L     | Н                | NO   | YES |
| LT SEF     | 8 <sub>1/2</sub> "×11" | Н   | L     | L     | Н                | YES  | NO  |

## Technical Bulletin

Model: Aegis-P1 / C1 No.: RG178050 Date: 8-May-09 Paper Size Width Sensors Length Area Sensor W2 W3 NA W1 L1 EU A5 LEF  $210 \times 148 \text{ mm}$ NO YES Н L L L HLT LEF 8<sub>1/2</sub>"×5<sub>1/2</sub>" L YES Н L L NO B5 SEF 182×257 mm Η L Η Η NO NO F SEF Η Η Η YES YES 8"×13" L YES A5 SEF 148×210 mm Η YES Н L L HLT SEF Η Н Н L YES YES 5<sub>1/2</sub>"×8<sub>1/2</sub>"

#### Table Key

| YES: | Detected automatically                                                        |
|------|-------------------------------------------------------------------------------|
| NO:  | Not detected automatically. Requires size setting change with the "Tray Paper |
|      | Setting" key on the copier operation panel to detect the desired paper size.  |
| H:   | Sensor OFF                                                                    |
| L:   | Sensor ON                                                                     |

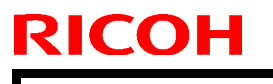

Model: Aegis-P1 / C1

Date: 8-May-09

No.: RG178050

#### Remaining Paper Detection: Tray 3 and 4 (D016 only)

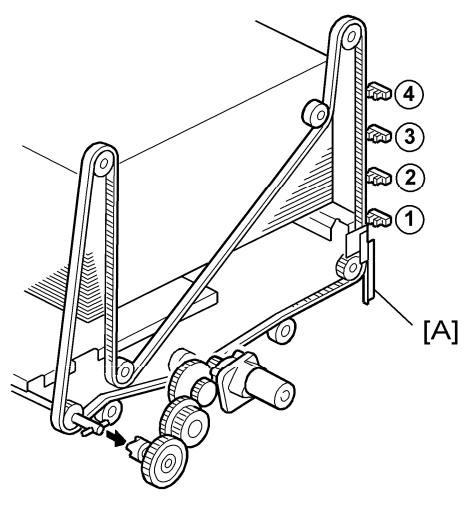

d350d109a

| [A] | Paper Height Sensor Actuator     |
|-----|----------------------------------|
| 1   | Paper Height Sensor 1            |
| 2   | Paper Height Sensor 2            |
| 3   | Paper Height Sensor 3            |
| 4   | Paper Height Sensor 4 (Near End) |

Each tray has four paper height sensors. The amount of paper remaining in the tray is detected by the four paper height photo-interrupter sensors on the left rail as the bottom plate rises. Five states, determined by the position of the actuator [A] are possible.

- 1. With the actuator [A] below paper height sensor ①, no sensor is actuated and the display indicates 100%.
- 2. When the actuator passes paper height sensor ①, the display indicates 75% of the paper supply remaining.
- 3. When the actuator passes paper height sensor <sup>(2)</sup>, the display indicates 50% of the paper supply remaining.
- 4. When the actuator passes paper height sensor ③, the display indicates 25% of the paper supply remaining.
- 5. When the actuator enters the gap of the near end sensor ④, and then passes paper height sensor ③, the machine signals near end.
- 6. Finally, when the last sheet feeds, the paper end sensor (a photosensor) signals that the tray is empty.

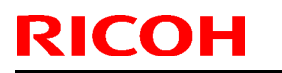

Model: Aegis-P1 / C1

Date: 8-May-09

No.: RG178050

Paper End Detection: Tray 3 and 4 (D016 only)

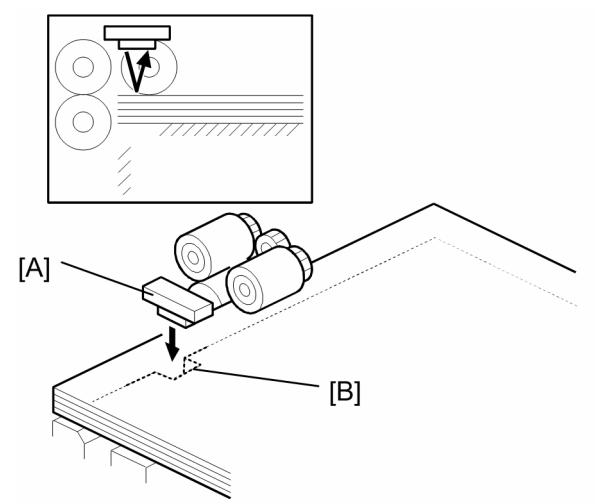

d350d936

The paper end sensor [A] (a photosensor) detects the top sheet of the paper in the tray by monitoring the reflected light. After the last sheet in the tray leaves the tray, the paper end sensor does not receive the reflected light due to cutout [B]. This causes the tray lift motor to reverse and lower the tray bottom plate until the bottom plate reaches the lower limit.

#### Air-assisted Feed Mechanism: Tray 3 and 4 (D016 only)

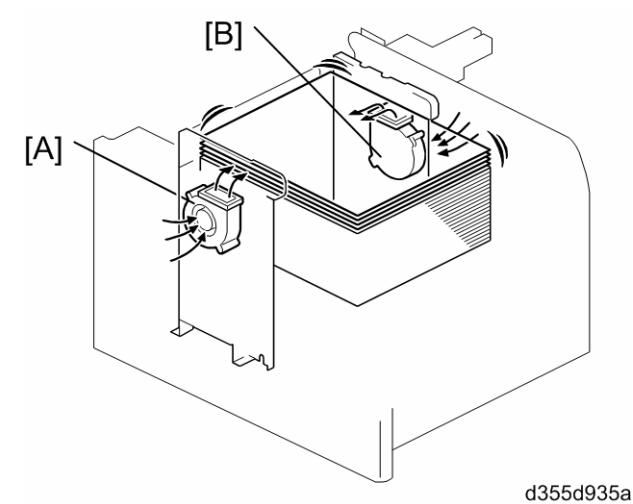

Two air assist fans [A] and [B] comprise the air assist mechanism.

The air flow created by the opposing fans floats the first sheet off the top of the stack. This assists in the separation of the top sheet from the sheet below and prevents double-feeding.

This only works when feeding the following paper types: Thick 2, Thick 3, Special 2, coated paper 1, coated paper 2 and coated paper 3.

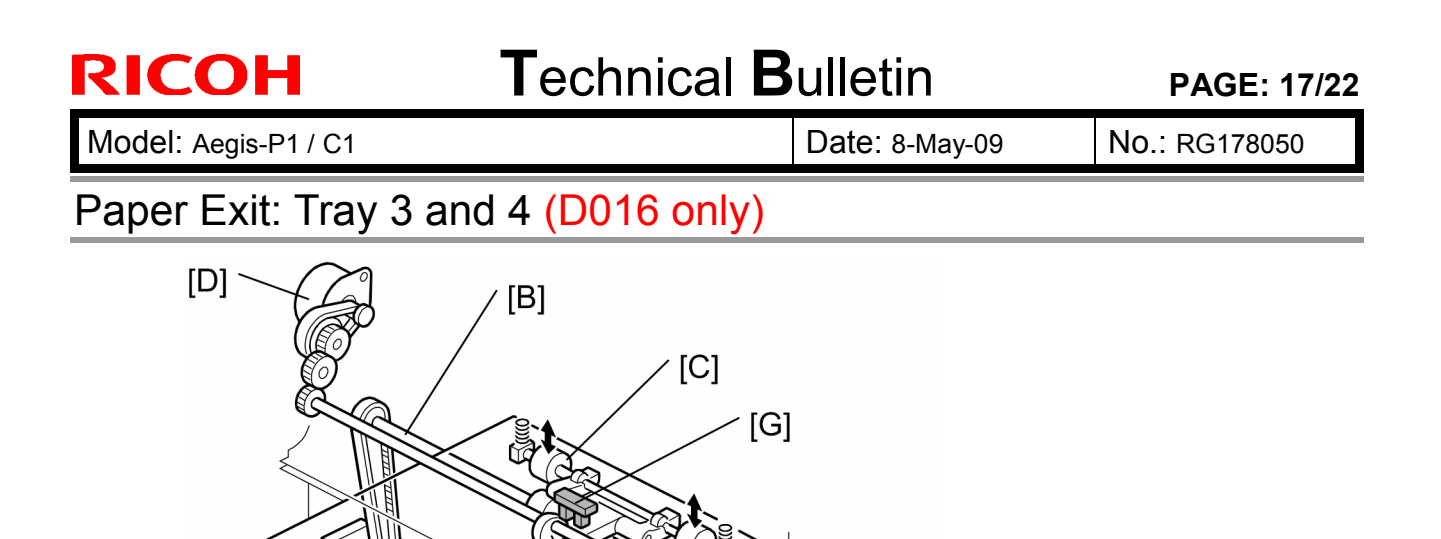

<sup>d355d935b</sup> The LCT-MF exit motor [A] normally drives the LCT-MF exit roller [B] to feed paper to the LCT-MF entrance roller in the main machine. However, if LT SEF paper or longer is selected for printing, the LCT-MF exit idle roller [C] keeps away from the LCT-MF exit roller, corresponding with the registration timing roller in the main machine for the skew adjustment in the main machine. For details, see the following section "LCT-MF Exit Roller Movement".

[E]

[A]

[F]

The LCT-MF exit roller contact motor drives the contact cam [E] to move the roller contact lever [F]. As a result, the LCT-MF exit idle roller moves between the contact position and non-contact position. The LCT-MF exit contact sensor [G] detects whether the LCT-MF exit idle roller is in contact with the LCT-MF exit roller.
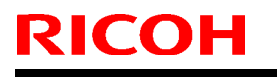

Model: Aegis-P1 / C1

Date: 8-May-09

No.: RG178050

### LCT-MF Exit Roller Movement

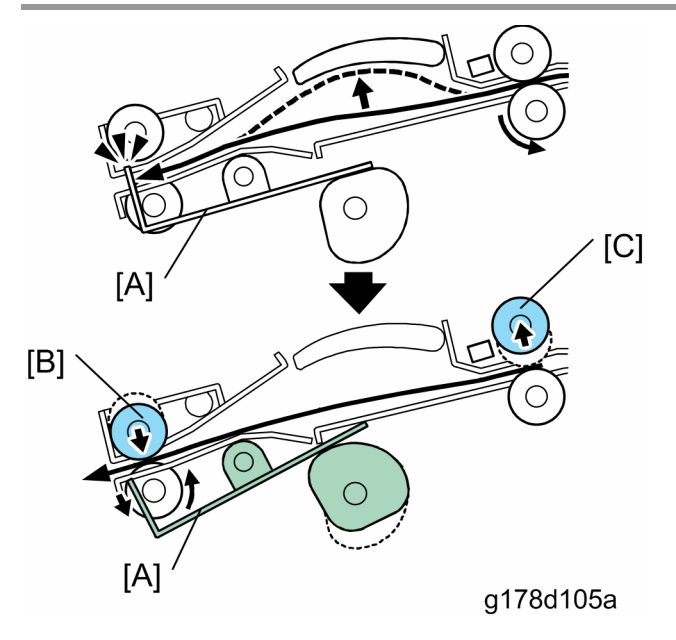

In the registration unit of the main machine, the skew adjustment is done by the registration gate [A], shift idle roller [B] and registration timing roller [C]. After correcting paper skew, the registration gate lowers.

When paper reaches the registration gate, if LT SEF paper or longer is selected for printing, the trailing edge of paper is still between the LCT-MF exit rollers. To do the skew adjustment correctly, the paper must be released and free from the LCT-MF exit rollers as well as the registration timing roller.

The LCT-MF exit idle roller returns to the contact position after the paper has passed the registration gate.

Model: Aegis-P1 / C1

Date: 8-May-09

No.: RG178050

On pages from 1569 to 1573

## **Fusing Temperature Control**

### **Target Temperature**

The machine determines the operating condition with the three thermistors at both sides of the machine and at the paper tray unit. According to a detected condition, the machine decides the appropriate target temperature for each machine status.

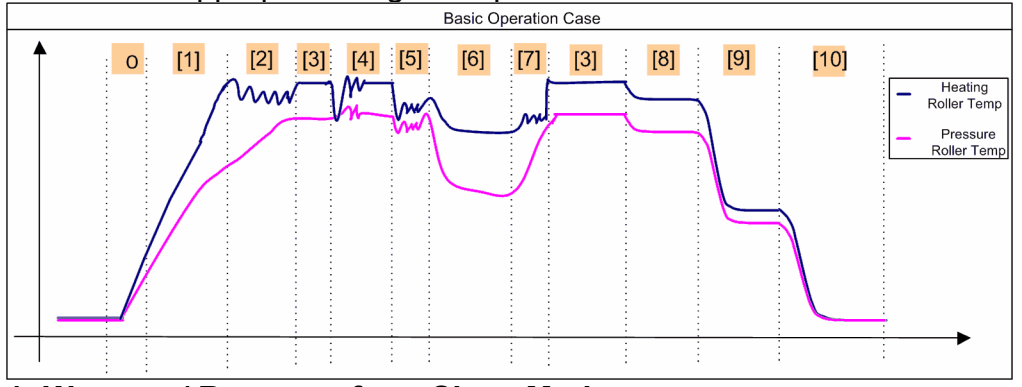

### 1: Warm up/ Recovery from Sleep Mode

Target temperature for each roller is decided by the following temperatures.

- Low temp. condition: Machine Temp < SP1107-018 Heating Roller Temp = 175°C (SP1105-029) + 5°C (SP1107-020) Pressure Roller Temp = 150°C (SP1108-103) + 5°C (SP1107-020)
- Normal temp. condition: SP1107-018 < Machine Temp < SP1107-019 Heating Roller Temp = 175°C (SP1105-029) Pressure Roller Temp = 150°C (SP1108-103)
- High temp. condition: SP1107-019 < Machine Temp Heating Roller Temp = 175°C (SP1105-029) – 0°C (SP1107-021) Pressure Roller Temp = 150°C (SP1108-103) – 0°C (SP1107-021)

### 2: Idle Rotation after Reload Temperature

Target temperature for each roller is decided by the following temperatures.

- Low temp. condition: Machine Temp < SP1107-018</li>
   Heating Roller Temp = 175°C (SP1105-030) + 5°C (SP1107-020)
   Pressure Roller Temp = 150°C (SP1108-104) + 5°C (SP1107-020)
- Normal temp. condition: SP1107-018 < Machine Temp < SP1107-019 Heating Roller Temp = 175°C (SP1105-030) Pressure Roller Temp = 150°C (SP1108-104)
- High temp. condition: SP1107-019 < Machine Temp Heating Roller Temp = 175°C (SP1105-030) – 0°C (SP1107-021) Pressure Roller Temp = 150°C (SP1108-104) – 0°C (SP1107-021)

### 3: Ready/ Stand-by

Target temperature for each roller is decided by the following temperatures.

 Low temp. condition: Machine Temp < SP1107-018 Heating Roller Temp = 185°C (SP1105-032)

**RICOH** 

PAGE: 20/22

| Model: Aegis-P1 / C1                                                                 | Date: 8-May-09                  | No.: RG178050      |
|--------------------------------------------------------------------------------------|---------------------------------|--------------------|
| Pressure Roller Temp = 135°C (SP1108                                                 | -106)                           |                    |
| Normal temp. condition: SP1107-018 <                                                 | Machine Temp < SP1 <sup>4</sup> | 107-019            |
| Heating Roller Temp = 175°C (SP1105-                                                 | J31)                            |                    |
| Pressure Roller Temp = 125°C (SP1108                                                 | -105)                           |                    |
| High temp. condition: SP1107-019 < Ma                                                | chine Temp                      |                    |
| Heating Roller Temp = 175°C (SP1105-                                                 | 033)                            |                    |
| Pressure Roller Temp = 125°C (SP1108                                                 | 3-107)                          |                    |
| 4: 1st Print                                                                         |                                 |                    |
| Target temperature for each roller is decided b                                      | y the following temper          | atures.            |
| Heating Roller Lemp = Larget Lemp for eac                                            | ch paper type (SP110            | 5-040 to -229/     |
| SP1108-007 to -161) + 0°C (SP1107-028)<br>Pressure Deller Temp - Terret Temp for ex- | ach nonar tuna (CD11)           | 05 040 to 220/     |
| Pressure Roller Lemp = Larget Lemp for ea                                            | ach paper type (SP110           | J5-040 to -229/    |
| $5^{\circ}$ (rixeu) = $10^{\circ}$ (rixeu) = $5^{\circ}$ (rixeu)                     |                                 |                    |
| Target temperature for each roller is decided h                                      | v the following temper          | raturas            |
| Heating Roller Temp = Target Temp for each                                           | ch paper type (SP110)           | 5-040 to -229/     |
| SP1108-007 to $-161$ )                                                               |                                 | 5 040 10 220/      |
| Pressure Roller Temp = Target Temp for ea                                            | ach paper type (SP11)           | 05-040 to -229/    |
| SP1108-007 to -161)                                                                  |                                 |                    |
| 6: Printing                                                                          |                                 |                    |
| Target temperature (xxx) for each roller is deci                                     | ded by the following te         | emperatures.       |
| Low temp. condition: Machine Temp < 1                                                | 0°C                             |                    |
| Heating Roller Temp = xxx°C (SP1105-0                                                | )40 to -229 and SP110           | )8-007 to -161) +  |
| <mark>15</mark> °C (SP1107-022)                                                      |                                 |                    |
| Pressure Roller Temp = xxx°C (SP1105                                                 | -040 to -229 and SP11           | 08-007 to -161) +  |
| 40°C (Fixed)                                                                         |                                 |                    |
| • Normal temp. condition 1: 10°C < Mach                                              | lne temp < $23^{\circ}$ C       | 0.007 + 0.01       |
| Heating Roller Temp = $XXX^{\circ}C$ (SPT105-C                                       | 140 to -229 and SP110           | 18-007 to -161) +  |
| 15°C (SP 1107-022)<br>Dressure Poller Temp - xxx°C (SP1105                           | 040 to 220 and SP11             | 108 007 to 161) +  |
| $40^{\circ}$ C (Fixed)                                                               | -040 to -229 and SF T           | 100-007 (0 - 101)  |
| ■ Normal temp_condition 2: 23°C < Mach                                               | ine Temn < 32°C                 |                    |
| Heating Roller Temp = xxx°C (SP1105-(                                                | )40 to -229 and SP110           | )8-007 to -161) +  |
| 15°C (SP1107-022)                                                                    |                                 |                    |
| Pressure Roller Temp] = xxx°C (SP110                                                 | 5-040 to -229 and SP1           | 108-007 to -161) + |
| 40°C (Fixed)                                                                         |                                 | ,                  |
| High temp. condition: 32°C < Machine T                                               | emp                             |                    |
| Heating Roller Temp = xxx°C (SP1105-0                                                | )40 to -229 and SP110           | )8-007 to -161) –  |
| 5°C (SP1107-023)                                                                     |                                 |                    |
| Pressure Roller Temp = xxx°C (SP1105                                                 | -040 to -229 and SP1            | 108-007 to -161) + |
| 40°C (Fixed)                                                                         |                                 |                    |
| 7. Extended Idle Rotation after Job End                                              | 4                               |                    |
| I arget temperature for each roller is decided b                                     | y the same manner as            | 3 Ready/ Stand-by. |
| 8. Stand-by Low Temp. Mode                                                           | v the fellowing to see          |                    |
| arget temperature for each roller is decided b                                       | y the following temper          | alures.            |
| - Low temp. condition: Machine Temp < 5<br>Heating Pollor Tomp - 19590 (SP1105 /     | 122)                            |                    |
| The autily Koller Terrip = $185^{\circ}$ C (SP1105-                                  | J <u>J</u> Z)                   |                    |

Pressure Roller Temp = 135°C (SP1108-106)

| Model: Aegis-P1 / C1 | Date: 8-May-09 | No.: RG178050 |
|----------------------|----------------|---------------|
|----------------------|----------------|---------------|

- Normal temp. condition: SP1107-018 < Machine Temp < SP1107-019 Heating Roller Temp = 175°C (SP1105-031) Pressure Roller Temp = 125°C (SP1108-105)
- High temp. condition: SP1107-019 < Machine Temp Heating Roller Temp = 175°C (SP1105-033) Pressure Roller Temp = 125°C (SP1108-107)

### 9. Low Power Mode

Target Temperature for Heating Roller = 110°C (SP1202-001) Pressure Temperature for Pressure Roller = 110°C (SP1202-002) No power to the fusing motor.

Pressure roller kept away from the fusing belt.

### 10. Sleep Mode

No power to the fusing lamps for heating roller and pressure roller, and fusing motor. Pressure roller kept away from the fusing belt.

| TITLE: Uncoated Paper |      |            |            |            |       |
|-----------------------|------|------------|------------|------------|-------|
| Danor Typo            | Mode | Heat       | ing R      | Pressure R |       |
| гарег туре            | Mode | NA         | EU         | NA         | EU    |
| Normal                | B/W  | 175°C      | 180°C      | 120°C      | 120°C |
| normai                | FC   | 175°C      | 180°C      | 120°C      | 120°C |
| Thin                  | B/W  | 160°C      | 165°C      | 120°C      | 120°C |
|                       | FC   | 160°C      | 165°C      | 120°C      | 120°C |
| Middle Thick          | B/W  | 175°C      | 175°C      | Off        | Off   |
|                       | FC   | 175°C      | 175°C      | Off        | Off   |
| Thick 1               | B/W  | 185°C      | 185°C      | Off        | Off   |
|                       | FC   | 185°C      | 185°C      | Off        | Off   |
| Thick 2               | B/W  | 190°C      | 190°C      | Off        | Off   |
|                       | FC   | 190°C      | 190°C      | Off        | Off   |
|                       |      | 195°C/ Off | 195°C/ Off |            |       |
| Thick 3               | B/W  | (Duplex    | (Duplex    | Off        | Off   |
|                       |      | mode)      | mode)      |            |       |
|                       |      | 195°C/ Off | 195°C/ Off |            |       |
|                       | FC   | (Duplex    | (Duplex    | Off        | Off   |
|                       |      | mode)      | mode)      |            |       |

Target Temperature for Paper Type

#### **TITLE**: Coated Paper 1

| Danar Tyna   | Modo | Heat  | ing R | Pressure R |       |
|--------------|------|-------|-------|------------|-------|
| raper type   | Wode | NA    | EU    | NA         | EU    |
| Normal       | B/W  | 175°C | 175°C | 120°C      | 120°C |
| Normai       | FC   | 175°C | 175°C | 120°C      | 120°C |
| Thin         | B/W  | 165°C | 165°C | 120°C      | 120°C |
|              | FC   | 165°C | 165°C | 120°C      | 120°C |
| Middle Thiek | B/W  | 180°C | 185°C | Off        | Off   |
|              | FC   | 180°C | 185°C | Off        | Off   |
| Thiak 1      | B/W  | 180°C | 195°C | Off        | Off   |
|              | FC   | 180°C | 195°C | Off        | Off   |

RICOH

| Model: Aegis-P1 / C1 |      |            | Date: 8-   | Date: 8-May-09 |        | No.: RG178050 |  |
|----------------------|------|------------|------------|----------------|--------|---------------|--|
|                      | Mada | Heat       | Heating R  |                | sure R | ure R         |  |
| гарег туре           | wode | NA         | EU         | NA             |        |               |  |
| Thick 2              | B/W  | 190°C      | 190°C      | Off            | Off    |               |  |
|                      | FC   | 190°C      | 190°C      | Off            | Off    |               |  |
|                      |      | 195°C/ Off | 200°C/ Off |                |        |               |  |
|                      | B/W  | (Duplex    | (Duplex    | Off            | Off    |               |  |
| Thick 3              |      | mode)      | mode)      |                |        |               |  |
|                      |      | 195°C/ Off | 200°C/Off  |                |        |               |  |
|                      | FC   | (Duplex    | (Duplex    | Off            | Off    |               |  |
|                      |      | mode)      | mode)      |                |        |               |  |

## Technical Bulletin

#### PAGE: 1/10

| Model: Aegis-P1 / C1        |                        |           | Dat    | e: 8-May-0 | )9          | No.: RG178051     |
|-----------------------------|------------------------|-----------|--------|------------|-------------|-------------------|
| Subject: Manual Corrections |                        |           |        | Prepared   | d by: N.iid | da                |
| From: PPBG QA/              | Service Planning Dept. |           |        |            |             |                   |
| Classification:             | Troubleshooting        | Part info | orma   | tion       | Action      | n required        |
|                             | Mechanical             | Electric  | al     |            | Servic      | e manual revision |
|                             | Paper path             | 🗌 Transm  | it/rec | eive       | Retrof      | fit information   |
|                             | Product Safety         | Other (   |        | )          | Tier 2      |                   |

The service manual for the AG-C1 (D016) has been corrected in order to be updated and be used for both the copier model (D016) and the printer model (G178).

- Add the following new or revised information which is printed in red text.
- On pages from 1589 to 1591

## Mainframe

Engine

| Items                  |    | Specification                                 |  |
|------------------------|----|-----------------------------------------------|--|
| Configuration          |    | Console                                       |  |
| Copy Process           |    | 4-drum dry electrostatic transfer system with |  |
|                        |    | internal transfer belt                        |  |
| Fusing                 |    | Oil belt-fusing method                        |  |
| _                      |    | (Fusing oil is required.)                     |  |
| Engine Speed           | FC | 90 ppm A4/LT(LEF)                             |  |
|                        | BK | 90 ppm A4/LT(LEF)                             |  |
| Warm-up Time           |    | Printer (G178):                               |  |
|                        |    | Less than 360 s (23C°, rated voltage)         |  |
|                        |    | Copier (D016):                                |  |
|                        |    | Less than 420 s (23C°, rated voltage)         |  |
| First Print Time       |    | Printer (G178):                               |  |
|                        |    | FC: Less than 10.0 sec                        |  |
|                        |    | BW: Less than 10.0 sec                        |  |
|                        |    | Copier (D016):                                |  |
|                        |    | FC: Less than 13.5 sec                        |  |
|                        |    | BW: Less than 13.5 sec                        |  |
|                        |    | (A4/LT(LEF), Tray 1 or Op. LCT upper tray     |  |
|                        |    | Face-up)                                      |  |
| Multiple print         |    | Up to 9,999                                   |  |
| Resolution             |    | 1,200 dpi, 2-bit                              |  |
| Limitless Paper Supply |    | Supported                                     |  |
| Paper Size             |    | Please refer to "Paper size matrix".          |  |
| Maximum Printable Area |    | 320 mm x 480 mm / 12.6" x 18.9"               |  |

# Technical Bulletin

PAGE: 2/10

| Model: Aegis-P1 / C1 |       |         |                                                  | Date: 8-May-09                                                   | No.: RG178051                             |  |  |
|----------------------|-------|---------|--------------------------------------------------|------------------------------------------------------------------|-------------------------------------------|--|--|
| Paper weight         | 1st t | ray     | 60-220g/m <sup>2</sup>                           |                                                                  |                                           |  |  |
|                      |       |         |                                                  | 16-58 lb Bond/ 80 lb Cover/ 120 lb Index                         |                                           |  |  |
|                      | 2nd   | tray    | 60-220g/m <sup>2</sup>                           |                                                                  |                                           |  |  |
|                      |       | -       | 16-58 lb Bond/ 80 lb Cover/ 120 lb Index         |                                                                  |                                           |  |  |
|                      | 3rd t | ray     | 60 - 300 g/m <sup>2</sup>                        |                                                                  |                                           |  |  |
|                      | (D01  | 6 only) | 16 - 79 lb B                                     | ond/ 140 lb Index/ 10                                            | 0 lb Cover                                |  |  |
|                      | 4th t | ray     | 60 - 300 g/n                                     | n <sup>2</sup>                                                   |                                           |  |  |
|                      | (D01  | 6 only) | 16 - 79 lb B                                     | ond/ 140 lb Index/ 10                                            | 0 lb Cover                                |  |  |
|                      | Dupl  | ex      | 60-220g/m <sup>2</sup>                           |                                                                  |                                           |  |  |
|                      |       |         | 16-58 lb Bo                                      | nd/ 80 lb Cover/ 120                                             |                                           |  |  |
| Paper weight setting |       |         | Thin (60-75)                                     | g/m²), Normal (76-10                                             | $0 \text{ g/m}^2$ ), Medium               |  |  |
|                      |       |         | Thick (101-1                                     | $126 \text{ g/m}^{-}$ ), $1 \text{ nick} 1 (12 \text{ g/m}^{2})$ | $(7 \text{ g/m}^{-156} \text{ g/m}^{-}),$ |  |  |
| Power Specification  |       | ΝΛ      | 208V 240V                                        | $\frac{g}{11} - 220 g$ /11 ), 1110                               | <u>x3 (221-300 g/m)</u>                   |  |  |
|                      |       | FU      | 220/230/2400,                                    | <u>277, 30/0012</u><br>)\/ 25Δ 50/60Η7                           |                                           |  |  |
| Max Power            |       |         | Printing: Le                                     | ss than 5 500W                                                   |                                           |  |  |
| Consumption          |       |         | Stand-by: L                                      | ess than 3 200W                                                  |                                           |  |  |
| Concamption          |       |         | Full System                                      |                                                                  |                                           |  |  |
|                      |       |         | <ul> <li>Finisher</li> </ul>                     | SR5000                                                           |                                           |  |  |
|                      |       |         | <ul> <li>Booklet Finisher BK5000</li> </ul>      |                                                                  |                                           |  |  |
|                      |       |         |                                                  | <ul> <li>Z-folding Unit ZF4000</li> </ul>                        |                                           |  |  |
|                      |       |         | <ul> <li>Cover Interposer Tray CI5010</li> </ul> |                                                                  |                                           |  |  |
|                      |       |         | <ul> <li>LCIT RT5020</li> </ul>                  |                                                                  |                                           |  |  |
|                      |       |         | Multi-Bypass Tray BY5000                         |                                                                  |                                           |  |  |
| Noise emission:      |       |         | Stand-by: Less than 60 dB (A)                    |                                                                  |                                           |  |  |
| Sound power level    |       |         | Printing: Less than 76 dB (A)                    |                                                                  |                                           |  |  |
|                      |       |         | Sound power level is actual values measured in   |                                                                  |                                           |  |  |
|                      |       |         | accordance with ISO 7779.                        |                                                                  |                                           |  |  |
| Dimension (W x D x   | H)    |         | Printer (G1                                      | <b>78</b> ):                                                     |                                           |  |  |
|                      | ''    |         | 1.250 x 1.10                                     | )0 x 1.440 mm                                                    |                                           |  |  |
|                      |       |         | (49.3" × 43.                                     | 3" × 56.7")                                                      |                                           |  |  |
|                      |       |         | Copier (D016):                                   |                                                                  |                                           |  |  |
|                      |       |         | 2,390 × 1,250 × 1,450 mm                         |                                                                  |                                           |  |  |
|                      |       |         | (94.1" × 49.3" × 57.0")                          |                                                                  |                                           |  |  |
| Weight               |       |         | Printer (G1                                      | 78):                                                             |                                           |  |  |
|                      |       |         | Approx. 700                                      | ) kg, 1653.5 lb. (Inclu                                          | ding Fiery)                               |  |  |
|                      |       |         | Copier (D016):                                   |                                                                  |                                           |  |  |
|                      |       |         | Approx. 950 kg, 2094.4 lb (Including Fiery)      |                                                                  |                                           |  |  |
| ARDF                 |       |         | Printer (G1                                      | <b>(8):</b> Not available                                        |                                           |  |  |
| Paper Canacity       | 0+    | andard  | 1et trave 1.0                                    | 101. Stariuaru<br>00. shoote v 2 (Tanda                          |                                           |  |  |
| raper capacity       | 31    | anuaru  | 2nd tray: 1,0                                    | 00 SHEELS X Z (I dHUE                                            | лн <i>ј</i>                               |  |  |
|                      |       |         | 3rd tray (DO                                     | 16 only): 2 000 chee                                             | ts                                        |  |  |
|                      |       |         | 13"x10 2" 1                                      | CT                                                               | 13                                        |  |  |
|                      |       |         | 4th tray (D0                                     |                                                                  | ts                                        |  |  |
| 13"x19 2"   CT       |       |         |                                                  |                                                                  |                                           |  |  |
|                      | 1     |         |                                                  | <b>~</b> ·                                                       |                                           |  |  |

# Technical Bulletin

PAGE: 3/10

| Model: Aegis-P1 / C1        |                                           | Date: 8-May-09           | No.: RG178051           |  |  |
|-----------------------------|-------------------------------------------|--------------------------|-------------------------|--|--|
| Paper selection with A4 LCT | Auto Paper                                | Selection                |                         |  |  |
| (G178 only)                 | Tray 1, Tray 2                            |                          |                         |  |  |
|                             | Tray 3, Tray                              | / 4, Tray 5              |                         |  |  |
|                             | A4 LCT opti                               | on is required.          |                         |  |  |
| Paper selection with A3 LCT | Auto Paper                                | Selection                |                         |  |  |
|                             | Tray 1, Tray                              | / 2                      |                         |  |  |
|                             | Tray 3, Tray                              | / 4                      |                         |  |  |
|                             | Standard                                  | for Copier (D016)        |                         |  |  |
|                             | <ul> <li>A3 LCT</li> </ul>                | option is required for   | Printer (G178).         |  |  |
|                             | Tray 5, Tray                              | <i>i</i> 6               |                         |  |  |
|                             | <ul> <li>A3 LCT</li> </ul>                | option is required for   | Copier (D016).          |  |  |
|                             | <ul> <li>By-pass</li> </ul>               | option or Two A3 LC      | T options are           |  |  |
|                             | required                                  | for Printer (G178).      |                         |  |  |
|                             | Tray /                                    | antion and A21 CT a      | ntion are required      |  |  |
|                             | <ul> <li>By-pass<br/>for Conid</li> </ul> | option and A3 LCT 0      | puon are required       |  |  |
|                             | <ul> <li>By-nass</li> </ul>               | ontion and Two A3 L      | CT options are          |  |  |
|                             | required                                  | for Printer (G178).      |                         |  |  |
| Displayed Paper Types       | Plain Paper                               | *, Recycle Paper, Sp     | ecial Paper, Color      |  |  |
|                             | Paper 1, Co                               | lor Paper 2,             |                         |  |  |
|                             | Color (9 kin                              | ds; Yellow, Green, Bl    | ue, Purple, Ivory,      |  |  |
|                             | Orange, Pin                               | k, Red, Gray),           |                         |  |  |
|                             | Envelope, C                               | Coat 1, Coat 2, Coat 3   | 3,                      |  |  |
|                             | Preprinted p                              | paper, Letter Head, B    | acked Copied,           |  |  |
|                             | Labels, Pre-                              | -punched Paper,          |                         |  |  |
|                             | Special Pap                               | er 1, Special Paper 2    | )<br>,                  |  |  |
|                             | Special Pap                               | er 3, Special Paper 4    | ,                       |  |  |
|                             | Special Pap                               | er 5, Special Paper 6    | ),<br>dium thick. Thick |  |  |
|                             | 1 Thick 2 1                               | block, THIII, FIdill, ME |                         |  |  |
|                             | *Not display                              | red as naner type        |                         |  |  |
| Electronic Sorting          | Supported (                               | with Finisher)           |                         |  |  |
| Stapling                    | Supported                                 | 4 positions (with Finis  | sher)                   |  |  |
| Punch                       | NA: 2/3 swit                              | chable hole punch (v     | vith Finisher)          |  |  |
|                             | EU: 2/4 swit                              | chable hole punch (v     | vith Finisher)          |  |  |
|                             | Scandinavia                               | an: 4 holes punch (wit   | th Finisher)            |  |  |

## Technical Bulletin

Model: Aegis-P1 / C1

Date: 8-May-09

No.: RG178051

• On page 1591

Copier (D016 only)

• On page 1597

ARDF (D016 only)

• On page 1600

Scanner Specifications (D016 only)

• On page 1610

Trays 3 and 4 (LCT-MF: D016 only)

• On pages from 1611 to 1614

## Peripherals

### For Printer (G178) and Copier (D016)

|               |             | A3/DLT LC | T (2000 x2) | Bypas | ss (500) |
|---------------|-------------|-----------|-------------|-------|----------|
| Paper         | Size        | NA        | EU          | NA    | EÜ       |
| A3 SEF        | 297x420     | AD        |             | AD    | AD       |
| B4 SEF        | 257x364     | AD        |             | AD    | AD       |
| A4 LEF        | 297x210     | AD        | А           | AD    | AD       |
| A4 SEF        | 210x297     | AD        |             | #S    | AD       |
| B5 LEF        | 257x182     | AD        | SPS         | AD    | AD       |
| B5 SEF        | 182x257     | #S        |             | #S    | #S       |
| A5 SEF        | 148x210     | AD        | SPS         | AD    | AD       |
| DLT SEF       | 8.5"x11"    | AD        |             | AD    | AD       |
| LG SEF        | 8.5"x14"    | #S        |             | #S    | #S       |
| LT LEF        | 11"x8.5"    | AD        | SPS         | AD    | AD       |
| LT SEF        | 8.5"x11"    | #S        |             | AD    | #S       |
| HLT SEF       | 5.5"x8.5"   | AD        | SPS         | AD    | AD       |
| Foolscap SEF  | 8.5"x13"    | #S        |             | #S    | #S       |
| Folio SEF     | 8.25"x13"   | #S        |             | #S    | #S       |
| F SEF         | 8"x13"      | AD        |             | AD    | AD       |
| Executive LEF | 10.5"x7.25" | #S        |             | #S    | #S       |

# Technical Bulletin

PAGE: 5/10

| Model: Aegis-P1 / C1 |            |           | Date: 8-May-09 | No.: I    | RG178051 |
|----------------------|------------|-----------|----------------|-----------|----------|
|                      |            | A3/DLT LC | CT (2000 x2)   | Bypas     | ss (500) |
| Executive SEF        | 7.25"x10.5 | #S        |                | #S        | #S       |
| - SEF                | 11"x15"    | #S        |                | #S        | #S       |
| - SEF                | 11"x14"    | #S        |                | #S        | #S       |
| - SEF                | 10"x15"    | #S        |                | #S        | #S       |
| - SEF                | 10"x14"    | #S        |                | #S        | #S       |
| - SEF                | 8.25"x14"  | #S        |                | #S        | #S       |
| - SEF                | 10.5"x8"   | #AU       |                | #AU       | #AU      |
| - SEF                | 8"x10.5"   | #AU       |                | #AU       | #AU      |
| - SEF                | 10"x8"     | #AU       |                | #AU       | #AU      |
| - SEF                | 8"x10"     | #S        |                | #S        | #S       |
| - SEF                | 13"x19.2"  | #AU       |                | #AU       | #AU      |
| - SEF                | 13"x18"    | #AU       |                | #AU       | #AU      |
| SRA3 SEF             | 320x450    | #S        |                | #S        | #S       |
| - SEF                | 12"x18"    | AD        |                | AD        | AD       |
| Custom size mm       | Min.       | 139.      | 7 #AU          | 139.      | 7 #AU    |
| Width                | Max.       | 330.      | 2 #AU          | 330.2 #AU |          |
| Length               | Min.       | 182.      | 0 #AU          | 182.0 #AU |          |
| Lengin               | Max.       | 487.      | 487.7 #AU      |           | 7 #AU    |
| Custom size          | Min.       | 5.5       | #AU            | 5.5       | #AU      |
| Inch<br>Width        | Max.       | 13.0      | ) #AU          | 13.0      | ) #AU    |
| Length               | Min.       | 7.17      | ′ #AU          | 7.17      | 7 #AU    |
| Lengin               | Max.       | 19.2      | 2 #AU          | 19.2      | 2 #AU    |

Remarks

| SEF | Short Edge Feed                                                    |
|-----|--------------------------------------------------------------------|
| LEF | Long Edge Feed                                                     |
| А   | Paper size to be set in Unit                                       |
| S   | Paper size to be set by SP mode                                    |
| AD  | Paper size to be detected automatically. Paper size can be         |
|     | selected by UP mode/ Select paper size from the list on OP panel.  |
| #AD | Paper size to be detected automatically.                           |
| #S  | Paper size setting is required by UP mode/ Select paper size from  |
|     | the list on OP panel.                                              |
| SPS | Paper size setting is required by SP mode/ Select paper size from  |
|     | the list on OP panel                                               |
| #AU | Paper size setting is required by UP mode/ Input actual paper size |
|     | manually on OP panel                                               |
| #AS | Paper size setting is required by SP mode/ Input actual paper size |
|     | (mm only) manually on OP panel                                     |
|     | Not supported                                                      |

Model: Aegis-P1 / C1

Date: 8-May-09

No.: RG178051

## For Printer (G178 only)

|                        |             | A4/LT LCT |           |     |  |
|------------------------|-------------|-----------|-----------|-----|--|
|                        |             | 1,000 x 2 | 2,5       | 00  |  |
| Paper                  | Size (mm)   | NA/EU     | NA        | EU  |  |
| A3 SEF                 | 297x420     |           |           | AD  |  |
| B4 SEF                 | 257x364     |           |           | AD  |  |
| A4 LEF                 | 297x210     | #AD       | SPS       | AD  |  |
| A4 SEF                 | 210x297     |           |           | #S  |  |
| B5 LEF                 | 257x182     | #AD       | SPS       | AD  |  |
| B5 SEF                 | 182x257     |           |           | #S  |  |
| A5 SEF                 | 148x210     | #AD       | SPS       | AD  |  |
| DLT SEF                | 8.5"x11"    |           |           | AD  |  |
| LG SEF                 | 8.5"x14"    |           |           | #S  |  |
| LTLEF                  | 11"x8.5"    | #AD       | Α         | AD  |  |
| LT SEF                 | 8.5"x11"    |           |           | AD  |  |
| HLT SEF                | 5.5"x8.5"   | #AD       | SPS       | AD  |  |
| Foolscap SEF           | 8.5"x13"    |           |           | #S  |  |
| Folio SEF              | 8.25"x13"   |           |           | #S  |  |
| FSEF                   | 8"x13"      |           |           | AD  |  |
| Executive LEF          | 10.5"x7.25" |           |           | #S  |  |
| Executive SEF          | 7.25"x10.5  |           |           | #S  |  |
| - SEF                  | 11"x15"     |           |           | #S  |  |
| - SEF                  | 11"x14"     |           |           | #S  |  |
| - SEF                  | 10"x15"     |           |           | #S  |  |
| - SEF                  | 10"x14"     |           |           | #S  |  |
| - SEF                  | 8.25"x14"   |           |           | #S  |  |
| - SEF                  | 10.5"x8"    |           |           | #AU |  |
| - SEF                  | 8"x10.5"    |           |           | #AU |  |
| - SEF                  | 10"x8"      |           |           | #AU |  |
| - SEF                  | 8"x10"      |           |           | #S  |  |
| - SEF                  | 13"x19.2"   |           |           | #AU |  |
| - SEF                  | 13"x18"     |           |           | #AU |  |
| SRA3 SEF               | 320x450     |           |           | #S  |  |
| - SEF                  | 12"x18"     |           |           | AD  |  |
| Custom size Mm Width   | Min.        | 2         | 210.0 #AS |     |  |
|                        | Max.        | 3         | 05.5 #AS  |     |  |
| Length                 | Min.        | 182.0 #AS |           |     |  |
| Lengui                 | Max.        | 2         | 30.0 #AS  |     |  |
| Custom size Inch Width | Min.        |           | #AS       |     |  |
|                        | Max.        | #AS       |           |     |  |
| Length                 | Min.        | #AS       |           |     |  |
| Longui                 | Max.        |           | #AS       |     |  |

Model: Aegis-P1 / C1

Date: 8-May-09

No.: RG178051

|    | <b>~~</b> | 00 | 6  |
|----|-----------|----|----|
| RF | -11       |    | KS |

| ILEIIIAINS |                                                                                                   |
|------------|---------------------------------------------------------------------------------------------------|
| SEF        | Short Edge Feed                                                                                   |
| LEF        | Long Edge Feed                                                                                    |
| А          | Paper size to be set in Unit                                                                      |
| S          | Paper size to be set by SP mode                                                                   |
| AD         | Paper size to be detected automatically. Paper size can be                                        |
|            | selected by UP mode/ Select paper size from the list on OP panel.                                 |
| #AD        | Paper size to be detected automatically.                                                          |
| #S         | Paper size setting is required by UP mode/ Select paper size from the list on OP panel.           |
| SPS        | Paper size setting is required by SP mode/ Select paper size from the list on OP panel            |
| #AU        | Paper size setting is required by UP mode/ Input actual paper size manually on OP panel           |
| #AS        | Paper size setting is required by SP mode/ Input actual paper size (mm only) manually on OP panel |
|            | Not supported                                                                                     |

### On pages from 1615 to 1616

## Printer G178

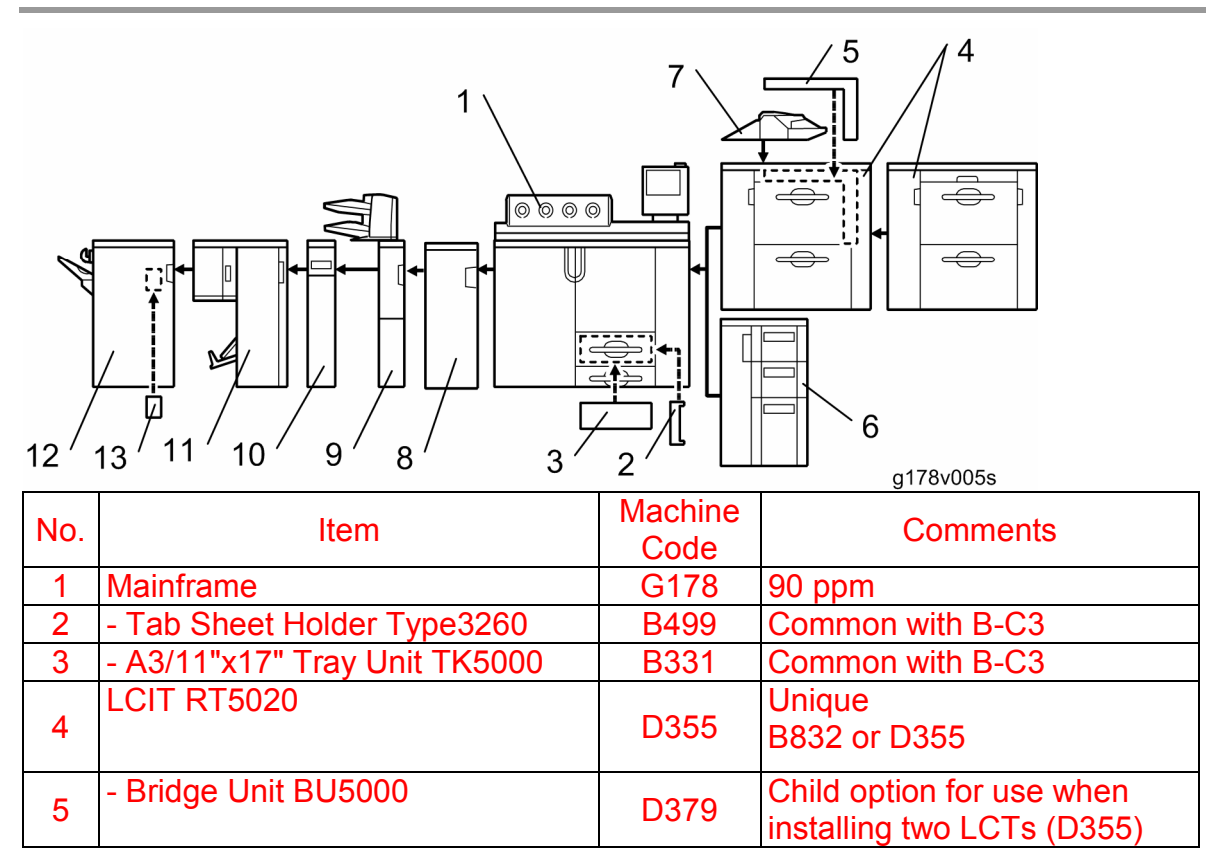

# Technical Bulletin

## PAGE: 8/10

| Model: Aegis-P1 / C1 |                              |                 | Date: 8-May-09                                      | No.: RG178051       |
|----------------------|------------------------------|-----------------|-----------------------------------------------------|---------------------|
| No.                  | Item                         | Machine<br>Code | Comment                                             | S                   |
| 6                    | LCIT RT5000                  | B832            | Common with B-C3<br>B832 or D355                    | 5                   |
| 7                    | Multi-Bypass Tray BY5000     | B833            | Common with B-C3<br>Alternate paper fee             | d source            |
| 8                    | Buffer Pass Unit             | M379            | New option                                          |                     |
| 9                    | Cover Interposer Tray CI5010 | B835            | Common with B-C3<br>Inserts cover sheet             | 5.5<br>s (2 trays). |
| 10                   | Z-Folding Unit               | B660            | Common with B-C3<br>Z-Folds large sheet             | is                  |
| 11                   | Booklet Finisher BK5000      | B836            | Common with B-C3<br>Booklet stapling/fol            | s<br>ding           |
| 12                   | Finisher SR5000              | B830            | Common with B-C3<br>Corner stapling, ed<br>stapling | ge                  |
| 13                   | - Punch Unit PU5000          | B831            | Common with B-C3<br>Child option for Fini           | s<br>isher B830     |

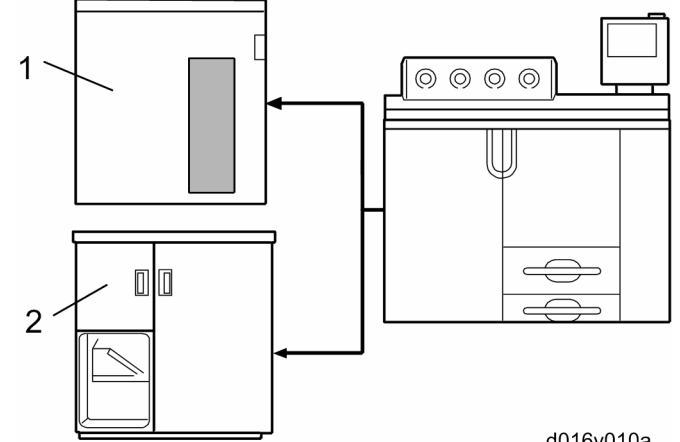

|     |                              |                 | d016v010a                      |
|-----|------------------------------|-----------------|--------------------------------|
| No. | Item                         | Machine<br>Code | Comments                       |
| 1   | High Capacity Stacker SK5000 | D364            | Two stackers can be installed. |
| 2   | Ring Binder RB5000           | D392            | Common with B-C3.5 (K-C1)      |

Model: Aegis-P1 / C1

Date: 8-May-09

No.: RG178051

## Copier D016

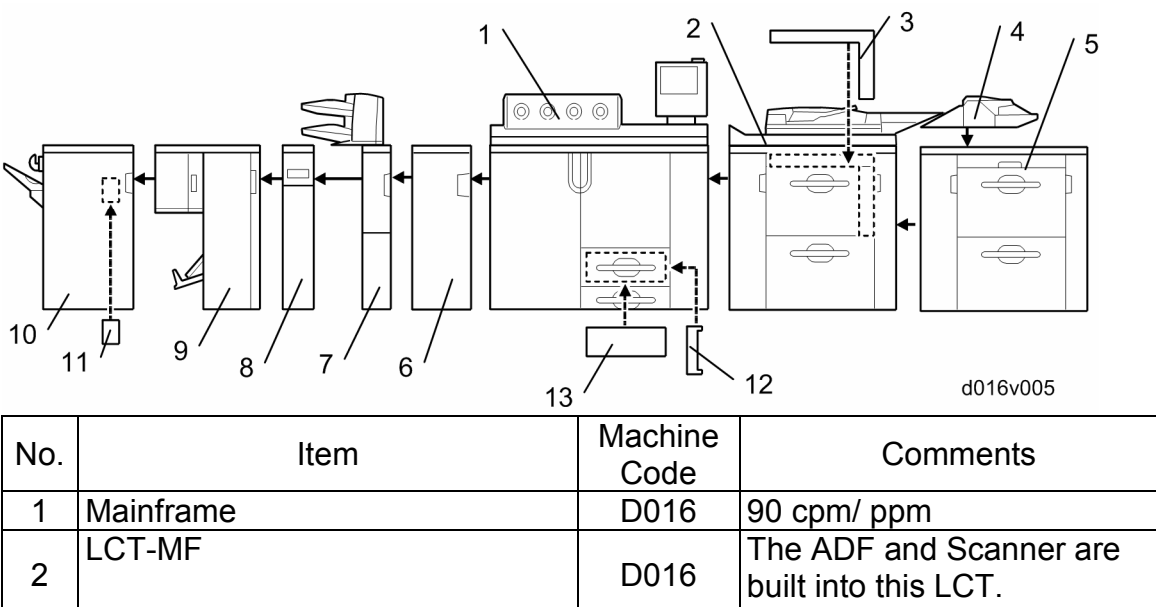

| 2  |                               | D016 | built into this LCT.                                  |
|----|-------------------------------|------|-------------------------------------------------------|
| 3  | - Bridge Unit BU5000          | D379 | Child option for use when installing an optional LCT  |
| 4  | Multi-Bypass Tray BY5000      | B833 | Common with B-C3<br>Alternate paper feed source       |
| 5  | LCIT RT5020                   | D355 | Unique<br>B832 or D355                                |
| 6  | Buffer Pass Unit              | M379 | New option                                            |
| 7  | Cover Interposer Tray CI5010  | B835 | Common with B-C3.5<br>Inserts cover sheets (2 trays). |
| 8  | Z-Folding Unit                | B660 | Common with B-C3<br>Z-Folds large sheets              |
| 9  | Booklet Finisher BK5000       | B836 | Common with B-C3<br>Booklet stapling/folding          |
| 10 | Finisher SR5000               | B830 | Common with B-C3<br>Corner stapling, edge<br>stapling |
| 11 | - Punch Unit PU5000           | B831 | Common with B-C3<br>Child option for Finisher B830    |
| 12 | - Tab Sheet Holder Type 3260  | B499 | Common with B-C3                                      |
| 13 | - A3/11"x17" Tray Unit TK5000 | B331 | Common with B-C3                                      |

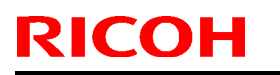

No.: RG178051

Model: Aegis-P1 / C1

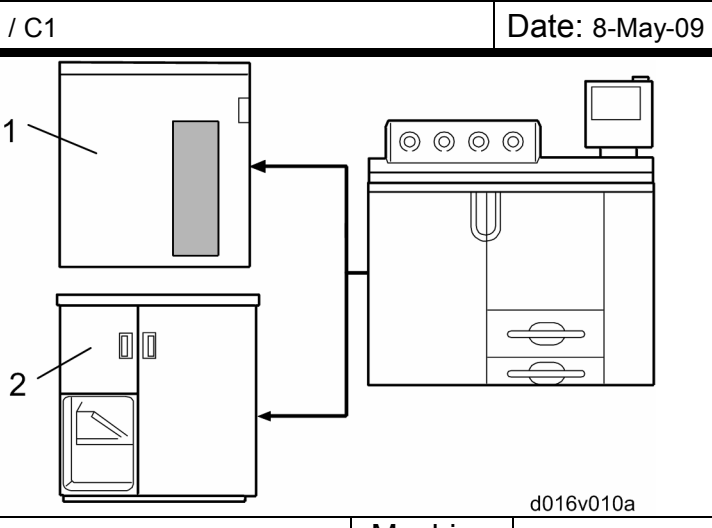

| No. | Item                         | Machine<br>Code | Comments                       |
|-----|------------------------------|-----------------|--------------------------------|
| 1   | High Capacity Stacker SK5000 | D364            | Two stackers can be installed. |
| 2   | Ring Binder RB5000           | D392            | Common with B-C3.5 (K-C1)      |

## • On page 1625

New option has been added to the printer (G178) and copier (D016).

## Buffer Pass Unit (M379)

| Dimensions (W x H x D) | 330 x 920 x 730 mm, 13.0" x 36.2" x 28.7"          |
|------------------------|----------------------------------------------------|
| Weight                 | Less than 92 kg, 202.9 lb.                         |
| Power consumption      | Less than 200 W                                    |
| Power source           | NA: 100 to 120 V, 50/60 Hz, 3 A                    |
|                        | EU: 220 to 240 V, 50/60 Hz, 1 A                    |
| Paper Size             | 331 x 488 mm to A5                                 |
|                        | 13" × 19.2" to 5 <sub>1/2</sub> x 8 <sub>1/2</sub> |
| Paper Weight           | 52 to 300 g/m <sup>2</sup> , 14 to 80 lb.          |

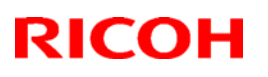

## Reissued: 12-Jan-11

|              | _               |                |
|--------------|-----------------|----------------|
| Model: AG-C1 | Date: 22-Jun-09 | No.: RD016012a |

### RTB Reissue

### The items in *bold italics* have been corrected.

| Subject: Firmware Release Note: System/Copy FRA |                     | Prepared by: H.kawamura |                         |
|-------------------------------------------------|---------------------|-------------------------|-------------------------|
| From: PPBG Ser                                  | vice Planning Dept. |                         |                         |
| Classification:                                 | Troubleshooting     | Part information        | Action required         |
|                                                 | 🗌 Mechanical        | Electrical              | Service manual revision |
|                                                 | Paper path          | Transmit/receive        | Retrofit information    |
|                                                 | Product Safety      | Other ( )               | Tier 2                  |

This RTB has been issued to announce the firmware release information for the **System/Copy**.

#### Note

This firmware is used in French speaking countries only.

Please install this firmware when machine installing in French.

| Version | Program No. | Effective Date           | Availability of RFU |
|---------|-------------|--------------------------|---------------------|
| 1.05FRN | D0166088A   | December 2010 production | Not available       |
| 1.03FRA | D0166088    | May 2009 production      | Not available       |

#### Note: Definition of Availability of RFU

"Available": The firmware can be updated via RFU or SD card.

"Not available": The firmware can only be updated via SD card.

| Version | Modified Points or Symptom Corrected                                          |
|---------|-------------------------------------------------------------------------------|
| 1.05FRN | Modified Points:                                                              |
|         | Modified PM counter for "Filter: Oil Tank"                                    |
|         | The machine can now saddle stitch custom size paper by using Plocmatic        |
|         | New SPs have been added                                                       |
|         | SP-7941-128: Drive Distance: Near End Standard Value: Filter: Oil tank        |
|         | SP7-953-128: Page Counter: Near End Standard Value: Filter: Oil tank          |
|         | The following issues have been fixed                                          |
|         | Image quality issue when using B/W mode and magnification rate                |
|         | less than 49% (Black band on trailing edge or image of previous               |
|         | page appears on next page)                                                    |
|         | Image quality issue when paper size is mixed and also image rotation          |
|         | ON /OFF is mixed (image of previous page appears on next page)                |
|         | When paper end appears and recovered from it, paper shifted in                |
|         | middle of job, or paper did not shift at end of job.                          |
|         | SC 86x appears after turning on a machine.                                    |
|         | Scanning pages with different paper sizes, machine stays at                   |
|         | "scanning mode"                                                               |
|         | Punch unit could not be detected.                                             |
|         | Operation touch panel could not recover from black screen                     |
|         | Apply Condition                                                               |
|         | Apply conultion<br>This software people to be undated with following software |
|         | This software needs to be updated with following software.                    |
|         |                                                                               |
|         |                                                                               |

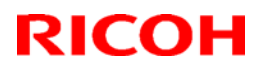

## Reissued: 12-Jan-11

| Model: AG | del: AG-C1                                              |                   |                               | un-09         | No.: RD016012a   |
|-----------|---------------------------------------------------------|-------------------|-------------------------------|---------------|------------------|
| Version   | Modif                                                   | ied Points or S   | ymptom Co                     | rrected       |                  |
|           |                                                         | Aegis             | s C1                          |               |                  |
|           |                                                         | Programme         | number                        | Versi         | on               |
|           | Engine                                                  | D0165252M         |                               | 3.008         | :12              |
|           | System/ Copy                                            | D0166091E         |                               | 1.05          |                  |
|           | System/ Copy                                            | D0166088A         |                               | 1.05          |                  |
|           | (For French, instead                                    |                   |                               |               |                  |
|           | of the above system,                                    |                   |                               |               |                  |
|           | please use this one)                                    |                   |                               |               |                  |
|           | Websys                                                  | D0166093C         |                               | 1.04          |                  |
|           | Webuapl                                                 | D0166095D         |                               | 1.13          |                  |
|           | Scanner                                                 | D0166097C         |                               | 1.06          |                  |
|           | Install tool                                            | D0166099C         |                               | 1.02          |                  |
|           | OpePanel (NA)                                           | G1785975D         |                               | 1.07          |                  |
|           | OpePanel(EU)                                            | G1785976D         |                               | 1.06          |                  |
|           | Language Install                                        | G1785980B         |                               | 1.07          |                  |
|           |                                                         | Aries L           | _t C1                         |               |                  |
|           |                                                         | Programme n       | umber                         | Version       |                  |
|           | Engine                                                  | D0975252D         |                               | 1.006:12      |                  |
|           | System/ Copy                                            | D0976091A         |                               | 1.05          |                  |
|           | System/ Copy                                            | D0976092          |                               | 1.05          |                  |
|           | (For French,                                            |                   |                               |               |                  |
|           | instead of the above                                    |                   |                               |               |                  |
|           | system, please                                          |                   |                               |               |                  |
|           | use this one)                                           |                   |                               |               |                  |
|           | Websys                                                  | D0166093C         |                               | 1.04          |                  |
|           | Webuapl                                                 | D0166095D         |                               | 1.13          |                  |
|           | Scanner                                                 | D0166097C         |                               | 1.06          |                  |
|           | Install tool                                            | D0166099C         |                               | 1.02          |                  |
|           | OpePanel (NA)                                           | G1785975D         |                               | 1.07          |                  |
|           | OpePanel(EU)                                            | G1785976D         |                               | 1.06          |                  |
|           | Language Install                                        | G1785980B         |                               | 1.07          |                  |
| 1.03FRA   | This is the French-language water and the sure that ALL | version of System | version1.03 (<br>below are up | D0166091C     | c).<br>urrently. |
|           | Program Name                                            | Program No.       |                               | Version       |                  |
|           | System                                                  | D0166088          |                               | 1.03FRA       |                  |
|           | WebUapl                                                 | D0166095B         |                               | 1.09          |                  |
|           | Engine                                                  | D0165252B         |                               | 2.000:12      |                  |
|           | LCDC                                                    | NA:G1785975E      | 3                             | 1.04          |                  |
|           | Scanner                                                 | D0166097A         |                               | 1.03          |                  |
|           | Language                                                | G1785980          |                               | 1.01          |                  |
|           | web Support                                             | D0166093A         |                               | 1.00          |                  |
|           | Network Support (NCS)                                   | D0166092A         |                               | /.03          |                  |
|           | Network DocBox(NFA)                                     | D0166096A         |                               | 1.01          |                  |
|           | + Update to the following yes                           | -                 | for all parish                | <u>J.U</u>    | bolow            |
|           | opulate to the following ver                            | sions is required | ior an peripr                 | ierais listeu |                  |
|           |                                                         |                   |                               |               |                  |

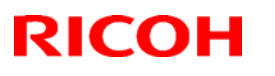

## Reissued: 12-Jan-11

| Model: AG-C1 |                                                                                                    |                                | Date: 22-Jun-09 No.: RD016012 |                           |            | 1 |
|--------------|----------------------------------------------------------------------------------------------------|--------------------------------|-------------------------------|---------------------------|------------|---|
| Version      | n Modified Points or Symptom Corrected                                                                                                    |                                |                               |                           |            |   |
|              | Program Name                                                                                                    | Program No.                    |                               | Version                   |            |   |
|              | SR5000 Finisher                                                                                                    | B8305102M                      |                               | 1.60                      |            |   |
|              | Cover Interposer Tray<br>CI5010                                                                                                    | B8355510E                      |                               | 02.070                    |            |   |
|              | Ring Binder RB5000                                                                                                    | Main:D392551(<br>Sub :D3925520 | )D  <br>B ;                   | Main:1.280<br>Sub :1.050: | :04<br>:01 |   |
|              | High Capacity Stacker<br>SK5000                                                                                                    | 1st:D3645620_<br>2nd:D3645620_ | P1 ·<br>P2 ·                  | 4.02:12                   |            |   |
|              | Booklet Finisher BK5000                                                                                                    | B8365550B                      | 1                             | 2.17                      |            |   |
|              | Note                                                                                                    |                                | <u> </u>                      |                           |            |   |
|              | <ul> <li>* Peripherals must be updated ONE at a time, starting from the machines closest to<br/>the mainframe. Do NOT attempt to select and update multiple Firmware at once.</li> <li>* For the Ring Binder RB5000, Main and Sub shall be updated together.</li> </ul> |                                |                               |                           |            |   |

## Technical Bulletin

PAGE: 1/1

| Model: Aegis-C1 Date                        |                   |          | te: 30-Jun-09 No.: RD01601 |            |          |                    |
|---------------------------------------------|-------------------|----------|----------------------------|------------|----------|--------------------|
| Subject: Troubleshooting for ADF Jam (D016) |                   |          | Prepare                    | d by: N.ii | da       |                    |
| From: PPBG QA/Service Planning Dept.        |                   |          |                            |            |          |                    |
| Classification:                             | ☐ Troubleshooting | Part inf | orma                       | tion       | Action   | n required         |
|                                             | Mechanical        | Electric | al                         |            | Servic   | ce manual revision |
|                                             | Paper path        | Transm   | it/rec                     | eive       | Retro    | fit information    |
|                                             | Product Safety    | Other (  |                            | )          | 🗌 Tier 2 |                    |

## SYMPTOM

Original feed jam occurs when custom size originals (220 mm to 240 mm) are fed from the ADF.

## CAUSE

The custom size original fed from the ADF catches up with the previously fed original, and then the original is stuck at the exposure glass.

## SOLUTION

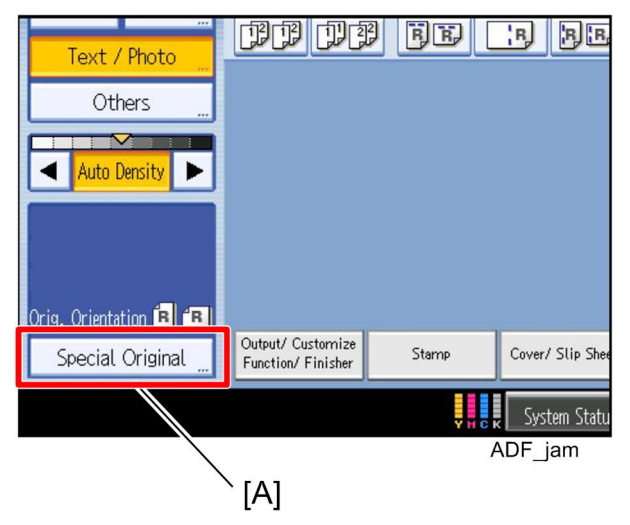

Change the setting of "Special Original ..." to "Mixed Sizes".

- 1. Press the "Special Original ..." button [A] on the LCD.
- 2. Select "Mixed Sizes", and then press the "OK" button.

## Technical Bulletin

| Model: AG-C1 (D016)                   |                 |           | Dat    | e: 13-Jul-0 | )9          | No.: RD016014     |
|---------------------------------------|-----------------|-----------|--------|-------------|-------------|-------------------|
| Subject: Manual Corrections for AG-C1 |                 |           |        | Prepareo    | d by: N.iid | da                |
| From: PPBG QA/                        |                 |           |        |             |             |                   |
| Classification:                       | Troubleshooting | Part info | orma   | tion        | Action      | required          |
|                                       | Mechanical      | Electric  | al     |             | Servic      | e manual revision |
|                                       | Paper path      | 🗌 Transm  | it/rec | eive        | Retrof      | fit information   |
|                                       | Product Safety  | Other (   |        | )           | 🛛 Tier 2    |                   |

The service manual for the AG-C1 has been corrected in order to be updated for the new peripheral "Perfect Binder GB5000 (D391)".

- "Side View with Perfect Binder GB5000 (D391)" has been added to "Dimensions". ("1. Installation" > "Installation Requirements" "Dimensions")
- "Printer G178 with Perfect Binder GB5000 (D391)" and "Copier D016 with Perfect Binder GB5000 (D391)" have been added to "Overview of Optional Peripherals". ("1. Installation" > "Before You Begin..." > "Overview of Optional Peripherals")
- "Perfect Binder (D391) Installation" has been added to the chapter "1. Installation".
- Specifications of the "Perfect Binder D391" have been added to the chapter "Option Specifications". ("7. Specifications" > "Option Specifications")

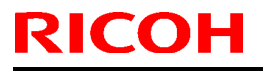

**PAGE: 1/7** 

Model: AG-C1

Date: 03-Aug-09

No.: RD016015

| Subject: Firmware Release Note: BufferPassUnit |                 |                  | Prepared by: N. lida |                         |
|------------------------------------------------|-----------------|------------------|----------------------|-------------------------|
| From: PPBG QA/Service Planning Dept.           |                 |                  |                      |                         |
| Classification:                                | Troubleshooting | Part information | tion                 | Action required         |
|                                                | Mechanical      | Electrical       |                      | Service manual revision |
|                                                | Paper path      | Transmit/rec     | eive                 | Retrofit information    |
|                                                | Product Safety  | 🛛 Other (        | )                    | Tier 2                  |

# This RTB has been issued to announce the firmware release information for the **BufferPassUnit**.

| Version   | Program No. | Effective Date      |
|-----------|-------------|---------------------|
| 01.000:03 | M3791702A   | 1st Mass production |

| Version   | Modified Points or Symptom Corrected                                                                                                    |  |  |  |
|-----------|----------------------------------------------------------------------------------------------------|--|--|--|
| 01.000:03 | 1st Mass production                                                                                                    |  |  |  |
|           | The limitations listed below are resolved by upgrading the Buffer Pass Unit to "V1.000:03". Object units are April and May production. In order to upgrade the object units to "V1.000:03", System and Engine fimwares must be versions listed below or later.<br>System D0166091D V1.04 or later Engine D0165252D V3.000:12 or later |  |  |  |
|           | Limitations Resolved                                                                                                    |  |  |  |
|           | 1. All SCs involving the Buffer Pass unit are indicated as SC992 (Undefined                                                                                                    |  |  |  |
|           | 2. When the front door of the Buffer Pass unit is open, the operation panel indicates an open door of the mainframe, and the LED of the Buffer Pass                                                                                                    |  |  |  |
|           | 3. Jam in the Buffer Pass unit is indicated on the operation panel as a jam occurrence at the paper exit of the mainframe, and the LED of the Buffer Pass unit is lit                                                                                                    |  |  |  |
|           | 4. Firmware cannot be upgraded with the SD card.                                                                                                    |  |  |  |
|           | Object Serial Number                                                                                                    |  |  |  |
|           | 8M37917(NA) S67T0400001 to S67T0400005                                                                                                    |  |  |  |
|           | S6710500001 to S6710500004                                                                                                    |  |  |  |
|           | 8M37927(EU/AP) S67T0400006, S67T0500005 to S67T0500011                                                                                                    |  |  |  |
|           | In Regard to April & May Production Buffer Pass Units                                                                                                    |  |  |  |
|           | 1. Upon initial installation, upgrade the entire System to V 4.0(*1), then upgrade the Buffer Pass unit to "V1.000:03".                                                                                                    |  |  |  |
|           | 2. If the Buffer Pass unit is to be installed to a System that runs on V4.0(*1), upgrade the unit to "V1.000:03".                                                                                                    |  |  |  |
|           | 3. If an individually supported Engine firmware is applied, we recommend to                                                                                                    |  |  |  |

# Technical Bulletin

PAGE: 2/7

| Model: AG-C1 |                                                                                                    | C                  | Date: 03-Aug-09        | No.: RD016015  |  |
|--------------|----------------------------------------------------------------------------------------------------|--------------------|------------------------|----------------|--|
| Version      | Modifie                                                                                              | ed Points or S     | ymptom Corrected       | d              |  |
|              | upgrade the entire Syste                                                                             | em to V4.0(*1),    | , then upgrading the   | e Buffer Pass  |  |
|              | Unit to "V1.000:03".                                                                                 |                    |                        |                |  |
|              | NOTE                                                                                                 |                    |                        |                |  |
|              | NOTE<br>" $1000.03$ " is installed for                                                               | or lune 2000 n     | roduction Buffer Pa    | es unite       |  |
|              | (S6790600001 onward)                                                                                 | f the unit is to l | be installed with the  | Aegis-C1 the   |  |
|              | System and Engine fimrwa                                                                             | ares must be th    | ne versions listed be  | elow or later. |  |
|              | System D0166091D V1.04 or later                                                                      |                    |                        |                |  |
|              | ngine D0165252D V3.000:12 or later                                                                   |                    |                        |                |  |
|              |                                                                                                    |                    |                        |                |  |
|              | Following describes the latest firmware combinations.                                                |                    |                        |                |  |
|              | Please refer to <annendia< td=""><td>x 1&gt; for undate</td><td>nrocedures</td><td></td></annendia<> | x 1> for undate    | nrocedures             |                |  |
|              | Make sure to follow the p                                                                            | rocedures whe      | en updating.           |                |  |
|              |                                                                                                    |                    | <b>J</b>               |                |  |
|              | [Version 4.0(*1)]                                                                                    |                    |                        |                |  |
|              | *Please make sure that ALI                                                                           | L versions listed  | below are updated      | concurrently.  |  |
|              | Program Name                                                                                         | Program No.        | Versi                  | ion            |  |
|              | System                                                                                               | D0166007D          | 1.04                   |                |  |
|              | WebSupport                                                                                           | D0166097B          | 1.05                   |                |  |
|              | WebLAnl                                                                                              | D0166095C          | 1.03                   |                |  |
|              | Network Support(NCS)                                                                                 | D0166092B          | 7.04                   | 1              |  |
|              | Network DocBox(NFA)                                                                                  | D0166096B          | 1.03                   |                |  |
|              | Engine                                                                                               | D0165252D          | 3.000                  | ):12           |  |
|              | LCDC                                                                                                 | NA:G178597         | 5C 1.06                |                |  |
|              |                                                                                                    | EU : G17859        | 76C                    |                |  |
|              | Animation                                                                                            | D0166094A          | 1.6                    |                |  |
|              | Language                                                                                             | G1785980A          | 1.06                   |                |  |
|              | Fiery Server                                                                                         | -                  | 4.0                    |                |  |
|              |                                                                                                    |                    | ·                      |                |  |
|              | * Update to the following ve                                                                         | ersions is require | ed for all peripherals | listed below.  |  |
|              |                                                                                                    | Program No.        | Vers                   | sion           |  |
|              | CI5010                                                                                               | B8355510F          | V2.0                   | 071:42         |  |
|              | SR5000                                                                                               | B8305102P          | V1.8                   | 320:59         |  |
|              | RB5000                                                                                               | Main : D392        | 5510E V1.2             | 290:04         |  |
|              | 005000                                                                                               | Sub: D39255        | 520C V1.0              | 160:01         |  |
|              | GB5000                                                                                               | D20450000          |                        |                |  |
|              | P-BINGELB1                                                                                           | D3915020C          | V0.2                   | 0              |  |
|              | P-DITUEI_D2                                                                                          | D3915070B          | V0.1                   | 3              |  |
|              | P-Binder B4                                                                                          | D3915120R          | V0.1                   | 5              |  |
|              | P-Binder B5                                                                                          | D3915170A          |                        | 25             |  |
|              | BK5000                                                                                               | B8365550B          | V0.2                   | 7:15           |  |
|              | SK5000                                                                                               |                    |                        | ····•          |  |
|              | 1 <sup>st</sup> stacker D3645620 P1 V4.02:12                                                         |                    |                        |                |  |
|              | 2 <sup>nd</sup> stacker                                                                              | D3645620 P         | 2                      |                |  |
|              | Buffer Pass Unit                                                                                     | M3791702A          | V1.0                   | 00:03          |  |
|              | Туре 5000                                                                                            |                    |                        |                |  |
|              | Note                                                                                                 |                    |                        |                |  |

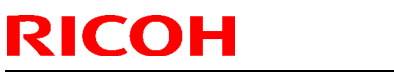

| Model: AG-C1 |                                                                                                    | Date: 03-Aug-09                                                                                      | No.: RD016015        |
|--------------|----------------------------------------------------------------------------------------------------|----------------------------------------------------------------------------------------------------|----------------------|
| Version      | Modified Points or                                                                                                    | Symptom Corrected                                                                                    |                      |
|              | <ul> <li>Make sure to update the periphera frame.</li> <li>Do not update consecutively by see</li> <li>For GB5000, 5 boards can be upd</li> <li>For RB5000, 2 boards can be upd</li> </ul> | als in order of proximity<br>electing several periphe<br>lated consecutively.<br>ated consecutively. | to the main<br>rals. |

| <b>F</b> echnical | <b>B</b> ulletin |
|-------------------|------------------|
|                   |                  |

RICOH

Date: 03-Aug-09

No.: RD016015

### <Appendix 1>

Please ensure to follow the procedures for the update.

The firmware of GW controller needs to be updated at a time.

Make sure to update in the order since there is the order also for the other firmware.

NOTE:

- Do not do remote-update.
- If the currently-operated Fiery Server is updated from "Vx.x" to "V4.0", the HDD will be formatted, all the stored data will be deleted, and the various settings will return to the default since the system is reinstalled. Be sure to back-up the setting information, the imported data, the fonts, the customized profiles, etc., beforehand.
- When updating the Aegies-P1, please ensure to confirm the Engine Firmware version. If the version is 1.100:10 or 1.103:11, update to V1.108:11 will be required. When a direct update to the latest version is attempted from either Version1.100:10 or 1.103:11, WatchDogTimeOut ERROR(\*1) could occur resulting in a non-functioning of the operation panel, and the machine will stop. As replacement of the BCU board will be required to resolve this error, please ensure to follow this correct procedure.

NOTE: This problem will not occur with the Aegis-C1.

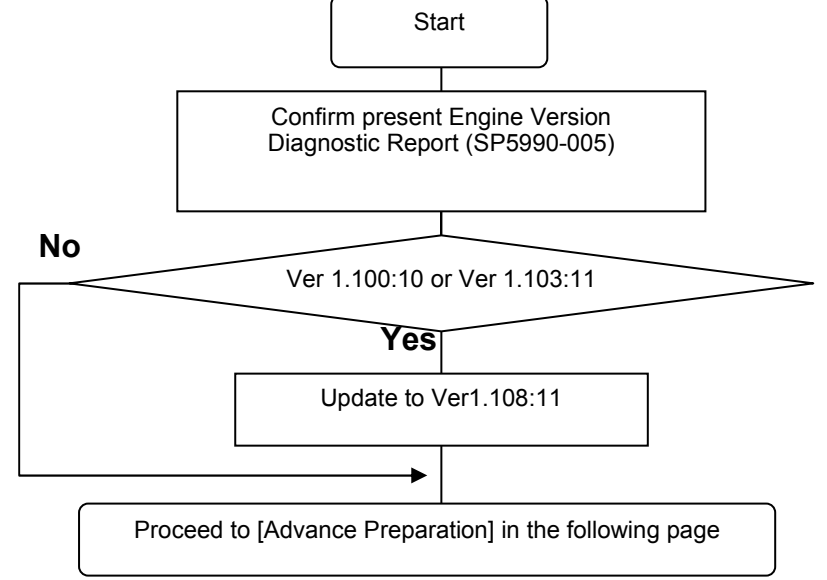

(\*1) WatchDogTimeOut ERROR

While the software timer resets the hardware timer in a certain interval, WatchDogTimeOut error occurs when this reset is not executed after a lapse of time specified and the hardware timer reaching a time-out state. This problem has been confirmed with versions 1.100:10 and 1.103:11 and has been resolved from 1.108:11. Hence firmware is updated in the particular order mentioned in above.

| Г | echr | nical | Bull | letin |
|---|------|-------|------|-------|
|   |      | lical | Dui  |       |

RICOH

Date: 03-Aug-09

No.: RD016015

[Advance Preparation]

- Turn the power switch of Fiery Server off or unplug the power cable when updating since you will turn the main power off/on repeatedly.
- Unplug the LAN cable of the GW controller.
- Unplug the data cable of the peripheral just under the main frame not to operate during updating.

### 1. Firmware of GW controller Update

1-1. Copy the listed firmware below to the SD card...

For Aegis-C1

| Program name | Program No. | Version |  |  |
|--------------|-------------|---------|--|--|
| System/Copy  | D0166091D   | V1.04   |  |  |
| Scanner      | D0166097B   | V1.05   |  |  |
| WebSys       | D0166093B   | V1.03   |  |  |
| WebUApl      | D0166095C   | V1.12   |  |  |
| NCS          | D0166092B   | V7.04.1 |  |  |
| NFA          | D0166096B   | V1.03   |  |  |

#### For Aegis-P1

| Program name | Program No. | Version |
|--------------|-------------|---------|
| System/Copy  | G1786091G   | V2.05   |
| WebSys       | G1786093E   | V1.53   |
| NCS          | G1786092D   | V7.04   |

1-2. Insert the SD card into Slot 2 (upper slot) with the main power off.

1-3. Turn the main power on, select all after the selection screen is displayed, and update.

NOTE: For Aegis-C1, be sure to select till the next page.

1-4. Turn off the main power and remove the SD card from the slot when the update is completed. NOTE: Go to the next step with the main power off.

### 2. Engine firmware Update

2-1. Copy the Engine firmware to "romdata" of the SD card.

For Aegis-C1

| Program name | Program No. | Version   |
|--------------|-------------|-----------|
| Engine       | D0165252D   | V3.000:12 |

For Aegis-P1

| Program name | Program No. | Version   |
|--------------|-------------|-----------|
| Engine       | G1785252G   | V3.000:12 |

2-2. Insert the SD card into Slot 2 (upper slot) with the main power off.

2-3. Turn the main power on, select "Engine firmware" after the selection screen is displayed, and update.

2-4. Turn off the main power and remove the SD card from the slot when the update is completed. NOTE: Go to the next step with the main power off.

| Model: AG-C |
|-------------|
|-------------|

Date: 03-Aug-09

No.: RD016015

### 3. OpePanel Update

3-1. Copy the OpePanel firmware to "romdata" of the SD card.

For Aegis-C1

| Program name | Program No.  | Version |
|--------------|--------------|---------|
| LCDC         | NA:G1785975C | V1.06   |
|              | E0.G1785976C |         |

#### For Aegis-P1

| Program name | Program No.  | Version |
|--------------|--------------|---------|
| LCDC         | NA:G1785971C | V1.03   |
|              | EU:G1785972C |         |

3-1. Copy the OpePanel firmware to "romdata" of the SD card.

3-2. Insert the SD card into Slot 2 (upper slot) with the main power off.

3-3. Turn the main power on, select "LCDC firmware" after the selection screen is displayed, and update.

3-4. Turn off the main power and remove the SD card from the slot when the update is completed. NOTE: Go to the next step with the main power off.

#### 4. Animation Update

4-1. Copy the Animation firmware to "romdata" of the SD card.

For Aegis-C1

| <u> </u>     |             |         |
|--------------|-------------|---------|
| Program name | Program No. | Version |
| Animation    | D0166094A   | V1.6    |

For Aegis-P1

| Program name | Program No. | Version |
|--------------|-------------|---------|
| Animation    | G1786094B   | V2.2    |

4-2. Insert the SD card into Slot 2 (upper slot) with the main power off.

4-3. Turn the main power on, select "Animation firmware" after the selection screen is displayed, and update.

4-4. Turn off the main power and remove the SD card from the slot when the update is completed. NOTE: Go to the next step with the main power off.

#### 5. Language Update

5-1. Copy the Language firmware to "romdata" of the SD card.

For Aegis-C1

| <u> </u>     |             |         |
|--------------|-------------|---------|
| Program name | Program No. | Version |
| Language     | G1785980A   | V1.06   |

For Aegis-P1

| Program name | Program No. | Version |
|--------------|-------------|---------|
| Language     | G1785979A   | V1.03   |

5-2. Insert the SD card into Slot 2 (upper slot) with the main power off.

5-3. Turn the main power on, select "Language firmware" after the selection screen is displayed, and update.

NOTE: Update by overwriting though the displayed versions of "ROM" and "NEW" might be the same since Opepanel has already been updated.

| KICOH | RICOH |  |
|-------|-------|--|
|-------|-------|--|

| Model: AG-C1 | Date: 03-Aug-09 | No.: RD016015 |
|--------------|-----------------|---------------|
|              |                 |               |
|              |                 |               |

5-4. Turn off the main power and remove the SD card from the slot when the update is completed. 5-5. Turn on the main power and enter SP mode after "No Connection…" is displayed. Confirm the version by entering "SP7801: ROM No./Firmware Version". Turn off the main power and update the peripheral after confirming the version.

### 6. Peripheral Update

[Advance Preparation] Connect the data cable of the peripheral with the main power off. NOTE:

- Make sure to update the peripherals in order of proximity to the main frame.
- Do not update consecutively by selecting several peripherals.
- For GB5000, 5 boards can be updated consecutively.
- For RB5000, 2 boards can be updated consecutively.

6-1. Copy the firmware necessary for the machine configuration to "romdata" of the SD card.

|                  | Program No.      | Version   |
|------------------|------------------|-----------|
| CI5010           | B8355510F        | V2.071:42 |
| SR5000           | B8305102P        | V1.820:59 |
| RB5000           | Main : D3925510E | V1.290:04 |
|                  | Sub: D3925520C   | V1.060:01 |
| GB5000           |                  |           |
| P-Binder_B1      | D3915020C        | V0.28     |
| P-Binder_B2      | D3915070B        | V0.19     |
| P-Binder_B3      | D3915730A        | V0.13     |
| P-Binder_B4      | D3915120B        | V0.15     |
| P-Binder_B5      | D3915170A        | V0.25     |
| BK5000           | B8365550B        | V2.17:15  |
| SK5000           |                  |           |
| 1st STACKER      | D3645620_P1(1st) | V4.05:13  |
| 2nd STACKER      | D3645620_P1(2nd) |           |
| Buffer Pass Unit | M3791702A        | V1.000:03 |
| Type5000         |                  |           |

6-2. Insert the SD card into Slot 2 (upper slot) with the main power off.

6-3. Turn the main power on, and update the peripherals in order of proximity to the main frame after the selection screen is displayed. Turn the main power off/on and restart when the update is completed. Update the next peripheral.

6-4. Turn off the main power and remove the SD card from the slot when all the update is completed.

6-5. Turn on the main power and select SP mode after "No Connection..." is displayed. Confirm the version by entering "SP7801: ROM No./Firmware Version".

6-6. Turn off the main power and update the Fiery server after confirming the version.

### 7. Fiery Server Update

[Advance Preparation] Turn on the power switch of the Fiery server or connect the power cable that has been unplugged.

Refer to "Fiery System Installation" in the service manual and do the Fiery Server Installation.

**RICOH** 

### PAGE: 1/6

| Model: AG-C1                              |                 |           | Dat     | te:03-Aug  | J-09   | No.: RD016016      |
|-------------------------------------------|-----------------|-----------|---------|------------|--------|--------------------|
| Subject: Firmware Release Note: Animation |                 |           | Prepare | d by: N.li | da     |                    |
| From: PPBG QA/Service Planning Dept.      |                 |           |         |            |        |                    |
| Classification:                           | Troubleshooting | Part info | orma    | tion       | Action | n required         |
|                                           | Mechanical      | Electric  | al      |            | Servic | ce manual revision |
|                                           | Paper path      | 🗌 Transm  | it/rec  | eive       | Retro  | fit information    |
|                                           | Product Safety  | 🛛 Other ( |         | )          | Tier 2 |                    |

This RTB has been issued to announce the firmware release information on the **Animation**.

| Version | Program No. | Effective Date          |
|---------|-------------|-------------------------|
| 1.6     | D0166094A   | August 2009 production. |

| Version | Modified Points or Symptoms Adjusted                                  |                                                                                    |                           |
|---------|-----------------------------------------------------------------------|------------------------------------------------------------------------------------|---------------------------|
| 1.6     | 1. Animation graphics for<br>and Fuser Knob have be                   | Buffer Pass Unit Type 5000<br>een newly added.                                     | ), Perfect Binder GB5000, |
|         | Please refer to <appendix<br>Make sure to follow the pr</appendix<br> | <ul> <li>1&gt; for update procedures.</li> <li>rocedures when updating.</li> </ul> |                           |
|         | *Please make sure that Al                                             | L versions listed below are                                                        | e updated concurrently.   |
|         | Program Name                                                          | Program No.                                                                        | Version                   |
|         | System                                                                | D0166091D                                                                          | 1.04                      |
|         | Scanner                                                               | D0166097B                                                                          | 1.05                      |
|         | WebSupport                                                            | D0166093B                                                                          | 1.03                      |
|         | WebUApI                                                               | D0166095C                                                                          | 1.12                      |
|         | Network Support (NCS)                                                 | D0166092B                                                                          | 7.04.1                    |
|         | Network DocBox (NFA)                                                  | D0166096B                                                                          | 1.03                      |
|         | Engine                                                                | D0165252D                                                                          | 3.000:12                  |
|         | LCDC                                                                  | NA:G1785975C                                                                       | 1.06                      |
|         |                                                                       | EU : G1785976C                                                                     |                           |
|         | Animation                                                             | D0166094A                                                                          | 1.6                       |
|         | Language                                                              | G1785980A                                                                          | 1.06                      |
|         | Fiery Server                                                          | -                                                                                  | 4.0                       |
|         |                                                                       |                                                                                    |                           |
|         | * Undete te the fellowing .                                           | reveloped in very ived for all                                                     |                           |
|         | • Opdate to the following v                                           | Program No                                                                         | Version                   |
|         | CI5010                                                                |                                                                                    |                           |
|         |                                                                       | B0300010F                                                                          | V2.071:42                 |
|         | SR5000                                                                | B8305102P                                                                          | V1.820:59                 |
|         | RB5000                                                                | Main : D3925510E                                                                   | V1.290:04                 |
|         |                                                                       | Sub: D3925520C                                                                     | V1.060:01                 |
|         | GB5000                                                                |                                                                                    |                           |
|         | P-Binder_B1                                                           | D3915020C                                                                          | V0.28                     |
|         | P-Binder_B2                                                           | D3915070B                                                                          | V0.19                     |
|         | P-Binder_B3                                                           | D3915730A                                                                          | V0.13                     |
|         | P-Binder_B4                                                           | D3915120B                                                                          | V0.15                     |

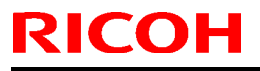

| Model: AG | odel: AG-C1 Date:03-Aug-09 N                                                                                                    |                  | No.: RD016016    |   |
|-----------|----------------------------------------------------------------------------------------------------|------------------|------------------|---|
| Version   | Modi                                                                                                    | fied Points or S | ymptoms Adjusted |   |
|           | P-Binder_B5                                                                                                    | D3915170A        | V0.25            |   |
|           | BK5000                                                                                                    | B8365550B        | V2.17:15         |   |
|           | SK5000                                                                                                    |                  | 1/4 02:42        |   |
|           | 2 <sup>nd</sup> stacker                                                                                                    | D3645620_P1      | V4.02:12         |   |
|           | Buffer Pass Unit<br>Type 5000                                                                                                    | M3791702A        | V1.000:03        | } |
|           | <ul> <li>Note</li> <li>Make sure to update the peripherals in order of proximity to the main frame.</li> <li>Do not update consecutively by selecting several peripherals.</li> <li>For GB5000, 5 boards can be updated consecutively.</li> <li>For RB5000, 2 boards can be updated consecutively.</li> </ul> |                  |                  |   |

| Techni | cal <b>B</b> | Sulletin |
|--------|--------------|----------|
|        |              | uncun    |

RICOH

Date:03-Aug-09

No.: RD016016

### <Appendix 1>

Please ensure to follow the procedures for the update.

The firmware of GW controller needs to be updated at a time.

Make sure to update in the order since there is the order also for the other firmware.

NOTE:

- Do not do remote-update.
- If the currently-operated Fiery Server is updated from "Vx.x" to "V4.0", the HDD will be formatted, all the stored data will be deleted, and the various settings will return to the default since the system is reinstalled. Be sure to back-up the setting information, the imported data, the fonts, the customized profiles, etc., beforehand.
- When updating the Aegies-P1, please ensure to confirm the Engine Firmware version. If the version is 1.100:10 or 1.103:11, update to V1.108:11 will be required. When a direct update to the latest version is attempted from either Version1.100:10 or 1.103:11, WatchDogTimeOut ERROR(\*1) could occur resulting in a non-functioning of the operation panel, and the machine will stop. As replacement of the BCU board will be required to resolve this error, please ensure to follow this correct procedure.

NOTE: This problem will not occur with the Aegis-C1.

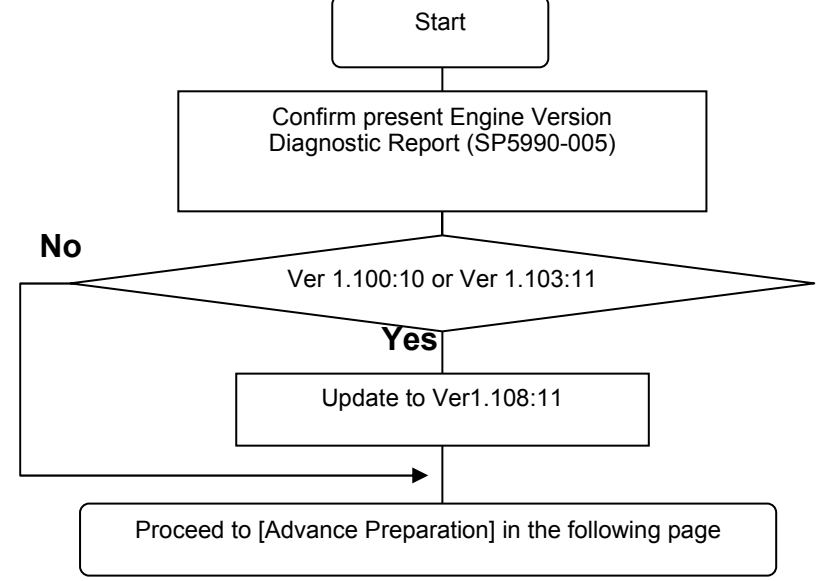

(\*1) WatchDogTimeOut ERROR

While the software timer resets the hardware timer in a certain interval, WatchDogTimeOut error occurs when this reset is not executed after a lapse of time specified and the hardware timer reaching a time-out state. This problem has been confirmed with versions 1.100:10 and 1.103:11 and has been resolved from 1.108:11. Hence firmware is updated in the particular order mentioned in above.

| Technic | cal <b>B</b> i | Illetin |
|---------|----------------|---------|
|         |                |         |

RICOH

Date:03-Aug-09

No.: RD016016

[Advance Preparation]

- Turn the power switch of Fiery Server off or unplug the power cable when updating since you will turn the main power off/on repeatedly.
- Unplug the LAN cable of the GW controller.
- Unplug the data cable of the peripheral just under the main frame not to operate during updating.

### 1. Firmware of GW controller Update

1-1. Copy the listed firmware below to the SD card...

For Aegis-C1

| Program name | Program No. | Version |
|--------------|-------------|---------|
| System/Copy  | D0166091D   | V1.04   |
| Scanner      | D0166097B   | V1.05   |
| WebSys       | D0166093B   | V1.03   |
| WebUApl      | D0166095C   | V1.12   |
| NCS          | D0166092B   | V7.04.1 |
| NFA          | D0166096B   | V1.03   |

#### For Aegis-P1

| Program name | Program No. | Version |
|--------------|-------------|---------|
| System/Copy  | G1786091G   | V2.05   |
| WebSys       | G1786093E   | V1.53   |
| NCS          | G1786092D   | V7.04   |

1-2. Insert the SD card into Slot 2 (upper slot) with the main power off.

1-3. Turn the main power on, select all after the selection screen is displayed, and update.

NOTE: For Aegis-C1, be sure to select till the next page.

1-4. Turn off the main power and remove the SD card from the slot when the update is completed. NOTE: Go to the next step with the main power off.

### 2. Engine firmware Update

2-1. Copy the Engine firmware to "romdata" of the SD card.

For Aegis-C1

| Program name | Program No. | Version   |
|--------------|-------------|-----------|
| Engine       | D0165252D   | V3.000:12 |

For Aegis-P1

| Program name | Program No. | Version   |
|--------------|-------------|-----------|
| Engine       | G1785252G   | V3.000:12 |

2-2. Insert the SD card into Slot 2 (upper slot) with the main power off.

2-3. Turn the main power on, select "Engine firmware" after the selection screen is displayed, and update.

2-4. Turn off the main power and remove the SD card from the slot when the update is completed. NOTE: Go to the next step with the main power off.

Date:03-Aug-09

No.: RD016016

### 3. OpePanel Update

3-1. Copy the OpePanel firmware to "romdata" of the SD card.

For Aegis-C1

| Program name | Program No.  | Version |
|--------------|--------------|---------|
| LCDC         | NA:G1785975C | V1.06   |
|              | EU:G1785976C |         |

#### For Aegis-P1

| Program name | Program No.  | Version |
|--------------|--------------|---------|
| LCDC         | NA:G1785971C | V1.03   |
|              | EU:G1785972C |         |

3-1. Copy the OpePanel firmware to "romdata" of the SD card.

3-2. Insert the SD card into Slot 2 (upper slot) with the main power off.

3-3. Turn the main power on, select "LCDC firmware" after the selection screen is displayed, and update.

3-4. Turn off the main power and remove the SD card from the slot when the update is completed. NOTE: Go to the next step with the main power off.

#### 4. Animation Update

4-1. Copy the Animation firmware to "romdata" of the SD card.

For Aegis-C1

| Program name | Program No. | Version |
|--------------|-------------|---------|
| Animation    | D0166094A   | V1.6    |

For Aegis-P1

| Program name | Program No. | Version |
|--------------|-------------|---------|
| Animation    | G1786094B   | V2.2    |

4-2. Insert the SD card into Slot 2 (upper slot) with the main power off.

4-3. Turn the main power on, select "Animation firmware" after the selection screen is displayed, and update.

4-4. Turn off the main power and remove the SD card from the slot when the update is completed. NOTE: Go to the next step with the main power off.

#### 5. Language Update

5-1. Copy the Language firmware to "romdata" of the SD card.

For Aegis-C1

| <u> </u>     |             |         |
|--------------|-------------|---------|
| Program name | Program No. | Version |
| Language     | G1785980A   | V1.06   |

For Aegis-P1

| Program name | Program No. | Version |  |  |
|--------------|-------------|---------|--|--|
| Language     | G1785979A   | V1.03   |  |  |

5-2. Insert the SD card into Slot 2 (upper slot) with the main power off.

5-3. Turn the main power on, select "Language firmware" after the selection screen is displayed, and update.

NOTE: Update by overwriting though the displayed versions of "ROM" and "NEW" might be the same since Opepanel has already been updated.

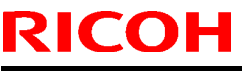

| Model: AG-C1 | Date:03-Aug-09 | No.: RD016016 |
|--------------|----------------|---------------|
|              |                |               |

5-4. Turn off the main power and remove the SD card from the slot when the update is completed. 5-5. Turn on the main power and enter SP mode after "No Connection…" is displayed. Confirm the version by entering "SP7801: ROM No./Firmware Version". Turn off the main power and update the peripheral after confirming the version.

### 6. Peripheral Update

[Advance Preparation] Connect the data cable of the peripheral with the main power off. NOTE:

- Make sure to update the peripherals in order of proximity to the main frame.
- Do not update consecutively by selecting several peripherals.
- For GB5000, 5 boards can be updated consecutively.
- For RB5000, 2 boards can be updated consecutively.

6-1. Copy the firmware necessary for the machine configuration to "romdata" of the SD card.

|                  | Program No.      | Version   |
|------------------|------------------|-----------|
| CI5010           | B8355510F        | V2.071:42 |
| SR5000           | B8305102P        | V1.820:59 |
| RB5000           | Main : D3925510E | V1.290:04 |
|                  | Sub: D3925520C   | V1.060:01 |
| GB5000           |                  |           |
| P-Binder_B1      | D3915020C        | V0.28     |
| P-Binder_B2      | D3915070B        | V0.19     |
| P-Binder_B3      | D3915730A        | V0.13     |
| P-Binder_B4      | D3915120B        | V0.15     |
| P-Binder_B5      | D3915170A        | V0.25     |
| BK5000           | B8365550B        | V2.17:15  |
| SK5000           |                  |           |
| 1st STACKER      | D3645620_P1(1st) | V4.05:13  |
| 2nd STACKER      | D3645620_P1(2nd) |           |
| Buffer Pass Unit | M3791702A        | V1.000:03 |
| Type5000         |                  |           |

6-2. Insert the SD card into Slot 2 (upper slot) with the main power off.

6-3. Turn the main power on, and update the peripherals in order of proximity to the main frame after the selection screen is displayed. Turn the main power off/on and restart when the update is completed. Update the next peripheral.

6-4. Turn off the main power and remove the SD card from the slot when all the update is completed.

6-5. Turn on the main power and select SP mode after "No Connection..." is displayed. Confirm the version by entering "SP7801: ROM No./Firmware Version".

6-6. Turn off the main power and update the Fiery server after confirming the version.

### 7. Fiery Server Update

[Advance Preparation] Turn on the power switch of the Fiery server or connect the power cable that has been unplugged.

Refer to "Fiery System Installation" in the service manual and do the Fiery Server Installation.

## Technical Bulletin

Service manual revision

Retrofit information

## Reissued: 21-Jan-10

Mechanical

Paper path

)

Other (

| Model: Bellini-C3 (Katana)/AG-C1/DDP Da |                                            |           | Date: 11-Ma | ıy-06      | No.: RB234014j |  |
|-----------------------------------------|--------------------------------------------|-----------|-------------|------------|----------------|--|
| RTB Reissue                             |                                            |           |             |            |                |  |
| The items in bol                        | The items in bold italics have been added. |           |             |            |                |  |
| Subject: Controller firmware (Finisher) |                                            |           | Prepare     | ed by: н.к | lawamura       |  |
| From: PPBG Service Planning Dept.       |                                            |           |             |            |                |  |
| Classification:                         | Troubleshooting                            | Part info | ormation    | Action     | n required     |  |

Electrical

Transmit/receive

Finisher

| Version  | Program No. | Effective Date           |
|----------|-------------|--------------------------|
| 1.900:60 | B8305102Q   | January 2010 production  |
| 1.820:59 | B8305102P   | Aug 2009 production      |
| 1.800:58 | B8305102N   | June 2009 production     |
| 1.600    | B8305102M   | March 2009 production    |
| 1.500    | B8305102L   | January 2009 production  |
| 1.420:51 | B8305102K   | August 2008 production   |
| 1.400:50 | B8305102J   | July 2008 production     |
| 1.310:48 | B8305102H   | May 2008 production      |
| 1.160    | B8305102G   | April 2007 production    |
| 1.140    | B8305102F   | November 2006 production |
| 1.100    | B8305102E   | June 2006 production     |

### Finisher

| Version  | Symptom Corrected                                                                                                    |  |  |  |  |
|----------|----------------------------------------------------------------------------------------------------|--|--|--|--|
| 1.900:60 | Modified Points:                                                                                                    |  |  |  |  |
|          | • Countermeasure because the machine cannot print when SC750 is                                                                                                    |  |  |  |  |
|          | occurring.                                                                                                    |  |  |  |  |
|          | • Countermeasure because the machine cannot print when SC721 is                                                                                                    |  |  |  |  |
|          | occurring.                                                                                                    |  |  |  |  |
|          | occurring.<br><u>SC750</u><br><u>Cause</u><br>After the SR5000 sends the "tray lifting" command, it did not send a "stop<br>lifting tray" command. The engine was waiting to receive the "stop lifting tray"<br>command; therefore, it did not start printing<br><u>Measure</u><br>When jam and SC occurred on the tray lift motor, while sending the "tray<br>lifting" command SR5000 will also send a "stop tray lifting" command in |  |  |  |  |
|          | order to start printing.                                                                                                    |  |  |  |  |
|          | <u>SC721</u><br><u>Cause</u>                                                                                                    |  |  |  |  |
|          | After the SR5000 sends the "wait" command, it did not send a "wait cancel"                                                                                                    |  |  |  |  |
|          | command. The engine was waiting to receive the "wait cancel" command;                                                                                                    |  |  |  |  |

Technical Bulletin

### Reissued: 21-Jan-10

| Model: Bellini-C3 (Katana)/AG-C1/DDP Date: 11-May-06 No.: RB234014j |                                                                                                    |                                                                                                    |                                                                                                    |  |
|---------------------------------------------------------------------|----------------------------------------------------------------------------------------------------|----------------------------------------------------------------------------------------------------|----------------------------------------------------------------------------------------------------|--|
| Version                                                             | Symptom                                                                                                    | Corrected                                                                                                    |                                                                                                    |  |
|                                                                     | therefore, it did not start printing                                                                                                    |                                                                                                    |                                                                                                    |  |
|                                                                     | <u>Measure</u><br>If the staple jogger motor is not at the home position when a standby position<br>check occurred, "request default the position flag" will be set; however, when<br>a jam or SC occurred with the staple jogger motor, change to "request default<br>the position flag" will not be set.<br>When checking whether there are staples, if the stapler is not at the home<br>position, a"move to the home position" signal was released but, for ver.<br>1.900:60, when a jam or SC occurs with the stapler motor, it does not send the<br>"move to the home position" signal. |                                                                                                    |                                                                                                    |  |
| 1.820:59                                                            | Symptoms Corrected:                                                                                                    |                                                                                                    |                                                                                                    |  |
|                                                                     | <ol> <li>The shift tray does not descend nor<br/>button is pressed.</li> </ol>                                                                                                    | ascend even when the                                                                                                    | ne emergency stop                                                                                                    |  |
|                                                                     | <ol> <li>The machine stalls at a "printing in pr<br/>not exit to the shift tray.</li> <li>This symptom occurs only when installing</li> </ol>                                                                                                    | ocess" status in a jam<br>the Katana-C2 and the                                                                                                    | where the paper is<br>EFI controller.                                                                                        |  |
|                                                                     | <note><br/>Please apply firmware V1.820 or later for a configuration consisted of the Katana-C2<br/>and the EFI controller.</note>                                                                                                    |                                                                                                    |                                                                                                    |  |
| 1.800:58                                                            | Symptom Corrected:<br>- Jam115 when changing from Standard                                                                                                    | l size to Non-standard s                                                                                                    | ize.                                                                                                    |  |
| 1.600                                                               | Other changes:<br>- Moving distance of initialization has been changed to "2mm after sensor turn-off".<br><note> Please apply Version (V1.600) onward when applying Plockmatic/GBC on<br/>the Aegis.</note>                                                                                                    |                                                                                                    |                                                                                                    |  |
|                                                                     | <ol> <li>Symptom Corrected:</li> <li>During Plockmatic connection, JAM11</li> <li>During Plockmatic connection, indicati<br/>even when staples are added after con<br/>VICTORIA-E is powered in a "out of st</li> <li>During Plockmatic connection, when consisted of a single print using<br/>a 12x18 sheet, job completion is not<br/>stapling function, and results in a "</li> <li>During GBC connection, sheets that a<br/>punched.</li> </ol>                                                                                                    | 5 occurs when operatin<br>on of "out of staples" do<br>mmanding a saddle-stit<br>aples" status.<br>commanding saddle-stite<br>g<br>correctly informed in or<br>still copying" status.<br>re not assigned to be p | ng manual stapling.<br>Des not disappear<br>ch job, in which the<br>ch of more than 2<br>rder to start the 2nd<br>unched are |  |
|                                                                     | Changes made:<br>When operating saddle-stitch of more than<br>a the width of the exit guide plate op<br>b the shutting timing of the exit guide<br>edge goes through.                                                                                                    | 16 sheets at Plockmat<br>ening will be set to 5mr<br>e plate will be when 20n                                                                                                    | ic connection,<br>n.<br>nm of the leading                                                                                    |  |

## Reissued: 21-Jan-10

| Model: Be | Ilini-C3 (Katana)/AG-C1/DDP                                                                                                    | Date: 11-May-06                                                                                       | No.: RB234014j                                                     |  |  |
|-----------|----------------------------------------------------------------------------------------------------|----------------------------------------------------------------------------------------------------|--------------------------------------------------------------------|--|--|
| Version   | Version Symptom Corrected                                                                                                    |                                                                                                    |                                                                    |  |  |
| 1.500     | <ol> <li>Symptom Corrected:</li> <li>Operation stops and will not recover when "stop" button on VICTORIA-E_LED is<br/>pressed during stacker exit.</li> <li>Deactivate request cannot be cancelled at Plockmatic connection.</li> <li>Deactivate request cannot be cancelled at GBC connection.</li> <li>Under the condition of having no staples, jam occurs when staple function is<br/>released after its operation has been stopped.</li> <li>In Aegis-P1, paper cannot be fed when Plockmatic is connected; indicator shows<br/>"full" in shift tray.</li> </ol> |                                                                                                    |                                                                    |  |  |
|           | <ul> <li>Other changes:</li> <li>1. Under staple-mode, single sheet of par stapled.</li> <li>※ Although display differs in version-up Fi Version (1.500:52), there is no problem as "1.500".</li> </ul>                                                                                                    | per ejected to the shift to<br>nisher Version (1.500:5<br>long as the SP mode V                       | ray will not be<br>3) and SP mode<br>rersion is set to             |  |  |
| 1.420:51  | Changes:<br>Support for Aegis-C1/P1.                                                                                                    |                                                                                                    |                                                                    |  |  |
| 1.400:50  | Symptom Corrected:                                                                                                    |                                                                                                    |                                                                    |  |  |
|           | • When the SP adjustment value for the J                                                                                                    | ogger is set to +1.5mm,                                                                               | the Jogger                                                         |  |  |
|           | gradually widens and results in misaligned sheets.                                                                                                    |                                                                                                    |                                                                    |  |  |
| 1.310:48  | Symptom Corrected:<br>1. When a jam occurs at the GBC, the number of sheets of recovery is different.<br>(The databaset is emitted)                                                                                                    |                                                                                                    |                                                                    |  |  |
| 1.100     | Other changes:<br>1. Support for Plockmatic SRA3 size.                                                                                                    |                                                                                                    |                                                                    |  |  |
| 1.160     | <ol> <li>JAM 230 sometimes occurs, and the V<br/>machine.</li> <li>Sometimes the VICTORIA cannot align</li> <li>If GBC punch is selected during a copy<br/>paper is punched by both the VICTORIA</li> </ol>                                                                                                    | ICTORIA does not send<br>the paper correctly wh<br>job already set for 3-ho<br>IA and the GBC punch i | d its self-status to<br>en stapling.<br>ble punching, the<br>unit. |  |  |
| 1.140     | <ol> <li>The machine stalls and displays "Copy<br/>removed after the tray is full.<br/>Note: When this occurs, copies cannot</li> <li>The machine displays SC625 instead<br/>occurs with stapled paper.</li> <li>Sometimes, the punch motor does not</li> <li>The last sheet of a staple job is not sta<br/>Conditions: 2 sheets/set, A4 LEF</li> <li>Jam 111</li> <li>The shift tray does not shift (stacking o<br/>cleared.</li> </ol>                                                                                                    | ving" if the top sheet of<br>ot be made.<br>of a "jam" message whe<br>turn ON.<br>apled correctly.    | on the shift tray is<br>en an exit jam<br>t the shift tray is      |  |  |
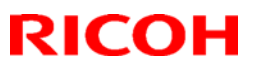

#### Reissued: 21-Jan-10

| Model: Be | ellini                                                                                     | -C3 (Katana)/AG-C1/DDP                                                                   | Date: 11-May-06 | No.: RB234014j |  |  |  |  |
|-----------|--------------------------------------------------------------------------------------------|------------------------------------------------------------------------------------------|-----------------|----------------|--|--|--|--|
| Version   |                                                                                            | Symptom Corrected                                                                        |                 |                |  |  |  |  |
|           | 7.                                                                                         | 7. SC625 occurs after a staple jam is cleared.                                           |                 |                |  |  |  |  |
|           | Conditions: The staple jam occurs when the operator opens the door during staple stacking. |                                                                                          |                 |                |  |  |  |  |
|           | 8.                                                                                         | 8. The machine displays "Copying"if the previous job used mixed-sizes and was cancelled. |                 |                |  |  |  |  |
|           | 9.                                                                                         | 9. A error with the jogger fences occurs when using Z-fold stapling mode.                |                 |                |  |  |  |  |
| 1.100     | Lat                                                                                        | Latest Firmware Version                                                                  |                 |                |  |  |  |  |

## Technical Bulletin

#### **PAGE: 1/1**

| Model: AG-C1 Date                                 |                     |               |       |             | -10         | No.: RD016017      |  |
|---------------------------------------------------|---------------------|---------------|-------|-------------|-------------|--------------------|--|
| Subject: Separate P/N for the BCU board and NVRAM |                     |               |       |             | d by: N.iid | da                 |  |
| From: PPBG Ser                                    | vice Planning Dept. |               |       |             |             |                    |  |
| Classification:                                   | Troubleshooting     | Part inf      | ormat | ation 🗌 Ac  |             | n required         |  |
|                                                   | Mechanical          | Electric      | al    | Service mar |             | ce manual revision |  |
|                                                   | Paper path          | Transmit/rece |       | /receive    |             | ofit information   |  |
|                                                   | Product Safety      | Other (       |       | )           | Tier 2      |                    |  |

| Old part<br>number | New part<br>number | Description        | Q'ty | Int | Page | Index | Note |
|--------------------|--------------------|--------------------|------|-----|------|-------|------|
| D0165340           | ]                  | PCB:BCU            | 1→0  |     |      |       |      |
|                    | ▶D0165300          | PCB:BCU:SUB-ASS'Y  | 0→1  | O/O | 189  | 8     |      |
|                    | ▶14075856          | RAM - FM18L08-70-P | 0→1  | 0/0 | 189  | 11    |      |

**Change**: Parts supply procedure has been changed to supply the BCU board and the NVRAM separately.

**Reason**: NVRAM is not needed in most cases when ordering the BCU board.

# Technical Bulletin

#### **PAGE: 1/2**

| Model: Aries-C1.5 (D095) Date                          |                 |               |       |              | -11                    | No.: RD095010    |  |
|--------------------------------------------------------|-----------------|---------------|-------|--------------|------------------------|------------------|--|
| Subject: Part Changes (Bearing & Plates)               |                 |               |       |              | d by: A. T             | akada            |  |
| From: PP Tech Service Dept., 1st PP Tech Service Sect. |                 |               |       |              |                        |                  |  |
| Classification:                                        | Troubleshooting | Part info     | ormat | tion         | Action                 | required         |  |
|                                                        | Mechanical      | Electric      | al    |              | Service manual revisic |                  |  |
|                                                        | Paper path      | Transmit/rece |       | eive 🗌 Retro |                        | ofit information |  |
|                                                        | Product Safety  | Other (       |       | )            | Tier 2                 |                  |  |

**Change:** Bearing and the shape of the accompanying plates **Reason:** To share common parts with the LCIT RT5060 (D516)

1, The bearing was changed as shown in the photo below.

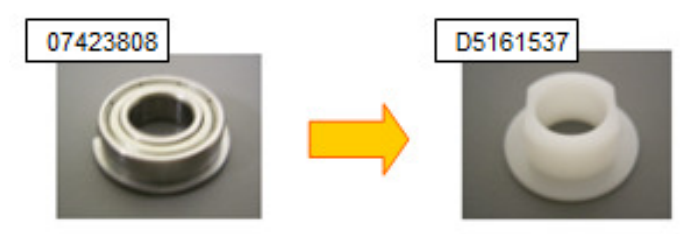

2, The size of the holes on the plates were reduced to correspond with the modified bearings.

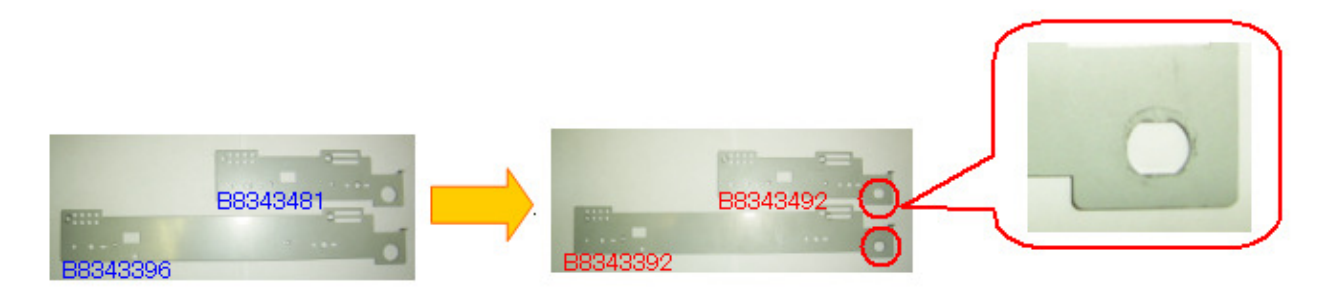

#### Model : LCIT RT5040 (D095)

| Old Part<br>Number | New Part<br>Number | Description              | Q'ty | Int | Page | Index | Note |
|--------------------|--------------------|--------------------------|------|-----|------|-------|------|
| 07423808           | D5161537           | Plain Shaft Bdaring:DIA8 | 2    | X/O | 266  | 103   |      |
| B8343395           | B8343391           | Plate:Left:No.2          | 1    | X/O | 266  | 3     |      |
| B8343396           | B8343392           | Plate:Right:No.2         | 1    | X/O | 266  | 22    |      |

• Make sure all 3 parts shown in the above table are replaced as a set.

• The modification described in this bulletin also applies to Aegis-C1 (D016), Aries-C1 Lt (D097), LCT RT4000 (D350), LCT RT5020 (D355), and LCT RT5050 (D532).

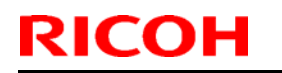

### Technical Bulletin

Model: Aries-C1.5 (D095)

Date: 28-Nov-11

No.: RD095010

121.Paper Tray 1 (D095)

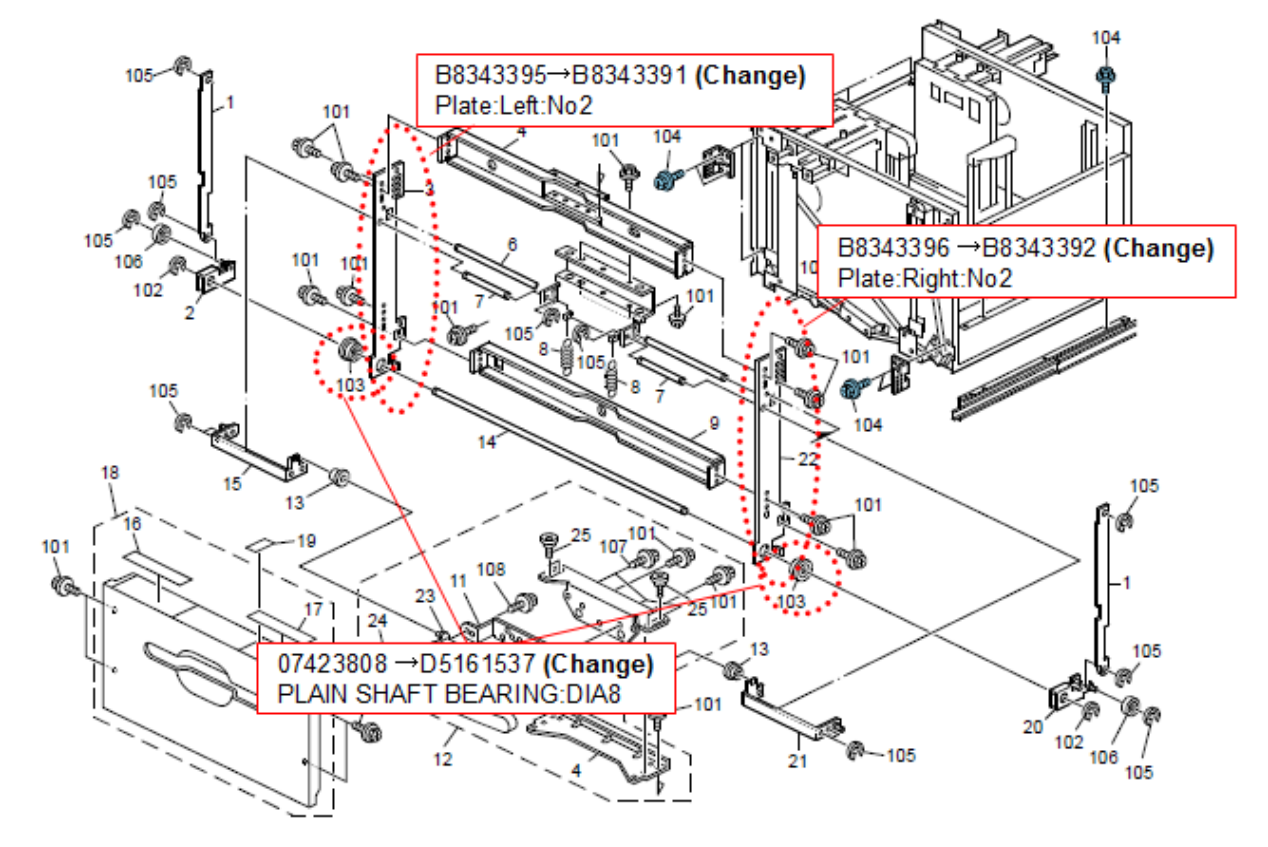

266

# Technical Bulletin

#### **PAGE: 1/2**

| Model: LCIT RT5010 (B834) Date                         |                 |               |            |       | 12     | No.: RB834004     |  |
|--------------------------------------------------------|-----------------|---------------|------------|-------|--------|-------------------|--|
| Subject: Part Chart                                    |                 | Prepared      | d by: A. T | akada |        |                   |  |
| From: PP Tech Service Dept., 1st PP Tech Service Sect. |                 |               |            |       |        |                   |  |
| Classification:                                        | Troubleshooting | Part info     | ormat      | tion  | Action | n required        |  |
|                                                        | Mechanical      | Electric      | al         |       | Servic | e manual revision |  |
|                                                        | Paper path      | Transmit/rece |            | eive  | Retrof | fit information   |  |
|                                                        | Product Safety  | Other (       |            | )     | Tier 2 |                   |  |

Change: Holder and Side fence bracket

Reason: To allow usage of common parts for different products

#### Model: LCIT RT5010 (B834)

| Old Part<br>Number | New Part<br>Number | Description                      | Q'ty | Int | Page | Index | Note |
|--------------------|--------------------|----------------------------------|------|-----|------|-------|------|
| B8343323           | B8343363           | Holder - :Upper Front            | 1    | X/X | 7    | 5     | А    |
| B8343329           | B8343364           | Holder - Upper Rear              | 1    | X/X | 9    | 21    | А    |
| B8343351           | B8343353           | Side Fence Bracket - Upper Front | 1    | X/O | 7    | 6     | А    |
| B8343352           | B8343354           | Side Fence Bracket - Upper Rear  | 1    | X/O | 9    | 19    | А    |

• When replacing the above parts, replace all 4 parts as a set.

• The modification described in this bulletin also applies to Aegis-C1 (D016), LCIT RT4000 (D350), LCIT RT5020 (D355), LCIT RT5040 (D453).

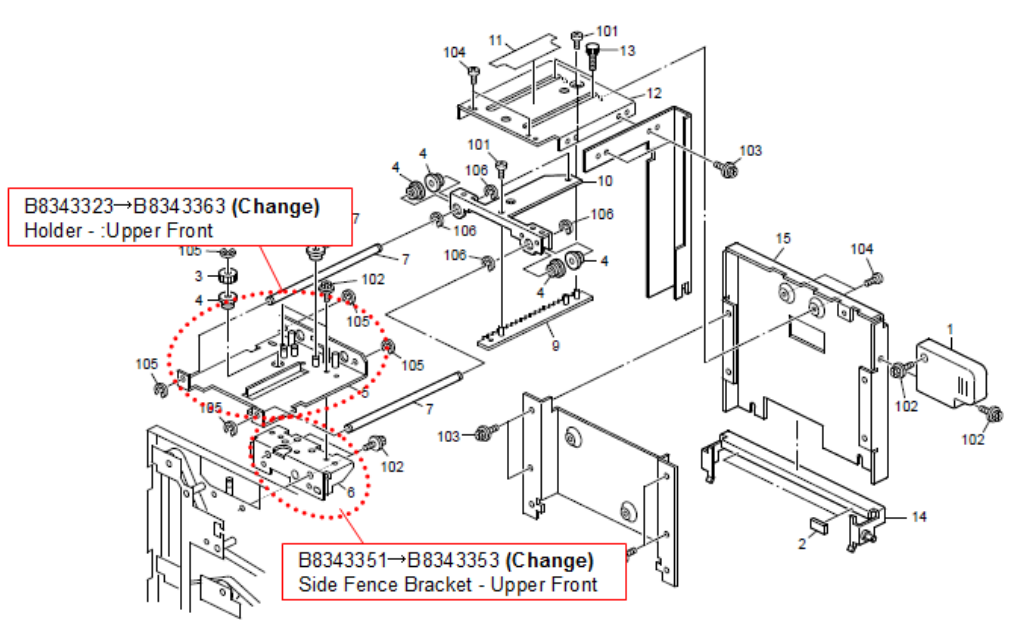

#### 3.4TH/6TH PAPER TRAY 2 (B834)

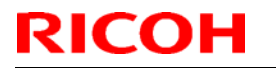

### Technical Bulletin

Model: LCIT RT5010 (B834)

Date: 06-Jan-12

No.: RB834004

4.4TH/6TH PAPER TRAY 3 (B834)

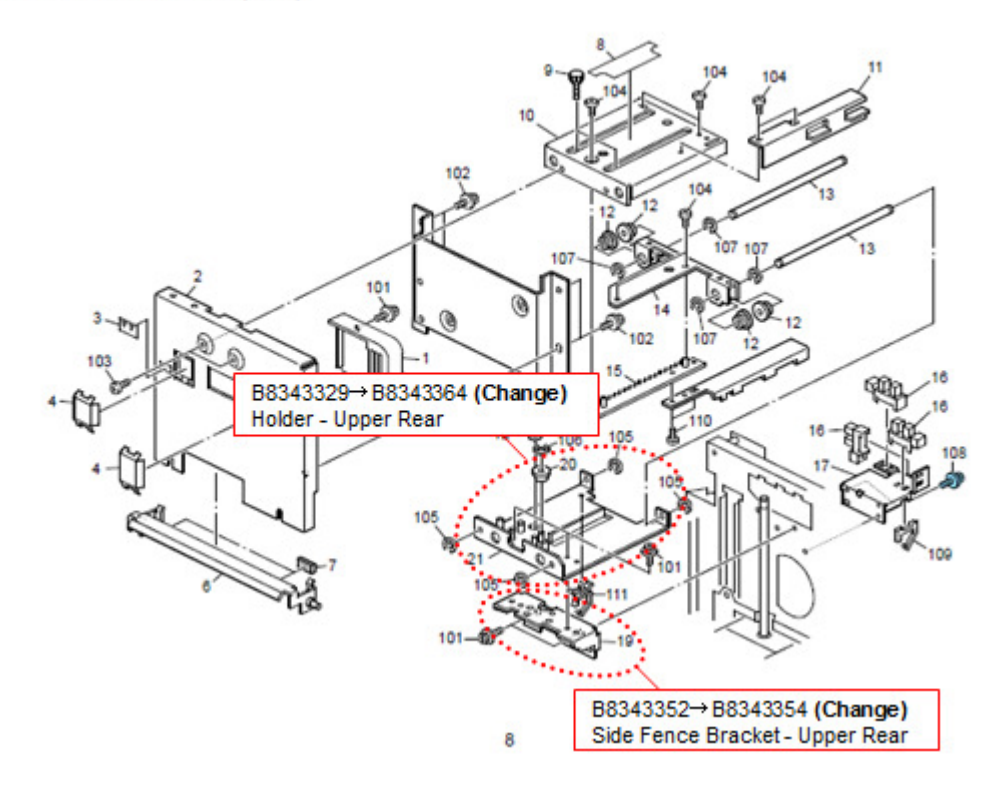

# Technical Bulletin

#### **PAGE: 1/2**

| Model: Aegis-C1 (D016) Date                            |                 |               |            |                   | 12     | No.: RD016018     |  |
|--------------------------------------------------------|-----------------|---------------|------------|-------------------|--------|-------------------|--|
| Subject: Part Cha                                      |                 | Prepared      | d by: A. T | 「akada            |        |                   |  |
| From: PP Tech Service Dept., 1st PP Tech Service Sect. |                 |               |            |                   |        |                   |  |
| Classification:                                        | Troubleshooting | Part info     | ormat      | tion              | Action | n required        |  |
|                                                        | Mechanical      | Electric      | al         | Service manual re |        | e manual revision |  |
|                                                        | Paper path      | Transmit/rece |            | eceive 🗌 Retro    |        | ofit information  |  |
|                                                        | Product Safety  | Other (       |            | )                 | Tier 2 |                   |  |

Change: Shape of the Handle assembly and Shoe

Reason: To enable usage of common parts with different products

Changed parts

A : Shoe: Handle: Release

Shape of the Shoe was partially modified.

B : Handle: Ass'y

Handle was also modified in accordance with the shape change of the Shoe. (Shape of the plate was also modified.)

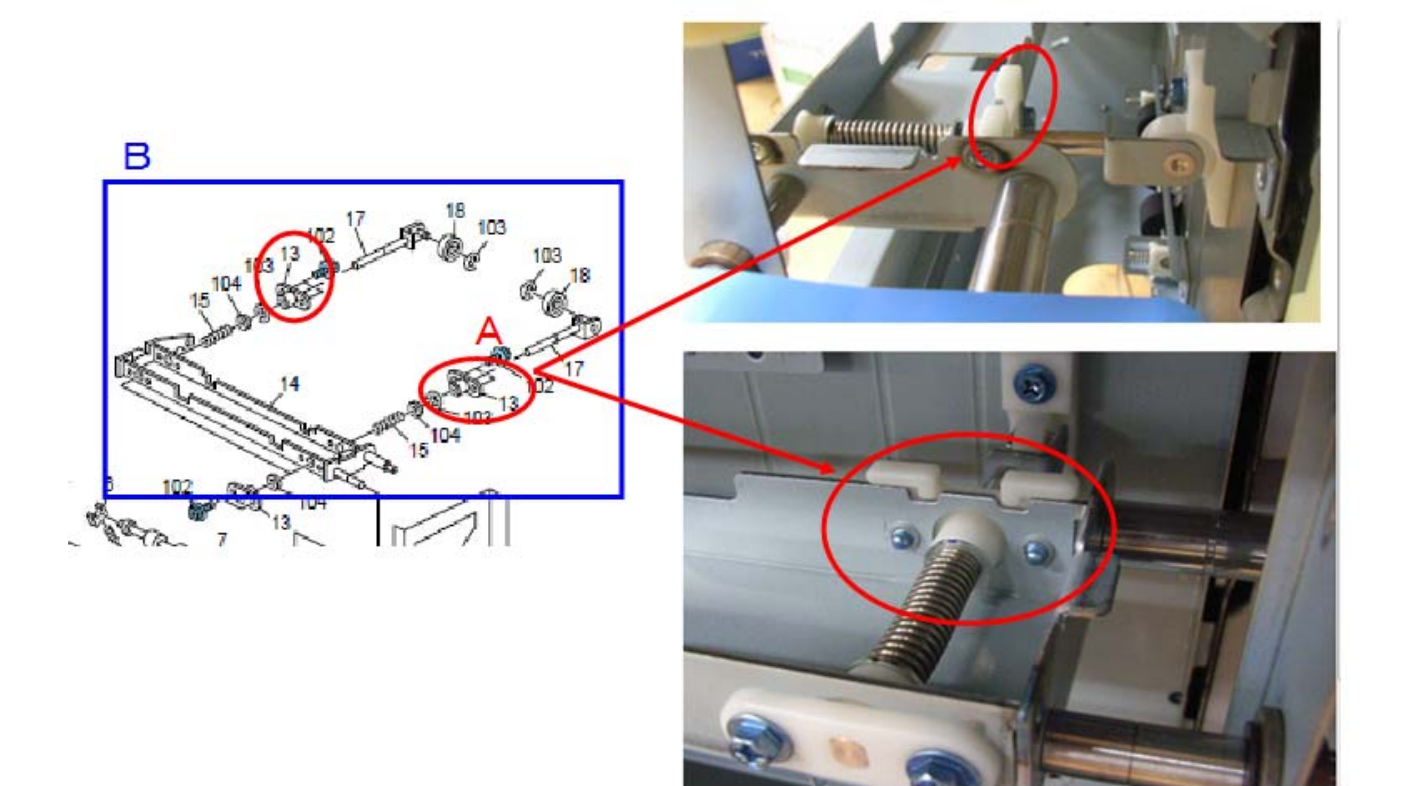

Model: Aegis-C1 (D016)

Date: 23-Jan-12

No.: RD016018

#### Model : Aegis-C1 (D016)

| Old Part<br>Number | New Part<br>Number | Description         | Q'ty | Int | Page | Index | Note |
|--------------------|--------------------|---------------------|------|-----|------|-------|------|
| D3553566           | D3553567           | Handle:Ass'y        | 2    | X/O | 287  | 11    | -    |
| -                  | D5163847           | Shoe:Handle:Release | 4    |     | 287  | 17    | -    |

- If the unit is now installed with D3553566, replace with D3553567. D5163847 is not needed.
- D5163847 can be attached ONLY to D3553567.
- The modification described in this bulletin also applies to Aries C-1.5 (D095), LCT RT5020 (D355), LCIT RT5050 (D532), and LCIT RT5060 (D516).

#### 134.Transfer Section 1 (D016)

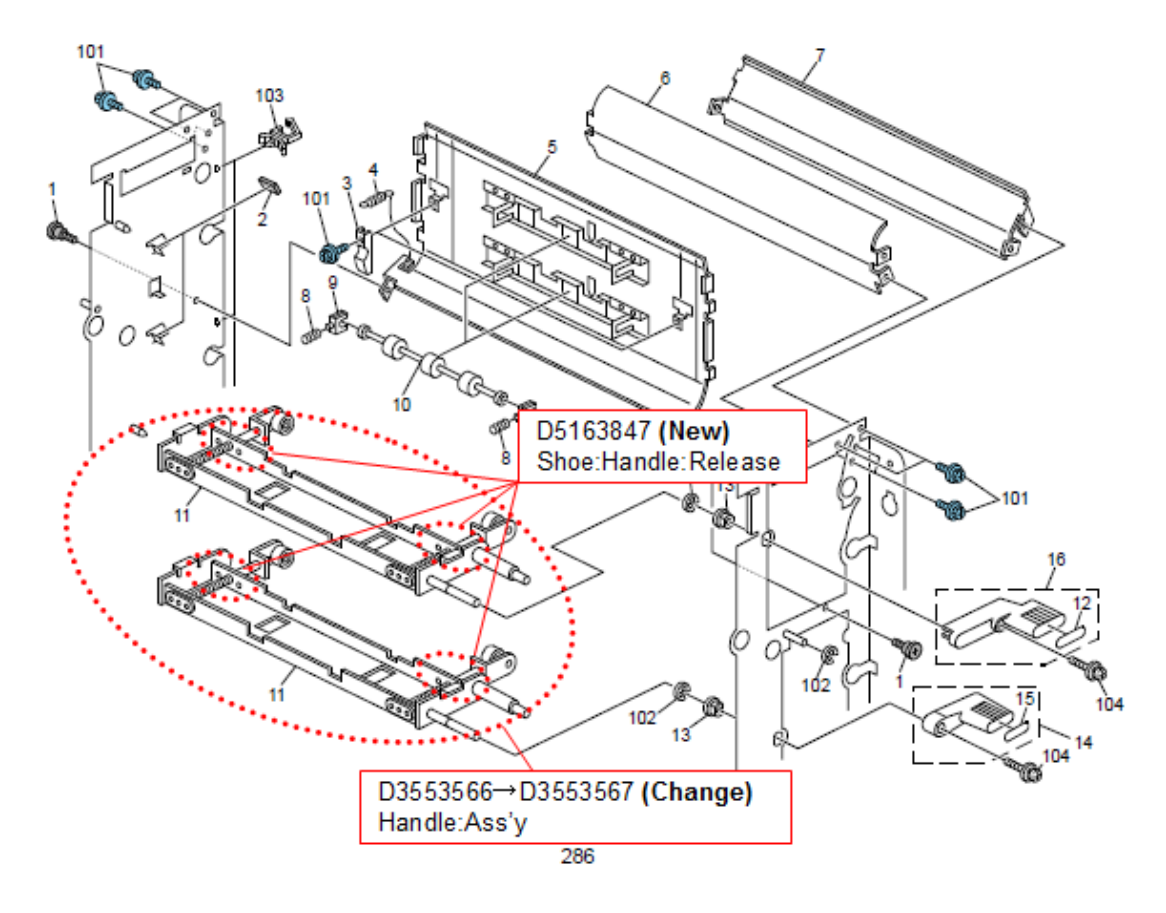

# Technical Bulletin

#### PAGE: 1/2

| Model: AG-P1/C1 Date                                   |                 |               |       |      | -12                     | No.: RD016020 |
|--------------------------------------------------------|-----------------|---------------|-------|------|-------------------------|---------------|
| Subject: Parts Changes – Scanner Cover                 |                 |               |       |      | d by: S. S              | Sasaki        |
| From: 1st PP Tech Service Sec., PP Tech Service Dept., |                 |               |       |      |                         |               |
| Classification:                                        | Troubleshooting | 🛛 Part info   | ormat | tion | Action                  | n required    |
|                                                        | Mechanical      | Electric      | al    |      | Service manual revision |               |
|                                                        | Paper path      | Transmit/rece |       | eive | Retrofit information    |               |
|                                                        | Product Safety  | Other (       |       | )    | 🛛 Tier 2                |               |

Please apply the following changes to your parts catalog.

Change: Material of the scanner cover / addition of brackets

Reason: To improve the durability of the scanner cover

106. Exterior 1 (D016) 119. Optics Section 1 (D016)

| Old Part<br>Number | New Part<br>Number | Description                                            | Q'ty | Int         | Page | Index | Note |
|--------------------|--------------------|--------------------------------------------------------|------|-------------|------|-------|------|
| D0161980 -         | D0161980           | COVER:UPPER<br>REAR:SCANNER                            | 1    | 231         | 18   | *1    |      |
|                    | D0161171           | BRACKET:GROUND PLATE                                   | 5-6  | x/O<br>as a | 257  | 5     | *1   |
|                    | D0161985           | BRACKET:COVER:UPPER<br>REAR:LEFT INNER<br>REAR:SCANNER | 1    | set         | 257  | 13    | *1   |

\*NOTE 1: Interchangeability is X/O as a set.

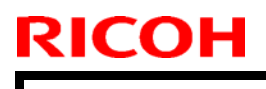

# Technical Bulletin

Model: AG-P1/C1

Date: 13-Feb-12

No.: RD016020

106.Exterior 1 (D016)

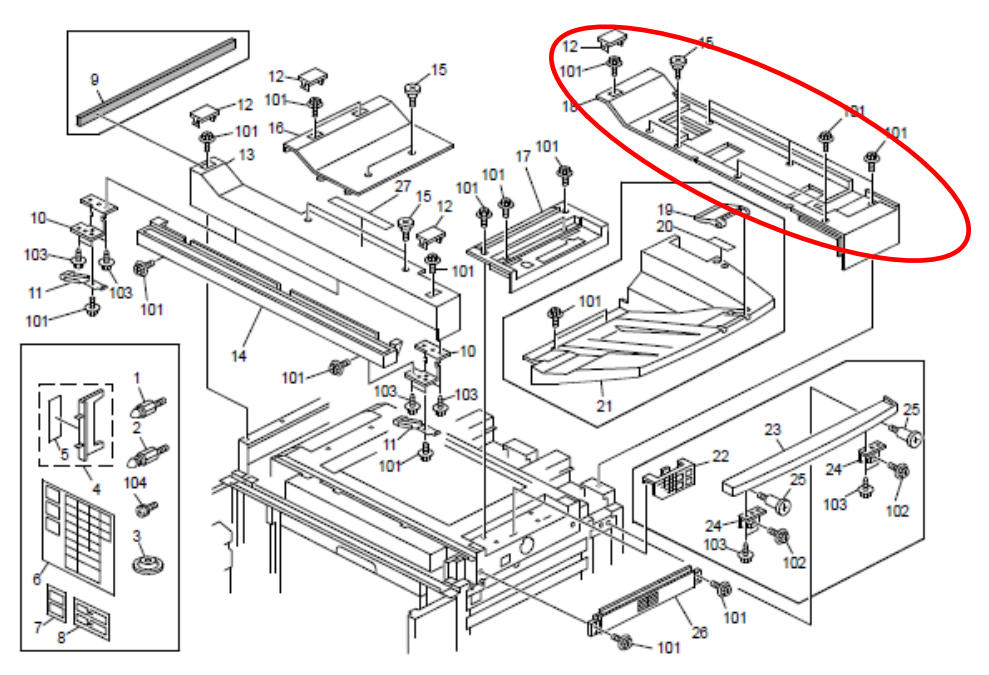

119.Optics Section 1 (D016)

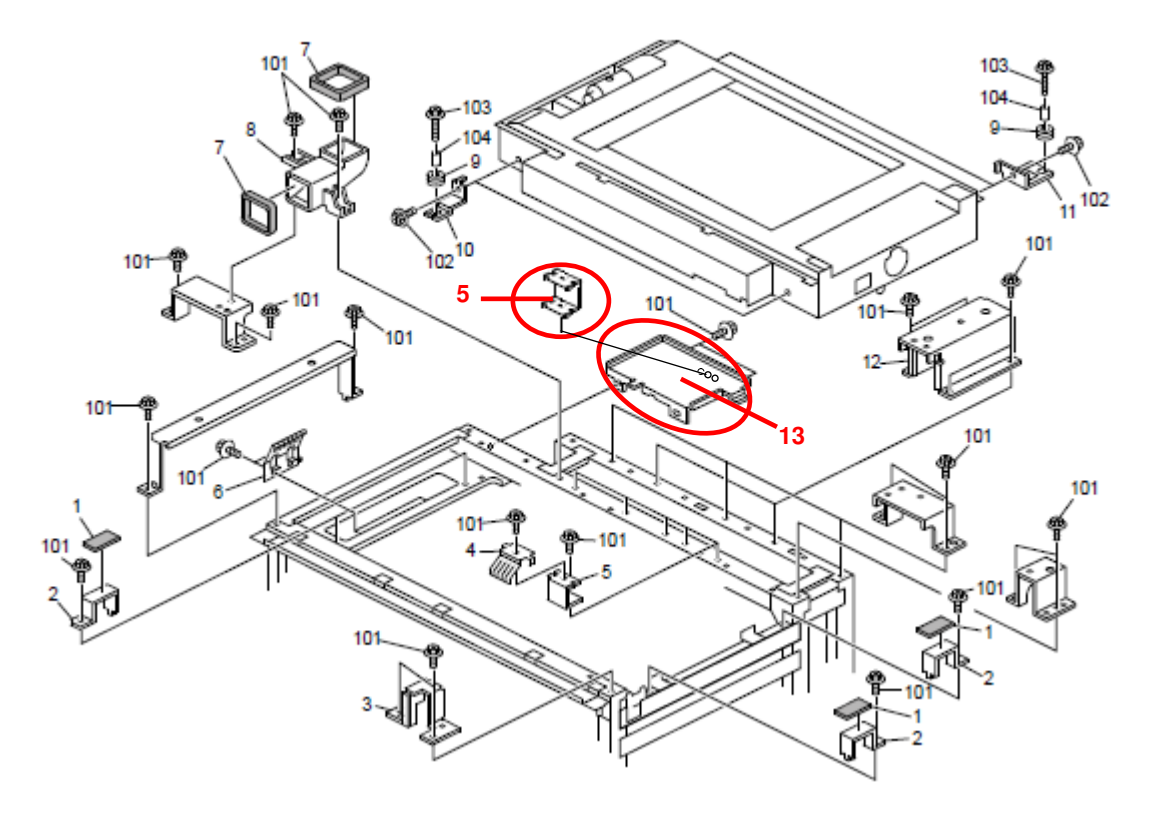

### Technical Bulletin

Reissued:27-Mar-12 Model: AG-P1/C1

Date: 25-Jan-12

No.: RD016019a

#### **RTB Reissue**

The items in *bold italics* were corrected or added.

| Subject: Part info | rmation for LCT               |               | Prepared by: Hidetoshi Kawamura |                         |  |
|--------------------|-------------------------------|---------------|---------------------------------|-------------------------|--|
| From: 1st Tech se  | ervice Sect., PP Tech Service |               |                                 |                         |  |
| Classification:    | Troubleshooting               | Part informat | tion                            | Action required         |  |
|                    | Mechanical                    | Electrical    |                                 | Service manual revision |  |
|                    | Paper path                    | Transmit/rec  | eive                            | Retrofit information    |  |
|                    | Product Safety                | Other (       | )                               | Tier 2                  |  |

This RTB has been issued to announce the changes in the LCT, which need to be replaced as a set

| Old part  | New part  | Description                       |     | Int | Page | Index | Note     |
|-----------|-----------|-----------------------------------|-----|-----|------|-------|----------|
| number    | number    |                                   |     |     | _    |       |          |
|           | D3554515  | SCALE BOARD:REAR                  | 1   | X/X | 271  | 30    | X/O      |
|           | D3551374  | DECAL: POSITIONING DISPLAY: SCALE | 1   | X/O | 269  | 23    | as a set |
|           | D3551375  | DECAL:PAPER TRAY:SCALE            | 1   | X/O | 269  | 24    |          |
|           | B8343301  | BASE:SIDE FENCE:LOWER:PEEN        | 1   | X/O | 275  | 18    |          |
| 07200080E | 07250120E | RETAINING RING C - M12            | 4   | X/X | 269  | 105   |          |
| B8343321  | B8343353  | SIDE FENCE BRACKET-UPPER FRONT    | 1   | X/X | 269  | 8     |          |
| B8343322  | B8343354  | SIDE FENCE BRACKET-UPPER REAR     | 1   | X/X | 271  | 22    |          |
| B8343332  | D3553332  | GUIDE:LM-6:UPPER FRONT            | 1   | X/X | 269  | 10    |          |
| B8343337  | B8343357  | COVER:UPPER FRONT                 | 1   | X/X | 269  | 11    |          |
| B8343338  | B8343358  | COVER:UPPER REAR                  | 1   | X/X | 271  | 10    |          |
| B8343350  | D3554850  | BALL BEARING:SLIDE:DIA6           | 4→2 | X/X | 269  | 4     |          |
| D3504516  | D3504517  | GUARD:TRAY:SIDE FENCE             | 1   | X/X | 269  | 3     |          |
| D3553306  | D3553308  | BRACKET:SIDE FENCE:LOWER          | 1   | X/X | 275  | 15    |          |
|           |           | FRONT:PEEN                        |     |     |      |       |          |
| D3554664  | D3554666  | SIDE FENCE:REAR                   | 1   | X/X | 271  | 1     |          |
| D3554866  |           | BALL BEARING:SLIDE:DIA6           | 1→2 | X/X | 275  | 12    |          |

### Technical Bulletin

Reissued:27-Mar-12 Model: AG-P1/C1

Date: 25-Jan-12 No.: RD016019a

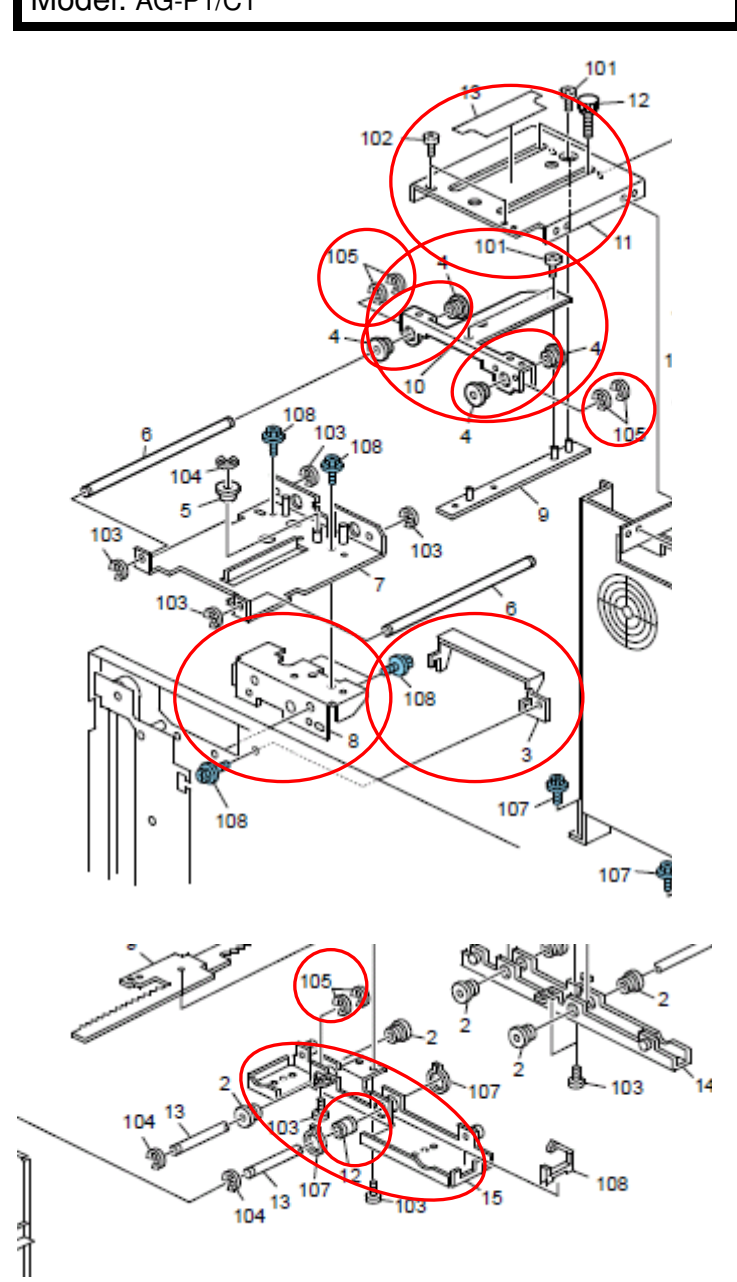

### Technical Bulletin

Reissued:27-Mar-12

Model: AG-P1/C1

Date: 25-Jan-12 No.: RD016019a

View of the LCT from the top

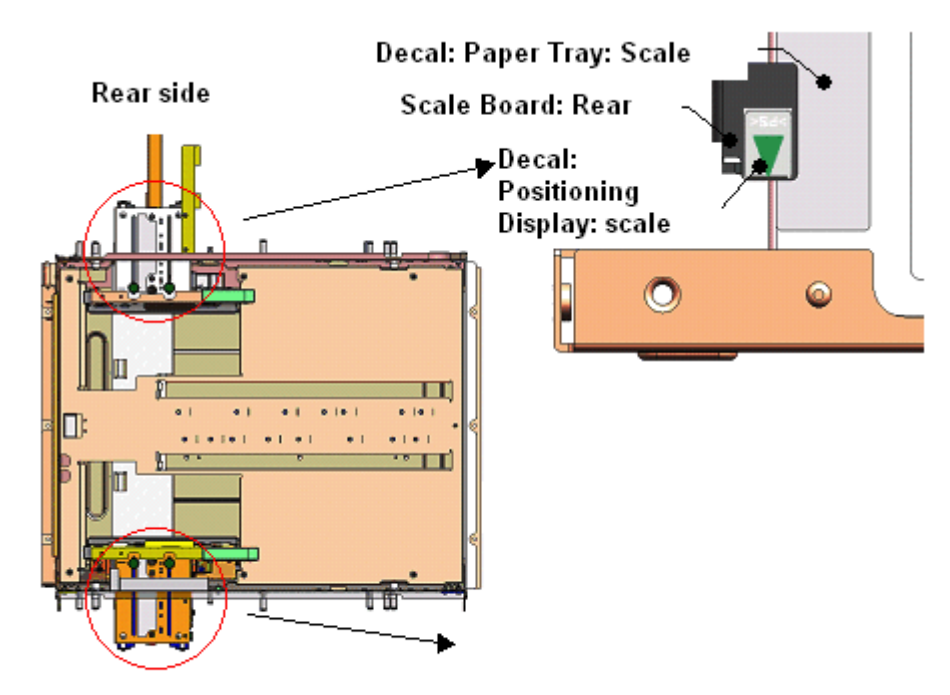

#### Front side

Image of the BASE: SIDE FENCE: LOWER: PEEN

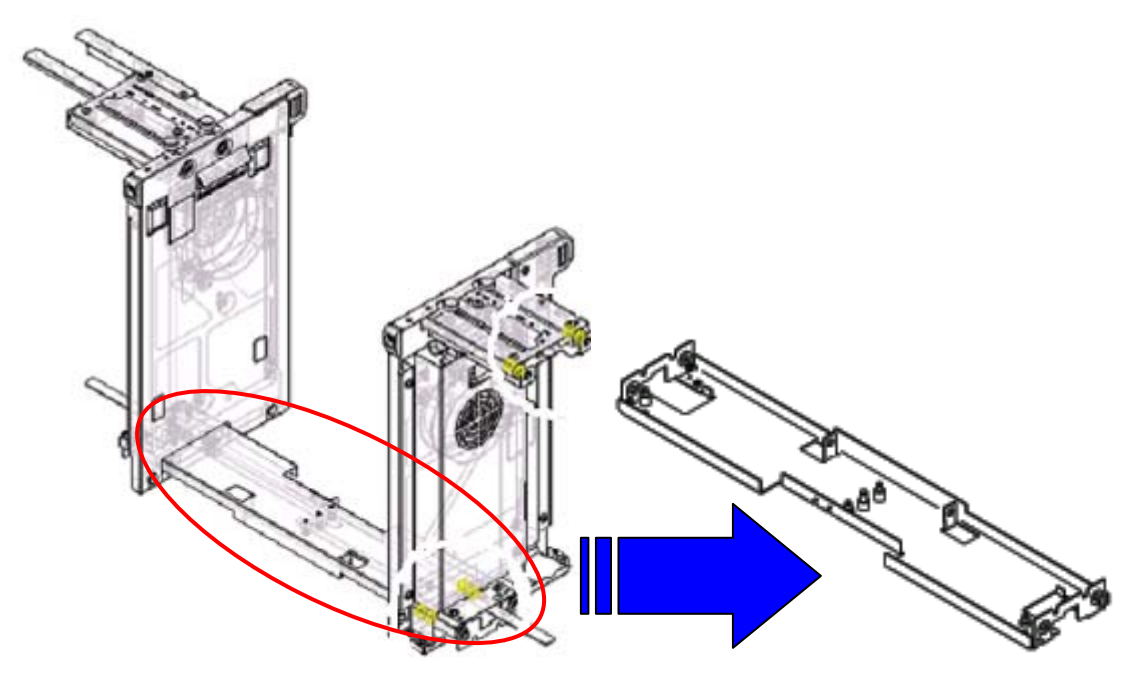

## Technical Bulletin

#### **PAGE: 1/1**

| Model: AG-P1/C   | 1                              | e: 12-Nov-14 | No.: RD016021                 |           |                                                               |  |
|------------------|--------------------------------|--------------|-------------------------------|-----------|---------------------------------------------------------------|--|
| Subject: 4 new s | tays added to Paper Tray 4     |              | Prepared by: Hiroaki H Matsui |           |                                                               |  |
| From: 1st PP Teo | ch Service Sec., PP Tech Servi |              |                               |           |                                                               |  |
| Classification:  | Classification:                |              | ormat<br>al<br>iit/rec        | tion Acti | on required<br>vice manual revision<br>rofit information<br>2 |  |

Please apply the following changes to your parts catalog.

Change: Addition of stays

Reason: To meet requests from the field

#### 127. Paper Tray 4 (D016/D097)

| Old Part<br>Number | New Part<br>Number | Description                          | Q'ty | Int | Page | Index | Note |
|--------------------|--------------------|--------------------------------------|------|-----|------|-------|------|
| -                  | D3554618           | STAY:LEFT:PAPER TRAY                 | 1    | -   | 272  | 16    | Add  |
| -                  | D4534612           | STAY:PAPER TRAY: BASE:<br>FRONT:PEEN | 1    | -   | 272  | 17    | Add  |
| -                  | D3554615           | STAY:RIGHT:PAPER TRAY:<br>PEEN       | 1    | -   | 272  | 18    | Add  |
| -                  | D4534616           | STAY:PAPER TRAY:BASE:<br>REAR:PEEN   | 1    | -   | 272  | 19    | Add  |

127.Paper Tray 4 (D016/D097)

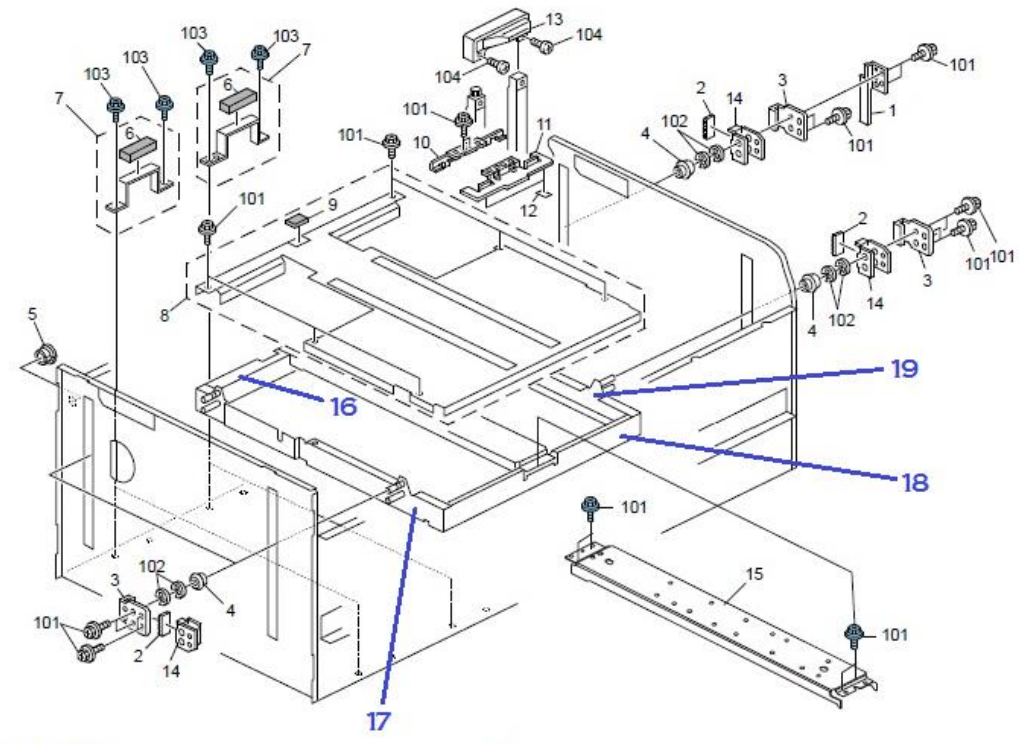

D016/D097/G178/M078

272

## Technical Bulletin

#### **PAGE: 1/1**

| Model: AG-P1/C1                                                               |                            | Date: 9-No                                                                                            | ov-16 | No.: RD016022                                                                                                    |                         |  |  |  |
|-------------------------------------------------------------------------------|----------------------------|----------------------------------------------------------------------------------------------------|-------|----------------------------------------------------------------------------------------------------|-------------------------|--|--|--|
| Subject: Part change information - Power supply unit                          |                            |                                                                                                    |       |                                                                                                    | Prepared by: Rie Shohda |  |  |  |
| From: 3rd Tech Se                                                             | rvice Sect., MFP/P Tech Se |                                                                                                    |       |                                                                                                    |                         |  |  |  |
| Classification: Troubleshooting<br>Mechanical<br>Paper path<br>Product Safety |                            | <ul> <li>Part information</li> <li>Electrical</li> <li>Transmit/receive</li> <li>Other ( )</li> </ul> |       | <ul> <li>Action required</li> <li>Service manual revision</li> <li>Retrofit information</li> <li>Tier 2</li> <li>Tier 0.5</li> </ul> |                         |  |  |  |

Please apply the following changes to your parts catalog.

**Change:** POWER SUPPLY UNIT and its accompanying parts **Reason:** Due to vendor change, the part number has been changed.

| Old Part<br>Number | New Part<br>Number | Description                    |   | Int | Page | Index | Note   |
|--------------------|--------------------|--------------------------------|---|-----|------|-------|--------|
| AZ250047           | AZ250046           | POWER SUPPLY UNIT:BC3:ENGINE-B | 1 | O/O | 200  | 3     | Change |

#### 91.Electrical Section 11 (D016/G178)

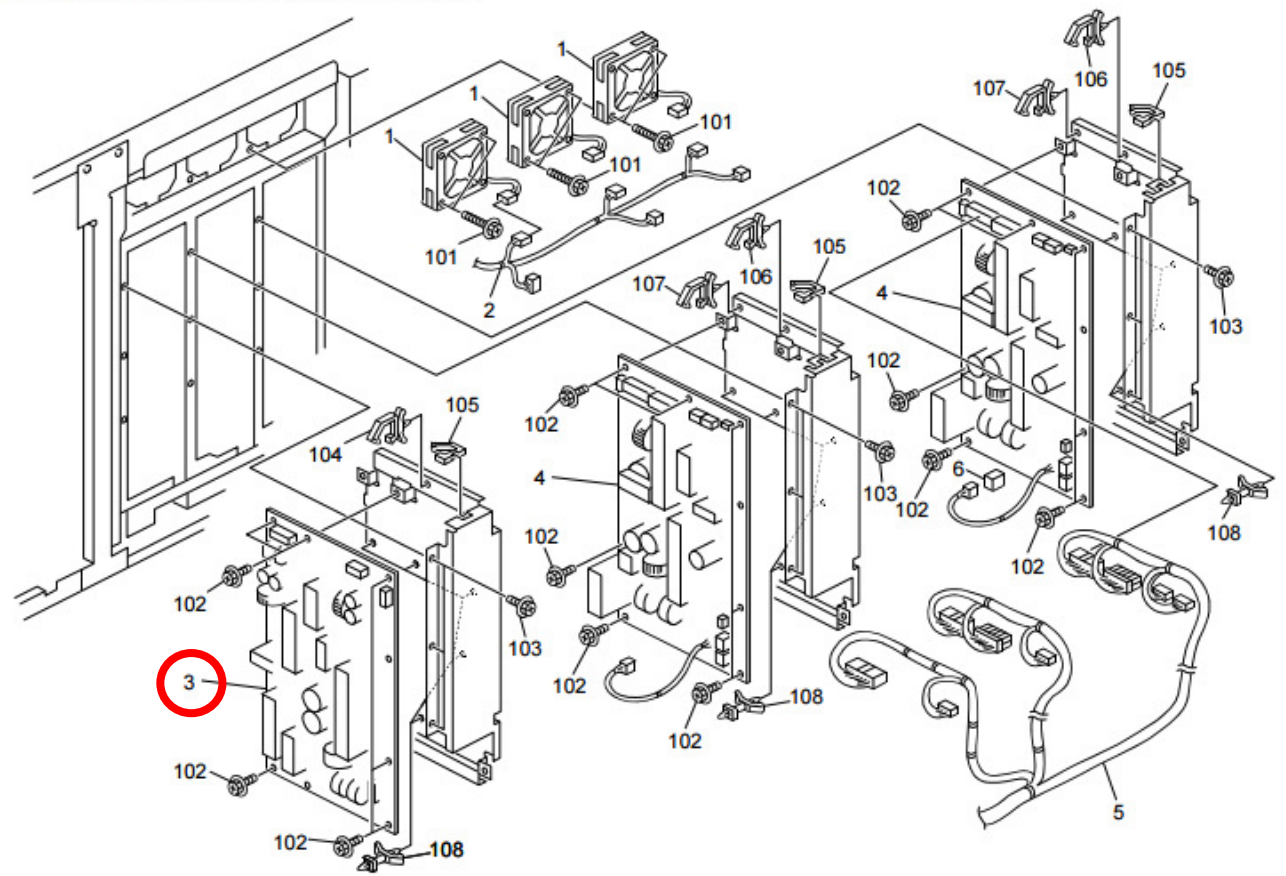